# o ICOM

MANUALE

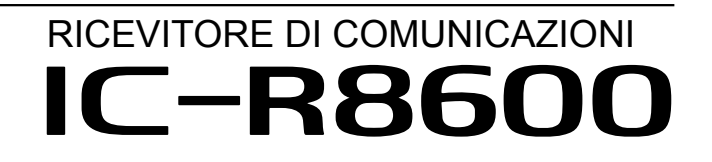

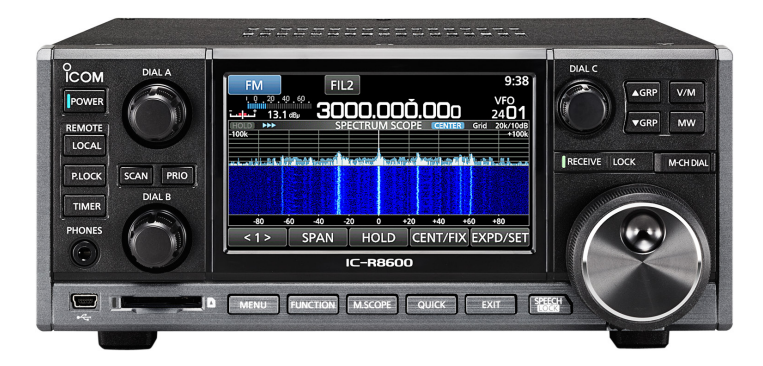

Icom Inc.

# PREFAZIONE

Grazie per aver scelto questo prodotto Icom. L'IC-R8600 RICEVITOREDI COMUNICAZIONI è un ricevitore a banda larga progettato per coprire la gamma da 10 kHz a 3 GHz con lo stato Icom della tecnologia SDR. Se trattato con la dovuta cura, questo prodotto fornirà un funzionamento corretto per diversi anni. La progettazione dell'IC-R8600 ha richiesto molte ore di ricerca e sviluppo.

# **IMPORTANTE**

**LEGGERE TUTTE LE ISTRUZIONI** con attenzione prima di iniziare ad utilizzare il ricetrasmettitore.

**CONSERVARE QUESTO MANUALE DI ISTRUZIONI** —Questo manuale di istruzioni contiene importanti istruzioni d'uso per il IC-R8600.

Il fabbricante, Icom Inc., dichiara che le versioni dell'IC-R8600 che hanno il simbolo "CE" sul prodotto sono conformi ai requisiti essenziali della Direttiva sulle apparecchiature radio, 2014/53/UE e alla limitazione dell'uso di determinate sostanze pericolose nella Direttiva sulle apparecchiature elettriche ed elettroniche, 2011/65/UE. Il testo completo della Dichiarazione di conformità UE è disponibile al seguente indirizzo Internet: http://www.icom.co.jp/world/support/

# DEFINIZIONI ESPLICITE

| PAROLA     | SIGNIFICATO                                |
|------------|--------------------------------------------|
|            | Esiste possibilità di rischio mortale o di |
|            | danni gravi o di esplosione.               |
|            | Esiste possibilità di danni personali,     |
|            | rischio incendio, o scarica elettrica.     |
| ATTENZIONE | Esiste possibilità di danneggiare          |
|            | l'apparecchio.                             |
|            | Suggerimenti per il migliore utilizzo.     |
| NOTA       | Nessun rischio di danni personali,         |
|            | incendio o scarica elettrica.              |

# MARCHI DI FABBRICA

Ico, Icom Inc. e Icom Iogo sono marchi registrati di Icom Incorporated (Giappone) in Giappone, Stati Uniti, Regno Unito, Germania, Francia, Spagna, Russia, Australia, Nuova Zelanda e altri paesi.

Microsoft, Windows e Windows Vista sono marchi registrati di Microsoft Corporation negli Stati Uniti e/o in altri paesi. NXDN è un marchio di fabbrica di Icom Incorporated e JVC KENWOOD Corporation.

dPMR e il logo dPMR sono marchi di fabbrica di dPMR MoU Association.

Tutti gli altri prodotti o marchi sono marchi registrati o marchi dei rispettivi titolari.

Questo prodotto include il software "RTX" RTOS e possiede la licenza valida per questo software. Questo prodotto include il software open source "zlib" e possiede una licenza open source valida per questo software.

Questo prodotto include il software open source "libpng" e possiede una licenza open source valida per questo software.

Fare riferimento a pagina I per informazioni sul software open source utilizzato in questo prodotto.

# CARATTERISTICHE

- Copre da 10 kHz a 3 GHz per la ricezione di banda larga
- Riceve varie modalità digitali, come D-STAR, P25 (Fase 1), NXDN, dPMR e DCR (Digital Convenience Radio)
- Porta di uscita IF 12 kHz per trasmissione DRM
- · Monitor di spettro in tempo reale Hi-Speed
- Display a colori con pannello touch da 4,3 pollici
- Manopole multifunzione per impostazioni facili
- Uno slot per scheda SD È possibile registrare l'audio ricevuto, salvare le impostazioni del ricevitore, i registri FSK decodificati e così via su una scheda SD (fornita dall'utente).
- Funzione "IP+" La funzione IP Plus migliora le prestazioni del punto di intercettazione di 3° ordine (IP3).
- Porta di uscita segnale banda base l/Q
- Altoparlante esterno opzionale (con alimentazione integrata)

# ACCESSORI IN DOTAZIONE

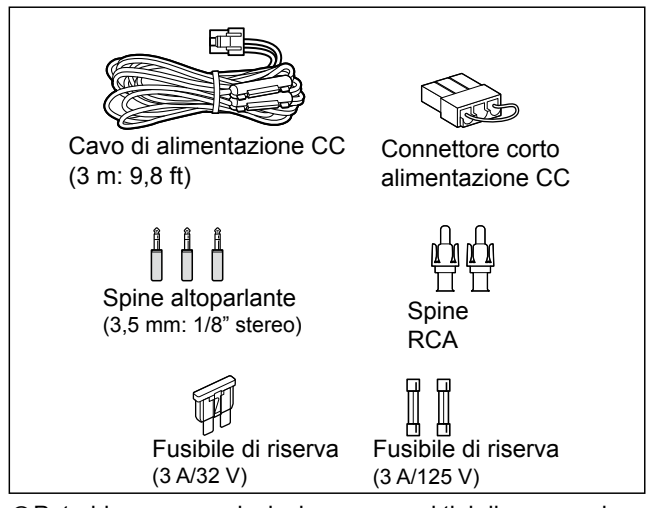

①Potrebbero essere inclusi o meno vari tipi di accessori, a seconda della versione del ricevitore.

# INFORMAZIONI SUI CIRCUITI DEL RICEVITORE A BANDA LARGA SDR

Mentre i normali ricevitori a banda larga devono disporre di circuiti demodulatori dedicati per ciascuna modalità di ricezione, l'IC-R8600 utilizza processi digitali avanzati che demodulano i segnali in ingresso.

Il segnale IF viene inviato al convertitore A/D, creando un segnale digitale, quindi viene elaborato da un FPGA e un DSP ad alta velocità per essere riportato a un segnale audio analogico.

Il segnale ricevuto viene elaborato per essere demodulato in base alla modalità di ricezione, incluse non solo le comunicazioni analogiche convenzionali in CW, AM, SSB, FM, WFM e FSK, ma anche le comunicazioni digitali avanzate in D-STAR, P25, NXDN, dPMR e DCR. Questo è stato archiviato mediante l'uso della tecnologia SDR (Software Defined Radio).

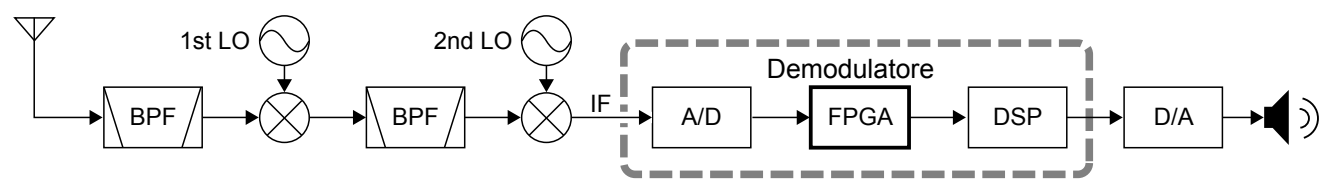

Ricevitore super-eterodina a doppia conversione (Esempio per 30,000000 MHz ~ 1099,999999 MHz)

# TECNOLOGIA DI CODIFICA VOCE

La tecnologia di codifica voce AMBE+2<sup>™</sup> incorporata in questo prodotto è protetta da diritti di proprietà intellettuale, inclusi brevetti, copyright e segreti commerciali di Digital Voice Systems, Inc. Questa tecnologia di codifica vocale è concessa in licenza esclusivamente per l'uso all'interno di questa apparecchiatura per le comunicazioni. All'utente di questa tecnologia è esplicitamente vietato tentare di estrarre, rimuovere, decompilare, retroingegnerizzare o disassemblare il Codice oggetto, o di convertire in qualsiasi altro modo il Codice oggetto in una forma leggibile all'uomo. Brevetti USA Nn.

#5.870.405, #5.826.222, #5.754.974, #5.701.390, #5.715.365, #5.649.050, #5.630.011, #5.581.656, #5.517.511, #5.491.772, #5.247.579, #5.226.084 e #5.195.166.

# **SMALTIMENTO**

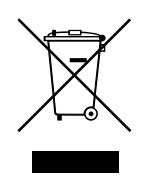

Il simbolo del cassonetto barrato riportato sul prodotto, sulle pubblicazioni o sull'imballaggio ricorda che nell'Unione Europea tutti i prodotti elettrici ed elettronici, le batterie e gli accumulatori (batterie ricaricabili) devono essere portati in punti raccolta stabiliti alla fine della durata in servizio. Non smaltire questi prodotti come rifiuti urbani indifferenziati. Smaltirli in base alle leggi vigenti nella propria area.

Icom non è responsabile per la distruzione o il danneggiamento del ricetrasmettitore, se il malfunzionamento è causato da:

- Forza maggiore, che include, non limitandosi a, incendi, terremoti, tempeste, inondazioni, fulmini o altri disastri naturali, perturbazioni, rivolte, guerre o contaminazione radioattiva.
- L'utilizzo del ricetrasmettitore Icom con qualsiasi apparecchiatura che non sia stata prodotta o approvata da Icom.

# INFORMAZIONI SULLE ISTRUZIONI

Nei manuali Completo e di Base vengono utilizzate le seguenti indicazioni.

## " " (Virgolette):

Utilizzate per indicare icone, voci di impostazioni e titoli visualizzati sulla schermata.

I titoli sulla schermata vengono inoltre riportati in lettere maiuscole. (Esempio: Schermata FUNCTION)

## [] (parentesi):

Utilizzate per indicare i pulsanti.

# Percorsi per le modalità di impostazione e per le schermate di impostazione

I percorsi per le modalità di impostazione, le schermate di impostazione e le voci di impostazione vengono indicati nel modo seguente.

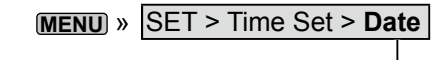

## Esempio di istruzione

#### ♦ Setting date

- 2. Touch [+] or [–] to set the date.
- 3. Touch [SET] to store the entry.

## **INFORMAZIONI SUL TOUCH SCREEN**

## ♦ Modalità Touch

Nel Manuale Completo e nel Manuale di Base, l'operazione touch viene descritta come segue.

## Тоссо

Se il display viene toccato per breve tempo, si ode un breve beep.

## Tocco per 1 secondo

Se il display viene toccato per 1 secondo, si ode un beep breve seguito da un beep lungo.

## Precauzioni sul touch screen

- Il touch screen potrebbe non funzionare correttamente se la pellicola di protezione dell'LCD è applicata.
- Toccando lo schermo con le unghie, oggetti affilati, ecc. o toccandolo fortemente si rischia di danneggiarlo.
- Funzioni tipiche dei Tablet PV come flick, pinch in e pinch out non possono essere utilizzate su questo touch screen.

## Manutenzione del touch screen

- Se il touch screen è polveroso o sporco, pulirlo con un panno morbido e asciutto.
- Quando si pulisce il touch screen, fare attenzione a non premerlo troppo forte e a non graffiarlo con le unghie. Altrimenti si rischia di danneggiarlo.

## Istruzioni dettagliate

1. Premere MENU.

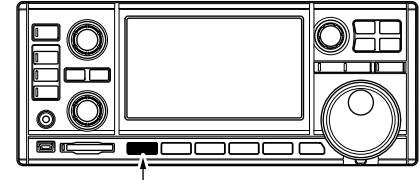

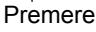

- Si apre la schermata MENU.
- 2. Toccare [SET].

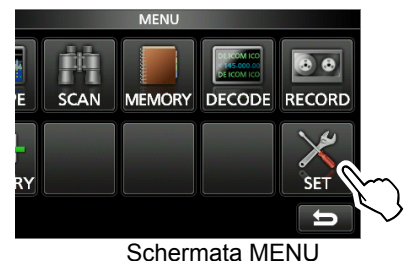

• La schermata SET si apre.

3. Ruotare <u>DIALC</u> per selezionare "Time Set", quindi premere <u>DIALC</u>.

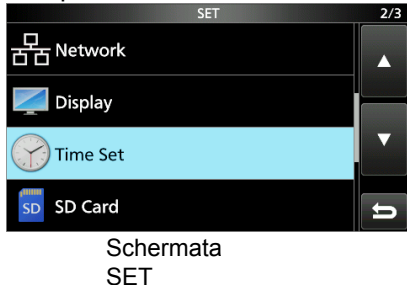

4. Ruotare (DIAL C) per selezionare "Date", quindi

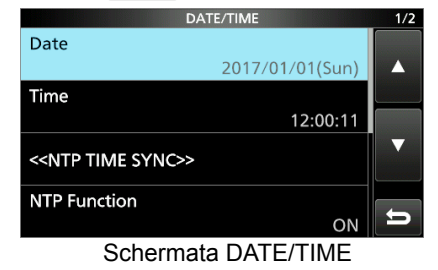

premere (DIAL C).

- 5. Toccare [+] o [–] per impostare la data.
- 6. Toccare [SET] per salvare il dato inserito.

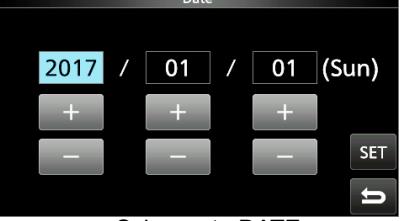

Schermata DATE

# INDICE

| PRE | EFAZIONE                                     | i             |
|-----|----------------------------------------------|---------------|
| IMP | PORTANTE                                     | i             |
| DEF | FINIZIONI ESPLICITE                          | i             |
| MA  | RCHI DI FABBRICA                             | i             |
| CAF | RATTERISTICHE                                | ii            |
| AC  | CESSORI IN DOTAZIONE                         | ii            |
| INF |                                              | :             |
| ΔR  |                                              | ii            |
|     |                                              | <br>ii        |
|     |                                              | ۰۰۰۰۱۱<br>نرز |
|     |                                              | ۰۰۰۱۷<br>ن    |
|     | ORIVIAZIONI SUL TOUCH SCREEN                 | IV            |
|     |                                              | IV            |
|     | Precauzioni sui touch screen                 | IV            |
|     | ♦ Manutenzione del touch screen              | IV            |
| IND |                                              | V             |
| PRE | ECAUZIONI                                    | . viii        |
| 1   | DESCRIZIONE DEL PANNELLO                     | 1-1           |
| •   | Pannello anteriore                           | 1-1           |
|     | Pannello posteriore                          | 1-3           |
|     | Display pappello touch                       | 1_4           |
|     |                                              | 16            |
|     |                                              | 1-0           |
|     |                                              | 1-0           |
|     |                                              | 1-0           |
|     |                                              | 1-0           |
|     |                                              | 1-6           |
|     |                                              | 1-7           |
|     | ♦ Elementi di FUNCTION                       | 1-7           |
|     | Inserimento e modifica tramite la tastiera   | 1-7           |
|     | ♦Inserimento e modifica dei caratteri        | 1-7           |
|     | ♦Tipi di tastiera                            | 1-8           |
|     | ♦Esempio di inserimento                      | 1-8           |
| 2   | INSTALLAZIONE E CONNESSIONI                  | 2-1           |
| -   | Selezione di una ubicazione                  | 2-1           |
|     | Dissinazione del calore                      | 2_1           |
|     | Per l'uso su scrivania                       | 2-1           |
|     | Messa a terra                                | 2-1           |
|     | Connessione di una fonte di alimentazione CC | 2-1           |
|     | Alimentazione                                | 2-1           |
|     |                                              | 2-1           |
|     |                                              | 0 4           |
|     |                                              | 2-1           |
|     |                                              | 2-2           |
|     |                                              | 2-2           |
|     | Collegamento di un dispositivo esterno       | 2-3           |
| 3   | OPERAZIONI BASILARI                          | 3-1           |
|     | Regolazione del livello del volume           | 3-1           |
|     | Guadagno RF/Livello SQL/Tono audio           | 3-1           |
|     | Squelch di rumore                            | 3-1           |
|     | δSquelch del misuratore-S                    | 3-1           |
|     | ♦ Guadagno RF                                | 3_1           |
|     | Funzione Monitor                             | 21            |
|     | Informazioni sulle modalità VEO a Mamaria    | 0-1<br>2 1    |
|     | Soloziono dolla modolità di ricoziono        | J-I<br>ວ ≀    |
|     |                                              | ა-I<br>ი ი    |
|     | Impostazione della trequenza                 | 3-2           |
|     | vinserimento diretto di una frequenza        | 3-2           |

| d isintonizzazione (TS)                                                                                                    | Modifica del passo di sintonizzazione<br>◇Informazioni sulla funzione Passo | 3-2       |
|----------------------------------------------------------------------------------------------------|-----------------------------------------------------------------------------|-----------|
| di sintonizzazione programmabile       3-3         solinformazioni sulla funzione Passo       di sintonizzazione automatica       3-3         Selezione dell'antenna       3-3         Funzione Blocco manopola/pannello       3-3         > Funzione Blocco pannello       3-3         > Funzione Blocco pannello       3-3         > Funzione Blocco pannello       3-3         > Regolazione dell'attenuazione della       retroilluminazione       3-4         > Quando si riceve un segnale FM,       WFM o DIGITAL       3-4         > Quando si riceve un segnale FSK       3-4         Selezione del display misuratore       3-4         > Tipi di display misuratore       3-4         > Marcatore RX       4-1         > Utilizzo del Monitor di spettro       4-1         > Marcatore RX       4-1         > Mipostazione della gamma       4-2         > Regolazione del livello di Riferimento       4-3         > Schermata monitor Mini       4-3         > Schermata di impostazione Monitor       4-5         Altree FUNZIONI       5-1         Preamplificatore       5-1         Preamplificatore       5-2         > Informazioni sulla schermata Funzione       5-2         Vilto funzione AGC                                                                                                    | di sintonizzazione (TS)                                                     | 3-2       |
| <ul> <li>A Informazioni sulla funzione Passo<br/>di sintonizzazione automatica</li> <li>3-3</li> <li>Selezione dell'antenna</li> <li>3-3</li> <li>Funzione Blocco manopola</li> <li>3-3</li> <li>Funzione Blocco pannello</li> <li>3-3</li> <li>Funzione Blocco pannello</li> <li>3-3</li> <li>Regolazione dell'attenuazione della<br/>retroilluminazione</li> <li>3-4</li> <li>Sintonizzazione fine</li> <li>3-4</li> <li>Quando si riceve un segnale FM,<br/>WFM o DIGITAL</li> <li>3-4</li> <li>Quando si riceve un segnale FSK</li> <li>3-4</li> <li>Selezione del display misuratore</li> <li>3-4</li> <li>Tipi di display misuratore</li> <li>3-4</li> <li>FUNZIONAMENTO MONITOR</li> <li>4-1</li> <li>Schermata monitor di spettro</li> <li>4-1</li> <li>Utilizzo del Monitor di spettro</li> <li>4-1</li> <li>Impostazione dell'estensione</li> <li>4-2</li> <li>Ricerca del segnale di picco</li> <li>4-3</li> <li>Schermata monitor Mini</li> <li>4-3</li> <li>Schermata di impostazione Monitor</li> <li>4-5</li> <li>ALTRE FUNZIONI</li> <li>F1</li> <li>Informazioni sulla schermata Funzione</li> <li>5-1</li> <li>Informazione della attenna</li> <li>5-1</li> <li>Controllo funzione AGC</li> <li>5-1</li> <li>Funzione IP Plus</li> <li>5-2</li> <li>Vimpostazione dei ampiezza e frequenza<br/>di notch</li> <li>5-2</li> <li>Selezione della forma del filtro</li> <li>5-3</li> <li>Soppressore di rumore (NB)</li> <li>5-4</li> <li>Funzionamento duplez</li> <li>5-4</li> <li>Funzionamento duplez</li> <li>5-5</li> <li>Ricezione ella modalità CW</li> <li>5-5</li> <li>Ricezione della forma del filtro</li> <li>5-3</li> <li>Soppressore di rumore</li> <li>5-4</li> <li>Funzionamento duplex</li> <li>5-5</li> <li>Ricezione della forma del filtro</li> <li>5-5</li> <li>Ricezione della forma del filtro</li> <li>5-5</li> <li>Ricezione della forma del filtro</li> <li>5-5</li> <li>Ricezione della forma del filtro</li> <li>5-5</li> <li>Sintoni sulla modalità CW</li> <li>5-5</li> <li>Sintoni sulla modalità CW</li> <li>5-5</li> <li>Sintomazioni sulla modalità CW</li> <li>5-5</li> <li>Sintoni sulla m</li></ul> | di cintenizzazione programmabile                                            | <u> </u>  |
| di sintonizzazione automatica       3-3         Selezione dell'antenna       3-3         Funzione Blocco manopola/pannello       3-3         ◇ Funzione Blocco manopola       3-3         ◇ Funzione Blocco manopola       3-3         ◇ Funzione Blocco manopola       3-3         ◇ Funzione Blocco manopola       3-3         ◇ Regolazione dell'attenuazione della       3-4         ◇ Quando si riceve un segnale FM,       WFM o DIGITAL       3-4         ◇ Quando si riceve un segnale FSK       3-4         ◇ Elezione del display misuratore       3-4         ◇ Tipi di display misuratore       3-4         ◇ Tipi di display misuratore       4-1         Schermata monitor di spettro       4-1         ◇ Lilizzo del Monitor di spettro       4-1         ◇ Lilizzo del Monitor di spettro       4-1         ◇ Lilizzo del Monitor di spettro       4-1         ◇ Lilizzo del Monitor di spettro       4-1         ◇ Lilizzo del degana       4-2         ◇ Impostazione dell'estensione       4-2         ◇ Impostazione del ipicco       4-3         ◇ Schermata monitor Mini       4-3         ◇ Schermata di impostazione Monitor       4-5         ALTRE FUNZIONI       5-1         Infor                                                                                                    |                                                                             | ა-ა       |
| Selezione dell'antenna                                                                                                    | di sintenizzazione sutematica                                               | 2 2       |
| Selezione dell'antenna       3-3         Funzione Blocco manopola       3-3         ◇ Funzione Blocco pannello       3-3         Regolazione dell'attenuazione della                                                                                                    | OI SINUINZZAZIONE AUTOMATICA                                                | ა-ა<br>იი |
| Punzione Blocco manopola       3-3 <ul> <li>Funzione Blocco pannello</li> <li>3-3</li> <li>Regolazione dell'attenuazione della</li> <li>retroilluminazione</li> <li>3-4</li> <li>Sintonizzazione fine</li> <li>3-4</li> <li>Quando si riceve un segnale FM,</li> <li>WFM o DIGITAL</li> <li>4</li> <li>Quando si riceve un segnale FSK</li> <li>3-4</li> <li>Selezione del display misuratore</li> <li>3-4</li> </ul> <li>FUNZIONAMENTO MONITOR</li> <li>4-1</li> <li>Anacatore RX</li> <li>4-1</li> <li>Utilizzo del Monitor di spettro</li> <li>4-1</li> <li>Utilizzo del Monitor di spettro</li> <li>4-1</li> <li>Utilizzo del Monitor di spettro</li> <li>4-1</li> <li>Utilizzo del Monitor di spettro</li> <li>4-1</li> <li>Utilizzo del Monitor di spettro</li> <li>4-1</li> <li>Utilizzo del Monitor di spettro</li> <li>4-1</li> <li>Utilizzo del Monitor di spettro</li> <li>4-3</li> <li>Schermata monitor Mini</li> <li>4-3</li> <li>Schermata monitor Mini</li> <li>4-3</li> <li>Schermata di impostazione Monitor</li> <li>4-5</li> <li>ALTRE FUNZIONI</li> <li>5-1</li> <li>Informazioni sulla schermata Funzione</li> <li>5-1</li> <li>Preamplificatore</li> <li>5-1</li> <li>Selezione dell'antenna</li> <ul> <li>5-2</li> <li>Filtro Notch</li> <li>5-2</li> <li>Selezione dell'antenna</li> <li>5-2</li> <li>Selezione della forma del filtro</li> <li>5-3</li> <li>S</li></ul>                                                                                                    |                                                                             | ა-ა       |
| <ul> <li>♦ Funzione Biocco manopola</li> <li>3-3</li> <li>♦ Funzione Biocco pannello</li> <li>3-3</li> <li>Regolazione dell'attenuazione della</li> <li>retroilluminazione</li> <li>3-4</li> <li>♦ Quando si riceve un segnale FM,</li> <li>WFM o DIGITAL</li> <li>3-4</li> <li>♦ Quando si riceve un segnale FSK</li> <li>3-4</li> <li>♦ Quando si riceve un segnale FSK</li> <li>3-4</li> <li>♦ Guando si riceve un segnale FSK</li> <li>3-4</li> <li>♦ Cuando si riceve un segnale FSK</li> <li>3-4</li> <li>♦ Cuando si riceve un segnale FSK</li> <li>3-4</li> <li>♦ Cuando si riceve un segnale FSK</li> <li>3-4</li> <li>♦ Cuando si riceve un segnale FSK</li> <li>3-4</li> <li>♦ Selezione del display misuratore</li> <li>3-4</li> <li>FUNZIONAMENTO MONITOR</li> <li>4-1</li> <li>♦ Chermata monitor di spettro</li> <li>4-1</li> <li>♦ Utilizzo del Monitor di spettro</li> <li>4-1</li> <li>♦ Impostazione dell'estensione</li> <li>4-2</li> <li>♦ Ricerca del segnale di picco</li> <li>4-3</li> <li>♦ Schermata monitor Mini</li> <li>4-3</li> <li>♦ Regolazione del livello di Riferimento</li> <li>4-4</li> <li>♦ Velocità di scansione</li> <li>4-4</li> <li>♦ Schermata di impostazione Monitor</li> <li>4-5</li> <li>ALTRE FUNZIONI</li> <li>5-1</li> <li>Informazioni sulla schermata Funzione</li> <li>5-1</li> <li>Preamplificatore</li> <li>5-1</li> <li>Ritenuatore</li> <li>5-1</li> <li>Funzione IP Plus</li> <li>5-2</li> <li>Filtro Notch</li> <li>5-2</li> <li>♦ Impostazione della arghezza e frequenza</li> <li>di notch</li> <li>5-2</li> <li>Selezione della forma del filtro</li> <li>5-3</li> <li>♦ Selezione della forma del filtro</li> <li>5-3</li> <li>\$ Selezione della forma del filtro</li> <li>5-3</li> <li>\$ Selezione della forma del filtro</li> <li>5-3</li> <li>\$ Impostazione del controllo di passo CW</li> <li>5-5</li> <li>Ricezione nella modalità CW</li> <li>5-5</li> <li>\$ Nicezione del segnale FSK (RTTY)</li> <li>5-5</li> <li>\$ Display dati FSK decodificati</li> <li>5-5</li> </ul>                                                                                                 |                                                                             | 3-3       |
| ◇ Funzione Biocco pannelio       3-3         Regolazione dell'attenuazione della       3-4         vetroilluminazione       3-4         Sintonizzazione fine       3-4         ◇ Quando si riceve un segnale FM,       WFM o DIGITAL         WFM o DIGITAL       3-4         ◇ Quando si riceve un segnale FSK       3-4         ◇ Tipi di display misuratore       3-4         ◇ Tipi di display misuratore       3-4 <b>FUNZIONAMENTO MONITOR</b> 4-1         ◇ Chermata monitor di spettro       4-1         ◇ Hinpostazione dell'estensione       4-2         ◇ Impostazione dell'estensione       4-2         ◇ Ricerca del segnale di picco       4-3         ◇ Schermata monitor Mini       4-3         ◇ Schermata di impostazione Monitor       4-4         ◇ Schermata di impostazione Monitor       4-5 <b>ALTRE FUNZIONI 5-1</b> Informazioni sulla schermata Funzione       5-1         Preamplificatore       5-1         Preamplificatore       5-1         Netnuatore       5-2         Selezione dell'antenna       5-1         Controllo funzione AGC       5-1         Preamplificatore       5-2         Valtenuatore <t< td=""><td>♦ Funzione Biocco manopola</td><td> 3-3</td></t<>                                                                                                    | ♦ Funzione Biocco manopola                                                  | 3-3       |
| Regolazione dell'attenuazione della         retroilluminazione       3-4         Sintonizzazione fine       3-4         Quando si riceve un segnale FM,       WFM o DIGITAL       3-4         Quando si riceve un segnale FSK.       3-4         Selezione del display misuratore       3-4         Tipi di display misuratore       3-4         FUNZIONAMENTO MONITOR       4-1         Schermata monitor di spettro       4-1         Marcatore RX       4-1         VItilizzo del Monitor di spettro       4-1         Marcatore RX       4-1         VItilizzo del Monitor di spettro       4-1         Nempostazione dell'estensione       4-2         Ricerca del segnale di picco       4-3         Schermata monitor Mini       4-3         Schermata monitor Mini       4-3         Schermata di impostazione Monitor       4-4         Velocità di scansione       4-4         Schermata di impostazione Monitor       5-1         Informazioni sulla schermata Funzione       5-1         Preamplificatore       5-1         Preamplificatore       5-1         Kegolazione del ampiezza e frequenza       di notch         di notch       5-2         Vimpostazione del                                                                                                    | ♦ Funzione Biocco pannelio                                                  | 3-3       |
| retroliuminazione       3-4         Sintonizzazione fine       3-4         ◇ Quando si riceve un segnale FM,       WFM o DIGITAL         WFM o DIGITAL       3-4         ◇ Quando si riceve un segnale FSK.       3-4         Selezione del display misuratore       3-4         ◇ Tipi di display misuratore       3-4         ◇ Tipi di display misuratore       3-4         ◇ Laccome RX       4-1         ◇ Marcatore RX       4-1         ◇ Utilizzo del Monitor di spettro       4-1         ◇ Utilizzo del Monitor di spettro       4-1         ◇ Impostazione dell'estensione       4-2         ◇ Ricerca del segnale di picco       4-3         ◇ Schermata monitor Mini       4-3         ◇ Schermata monitor Mini       4-3         ◇ Schermata di impostazione Monitor       4-5         ALTRE FUNZIONI       5-1         Informazioni sulla schermata Funzione       5-1         Preamplificatore       5-1         Preamplificatore       5-2         ◇ Impostazione di ampiezza e frequenza       di notch         In torth       5-2         ◇ Impostazione della forma del filtro       5-3         ◇ Regolazione della forma del filtro       5-3         Soppres                                                                                                    |                                                                             | 0.4       |
| Sintonizzazione fille       3-4         ◇ Quando si riceve un segnale FM,       WFM o DIGITAL                                                                                                    |                                                                             | 3-4       |
| VGuando si riceve un segnale FNI,         WFM o DIGITAL                                                                                                    |                                                                             | 3-4       |
| WFW 0 DIGITAL       3-4         ◇ Quando si riceve un segnale FSK.       3-4         Selezione del display misuratore       3-4         ◇ Tipi di display misuratore       3-4 <b>FUNZIONAMENTO MONITOR</b> 4-1         Schermata monitor di spettro       4-1         ◇ Marcatore RX       4-1         ◇ Utilizzo del Monitor di spettro       4-1         ◇ Impostazione dell'estensione       4-2         ◇ Impostazione dell'estensione       4-2         ◇ Ricerca del segnale di picco       4-3         ◇ Schermata monitor Mini       4-3         ◇ Schermata monitor Mini       4-3         ◇ Schermata monitor Mini       4-3         ◇ Schermata di impostazione Monitor       4-5         ALTRE FUNZIONI       5-1         Informazioni sulla schermata Funzione       5-1         Preamplificatore       5-1         Preamplificatore       5-1         Funzione IP Plus       5-2         Vilro Notch       5-2         Selezione dell'antenna       5-1         Controllo funzione AGC       5-1         Funzione IP Plus       5-2         Vimpostazione di ampiezza e frequenza       di notch         di notch       5-2 <tr< td=""><td></td><td>2 4</td></tr<>                                                                                                    |                                                                             | 2 4       |
| Selezione del display misuratore       3-4         ◇ Tipi di display misuratore       3-4         ◇ Tipi di display misuratore       3-4         FUNZIONAMENTO MONITOR       4-1         ◇ Marcatore RX       4-1         ◇ Utilizzo del Monitor di spettro       4-1         ◇ Utilizzo del Monitor di spettro       4-1         ◇ Utilizzo del Monitor di spettro       4-2         ◇ Impostazione dell'estensione       4-2         ◇ Ricerca del segnale di picco       4-3         ◇ Schermata monitor Mini       4-3         ◇ Schermata monitor Mini       4-3         ◇ Regolazione del livello di Riferimento       4-4         ◇ Velocità di scansione       4-4         ◇ Velocità di scansione       4-4         ◇ Schermata di impostazione Monitor       4-5         ALTRE FUNZIONI       5-1         Informazioni sulla schermata Funzione       5-1         Preamplificatore       5-1         Preamplificatore       5-1         Funzione IP Plus       5-2         Vitro Notch       5-2         Selezione del filtro IF digitale       5-3         ◇ Regolazione della larghezza di banda       passante         passante       5-3         ◇ Selezione della fo                                                                                                    | A Quanda ai riagua un aggnala ESK                                           | J-4       |
| Selezione del display misuratore       3-4         ◇ Tipi di display misuratore       3-4         FUNZIONAMENTO MONITOR       4-1         ◇ Marcatore RX       4-1         ◇ Utilizzo del Monitor di spettro       4-1         ◇ Utilizzo del Monitor di spettro       4-1         ◇ Impostazione dell'estensione       4-2         ◇ Impostazione dell'estensione       4-2         ◇ Ricerca del segnale di picco       4-3         ◇ Schermata monitor Mini       4-3         ◇ Schermata monitor Mini       4-3         ◇ Schermata di impostazione Monitor       4-4         ◇ Velocità di scansione       4-4         ◇ Schermata di impostazione Monitor       4-5         ALTRE FUNZIONI       5-1         Informazioni sulla schermata Funzione       5-1         Preamplificatore       5-1         Selezione dell'antenna       5-1         Controllo funzione AGC       5-1         Funzione IP Plus       5-2         ◇ Impostazione di ampiezza e frequenza       di notch         µassante       5-3         ◇ Selezione della larghezza di banda       passante         µassante       5-3         ◇ Selezione del rumore (NB)       5-4         Riduzione del rumo                                                                                                    | Soloziono dol dioplov minuratoro                                            | J-4       |
| ♦ Hpi di display misuratore       3-4         FUNZIONAMENTO MONITOR       4-1         Schermata monitor di spettro       4-1         ♦ Marcatore RX       4-1         ♦ Utilizzo del Monitor di spettro       4-1         ♦ Impostazione dell'estensione       4-2         ♦ Impostazione della gamma       4-2         ♦ Ricerca del segnale di picco       4-3         ♦ Funzionamento del touch screen       4-3         ♦ Schermata monitor Mini       4-3         ♦ Regolazione del livello di Riferimento       4-4         ♦ Velocità di scansione       4-4         ♦ Schermata di impostazione Monitor       4-5         ALTRE FUNZIONI       5-1         Informazioni sulla schermata Funzione       5-1         Preamplificatore       5-1         Selezione dell'antenna       5-1         Controllo funzione AGC       5-1         Funzione IP Plus       5-2         ♦ Impostazione di ampiezza e frequenza       di notch         µassante       5-3         ♦ Selezione della larghezza di banda       5-3         ♦ Selezione della forma del filtro       5-3         \$ Soppressore di rumore (NB)       5-4         Riduzione del rumore       5-4         Funzi                                                                                                    | A Tipi di diantau misuratara                                                | 3-4       |
| FUNZIONAMENTO MONITOR       4-1         Schermata monitor di spettro       4-1         ◇ Marcatore RX       4-1         ◇ Utilizzo del Monitor di spettro       4-1         ◇ Impostazione dell'estensione       4-2         ◇ Impostazione dell'estensione       4-2         ◇ Ricerca del segnale di picco       4-3         ◇ Funzionamento del touch screen       4-3         ◇ Schermata monitor Mini       4-3         ◇ Schermata monitor Mini       4-3         ◇ Schermata monitor Mini       4-3         ◇ Schermata monitor Mini       4-3         ◇ Schermata monitor Mini       4-3         ◇ Schermata monitor Mini       4-3         ◇ Schermata di impostazione Monitor       4-4         ◇ Schermata di impostazione Monitor       4-5         ALTRE FUNZIONI       5-1         Informazioni sulla schermata Funzione       5-1         Preamplificatore       5-1         Regolazione dell'antenna       5-2         Velico funzione AGC       5-2         Vimpostazione di ampiezza e frequenza       di notch         di notch       5-2         Selezione della larghezza di banda       passante         passante       5-3         ◇ Selezione della forma de                                                                                                    |                                                                             | 3-4       |
| Schermata monitor di spettro       4-1         ◇Marcatore RX       4-1         ◇Utilizzo del Monitor di spettro       4-1         ◇Impostazione dell'estensione       4-2         ◇Impostazione della gamma       4-2         ◇Ricerca del segnale di picco       4-3         ◇Funzionamento del touch screen       4-3         ◇Schermata monitor Mini       4-3         ◇Schermata monitor Mini       4-3         ◇Velocità di scansione       4-4         ◇Velocità di scansione       4-4         ◇Schermata di impostazione Monitor       4-5         ALTRE FUNZIONI       5-1         Informazioni sulla schermata Funzione       5-1         Preamplificatore       5-1         Attenuatore       5-1         Selezione dell'antenna       5-2         Vimpostazione di ampiezza e frequenza       di notch         Qui notch       5-2         Selezione della larghezza di banda       passante         passante       5-3         ◇Selezione della forma del filtro       5-3         Soppressore di rumore (NB)       5-4         Riduzione del rumore       5-4         Funzionamento duplex       5-5         Aicezione nella modalità CW       5-5                                                                                                    | FUNZIONAMENTO MONITOR                                                       | 4-1       |
| <ul> <li>♦ Marcatore RX</li></ul>                                                                                                    | Schermata monitor di spettro                                                | 4-1       |
| <ul> <li>♦ Utilizzo del Monitor di spettro</li></ul>                                                                                                    | ♦Marcatore RX                                                               | 4-1       |
| <ul> <li>◇Impostazione dell'estensione</li></ul>                                                                                                    | ♦Utilizzo del Monitor di spettro                                            | 4-1       |
| <ul> <li>◇ Impostazione della gamma</li></ul>                                                                                                    | ♦ Impostazione dell'estensione                                              | 4-2       |
| <ul> <li>♦ Ricerca del segnale di picco</li> <li>4-3</li> <li>♦ Funzionamento del touch screen</li> <li>4-3</li> <li>♦ Schermata monitor Mini</li> <li>4-3</li> <li>♦ Regolazione del livello di Riferimento</li> <li>4-4</li> <li>♦ Velocità di scansione</li> <li>4-4</li> <li>♦ Schermata di impostazione Monitor</li> <li>4-5</li> <li>ALTRE FUNZIONI</li> <li>5-1</li> <li>Informazioni sulla schermata Funzione</li> <li>5-1</li> <li>Preamplificatore</li> <li>5-1</li> <li>Regolazione dell'antenna</li> <li>5-1</li> <li>Controllo funzione AGC</li> <li>5-1</li> <li>Funzione IP Plus</li> <li>5-2</li> <li>Filtro Notch</li> <li>5-2</li> <li>Vimpostazione di ampiezza e frequenza<br/>di notch</li> <li>5-3</li> <li>♦ Regolazione della larghezza di banda<br/>passante</li> <li>5-3</li> <li>♦ Selezione della forma del filtro</li> <li>5-3</li> <li>Soppressore di rumore (NB)</li> <li>5-4</li> <li>Funzione AFC</li> <li>5-5</li> <li>Ricezione nella modalità CW</li> <li>5-5</li> <li>Ninformazioni sulla modalità CW inverso</li> <li>5-5</li> <li>Ricezione del segnale FSK (RTTY)</li> <li>5-5</li> </ul>                                                                                                    | ♦Impostazione della gamma                                                   | 4-2       |
| <ul> <li>◇Funzionamento del touch screen</li></ul>                                                                                                    | ♦ Ricerca del segnale di picco                                              | 4-3       |
| <ul> <li>♦ Schermata monitor Mini</li></ul>                                                                                                    | ♦Funzionamento del touch screen                                             | 4-3       |
| <ul> <li>♦ Regolazione del livello di Riferimento</li></ul>                                                                                                    | ♦Schermata monitor Mini                                                     | 4-3       |
| <ul> <li>♦ Velocità di scansione</li></ul>                                                                                                    | ♦ Regolazione del livello di Riferimento                                    | 4-4       |
| <ul> <li>♦ Schermata di impostazione Monitor</li></ul>                                                                                                    | ♦Velocità di scansione                                                      | 4-4       |
| ALTRE FUNZIONI                                                                                                    | Schermata di impostazione Monitor                                           | 4-5       |
| Informazioni sulla schermata Funzione       5-1         Preamplificatore       5-1         Attenuatore       5-1         Selezione dell'antenna       5-1         Controllo funzione AGC       5-1         Funzione IP Plus       5-2         Filtro Notch       5-2         Vimpostazione di ampiezza e frequenza       5-3         di notch       5-2         Uso di PBT doppio digitale       5-3         > Regolazione della larghezza di banda       5-3         passante       5-3         Soppressore di rumore (NB)       5-4         Funzionamento duplex       5-4         Funzione AFC       5-5         Ricezione nella modalità CW       5-5         ◊ Impostazione del controllo di passo CW       5-5         ◊ Informazioni sulla modalità CW inverso       5-5         ◊ Informazioni sulla modalità CW inverso       5-5         ◊ Display dati FSK decodificati       5-5                                                                                                    | ALTRE FUNZIONI                                                              | 5-1       |
| Preamplificatore       5-1         Attenuatore       5-1         Selezione dell'antenna       5-1         Controllo funzione AGC       5-1         Funzione IP Plus       5-2         Filtro Notch       5-2         Value       5-2         Value       5-3         Value       5-3         Value       5-3         Value       5-3         Selezione       della larghezza         Value       5-3         Soppressore       di rumore         Value       5-4         Funzionamento       duplex         Value       5-5         Ricezione       nella modalità CW                                                                                                    | Informazioni sulla schermata Funzione                                       |           |
| Attenuatore                                                                                                    | Preamplificatore                                                            |           |
| Selezione dell'antenna       5-1         Controllo funzione AGC       5-1         Funzione IP Plus       5-2         Filtro Notch       5-2         ♦ Impostazione di ampiezza e frequenza<br>di notch       5-2         Uso di PBT doppio digitale       5-2         Selezione del filtro IF digitale       5-3         ♦ Regolazione della larghezza di banda<br>passante       5-3         ♦ Selezione della forma del filtro       5-3         \$ Selezione del rumore (NB)       5-4         Riduzione del rumore       5-4         Funzionamento duplex       5-5         Ricezione nella modalità CW       5-5         ♦ Impostazione del controllo di passo CW       5-5         ♦ Informazioni sulla modalità CW inverso       5-5         ♦ Display dati FSK decodificati       5-5                                                                                                    | Attenuatore                                                                 | 5-1       |
| Controllo funzione AGC       5-1         Funzione IP Plus       5-2         Filtro Notch       5-2         ◇ Impostazione di ampiezza e frequenza<br>di notch       5-2         Uso di PBT doppio digitale       5-2         Selezione del filtro IF digitale       5-3         ◇ Regolazione della larghezza di banda<br>passante       5-3         ◇ Selezione della forma del filtro       5-3         Soppressore di rumore (NB)       5-4         Riduzione del rumore       5-4         Funzionamento duplex       5-5         Nicezione nella modalità CW       5-5         ◇ Impostazione del controllo di passo CW       5-5         Ninformazioni sulla modalità CW inverso       5-5         Nicezione del segnale FSK (RTTY)       5-5         ◇ Display dati FSK decodificati       5-5                                                                                                    | Selezione dell'antenna                                                      |           |
| Funzione IP Plus       5-2         Filtro Notch       5-2         ◇ Impostazione di ampiezza e frequenza       5-2         di notch       5-2         Uso di PBT doppio digitale       5-2         Selezione del filtro IF digitale       5-3         ◇ Regolazione della larghezza di banda       5-3         passante       5-3         o Selezione della forma del filtro       5-3         Soppressore di rumore (NB)       5-4         Riduzione del rumore       5-4         Funzionamento duplex       5-5         Ricezione nella modalità CW       5-5         ◇ Impostazione del controllo di passo CW       5-5         Ricezione del segnale FSK (RTTY)       5-5         ◇ Display dati FSK decodificati       5-5                                                                                                    | Controllo funzione AGC                                                      | 5-1       |
| Filtro Notch       5-2         ◇ Impostazione di ampiezza e frequenza       5-2         di notch       5-2         Uso di PBT doppio digitale       5-2         Selezione del filtro IF digitale       5-3         ◇ Regolazione della larghezza di banda       5-3         passante       5-3         ◇ Selezione della forma del filtro       5-3         Soppressore di rumore (NB)       5-4         Riduzione del rumore       5-4         Funzionamento duplex       5-4         Funzione AFC       5-5         ◇ Impostazione del controllo di passo CW       5-5         ◇ Informazioni sulla modalità CW inverso       5-5         Ricezione del segnale FSK (RTTY)       5-5         ◇ Display dati FSK decodificati       5-5                                                                                                    | Funzione IP Plus                                                            |           |
| <ul> <li>Impostazione di ampiezza e frequenza<br/>di notch</li></ul>                                                                                                    | Filtro Notch                                                                |           |
| di notch                                                                                                    | ♦Impostazione di ampiezza e frequenza                                       |           |
| Uso di PBT doppio digitale                                                                                                    | di notch                                                                    | 5-2       |
| Selezione del filtro IF digitale                                                                                                    | Uso di PBT doppio digitale                                                  | 5-2       |
| <ul> <li>♦ Regolazione della larghezza di banda<br/>passante</li></ul>                                                                                                    | Selezione del filtro IF digitale                                            | 5-3       |
| passante.5-3♦ Selezione della forma del filtro5-3Soppressore di rumore (NB)5-4Riduzione del rumore5-4Funzionamento duplex5-4Funzione AFC5-5Ricezione nella modalità CW5-5♦ Impostazione del controllo di passo CW5-5♦ Informazioni sulla modalità CW inverso5-5Ricezione del segnale FSK (RTTY)5-5♦ Display dati FSK decodificati5-5                                                                                                    | ♦ Regolazione della larghezza di banda                                      |           |
| <ul> <li>♦ Selezione della forma del filtro</li> <li>5-3</li> <li>Soppressore di rumore (NB)</li> <li>5-4</li> <li>Riduzione del rumore</li> <li>5-4</li> <li>Funzionamento duplex</li> <li>5-4</li> <li>Funzione AFC</li> <li>5-5</li> <li>Ricezione nella modalità CW</li> <li>5-5</li> <li>♦ Impostazione del controllo di passo CW</li> <li>5-5</li> <li>♦ Informazioni sulla modalità CW inverso</li> <li>5-5</li> <li>Ricezione del segnale FSK (RTTY)</li> <li>5-5</li> <li>♦ Display dati FSK decodificati</li> <li>5-5</li> </ul>                                                                                                    | passante                                                                    | 5-3       |
| Soppressore di rumore (NB)5-4Riduzione del rumore5-4Funzionamento duplex5-4Funzione AFC5-5Ricezione nella modalità CW5-5♦ Impostazione del controllo di passo CW5-5♦ Informazioni sulla modalità CW inverso5-5Ricezione del segnale FSK (RTTY)5-5♦ Display dati FSK decodificati5-5                                                                                                    | Selezione della forma del filtro                                            | 5-3       |
| Riduzione del rumore       5-4         Funzionamento duplex       5-4         Funzione AFC       5-5         Ricezione nella modalità CW       5-5         ♦ Impostazione del controllo di passo CW       5-5         ♦ Informazioni sulla modalità CW inverso       5-5         Ricezione del segnale FSK (RTTY)       5-5         ♦ Display dati FSK decodificati       5-5                                                                                                    | Soppressore di rumore (NB)                                                  | 5-4       |
| Funzionamento duplex                                                                                                    | Riduzione del rumore                                                        | 5-4       |
| Funzione AFC                                                                                                    | Funzionamento duplex                                                        | 5-4       |
| Ricezione nella modalità CW                                                                                                    | Funzione AFC                                                                | 5-5       |
| <ul> <li>♦ Impostazione del controllo di passo CW 5-5</li> <li>♦ Informazioni sulla modalità CW inverso 5-5</li> <li>Ricezione del segnale FSK (RTTY)</li></ul>                                                                                                    | Ricezione nella modalità CW                                                 | 5-5       |
| <ul> <li>◇ Informazioni sulla modalità CW inverso 5-5</li> <li>Ricezione del segnale FSK (RTTY)</li></ul>                                                                                                    | ♦Impostazione del controllo di passo CW                                     | 5-5       |
| Ricezione del segnale FSK (RTTY)5-5<br>Oisplay dati FSK decodificati5-5                                                                                                    | ♦Informazioni sulla modalità CW inverso                                     | 5-5       |
| ♦Display dati FSK decodificati                                                                                                    | Ricezione del segnale FSK (RTTY)                                            | 5-5       |
| -                                                                                                    | ♦Display dati FSK decodificati                                              | 5-5       |

4

5

|   | ♦Decodifica del segnale FSK                    | 5-5                    |
|---|------------------------------------------------|------------------------|
|   | ♦Attivazione del registro FSK                  | 5-6                    |
|   | Visualizzazione dei contenuti del registro FSK | . 5-7                  |
|   | ♦Filtro picco doppio                           | 5-7                    |
|   | ♦Impostazione tono e deviazione FSK            | 5-7                    |
|   | Informazioni sulla schermata FSK DECODE SET    | . 5-8                  |
|   | Funzione di Squelch tono                       | 5-9                    |
|   | Funzione D.SQL (Squelch digitale)              | 5-9                    |
|   | ♦Squelch codice digitale                       | 5-9                    |
|   | ♦Codice di accesso rete (NAC)                  | 5-9                    |
|   | ♦Codice gruppo (COM ID) e CC                   | 5-10                   |
|   | ♦Numero di accesso radio (RAN)                 | 5-10                   |
|   | ♦Codice utente (UC)                            | 5-10                   |
|   | Funzione Decodificatore                        | 5-10                   |
|   | Funzione di Decrittazione                      | 5-10                   |
|   | Registro cronologia di ricezione               | 5-11                   |
|   | Funzione Cattura schermata                     | 5-11                   |
|   | ♦Cattura di una schermata                      | 5-11                   |
|   | ♦Visualizzazione della schermata catturata     | 5-11                   |
| 6 | Registrazione                                  | 6-1                    |
| Ū | Registrazione                                  |                        |
|   | ♦ Registrazione ranida                         |                        |
|   | ♦ Registrazione normale                        | 0 1<br>6_1             |
|   | Riproduzione                                   | 0 1<br>6_1             |
|   | Funzionamento durante la riproduzione          | 01                     |
|   | Riproduzione su un PC                          | 02<br>6-2              |
|   | Controllo delle informazioni file              | 0-2<br>6-3             |
|   | Eliminazione di un file                        | 0-0<br>6_3             |
|   | Eliminazione di una cartella                   | 0-0<br>6_4             |
|   | Schermata DI AVED SET                          | <del>-</del> -0<br>م 6 |
|   | Schermata RECORDER SET                         | +-0<br>6_4             |
|   |                                                |                        |
| 7 | UTILIZZO DI UNA SCHEDA SD                      | 7-1                    |
|   | Informazioni sulla scheda SD                   | 7-1                    |
|   | ♦Contenuto delle cartelle della scheda SD.     | 7-1                    |
|   | Salvataggio dei dati sulla scheda SD           | 7-1                    |
|   | Inserimento o rimozione della scheda SD        | 7-1                    |
|   | ♦Inserimento                                   | 7-1                    |
|   | ♦Rimozione (quando il ricevitore è spento).    | 7-1                    |
|   | ♦Rimozione (quando il ricevitore è acceso)     | 7-1                    |
|   | Formattazione di una scheda SD                 | 7-2                    |
|   | Salvataggio nel formato precedente             | 7-2                    |
|   | Salvataggio dei dati di impostazione           | 7-2                    |
|   | Caricamento dei file dati                      | 7-3                    |
|   | Eliminazione di un file dati                   | 7-3                    |
|   | Controllo delle informazioni della scheda SD.  | 7-3                    |
| 8 | FUNZIONAMENTO DELLA MEMORIA                    | 8-1                    |
|   | Canali di Memoria                              | 8-1                    |
|   | Selezione di un gruppo canali                  | 8-1                    |
|   | ♦ Selezione con ▲GRP/▼GRP                      | 8-1                    |
|   | ♦ Selezione sulla schermata GROUP SELECT       | . 8-1                  |
|   | Selezione di un canale di memoria              | 8-2                    |
|   | ♦ Selezione con (DIAL C)                       | 8-2                    |
|   | ♦ Selezione con (MAIN DIAL)                    | 8-2                    |
|   |                                                | -                      |

|    | Scrittura di un canale di memoria                 | 8-2          |
|----|---------------------------------------------------|--------------|
|    | Copia dei contenuti della memoria                 | 8-3          |
|    | Inserimento di un canale vuoto                    | 8-3          |
|    | Cancellazione di un canale di memoria             | 8-3          |
|    | Inserimento di un nomegruppo/memoria              | 8-4          |
|    | ♦Inserimento di un nome gruppo                    | 8-4          |
|    | ♦Inserimento di un nome memoria                   | 8-4          |
|    | Informazioni sulla schermata MEMORY               | 8-5          |
| 9  | SCANSIONI                                         | 9-1          |
|    | Tipi di scansione                                 | 9-1          |
|    | Scansione di base                                 | 9-1          |
|    | ♦Scansione VFO e scansione Memoria                | 9-1          |
|    | ♦Scansione prioritaria                            | 9-1          |
|    | Regolazione della velocità di scansione           | 9-1          |
|    | Impostazione della funzione di Ripresa scansione. | 9-2          |
|    | Impostazione del timer ritardo scansione          | 9-2          |
|    | Impostazione della funzione di Ripresa scansione  | 9-2          |
|    | Impostazione dell'intervallo priorità             | 9-2          |
|    | Scansione prioritaria                             | 9-2          |
|    | ♦Funzionamento della scansione prioritaria        | 9-2          |
|    | ♦Monitoraggio del canale prioritario              | 9-2          |
|    | Schermata Impostazione scansione                  | 9-3          |
|    | Scansione programmata e Scansione                 |              |
|    | programmata fine                                  | 9-4          |
|    | ♦Funzionamento della scansione                    |              |
|    | programmata                                       | 9-4          |
|    | ♦Funzionamento della Scansione                    |              |
|    | programmata fine                                  | 9-4          |
|    | Scansione <i>Δ</i> F                              | 9-5          |
|    | ♦Funzionamento della scansione ⊿F                 | 9-5          |
|    | ♦Funzionamento della Scansione ⊿F fine            | 9-5          |
|    | Scansione Scrittura memoria automatica            | 9-6          |
|    | ♦Funzionamento della scansione Scrittura          |              |
|    | memoria automatica                                | 9-6          |
|    | Scansione Memoria e Scansione selezione           |              |
|    | memoria                                           | 9-7          |
|    | ♦Funzionamento della Scansione memoria            | 9-7          |
|    | ♦ Funzionamento della Scansione selezione         |              |
|    | memoria                                           | 9-7          |
|    | ♦ Impostazione dei canali di Selezione memoria.   | 9-8          |
|    | ♦Annullamento delle impostazioni                  |              |
|    | dei canali di Selezione memoria                   | 9-8          |
|    | Scansione memoria selezione modalità              | 9-9          |
|    | ♦ Impostazione della modalità di ricezione        | 9-9          |
|    | Impostazione della frequenza di salto             | 9-9          |
|    | Impostazione della trequenza di salto             | 9-9          |
|    | ♦ Annullamento della frequenza di salto           | 9-9          |
|    | Impostazione del Salto temporaneo9                | 9-10         |
|    | Canale di salto per la scansione della memoria    | 9-10         |
|    | Funzione al Controllo squeich voce                | 1-11         |
|    | Funzionamento della scansione tono                | <i>•</i> -11 |
| 10 | OROLOGIO E TIMER 1                                | 0-1          |
|    | Impostazione di data e ora1                       | 0-1          |
|    | ♦Impostazione data1                               | 0-1          |

| -  |                                                                                                    |                                                                                                    |
|----|----------------------------------------------------------------------------------------------------|----------------------------------------------------------------------------------------------------|
| 14 | <ul> <li>◇ Generale</li> <li>◇ Ricevitore</li> </ul>                                                                                                    | 14-1<br>14-1<br>14-1<br><b>15-1</b>                                                                                         |
| 13 | AGGIORNAMENTO DEL FIRMWARE<br>Generale                                                                                                    | <b>13-1</b><br>13-1<br>13-1<br>13-1<br>13-1<br>13-1<br>13-2                                                                 |
| 12 | MANUTENZIONE<br>Pulizia<br>Sostituzione dei fusibili<br>\$\U2254 Fusibili cavo di alimentazione CC<br>\$\U2254 Fusibile circuito<br>Ripristino<br>\$\U2254 Ripristino parziale<br>\$\U2254 Ripristino totale<br>Calibrazione del touch screen<br>Risoluzione dei problemi | <b>12-1</b><br>12-1<br>12-1<br>12-1<br>12-2<br>12-2<br>12-2<br>12-3<br>12-3                                                 |
| 11 | Timer (Continua)                                                                                                    | 10-3<br>10-3<br>10-3<br>10-3<br><b>11-1</b><br>11-1<br>11-2<br>11-2<br>11-2<br>11-4<br>11-5<br>11-7<br>11-9<br>1-10<br>1-10 |
|    | <ul> <li>◇ Impostazione ora</li></ul>                                                                                                    | 10-1<br>10-1<br>10-1<br>10-1<br>10-2<br>10-2<br>10-2                                                                        |

# PRECAUZIONI

▲ **PERICOLO! MAI** azionare il ricevitore vicino a detonatori elettrici non schermati o in un'atmosfera esplosiva. Facendolo si potrebbero causare esplosioni e la morte.

▲ **AVVERTENZA! MAI** utilizzare il ricevitore con auricolari o altri accessori audio ad alti livelli di volume. Se si percepisce un ronzio nelle orecchie, ridurre il volume o interrompere l'utilizzo.

▲ **AVVERTENZA! MAI** applicare corrente CA alla presa [DC13.8V] situata sul pannello posteriore del ricevitore. Farlo potrebbe causare incendi o danni al ricevitore.

▲ **AVVERTENZA! MAI** applicare corrente CC a più di 16 V alla presa [DC13.8V] situata sul pannello posteriore del ricevitore. Farlo potrebbe causare incendi o danni al ricevitore.

▲ **AVVERTENZA! MAI** invertire la polarità del cavo di alimentazione CC. Farlo potrebbe causare incendi o danni al ricevitore.

▲ **AVVERTENZA! MAI rimuovere** il supporto del fusibile sul cavo di alimentazione DC. L'eccessiva corrente causata da un cortocircuito potrebbe causare incendi o danni al ricevitore.

▲ **AVVERTENZA! MAI** permettere che parti metalliche, cavi o altri oggetti tocchino l'interno del ricevitore o entrino in contatto in modo inappropriato con i connettori del pannello posteriore. Farlo potrebbe causare scosse elettriche o danni al ricevitore.

▲ **AVVERTENZA! MAI** usare né toccare il ricevitore con le mani bagnate. Farlo potrebbe causare scosse elettriche o danni al ricevitore.

▲ **AVVERTENZA!** Spegnere immediatamente l'alimentazione del ricevitore e staccare il cavo di alimentazione dal ricevitore se emette un odore anomalo, rumore o fumo. Contattare il rivenditore o il distributore lcom per un consiglio.

▲ **AVVERTENZA! MAI** porre il ricevitore in un luogo instabile, dove potrebbe improvvisamente muoversi o cadere. Farlo potrebbe causare lesioni personali o danni al ricevitore.

▲ **AVVERTENZA! MAI** utilizzare il ricevitore durante un temporale. Facendolo si rischierebbe di causare scosse elettriche, incendi o danni al ricevitore. Scollegare sempre la fonte di alimentazione e l'antenna prima di un temporale.

ATTENZIONE: MAI esporre il ricevitore a pioggia, neve o liquidi.

**ATTENZIONE: MAI** modificare le impostazioni interne del ricevitore. Farlo potrebbe ridurre le prestazioni e/o causare danni al ricevitore. La garanzia del ricevitore non copre i danni provocati da modifiche interne non autorizzate.

**ATTENZIONE: MAI** installare o posizionare il ricevitore in luoghi senza ventilazione adeguata.

**ATTENZIONE: MAI** usare solventi aggressivi quali la benzina per smacchiare o l'alcol per la pulizia, poiché danneggeranno le superfici del ricevitore.

ATTENZIONE: MAI lasciare il ricevitore in aree con temperature sotto –10 °C (+14 °F) o sopra +60 °C (+140 °F).

**ATTENZIONE: MAI** posizionare il ricevitore in ambienti molto polverosi. Ciò potrebbe danneggiare il ricevitore.

**NON** posizionare il ricevitore contro pareti, né appoggiare nulla sopra di esso. Ciò potrebbe surriscaldare il ricevitore.

**PRESTARE ATTENZIONE!** Il ricevitore si surriscalda nel caso di utilizzo continuo del ricevitore per lunghi periodi di tempo.

**MAI** lasciare il ricevitore in un luogo non sicuro, per evitarne l'utilizzo da parte di persone non autorizzate.

Disattivare l'alimentazione del ricevitore e/o scollegare il cavo di alimentazione CC quando si prevede di non utilizzare il ricevitore per un lungo periodo di tempo.

Il display potrebbe avere delle imperfezioni cosmetiche che appaiono come piccoli punti scuri o luminosi. Non si tratta di un malfunzionamento o di un difetto, ma è una normale caratteristica degli schermi LCD.

L'IC-R8600 potrebbe ricevere la propria frequenza oscillata, portando alla mancata ricezione o alla ricezione solo di rumore, anche sulla schermata Monitor di spettro, ad alcune frequenze.

# Pannello anteriore

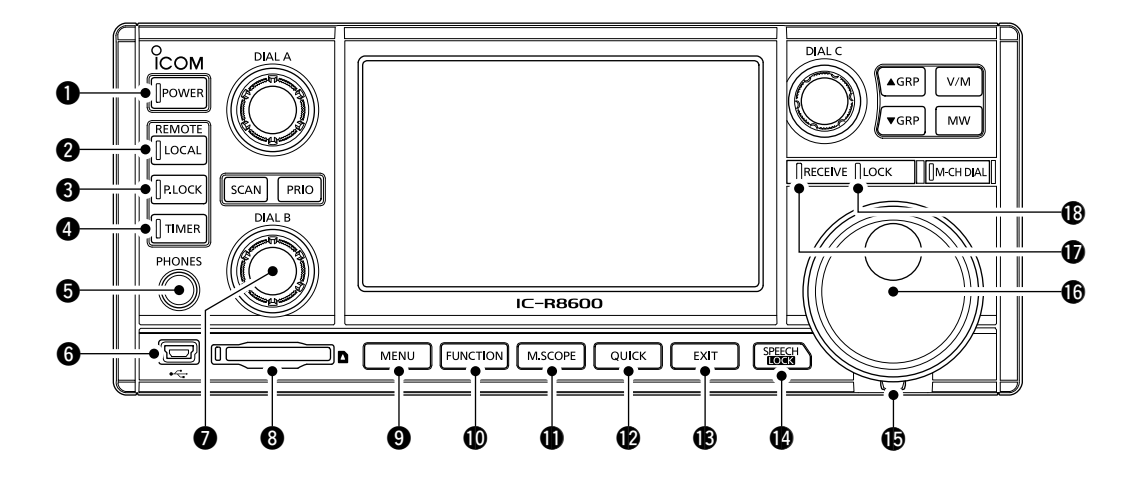

## **1** TASTO ACCENSIONE POWER

Accende il ricevitore (si illumina in blu) o lo spegne.

## **2** TASTO LOCALE

Disattiva la modalità Remota.

①Nella modalità Remota, tutte le operazioni sul pannello tranne LOCAL, POWER e PLOCK sono bloccate.

## TASTO BLOCCO PANNELLO PLOCK

Blocca i comandi (si illumina in bianco) sul pannello anteriore.

①Tenere premuto per 1 secondo per spegnere il display.

## **4** TASTO TIMER TIMER

Accende (si illumina in arancione) o spegne la funzione Timer.

①Impostare l'ora corrente per utilizzare la funzione Timer.

## **G** JACK AURICOLARI [PHONES]

Accetta gli auricolari. (3,5 mm: 1/8 in (d))

## **O** PORTA [USB] (tipo mini-B)

Connette a un PC.

- Emette i dati decodificati FSK (RTTY) o D-STAR.
- Emette il segnale AF demodulato o il segnale IF 12 kHz.
- Interfaccia per CS-R8600 o RS-R8600 opzionali (prodotto futuro).
- Interfaccia per il telecomando dal comando CI-V.

## MANOPOLA B (DIAL B)

- Ruotare per regolare il livello di uscita dell'audio.
- Premere per visualizzare il menu impostazioni, quindi ruotare per regolare il guadagno RF (sensibilità), i livelli di soglia dello squelch o il tono audio (alti o bassi).
- Tenere premuto per attivare la funzione Monitor (lo squelch si apre).

#### **3 SLOT SCHEDA SD [SD CARD]** Accetta una scheda SD.

## **9** TASTO MENU MENU

Apre la schermata MENU in cui è possibile modificare le impostazioni del ricevitore e modificare i canali di memoria.

## **(D** TASTO FUNZIONE FUNCTION

Visualizza la schermata FUNCTION in cui è possibile configurare varie impostazioni.

## **①** TASTO MINI MONITOR M.SCOPE

- Premere per visualizzare il monitor Mini.
- Tenere premuto per 1 secondo per visualizzare il Monitor di spettro.

## TASTO RAPIDO QUICK

Visualizza il QUICK MENU.

## **(B)** TASTO ESCI EXIT

Esce da una schermata di impostazione o ritorna alla schermata precedente.

## TASTO PARLATO/BLOCCO

- Premere per annunciare la frequenza e la modalità di ricezione.
- Tenere premuto per 1 secondo per bloccare (si illumina in bianco) (MAIN DIAL).

## B REGOLATORE DI TENSIONE

Regola la frizione di MAIN DIAL in 3 passaggi.

## **MANOPOLA PRINCIPALE** (MAIN DIAL)

Cambia la frequenza di funzionamento o il valore dell'impostazione.

## Vista pannello anteriore (Continua)

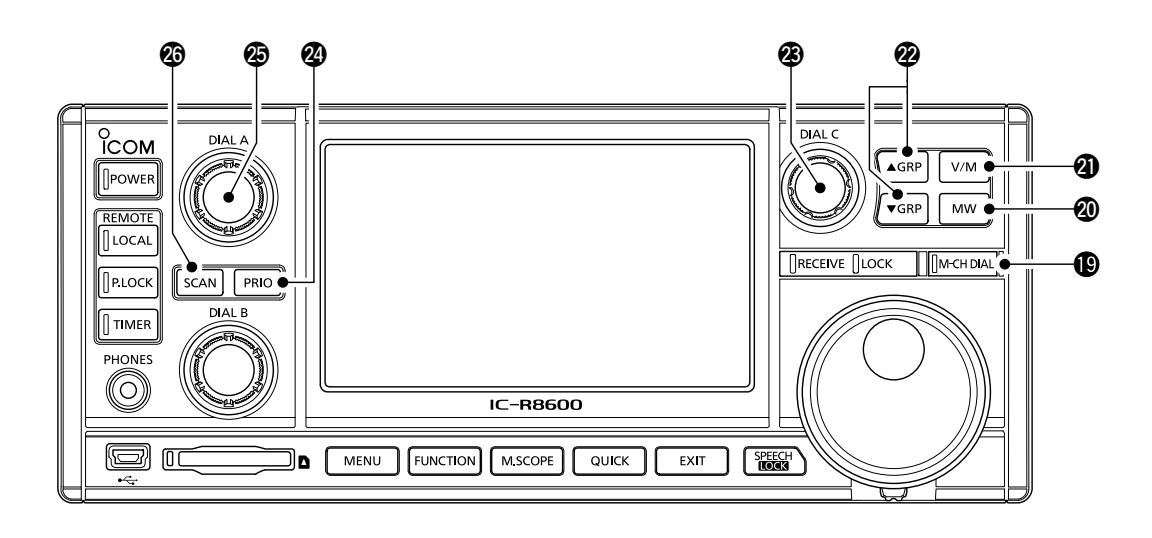

## **()** INDICATORE DI RICEZIONE

Si illumina in verde quando viene ricevuto un segnale o lo squelch è aperto.

## **(**) INDICATORE BLOCCO

Si illumina in bianco mentre (MAIN DIAL) è bloccato da

## TASTO MANOPOLA CANALE MEMORIA [M-CH DIAL]

Premere questo tasto (si illumina in bianco), quindi ruotare (MAIN DIAL) per cambiare il numero del canale di Memoria.

## **1 TASTO SCRITTURA MEMORIA**

- Premere per aprire la schermata MW MENU.
- Tenere premuto per 1 secondo per scrivere i contenuti di ricezione correnti (frequenza, modalità e così via) in un canale di memoria.

## TASTO VFO/MEMORIA V/M

- Premere per commutare tra le modalità VFO e Memoria.
- Tenere premuto per 1 secondo per copiare i contenuti del canale di memoria selezionato nel VFO.

## **2** TASTO GRUPPO MEMORIA ▲GRP)/▼GRP

Cambia il gruppo canale di Memoria.

## B MANOPOLA C DIAL C

- Premere per visualizzare il menu Multi Dial.
- Ruotare per cambiare il numero del canale di memoria.

## **2** TASTO SCANSIONE PRIORITARIA PRIO

 Avvia o annulla una Scansione prioritaria.
 Selezionare un canale di Memoria prima di avviare una Scansione prioritaria.

## B MANOPOLA A (DIAL A)

• Premere per visualizzare il menu impostazione scansione, quindi ruotare per impostare la Velocità di scansione o l'intervallo della Scansione prioritaria.

#### TASTO SCANSIONE SCAN

- Premere per visualizzare la schermata SCAN START.
- Premere per 1 secondo per avviare una scansione (tranne Scansione prioritaria).

# Pannello posteriore

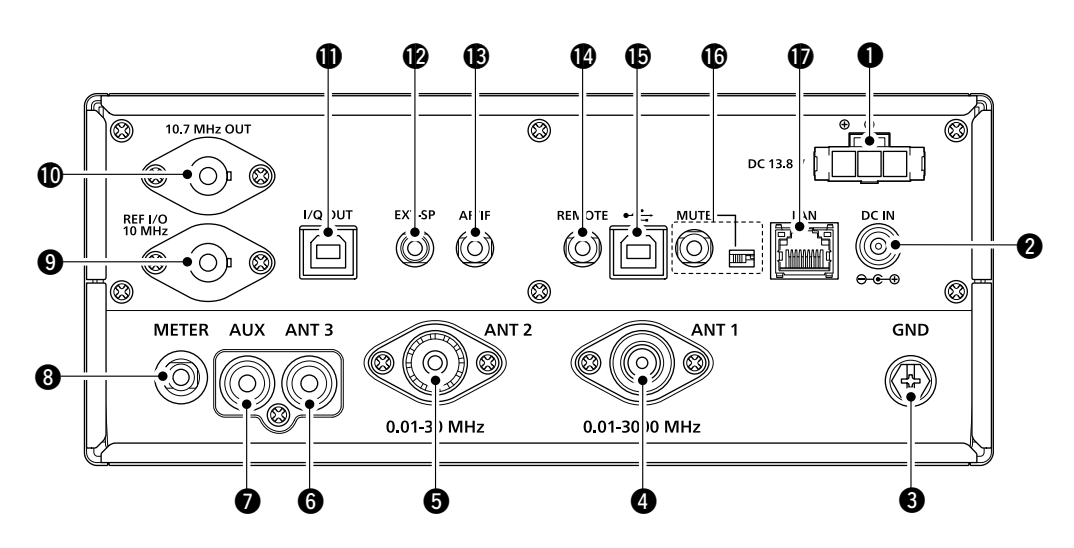

## PRESA ALIMENTAZIONE CC [DC 13.8 V]

Collega il cavo di alimentazione CC in dotazione.

## **2** JACK INGRESSO CC [DC IN]

Collega a SP-39AD opzionale (altoparlante esterno con adattatore di alimentazione integrato) o a AD-55NS (adattatore di alimentazione).

 ⊕Prima di collegare un SP-39AD o un AD-55NS, collegare il connettore corto di alimentazione CC in dotazione a [DC 13.8V] (●).

## **③**TERMINALE TERRA [GND]

Connette a terra per evitare scosse elettriche e altri problemi.

## **OCNNETTORE ANTENNA [ANT1] (tipo N)**

Collega a un'antenna 10 kHz ~ 3000 MHz.

## **G** CONNETTORE ANTENNA [ANT2] (SO-239) Collega a un'antenna 10 kHz ~ 30 MHz.

## **G** CONNETTORE ANTENNA [ANT3] (RCA)

Collega a un'antenna 10 kHz ~ 30 MHz.

## JACK AUX [AUX]

Un jack riservato. Nessun collegamento interno.

## **③** JACK INDICATORE ESTERNO [METER]

Collega a un RSSI analogico esterno o all'indicatore di livello squelch (forniti dall'utente).

#### OCNNETTORE INGRESSO/USCITA SEGNALE DI RIFERIMENTO [REF I/O 10MHz] (BNC) Immette o emette un segnale con frequenza di riferimento 10 MHz.

CONNETTORE USCITA SEGNALE IF [10.7MHz OUT] (BNC) Emette un segnale IF 10,7 MHz.

## **()** PORTA USCITA DATI I/Q [I/Q OUT]

Emette dati I/Q. (Collega una porta USB (1.1/2.0 standard) (tipo B).

## JACK ALTOPARLANTE ESTERNO [EXT-SP]

Collega a un altoparlante esterno SP-39AD opzionale (altoparlante esterno con adattatore di alimentazione integrato). (3,5 mm: 1/8 in (d))  $\oplus$  Accetta un altoparlante 4~8  $\Omega$ .

## B JACK USCITA AF/IF [AF/IF]

Emette il segnale AF demodulato o il segnale IF12 kHz.

①Il livello di uscita viene impostato a prescindere dal controllo del volume.

## **(JACK TELECOMANDO [REMOTE]**

Connette a un PC per il controllo remoto tramite i comandi CI-V. (3,5 mm: 1/8 in (d))

## DORTA [USB] (tipo B)

- Connette a un PC.
- Emette i dati decodificati FSK (RTTY) o D-STAR.
- Emette il segnale AF demodulato o il segnale IF 12 kHz.
- Interfaccia per CS-R8600 o RS-R8600 opzionali (prodotto futuro).
- Interfaccia per il telecomando tramite i comandi CI-V.

## **(JACK** [MUTE]/INTERRUTTORE [MUTE]

Utilizzato per la funzione Muto o per la funzione di misurazione cadenza errore bit (BER). (3,5 mm: 1/8 in (d)) ①Far scorrere l'interruttore verso sinistra guando

- si utilizza la funzione Muto. Il circuito di ricezione dell'IC-R8600 viene disattivato dalla tensione in ingresso.
- ①Far scorrere l'interruttore verso destra quando si utilizza la funzione Misurazione BER.

## PORTA LAN [LAN]

Connette a una rete per utilizzare le funzioni illustrate di seguito.

- Sincronizzazione orario automatica.
- Emette il segnale ricevuto in segnale AF demodulato o in segnale IF 12 kHz, attraverso la rete.
- Controllo in remoto utilizzando RS-R8600 opzionale (prodotto futuro).

## Display pannello touch

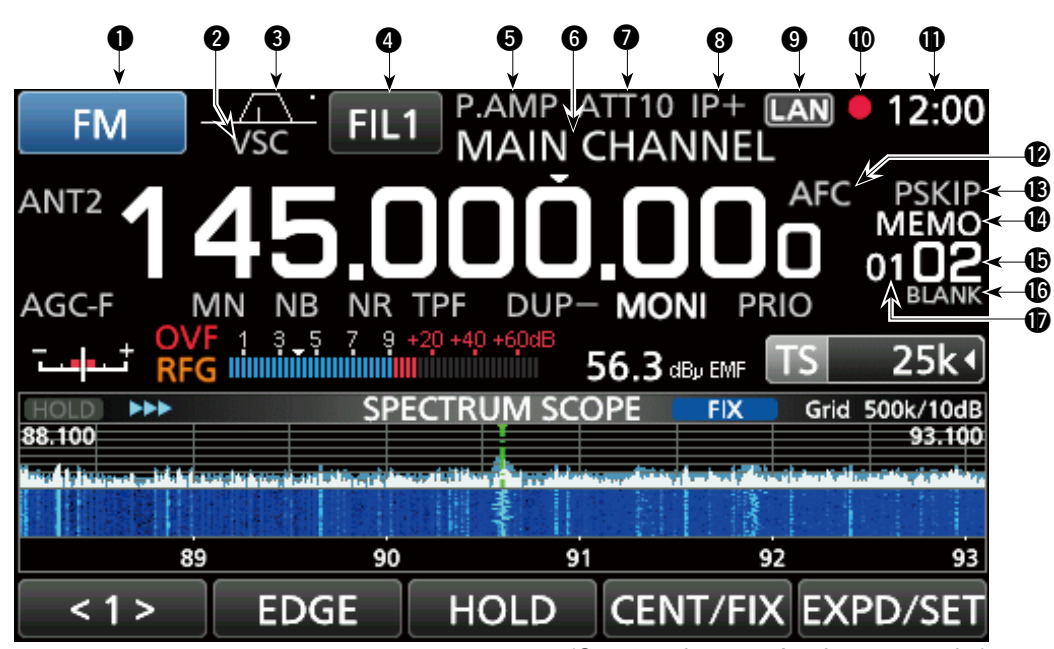

## INDICATORE MODALITÀ \_\_\_\_\_\_

Visualizza la modalità di ricezione selezionata.

## **2** INDICATORE VSC

- Appare mentre la funzione Controllo squelch voce (VSC) è attivata.
- SCRM: appare quando la funzione Scrambler è attivata.
- **ENCR:** appare quando la funzione Crittografia è attivata.

# INDICATORE LARGHEZZA BANDA PASSANTE (BW/SFT)

- Visualizza graficamente la larghezza della banda passante del filtro IF digitale e la quantità di deviazione.
- Mentre la funzione di squelch Tono/Digitale è attiva, visualizza il tipo di squelch tono/digitale.

| TSQL: squelch tono            | COM ID: ID comune |  |
|-------------------------------|-------------------|--|
| DTCS: squelch tono digitale   | CC: –             |  |
| CSQL: squelch codice digitale | RAN: numero di    |  |
|                               | accesso radio     |  |
| NAC: codice di accesso rete   | UC: codice utente |  |

## **4** INDICATORE FILTRO IF

Visualizza il filtro IF selezionato (FIL1, FIL2 o FIL3).

## **INDICATORE PREAMP**

Visualizzato quando il preamplificatore è attivato.

## **O** LETTURA NOME MEMORIA

Visualizza il nome memoria, se inserito.

## **1** INDICATORE ATTENUATORE

#### (ATT10/ATT20/ATT30)

Visualizzato quando l'attenuatore è attivato.

#### ICONA IP+

Visualizzata quando la funzione IP Plus è attivata.

(Questa schermata è solo un esempio.)

INDICATORE CONTROLLO DI RETE [AN] Viene visualizzato mentre l'IC-R8600 è controllato in remoto da un RS-R8600 opzionale (prodotto futuro), attraverso la rete.

# 

Viene visualizzata durante la registrazione per indicare lo stato della registrazione.

## LETTURA OROLOGIO

Visualizza l'attuale ora locale. Toccare la lettura per visualizzare sia l'attuale ora locale sia l'ora UTC.

## **1** INDICATORE AFC

Viene visualizzato quando la funzione Controllo frequenza automatico (AFC) è attivata.

## INDICATORE SALTO

SKIP: salto di memoria PSKIP: salto di programma

## **()** INDICATORE MODALITÀ OPERATIVA

VFO: modalità VFO MEMO: modalità Memoria

#### LETTURA CANALE MEMORIA

Visualizza il numero del canale di memoria selezionato.

#### **(DINDICATORE CANALE MEMORIA VUOTO**

Viene visualizzato quando il canale di memoria selezionato è vuoto.

## **1** INDICATORE GRUPPO CANALI MEMORIA

- 00~99: numero gruppo canali di memoria
- A: gruppo scrittura memoria automatica
- S: gruppo salto scansione

1 - 4

## Pannello touch (Continua)

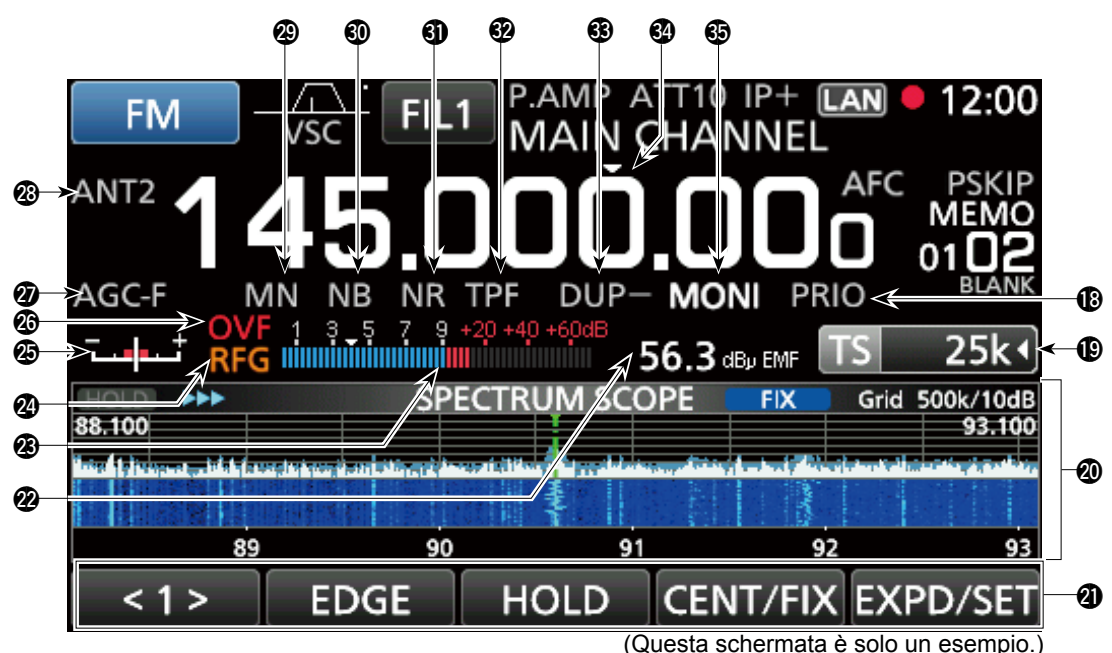

## INDICATORE PRIORITÀ

Visualizzato durante una Scansione prioritaria. ①Lampeggia mentre lo squelch viene forzato ad aprirsi durante una Scansione prioritaria.

#### INDICATORE PASSO DI SINTONIZZAZIONE TS 25k4

Visualizza il passo di sintonizzazione attualmente selezionato.

③ Se il passo di sintonizzazione è impostato dal passo di sintonizzazione programmabile, "◄" è visualizzato dall'indicatore.

## **O SCHERMATA FUNCTION**

Visualizza i parametri di funzionamento, le modalità, le frequenze e gli indicatori, a seconda della selezione.

## **O GUIDE FUNZIONE**

Visualizza la funzione attualmente accessibile.

## **29** INDICATORE DI POTENZA DEL SEGNALE RICEVUTO

Visualizza la potenza assoluta del segnale ricevuto in misurazione a carico terminato o aperto.

## MISURATORE SEGNALE

Indica la potenza del segnale in S-meter/dBµ/ dBµ(EMF)/dBm.

## GUADAGNO RF (RFG)

Viene visualizzato quando il guadagno RF è impostato a meno del 100% per indicare che il guadagno RF è ridotto.

## INDICATORE DI SINTONIZZAZIONE

Visualizza il livello desintonizzato nelle modalità FM, WFM, FSK e DIGITAL.

(Questa schermata e solo un esempio.)

## INDICATORE ECCEDENZA (OVF)

Visualizzato quando viene ricevuto un segnale troppo forte. (In genere, "S" viene visualizzato nella modalità S-meter)

## **1 INDICATORE AGC**

Visualizza l'impostazione della costante di tempo AGC selezionata. (AGC-F: veloce, AGC-M: media, AGC-S: lenta o AGC-OFF: OFF)

## **1 INDICATORE ANTENNA**

Visualizza l'antenna selezionata (ANT1, ANT2 o ANT3) solo quando la frequenza è impostata su 10 kHz ~ 29,999999 MHz.

## INDICATORE NOTCH (AN/MN)

Visualizzato quando la funzione Notch è attivata. (AN: notch Automatico o MN: notch Manuale)

#### INDICATORE SOPPRESSORE RUMORE (NB) Visualizzato quando la funzione Soppressore rumore è attivata.

## INDICATORE RIDUZIONE RUMORE (NR) Viene visualizzato mentre la funzione Riduzione

rumore è attivata.

#### INDICATORE FILTRO PICCO DOPPIO (TPF) Viene visualizzato mentre è la funzione Filtro picco doppio è attivata.

## INDICATORE DUP (DUP-/DUP+)

Visualizzato durante la modalità Duplex.

## INDICATORE TS ("▼")

Visualizzato quando la funzione TS è attivata. La frequenza cambia in base al passo di sintonizzazione impostato in INDICATORE PASSO DI SINTONIZZAZIONE (1). Toccare la cifra dei kHz per disattivare la funzione TS.

## INDICATORE MONITOR (MONI)

Appare quando la funzione Monitor è attivata.

## Pannello touch (Continua)

## ♦ MENU MULTI DIAL (DIALA)

Quando si ruota (DIAL A).

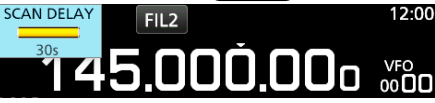

Quando si preme (DIAL A).
 Toccare per selezionare un elemento, quindi ruotare
 SCAN SPEED EI 2 12:00

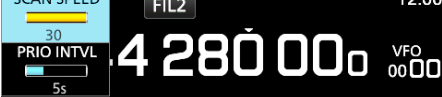

Quando si tiene premuto (DIAL A) per 1 secondo.
 Toccare un elemento.

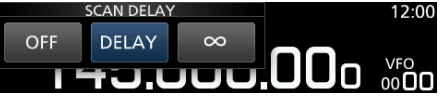

## ♦ MENU MULTI DIAL (DIAL B)

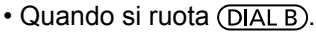

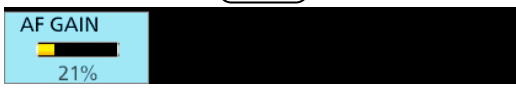

• Quando si preme (DIAL B).

①Toccare per selezionare un elemento, quindi ruotare

| RF GAIN | TREBLE |
|---------|--------|
|         |        |
| 100%    | 0      |
| SQL     | BASS   |
|         |        |
| 30%     | 0      |

- Quando si tiene premuto (DIAL B) per 1 secondo. • La funzione Monitor è attivata ([RECEIVE] si illumina in
  - verde).

③Rilasciare (DIAL B) per disattivare la funzione Monitor.

## ♦ MENU MULTI DIAL (DIALC)

- Premere (DIALC) per aprire il menu Multi Dial. Premere nuovamente per chiudere il menu.
- Quando il menu Multi Dial è aperto, toccare l'elemento selezionato e ruotare (DIAL C) per impostare il valore o la funzione desiderati.

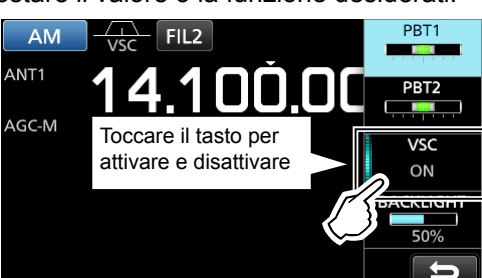

## Elementi del menu Multi Dial

Gli elementi visualizzati variano in base alla modalità di ricezione selezionata.

| FM/WFM              | AM/S-AM           | SSB               | CW               |
|---------------------|-------------------|-------------------|------------------|
| AFC <sup>*1</sup>   | PBT1              | PBT1              | PBT1             |
|                     | PBT2              | PBT2              | PBT2             |
| VSC <sup>*1</sup>   | VSC <sup>*1</sup> | VSC <sup>*1</sup> | CW PITCH         |
| BACKLIGHT           | BACKLIGHT         | BACKLIGHT         | BACKLIGHT        |
| FSK                 | DIGITAL           | NB <sup>*2</sup>  | NR <sup>*2</sup> |
| PBT1                | AFC <sup>*1</sup> | LEVEL             | LEVEL            |
| PBT2                |                   | DEPTH             |                  |
| TPF <sup>*1</sup>   |                   | WIDTH             |                  |
| BACKLIGHT           | BACKLIGHT         |                   |                  |
| NOTCH <sup>*2</sup> |                   |                   |                  |
| POSITION            |                   |                   |                  |
| WIDTH <sup>*1</sup> |                   |                   |                  |

<sup>\*1</sup>Toccare per attivare o disattivare la funzione.

<sup>\*2</sup> Visualizzato quando si tocca l'elemento nella schermata FUNCTION per 1 secondo.

## ♦ Schermata MENU

• Premere MENU per aprire la schermata MENU.

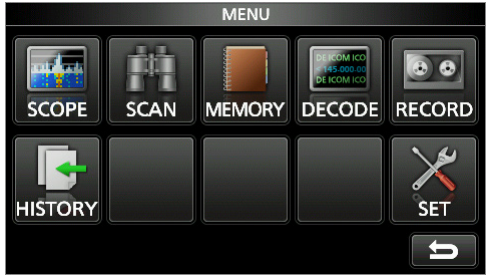

Gli elementi di menu variano a seconda della modalità di ricezione selezionata.

## ♦ QUICK MENU

Premere QUICK per aprire QUICK MENU.
 ①Gli elementi variano in base alle condizioni di funzionamento.

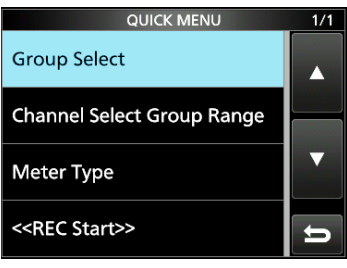

Esempio di QUICK MENU

## Pannello touch (Continua)

## ♦ Schermata FUNCTION

FUNCTION Si illumina in blu IP+ P.AMP ATT D.SQL durante l'uso OFF OFF OFF শ Nome funzione AGC NOTCH NR DUP OFF OFF 0.000) Opzione<sup>-</sup> selezionata Ð

 Premere FUNCTION per aprire la schermata FUNCTION.
 Per chiudere la schermata FUNCTION, premere EXIT.

## ♦ Elementi di FUNCTION

• Toccare un elemento per modificarne l'impostazione.

| FUNZIONE            | OPZIONI                                                                                            |  |  |
|---------------------|----------------------------------------------------------------------------------------------------|--|--|
| ANT                 | ANT1, ANT2 o ANT3                                                                                  |  |  |
| P.AMP               | OFF o ON                                                                                           |  |  |
| ATT                 | OFF, 10 dB, 20 dB o 30 dB                                                                          |  |  |
| IP+                 | OFF o ON                                                                                           |  |  |
| TONE*1              | OFF, TSQL o DTCS                                                                                   |  |  |
| TONE/SHIFT*2        | Frequenza RX FSK, Frequenza tono<br>FSK o larghezza Deviazione FSK                                 |  |  |
| D.SQL* <sup>1</sup> | D-STAR: OFF o CSQL<br>P25: OFF o NAC<br>dPMR: OFF, COM ID o CC<br>NXDN: OFF o RAN<br>DCR: OFF o UC |  |  |
| AGC*1               | FAST, MID o SLOW                                                                                   |  |  |
| NOTCH*1             | OFF, AN o MN                                                                                       |  |  |
| NB*1                | OFF o ON                                                                                           |  |  |
| SCRAM*1             | OFF o ON                                                                                           |  |  |
| ENCRYP*1            | OFF o ON                                                                                           |  |  |
| NR*1                | OFF o ON                                                                                           |  |  |
| DUP*1               | OFF, DUP- o DUP+                                                                                   |  |  |

\*1 Toccare per 1 secondo per aprire il suo menu funzioni.

\*<sup>2</sup> Toccare per aprire il menu funzioni.

## Inserimento e modifica tramite la tastiera

## Inserimento e modifica dei caratteri

È possibile inserire e modificare i caratteri negli elementi nella seguente tabella.

| Ostanasia | Modifica elementi                                                                      | Numero    |  |
|-----------|----------------------------------------------------------------------------------------|-----------|--|
| Categoria | Caratteri selezionabili                                                                | caratteri |  |
| MEMORY    | GROUP NAME<br>MEMORY NAME                                                              | 16        |  |
| MEMORT    | A to Z, a to z, 0 to 9, (space), @<br>% & # + - = [ ] / ( ) : ; ^ ! ? < > . ,          | 10        |  |
|           | OPENING COMMENT                                                                        | 10        |  |
| DISPLAT   | A to Z, 0~9, (space), / @                                                              | 10        |  |
|           | FILE NAME*                                                                             |           |  |
| SD card   | A to Z, a to z, 0 to 9, (space),<br>@ % & # + - = []/():;^!?<><br>,."\$'*\_`{} ~       | 15        |  |
| тиле      | NTP SERVER ADDRESS                                                                     |           |  |
| TIME      | A to Z, a to z, 0~9, (space),                                                          | 04        |  |
|           | NETWORK NAME                                                                           |           |  |
|           | A to Z, 0 to 9, (space), ! " # \$ %<br>& ( ) + , ; = @ [ ] ^ _ ' { } ~                 | 15        |  |
|           | NETWORK RADIO NAME                                                                     |           |  |
|           | A to Z, a to z, 0 to 9, (space), ! "<br>#\$ % & ' ( ) * + , / : ; <> = ?<br>@[]^_`{} ~ | 16        |  |
| NETWORK   | NETWORK USER1 ID<br>NETWORK USER2 ID                                                   |           |  |
|           | A to Z, a to z, 0 to 9, (space), ! "<br>#\$ % & ' ( ) * + , / : ; <> = ?<br>@ []^`{} ~ | 16        |  |
|           | NETWORK USER1 PASSWORD<br>NETWORK USER2 PASSWORD                                       |           |  |
|           | A to Z, a to z, 0 to 9, (space), ! "<br>#\$ % & ' ( ) * + , / : ; <> = ?<br>@[]^_`{} ~ | 16        |  |

\*Caratteri proibiti

#### Inserimento e modifica mediante tastiera (Continua)

## ♦ Tipi di tastiera

È possibile selezionare la Tastiera Completa o il Tastierino a dieci tasti in "Keyboard Type" in QUICK MENU.

- 1. Quando il tastierino è aperto, premere QUICK.
- 2. Toccare per selezionare il tipo di tastiera.

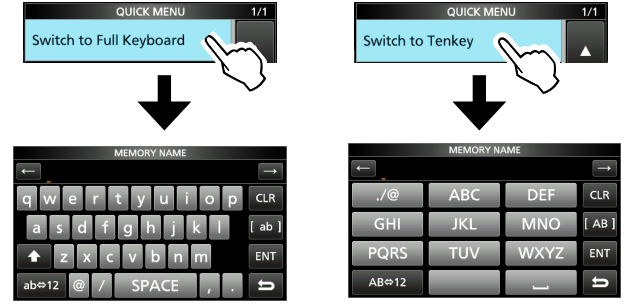

Passato alla Tastiera completa Passato al Tastierino a dieci tasti

#### Informazioni

È inoltre possibile selezionare il tipo di tastiera in modalità Impostazione.

MENU » SET > Function > Keyboard Type

## Esempio di inserimento

Esempio: inserimento nome memoria "MAIN CHANNEL".

- 1. Aprire la schermata MEMORY. MENU » MEMORY
- 2. Ruotare (DIAL C) per selezionare il canale nel quale si desidera inserire un nome.

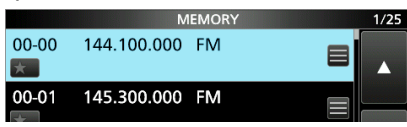

- 3. Premere QUICK.
- 4. Toccare "Edit Name".

|           | QUICK MENU                     | 1/3 | 1/25 |
|-----------|--------------------------------|-----|------|
| 00-0<br>米 | SELECT                         |     |      |
| 00-0<br>★ | SKIP                           |     |      |
| 00-0      | Edit Name                      | •   | ▼    |
| 00-0      | Memory Write<br>144.100.000 FM | Ų   | ŋ    |

- 5. Toccare per 1 secondo per selezionare la modalità di inserimento maiuscole.
- 6. Immettere un nome fino a 16 caratteri, quindi toccare [ENT].II nome immesso viene visualizzato.

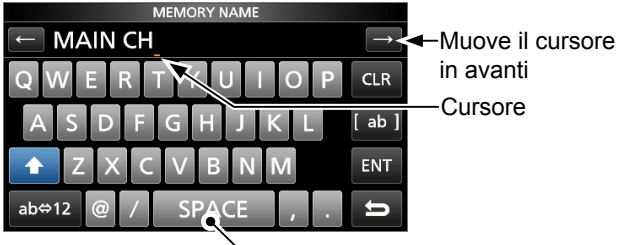

Inserisce uno spazio

2

# **INSTALLAZIONE E CONNESSIONI**

## Selezione di una ubicazione

Selezionare una ubicazione per il ricevitore che garantisca un'adeguata circolazione d'aria e non sia soggetta a calore, freddo o vibrazioni estremi e ad altre sorgenti elettromagnetiche.

Una ubicazione non corretta potrebbe danneggiare il ricevitore.

Non collocare mai il ricevitore in aree quali:

- Temperature inferiori a –10°C (+40°F) o superiori a +60°C (+140°F).
- Posizione poco stabile in pendenza o che vibra.
- Alla luce diretta del sole.
- Alta umidità e temperatura.
- · Ambienti polverosi.
- Ambienti rumorosi.

## Dissipazione del calore

- NON posizionare il ricevitore contro pareti, né appoggiare nulla sopra di esso. Ciò potrebbe ostruire il flusso dell'aria.
- MAI installare il ricevitore in un luogo privo di adeguata ventilazione. La dissipazione del calore potrebbe ridursi e il ricevitore potrebbe subire dei danni.

# Per l'uso su scrivania

Il ricevitore dispone di un supporto per l'utilizzo su scrivania.

• Tirare il supporto finché non si blocca in posizione.

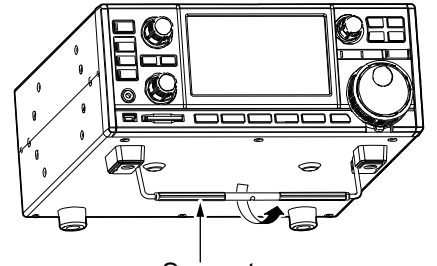

Supporto

**ATTENZIONE: MAI** trasportare il ricevitore tenendolo da supporto, manopole, controlli, ecc. Ciò potrebbe danneggiare questi elementi.

## Messa a terra

Per evitare scosse elettriche, interferenze da altri dispositivi elettrici e altri problemi, mettere a terra il ricevitore utilizzando il terminale di messa a terra [GND] sul pannello posteriore.

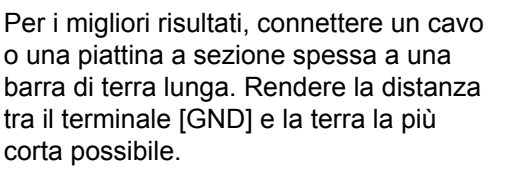

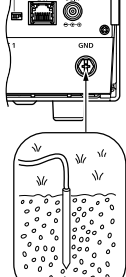

affr

AVVERTENZA! MAI connettere il terminale [GND] a un tubo del gas o elettrico, poiché la connessione potrebbe causare un'esplosione o una scossa

# Connessione di una fonte di alimentazione CC

## ♦ Alimentazione

elettrica.

È possibile utilizzare una qualsiasi delle fonti di alimentazione elencate di seguito.

- Fonte di alimentazione 13,8 V CC (fornita dall'utente)
- SP-39AD opzionale (altoparlante esterno con adattatore di alimentazione integrato)
- AD-55NS opzionale (adattatore di alimentazione)

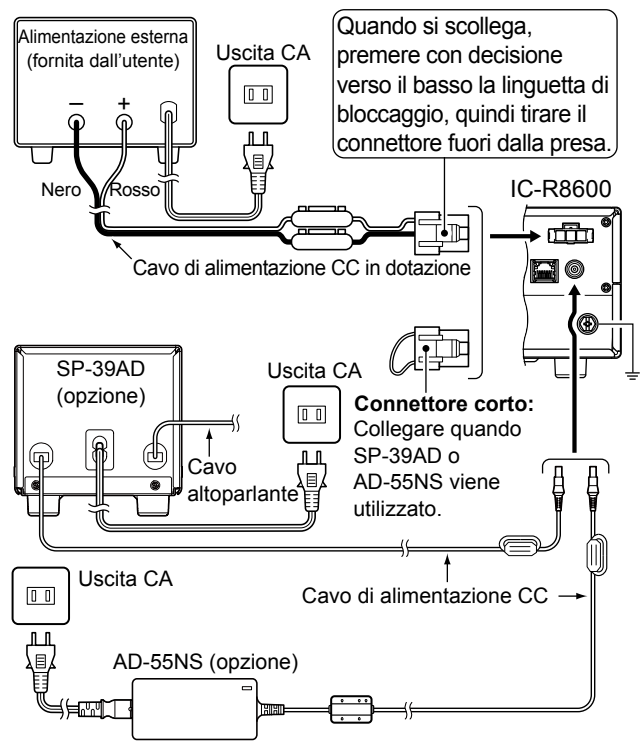

- Accensione o spegnimento dell'alimentazione del ricevitore
- Premere POWER per accendere l'alimentazione.
- Tenere premuto **POWER** finché non viene
- 2-1 visualizzato "POWER OFF...".

# Collegamento di un'antenna

L'antenna è un elemento molto importante nella ricezione del segnale. Utilizzare l'antenna e il cavo coassiale con impedenza corretta.

Quando si utilizza un'antenna con cavo lungo per le bande a onde corte, utilizzarne una più lunga possibile (almeno 10 m, 32,8 ft).

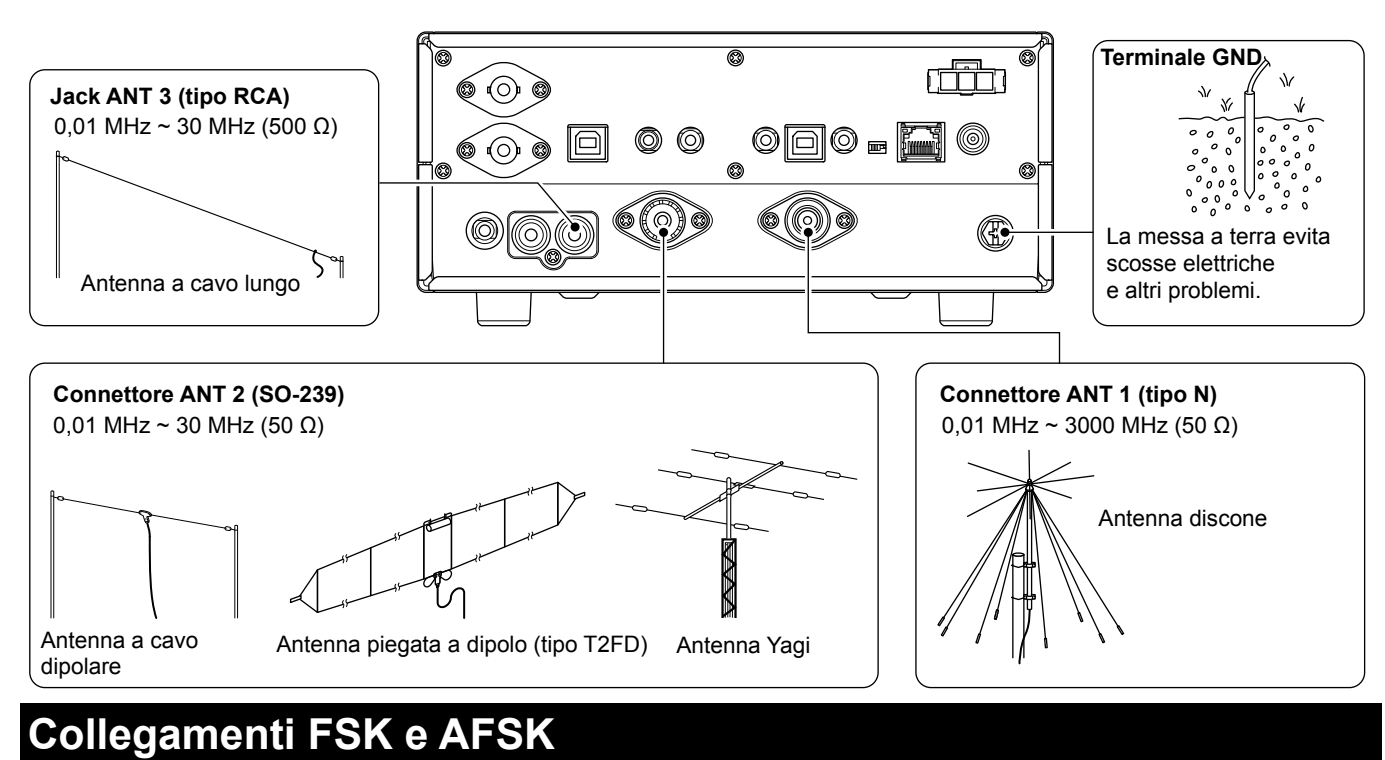

Il ricetrasmettitore è dotato di un pulsante modalità per RTTY. È possibile utilizzare un PC e un software applicativo per attivare RTTY con un cavo USB. Fare riferimento al manuale di istruzioni dell'applicazione software per i dettagli d'impostazione.

(Icom non garantisce le prestazioni del software applicativo, del PC, del dispositivo di rete o delle impostazioni di rete)

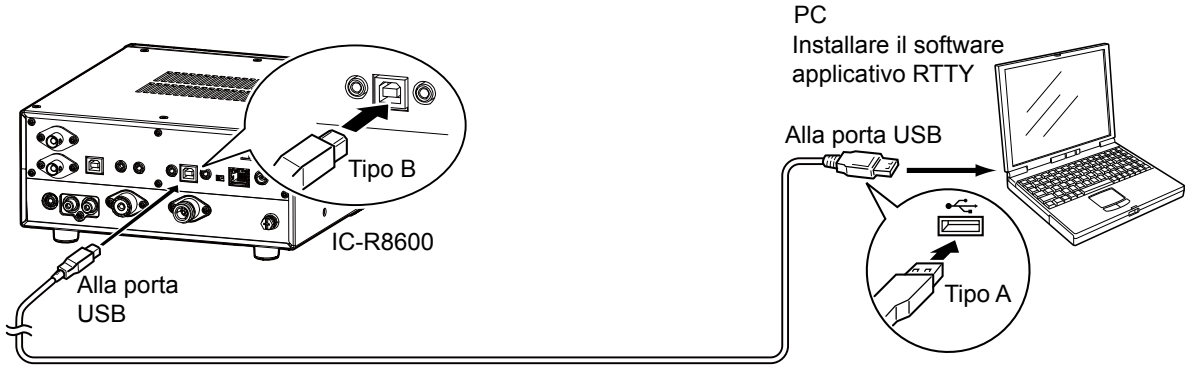

Un cavo USB A/B in dotazione all'utente

#### ①Informazioni.

• È possibile modificare la porta di uscita FSK sulla schermata MENU.

```
MENU » SET > Connectors > USB (Front)
```

MENU » SET > Connectors > USB (Rear)

 È possibile scaricare il driver USB e la guida di installazione dal sito web lcom. http://www.icom.co.jp/world/support/download/firm/index.html

# Collegamento di un dispositivo esterno

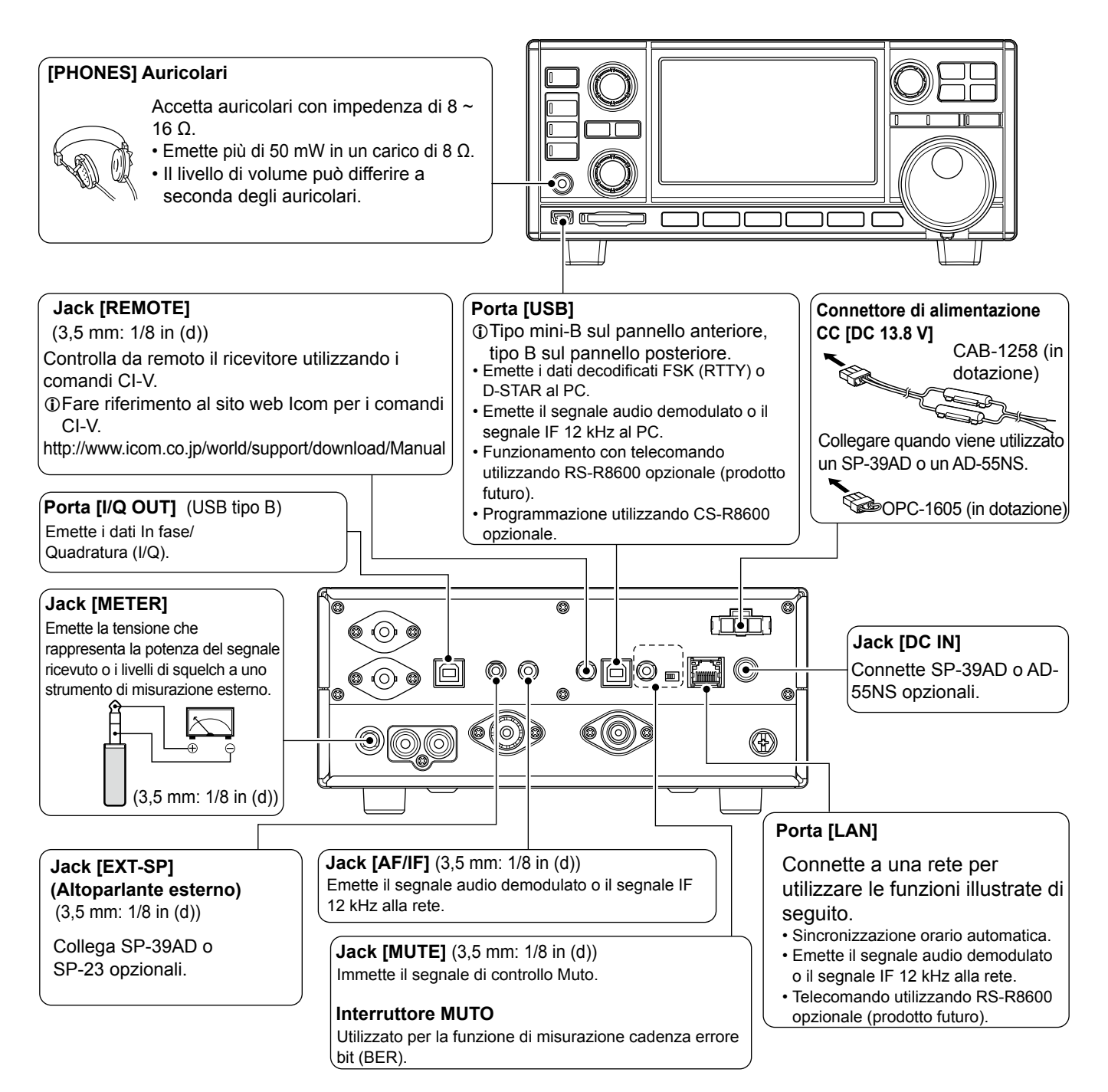

①Icom non garantisce le prestazioni del PC, del dispositivo di rete o delle impostazioni di rete.

## Regolazione del livello del volume

Ruotare (DIAL B) per regolare il livello del volume.

Durante la regolazione, il livello del volume viene indicato in

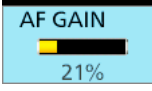

①Lo stato o la posizione di ciascun tasto o di ciascuna manopola viene memorizzato e richiamato quando l'alimentazione viene accesa.

## Guadagno RF/Livello SQL/Tono audio

- 1. Premere (DIAL B).
- 2. Toccare un elemento per selezionare. (Esempio: RF GAIN)

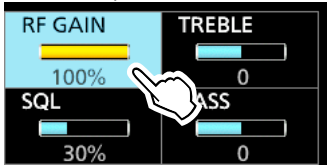

Ruotare (DIAL B).
 Intervallo impostabil

| postabile RF GAIN (sensibilità): | 0 ~ 100%     |
|----------------------------------|--------------|
| SQL (Squelch):                   | 0 ~ 100%     |
| TREBLE (Tono più alto):          | da –15 a +15 |
| BASS (tono più basso):           | da –15 a +15 |

## ♦ Squelch di rumore

Lo Squelch di rumore permette di ascoltare l'audio solo quando si riceve un segnale che include un rumore minore rispetto a un livello impostato.

- Si attiva quando il livello di squelch viene impostato tra 30% e 50% in modalità FM, AM, S-AM o DIGITAL.
- Un livello più alto blocca i segnali deboli. Un livello più basso consente di ascoltare i segnali deboli, compreso il rumore.
- ①Mentre lo squelch è chiuso, l'audio del rumore viene silenziato e l'indicatore [RECEIVE] è spento.

## ♦ Squelch del misuratore-S

Lo Squelch del misuratore-S tacita i suoni dell'altoparlante quando la potenza del segnale è inferiore al valore impostato.

- Si attiva quando il livello di squelch viene impostato tra 50% e 100% in tutte le modalità.
- Il livello di squelch viene indicato dalla posizione di "▼".

# S 1 3 5 7 9 +20 +40 +60dB

#### Livello squelch misuratore-S

①Quando il segnale ricevuto è più forte del livello di squelch del misuratore-S designato da "▼", lo squelch si apre.

## ①Informazioni

Quando il circuito di squelch si attiva per emettere l'audio, "Squelch opens". Quando il circuito di squelch tacita le emissioni audio, "Squelch closes".

## ♦ Guadagno RF

Normalmente, impostare il guadagno RF sul massimo (100%).

- È possibile regolare il guadagno RF per ridurre l'interferenza o il rumore da una stazione forte nelle vicinanze.
- REG indica che il guadagno RF è ridotto.
   ③ Se viene ricevuto un segnale forte e appare OVF (Eccedenza), ridurre il guadagno finché OVF non scompare. 3-1

## Funzione Monitor

- Tenere premuto (DIAL B) per aprire forzatamente lo squelch.
   Appare [MONI] e [RECEIVE] si illumina.
  - ①È possibile modificare la funzione nell'impostazione modalità digitale sulla schermata MENU.

MENU » SET > Digital Set > Digital Monitor

## Informazioni sulle modalità VFO e Memoria

 Premere WM per selezionare la modalità VFO o Memoria. Modalità VFO Modalità Memoria

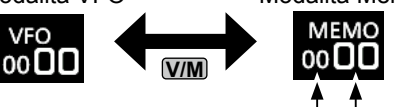

N. gruppo N. canale

#### Modalità VFO

È possibile impostare la frequenza di ricezione ruotando (MAIN DIAL) o immettendola direttamente con il tastierino.

## Modalità Memoria

È possibile impostare la frequenza di ricezione selezionando un canale preimpostato. Vedere la Sezione 8 per i dettagli.

## Selezione della modalità di ricezione

 Toccare l'icona della modalità di ricezione. (Esempio: FM)

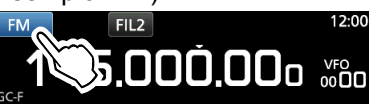

2. Toccare per selezionare la modalità di ricezione. (Esempio: AM)

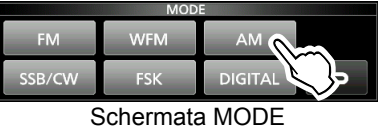

Quando il tasto della modalità viene toccato per 1 secondo, le modalità selezionabili variano. Vedere la tabella di seguito.

#### Modalità selezionabili quando si tocca il tasto modalità

| Tasto modalità | Modalità di ricezione                                       |
|----------------|-------------------------------------------------------------|
| [FM]           | FM                                                          |
| [WFM]          | WFM                                                         |
| [AM]           | $AM \leftrightarrow S-AM(D)^*$                              |
| [SSB/CW]       | $USB^*\leftrightarrowCW^*$                                  |
| [FSK]          | FSK*                                                        |
| [DIGITAL]      | D-STAR→P25→dPMR→NXDN-vN                                     |
|                | $\rightarrow$ NXDN-N $\rightarrow$ DCR $\rightarrow$ D-STAR |

\*Toccare per 1 secondo per selezionare altre modalità. Vedere la tabella di seguito.

| Modalità selezionabili quando la modalità viene toccata per 1 secondo |                       |  |  |  |
|-----------------------------------------------------------------------|-----------------------|--|--|--|
| Tasto modalità                                                        | Modalità di ricezione |  |  |  |

| Tasto moualita |                                                                       |
|----------------|-----------------------------------------------------------------------|
| [AM]           | $S-AM(D) \rightarrow S-AM(U) \rightarrow S-AM(L) \rightarrow S-AM(D)$ |
| [SSB/CW]       | $CW \leftrightarrow CW\text{-}R \text{ o } USB \leftrightarrow LSB$   |
| [FSK]          | FSK ↔ FSK-R                                                           |
| <u>~~</u>      |                                                                       |

①È possibile scegliere le icone delle modalità di ricezione che appaiono quando si tocca il tasto [DIGITAL].

MENU » SET > Digital Set > Digital Mode Select

# Selezione della modalità di ricezione (Continua)

## Modalità S (sincrono)-AM:

La demodulazione AM sincrono è un metodo di ricezione che combina il segnale in arrivo con una frequenza portante pura senza alcuna variazione di livello, quindi estrae uno dei segnali dei due lati (USB o LSB) che è libero da interferenze. Questo metodo è efficace per ridurre le distorsioni dovute a evanescenza, oppure le interferenze provenienti da stazioni adiacenti.

• Quando le icone "D-STAR" e "FM" lampeggiano alternativamente: Indica che un segnale FM è in fase di ricezione mentre si è in modalità Digitale (D-STAR).

# Impostazione della frequenza

• Ruotare (MAIN DIAL) per impostare la frequenza di ricezione.

• La frequenza visualizzata cambia a seconda del passo di sintonizzazione selezionato.

## Inserimento diretto di una frequenza

È possibile impostare la frequenza con il tastierino.

#### Esempio: immissione di 383,000000 MHz

1. Toccare le cifre dei MHz.

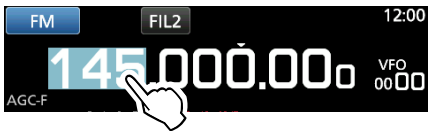

Avviare l'inserimento con le cifre dei MHz.
①Per cancellare il dato inserito, toccare [CE].
①Per cancellare il dato inserito e ritornare alla schermata precedente, premere EXIT.

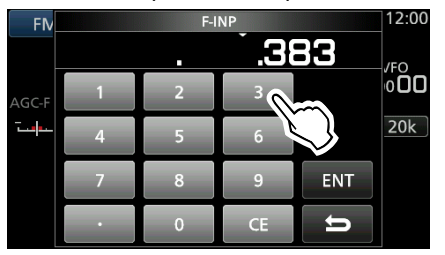

Toccare [ENT] per impostare la frequenza inserita.
 Chiude la schermata F-INP.

③Se si tocca [ENT] quando le cifre sotto 100 kHz non sono ancora state inserite, verrà inserito automaticamente "0" nelle cifre vuote.

#### Esempi di inserimento

- 14,025000 MHz: [1], [4], [•], [0], [2], [5], [ENT]
- 21,240000 MHz: [2], [1], [•], [2], [4], [ENT]
- 14 MHz: [1], [4], [ENT]
- 150 kHz: [0], [•], [1], [5], [ENT]
- Cambio da 21,240000 MHz a 21,360000 MHz:
   [•], [3], [6], [ENT]
   (Si può omettere l'immissione di una cifra MHz.)

## Modifica del passo di sintonizzazione

1. Toccare l'indicatore TS.

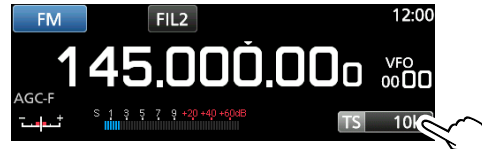

2. Toccare per selezionare il passo di sintonizzazione. (Esempio: 20k)

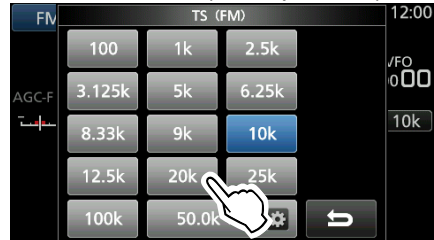

• Il passo di sintonizzazione è impostato e si ritorna alla schermata precedente.

## Informazioni sulla funzione Passo di sintonizzazione (TS)

Attivando o disattivando la funzione Passo di sintonizzazione, è possibile cambiare la frequenza in passi di MHz o 10 Hz.

## Modifica della frequenza in passi di 1 MHz:

• Toccare la cifra di MHz per 1 secondo, quindi ruotare (MAIN DIAL).

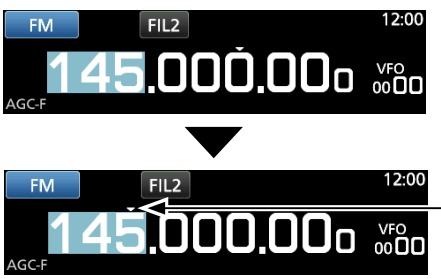

La funzione Passo di sintonizzazione è attivata.

## Modifica della frequenza in passi di 10 Hz:

 Toccare la cifra di kHz per disattivare la funzione TS, quindi ruotare (MAIN DIAL).

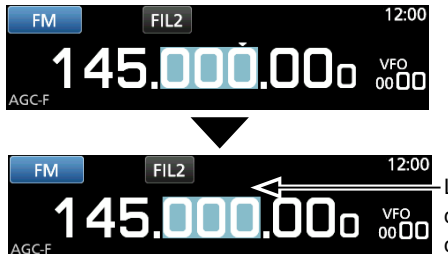

- La funzione Passo di sintonizzazione è disattivata.
- Per impostare la frequenza in passi di 1 Hz, inserire la frequenza direttamente con il tastierino.

## Modifica del Passo di sintonizzazione (Continua)

## ♦ Informazioni sulla funzione Passo di sintonizzazione programmabile

È possibile preimpostare il passo di sintonizzazione tra 0,1 kHz e 9999 kHz in passi di 100 Hz.

1. Toccare l'indicatore TS.

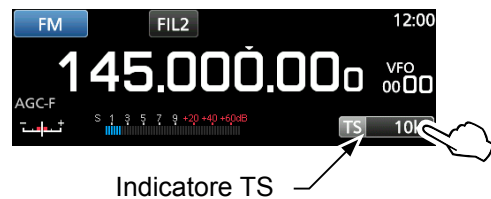

2. Toccare 🔯 (icona TS programmabile).

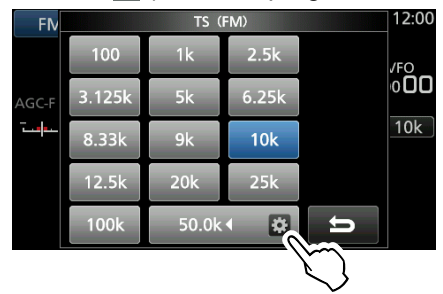

3. Avviare l'inserimento con le cifre dei kHz. (Esempio: 20,5 kHz) ①Per cancellare il dato inserito, toccare [CE].

①Premere EXIT per cancellare il dato inserito. Program

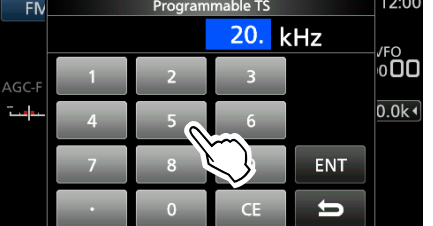

- ①È anche possibile immettere ruotando (DIAL C).
- Toccare [ENT] per impostare la frequenza inserita. 4. · Chiude la schermata TS programmabile.

#### Esempi di inserimento

- 14,2 kHz: [1], [4], [•], [2], [ENT]
- 14,0 kHz: [1], [4], [ENT]
- [1], [5], [0], [ENT] • 150 kHz:
- Cambiare 14,2 kHz a 14,5 kHz: [•], [5], [ENT] (Si può omettere l'immissione una cifra dei kHz.)

## ♦ Informazioni sulla funzione Passo di sintonizzazione automatica

Quando si fa ruotare rapidamente (MAIN DIAL), la velocità di sintonizzazione accelera automaticamente. ①È possibile modificare questa impostazione sulla schermata MENU.

```
MENU » SET > Function > MAIN DIAL Auto TS
```

# Selezione dell'antenna

L'IC-R8600 è dotato di tre connettori antenna: ANT1, ANT2 e ANT3. È possibile utilizzare ANT1, ANT2 o ANT3 per la ricezione sotto 30 MHz.

- 1. Ruotare (MAIN DIAL) per impostare una frequenza inferiore a 30 MHz (10 kHz-29,999999 MHz). • L'indicatore del connettore dell'antenna selezionato appare sotto l'icona della modalità di ricezione.
- 2. Toccare l'indicatore del connettore dell'antenna. Ciascun tocco cambia il connettore dell'antenna selezionato (ANT1, ANT2 e ANT3).

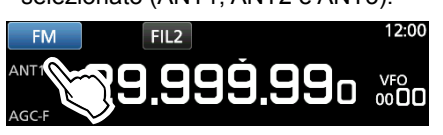

①La prossima volta che si imposterà la stessa freguenza, lo stesso connettore antenna verrà selezionato automaticamente.

## Funzione Blocco manopola/pannello

## ♦ Funzione Blocco manopola

La funzione Blocco manopola blocca elettronicamente la manopola per evitare cambiamenti di frequenza causati dallo spostamento accidentale di (MAIN DIAL).

• Tenere premuto (SPEECH) per 1 secondo per attivare o disattivare la funzione Blocco manopola.

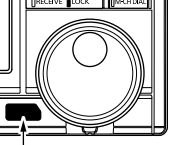

- · II LED [LOCK] si illumina guando la funzione è attivata.
- Tenere premuto per 1 secondo
- Questa funzione non è attiva quando sono visualizzate le schermate MENU, FUNCTION, QUICK menu.

modalità Impostazione o Avvio scansione.

①È possibile modificare questa impostazione sulla schermata MENU.

MENU » SET > Function > [SPEECH/LOCK] Switch

## ♦ Funzione Blocco pannello

La funzione Blocco pannello blocca tutti i comandi del pannello anteriore tranne POWER e PLOCK.

- Premere PLOCK per attivare e disattivare la funzione Blocco pannello.
  - ①L'indicatore P.LOCK si illumina quando il pannello è bloccato
  - Tenere premuto PLOCK per 1 secondo per attivare la funzione Blocco manopola e disattivare il display.
  - L'indicatore PLOCK si illumina quando la funzione è attivata.
  - Questa funzione non è attiva guando sono visualizzate le schermate MENU, FUNCTION, QUICK menu, modalità Impostazione o Avvio scansione. ①È possibile impostare per bloccare solo i tasti sulla schermata MENU.

**MENU** » SET > Function > **P.LOCK Key** 

Si illumina in bianco

## Regolazione dell'attenuazione della retroilluminazione

- 1. Premere (DIAL C).
- Si apre il menu di impostazione. 2. Toccare [BACKLIGHT].

Toccare [BACKLIGHT]. • Intervallo impostabile: 0 (scuro) ~ 100% (luminoso)

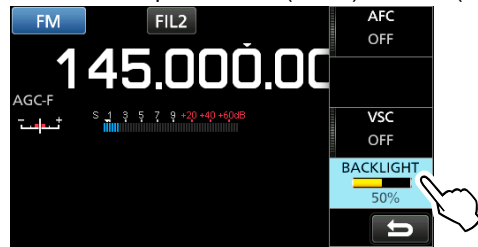

 Ruotare (<u>DIAL</u>C) per regolare la luminosità.
 ①È possibile ripristinare all'impostazione predefinita sulla schermata MENU.

MENU » SET > Display > LCD Backlight

# Sintonizzazione fine

## ♦ Quando si riceve un segnale FM, WFM o DIGITAL

Si può avere una sintonizzazione fine nel segnale impostando il marcatore sull'indicatore sintonizzazione nella posizione centrale.

①Nella modalità WFM e quando la funzione AFC è attiva, il marcatore potrebbe non essere stabile in posizione centrale.

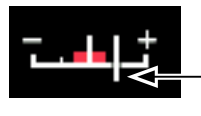

Marcatore di sintonizzazione

## ♦ Quando si riceve un segnale FSK

Si può avere una sintonizzazione fine nel segnale sintonizzando su un punto in cui sia "◀" sia "▶" vengono visualizzati nell'indicatore di sintonizzazione.

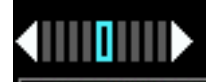

# Selezione del display misuratore

È possibile visualizzare uno dei 4 diversi parametri del segnale di ricezione.

- Toccare il pannello strumenti per selezionare il parametro che si desidera visualizzare.
- DÈ possibile selezionare il display pannello strumenti anche sul menu QUICK.

## ♦ Tipi di display misuratore

| • | Misuratore-S: | potenza | del | segnale | ricevuto |  |
|---|---------------|---------|-----|---------|----------|--|
|   |               |         |     |         |          |  |

|                                                                                                    | 0dB                                                                                                    |  |  |
|----------------------------------------------------------------------------------------------------|----------------------------------------------------------------------------------------------------|--|--|
| Potenza relativa del segnale rappresentata da S1 a S9. (in passi di 6 dB)<br>A S9, il livello del segnale d'ingresso è 50µV (34 dBµ).<br>A S9 ±20 dB, il livello del segnale d'ingresso è 54 dBµ |                                                                                                    |  |  |
| <ul> <li>Misuratore dBµ: tensior</li> </ul>                                                                                                    | ne assoluta (terminata)                                                                                            |  |  |
| 0 20 40 60 80                                                                                                    | 50.3 dBy                                                                                                    |  |  |
| 0 dBµ è il livello corrispondent<br>un carico terminato di 50 Ω.                                                                                                    | te a 1 μV che è prodotto su                                                                                        |  |  |
| Misuratore dBµ EMF: te                                                                                                    | nsione assoluta (aperta)                                                                                           |  |  |
| 20 40 60 80                                                                                                    |                                                                                                    |  |  |
|                                                                                                    | 56.3 dBy EMF                                                                                                    |  |  |
| EMF (Forza elettromotrice) è<br>a un terminale aperto.<br>①Indicata in 6 dB più in alto rispe                                                                                                    | <b>56.3</b> dB <sub>μ</sub> EMF<br>l'unità della tensione prodotta<br>tto a un carico terminato di 50 Ω.           |  |  |
| EMF (Forza elettromotrice) è<br>a un terminale aperto.<br>①Indicata in 6 dB più in alto rispe<br>• Misuratore dBm: potenz                                                                        | <b>56.3</b> dBμ EMF<br>I'unità della tensione prodotta<br>etto a un carico terminato di 50 Ω.<br>za assoluta       |  |  |
| EMF (Forza elettromotrice) è<br>a un terminale aperto.<br>①Indicata in 6 dB più in alto rispe<br>• Misuratore dBm: potenz<br>-100 -80 -60 -40                                                    | 56.3 dBμ EMF<br>I'unità della tensione prodotta<br>etto a un carico terminato di 50 Ω.<br>za assoluta<br>-56.7 dBm |  |  |

# Schermata monitor di spettro

Questo monitor di spettro consente di visualizzare l'attività sulla banda selezionata, oltre che le intensità relative dei vari segnali.

L'IC-R8600 ha due modalità monitor di spettro. Una è la modalità Centro, e un'altra è la modalità Fissa. È anche possibile impostare il display a cascata su ON o su OFF.

Inoltre, è possibile selezionare una schermata monitor Mini per salvare spazio schermo.

## Schermata modalità Centro

La frequenza di funzionamento viene sempre visualizzata nel centro dello schermo.

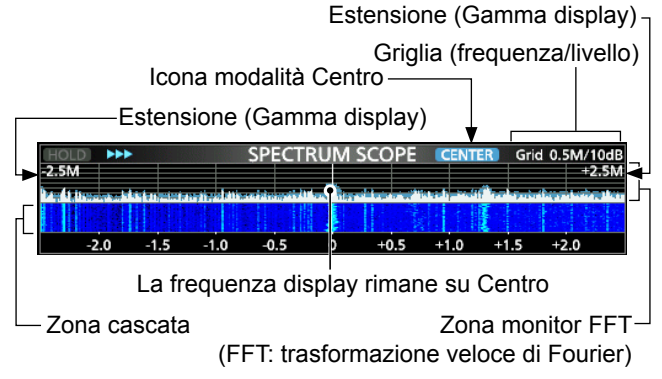

#### Schermata modalità Fissa

L'attività sulla gamma di frequenza selezionata può essere facilmente osservata tramite questa modalità. Limite (frequenza superiore)

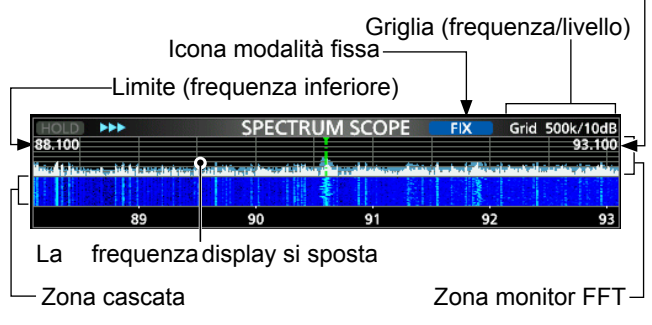

## ♦ Marcatore RX

Nella modalità Fissa, il marcatore RX indica sempre la frequenza di ricezione sulla schermata SPECTRUM SCOPE.
Il marcatore indica la frequenza di ricezione anche durante la ritenzione del picco.

Il Marcatore RX non è visualizzato nella modalità Centro.

①Quando si cambia la frequenza, il marcatore Cascata è visualizzato sulla zona Cascata.

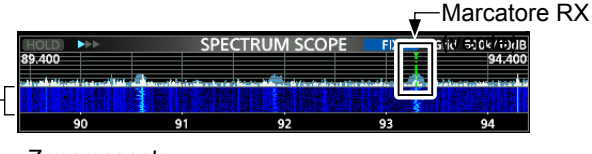

- Zona cascata

## ♦ Utilizzo del Monitor di spettro

1. Aprire la schermata SPECTRUM SCOPE. MENU » SCOPE

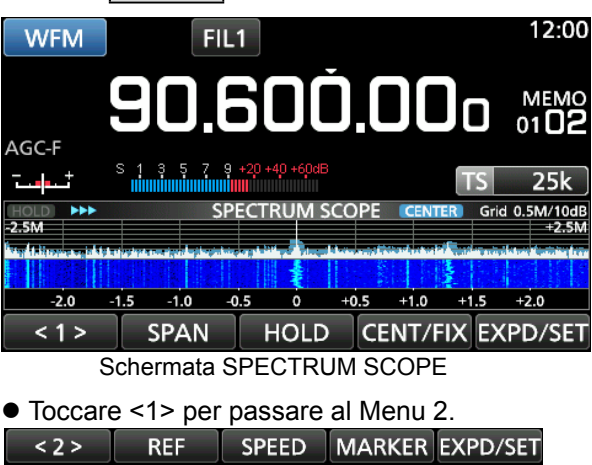

Menu Funzione (Menu 2)

2. Per chiudere la schermata SPECTRUM SCOPE, premere **EXIT**.

## [Function menu keys]

4-1

| Pulsante       |                                                                                                    | Azione                                                                                                    |  |  |  |
|----------------|----------------------------------------------------------------------------------------------------|----------------------------------------------------------------------------------------------------|--|--|--|
| < 1 ><br>< 2 > | Seleziona                                                                                                    | Seleziona i menu Funzione.                                                                                               |  |  |  |
| SPAN           | In modalità Centro, seleziona l'intervallo di<br>monitoraggio.<br>• Intervalli selezionabili: ±2,5, 5,0, 10, 25, 50,<br>100, 250 e 500 kHz<br>() Toccare per 1 secondo per selezionare<br>l'intervallo di ±2,5 kHz. |                                                                                                    |  |  |  |
| EDGE           | In modalità<br>()È possibil<br>superiore                                                                                                    | Fissa, seleziona le frequenze Limite.<br>le impostare le frequenze Limite<br>e inferiore nella schermata SCOPE SET.      |  |  |  |
| HOLD           | Тоссо                                                                                                    | Attiva e disattiva la funzione Trattieni.<br>• "HOLD" e il Marcatore vengono<br>visualizzati. Blocca lo spettro attuale. |  |  |  |
|                | Toccare<br>per 1<br>secondo                                                                                                    | Cancella il livello di Ritenzione<br>Picco.                                                                              |  |  |  |
| CENT/FIX       | Seleziona                                                                                                    | la modalità Centro o Fissa.                                                                                              |  |  |  |
|                | Тоссо                                                                                                    | Seleziona la schermata Espansa o Normale.                                                                                |  |  |  |
| SET            | Toccare<br>per 1<br>secondo                                                                                                    | Entra nella Schermata SCOPE/SET.                                                                                         |  |  |  |
| REF            | <ul> <li>Apre la finestra di livello di Riferimento.</li> <li>Toccare nuovamente per chiudere la finestra.</li> <li>Ruotare (MAIN DIAL) per regolare il livello di Riferimento.</li> </ul>                          |                                                                                                    |  |  |  |
| SPEED          | Seleziona la velocità di scansione.<br>• ">>>," ">>," o ">" visualizza FAST, MID, o SLOW.                                                                                                    |                                                                                                    |  |  |  |
| PEAK           | Visualizza<br>Ricerca pi                                                                                                    | i tasti funzione per la funzione cco.                                                                                    |  |  |  |

## ♦ Impostazione dell'estensione

Impostare la gamma di frequenza intorno alla frequenza di ricezione.

#### Estensione impostabile:

± 2,5, 5,0, 10, 25, 50, 100, 250, 500 kHz, 1,0 e 2,5 MHz.

1. Aprire la schermata SPECTRUM SCOPE.

## MENU » SCOPE

- 2. Toccare [CENT/FIX] per selezionare la modalità Centro.
- Ciascun tocco cambia tra le modalità Centro e Fissa.
- 3. Toccare [SPAN].

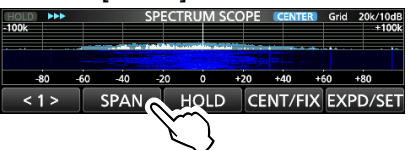

4. Toccare [-] o [+].

· La gamma dell'estensione cambia.

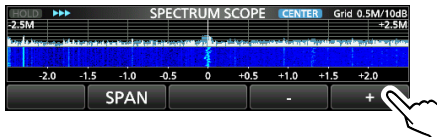

5. Per uscire dalla schermata SPECTRUM SCOPE, premere EXIT più volte.

#### ♦ Impostazione della gamma

Vengono visualizzati i segnali all'interno di una gamma di frequenze specificata.

Intervallo impostabile: 0,010 ~ 3000,000 MHz.

- 1. Aprire la schermata SPECTRUM SCOPE.
- 2. Toccare [CENT/FIX].Ciascun tocco cambia tra le modalità Centro e Fissa.
- 3. Toccare [EDGE].
- 4. Toccare [EDIT]

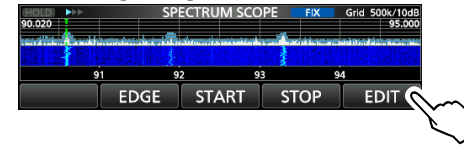

- Toccare [♣] per selezionare il limite superiore o inferiore.
  - Il limite della frequenza selezionata è evidenziato.

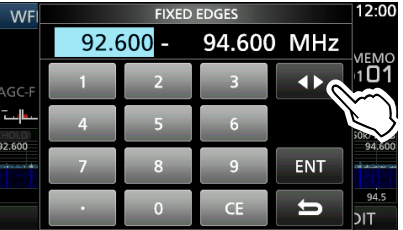

- 6. Toccare i tasti numerici o ruotare (DIAL C) per cambiare la freguenza, guindi toccare [ENT].
  - ① Quando la frequenza di funzionamento si sposta fuori dalla frequenza Limite superiore o inferiore, "<<" o ">>" viene visualizzato negli angoli laterali superiori della schermata SPECTRUM SCOPE.

">>" lampeggia quando la frequenza è al di – fuori del limite superiore (Esempio: 94,600).

"<<" lampeggia quando la frequenza è al di fuori del limite inferiore (Esempio: 92,600).

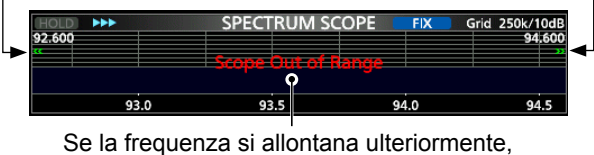

Se la frequenza si allontana ulteriormente, viene visualizzato "Scope Out of Range".

7. Per uscire dalla schermata SPECTRUM SCOPE, premere EXIT più volte.

## ♦ Ricerca del segnale di picco

È possibile trovare il segnale più forte nella gamma di frequenza monitor.

1. Aprire la schermata SPECTRUM SCOPE.

```
MENU » SCOPE
```

- Toccare [<1>] per selezionare il menu [<2>].
   ①Ciascun tocco commuta tra i menu [<1>] e [<2>].
- 3. Toccare [PEAK].

|                  | -           | -                  |               |           |                                                                                                    |       |                                                                                                    |             |                      |
|------------------|-------------|--------------------|---------------|-----------|----------------------------------------------------------------------------------------------------|-------|----------------------------------------------------------------------------------------------------|-------------|----------------------|
| HOLD             | ***         |                    | SPE           | ECTRU     | M SCO                                                                                                    | DPE ( | CENTER                                                                                                    | 🔋 Grid      | 0.5M/10dB            |
| -2.5M            |             |                    |               |           |                                                                                                    |       |                                                                                                    |             | +2.5M                |
| AND IN THE OWNER | म कहत रहे ह | بالكر تعمله بذرقها | -pil-spil-sie | A R. BALL | A DESCRIPTION OF THE PARTY OF THE PARTY OF T |       | Photo Photo | uil a serve | tions formating from |
|                  |             |                    |               |           |                                                                                                    |       | 1                                                                                                    |             |                      |
| -2               | .0 -1       | 1.5 -1.0           | ) -0          | ß         | ) +                                                                                                    | 0.5   | +1.0                                                                                                    | +1.5        | +2.0                 |
| < 2              | 2 >         | RE                 | F             | SPE       | ED                                                                                                    | P     | EAK                                                                                                    | EX          | PD/SET               |
|                  |             |                    |               |           |                                                                                                    |       |                                                                                                    |             |                      |

Il segnale più forte

• Il Puntatore picco appare sulla frequenza del segnale più forte nella gamma di frequenza monitor.

| HOLD PPEAK            | SEARCH 🔶         | 90.600.00 |                    | ER Gri      | d 0.5M/10dB<br>+2.5M |
|-----------------------|------------------|-----------|--------------------|-------------|----------------------|
| -2.0 -1.5<br>SEARCH H | 1.0 0.5<br>OLD N | EXT LEV   | 0.5 +1.0<br>NEXT L | +1.5<br>-/R | +2.0<br>→RX          |
| II segnale            | più forte        | Free      | quenza             | segnal      | le                   |

Modalità di ricerca picco

4. Per uscire dal menu di ricerca picco, premere EXIT

#### [Search menu keys]

| SEARCH      | Toccare per posizionare il puntatore picco sulla frequenza del segnale più forte.                                                                                                    |                                                                                                    |  |
|-------------|----------------------------------------------------------------------------------------------------|----------------------------------------------------------------------------------------------------|--|
| HOLD        | Toccare                                                                                                    | Attiva o disattiva la funzione<br>Trattieni.<br>• "(HOLD)" e il Marcatore vengono<br>visualizzati. Blocca lo spettro<br>attuale. |  |
|             | Toccare<br>per 1<br>secondo                                                                                                    | Cancella il livello di Ritenzione picco.                                                                                         |  |
| NEXT<br>LEV | <ul> <li>Passa alla modalità del livello Picco successivo.</li> <li>Il popup "NEXT ◆" viene visualizzato.</li> <li>Ruotare (DIAL C) per cercare il prossimo picco nel livello.</li> </ul> |                                                                                                    |  |
| NEXT L/R    | <ul> <li>Entra nella modalità Selezione picco.</li> <li>Il popup "NEXT ▶" viene visualizzato.</li> <li>Ruotare (DIAL C) per selezionare il picco successivo.</li> </ul>                   |                                                                                                    |  |
| →RX         | Toccare per 1 secondo per sintonizzare la frequenza sul segnale del livello di picco corrente.                                                                                            |                                                                                                    |  |

## ♦ Funzionamento del touch screen

Quando si tocca la zona monitor FFT o la zona cascata nella schermata SPECTRUM SCOPE, l'area viene ingrandita. Quindi, toccare il segnale nell'area ingrandita per sintonizzare sul segnale nella schermata SPECTRUM SCOPE.

- 1. Aprire la schermata SPECTRUM SCOPE. MENU » SCOPE
- Toccare la schermata Monitor.
   L'area attorno al punto toccato viene ingrandita.
   Toccare un punto fuori dall'area ingrandita per chiudere la finestra dello zoom.

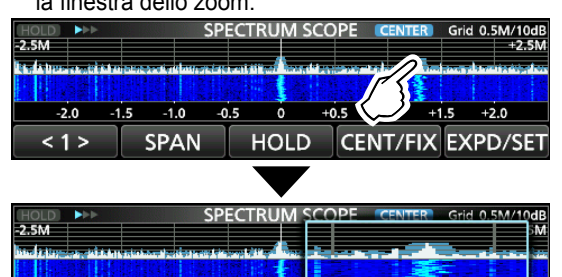

3. Toccare il segnale nell'area ingrandita.

SPAN

< 1 >

 La frequenza di ricezione viene sintonizzata sulla frequenza del segnale toccato.

HOLD CENT/FIX EXPD/SET

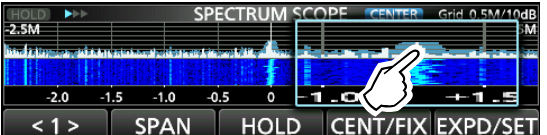

4. Per chiudere la schermata SPECTRUM SCOPE, premere EXIT.

## Schermata monitor Mini

La schermata monitor Mini può essere visualizzata simultaneamente con il display di un'altra funzione, per esempio la schermata FSK DECODE.

• Premere (M.SCOPE) per attivare o disattivare la schermata monitor Mini.

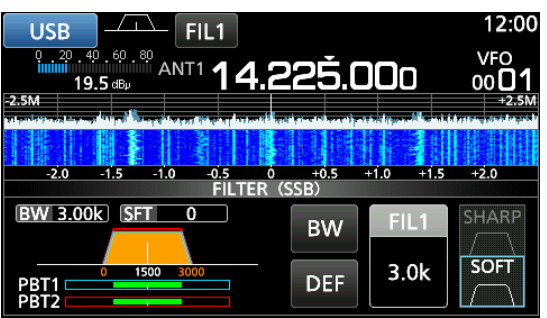

Schermata monitor Mini (con la schermata di impostazione Filtro)

Tenere premuto M.SCOPE per 1 secondo per visualizzare la schermata SPECTRUM SCOPE.

## Regolazione del livello di Riferimento

La regolazione del livello di Riferimento della schermata aiuta a vedere un segnale debole che è nascosto nel rumore di fondo.

- Anche se questa impostazione viene modificata, ciò non influenza il livello d'ingresso del monitor.
- Quando si regola il livello di Riferimento, anche la potenza del segnale per la cascata appare modificata.

Intervallo impostabile: -20,0 dB ~ +20,0 dB

- 1. Aprire la schermata SPECTRUM SCOPE. MENU » SCOPE
- 2. Toccare [<1>].
  - Il menu funzione passa a Menu 2.

REF

3. Toccare [REF].

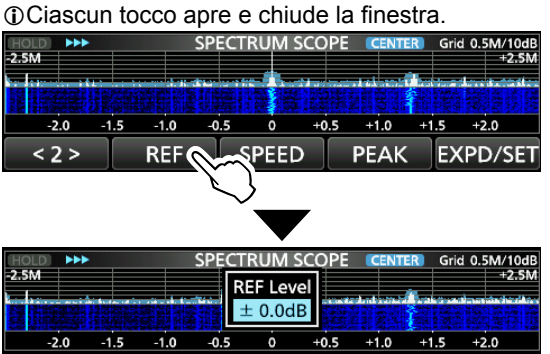

4. Ruotare (MAIN DIAL) per regolare il livello.
①Toccare [DEF] per 1 secondo per ripristinare a ±0,0 dB.
①Toccare [REF] per tornare a Menu 2.

DEF

5. Per uscire dalla schermata SPECTRUM SCOPE, premere **EXIT** più volte.

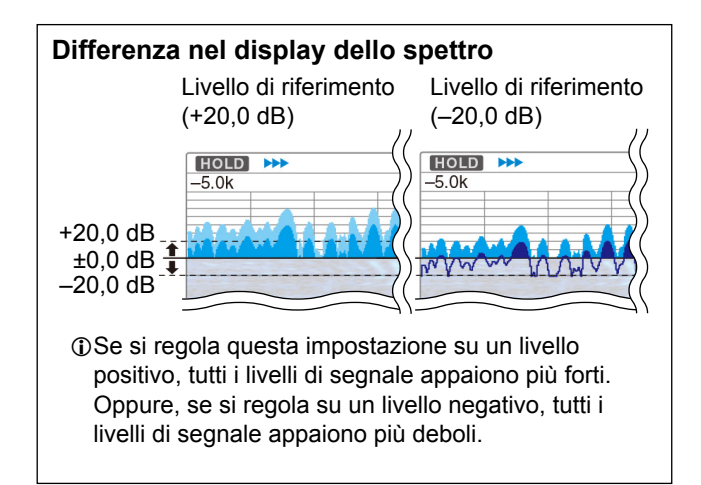

## Velocità di scansione

Selezionare la velocità di scansione per cambiare l'intervallo di aggiornamento monitor FFT e la velocità della cascata.

①Per cambiare solo la velocità della cascata, selezionare "Slow", "Mid" o "Fast" sulla schermata di impostazione Monitor.

- 1. Aprire la schermata SPECTRUM SCOPE. MENU » SCOPE
- 2. Toccare [<1>].
- II menu funzione passa a Menu 2.
- Toccare [SPEED] più volte per selezionare FAST, MID e SLOW.

①Ciascun tocco cambia la velocità.

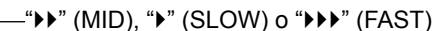

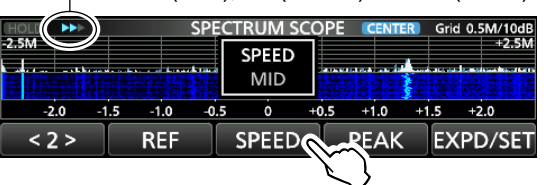

4. Per chiudere la schermata SPECTRUM SCOPE, premere EXIT.

## ♦ Schermata di impostazione Monitor

La schermata di impostazione Monitor viene utilizzata per configurare i parametri della schermata monitor, come il colore della forma d'onda.

- 1. Aprire la schermata SPECTRUM SCOPE. MENU » SCOPE
- Toccare [EXPD/SET] per 1 secondo.
   Si apre la finestra SCOPE SET.
- 3. Selezionare l'elemento desiderato.

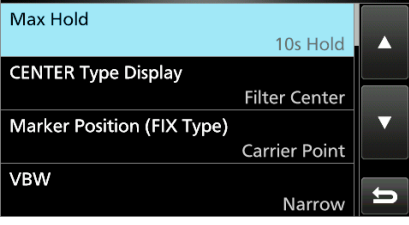

 Selezionare l'opzione o impostare il livello.
 Vedere a destra per i dettagli degli elementi di impostazione e le relative opzioni.

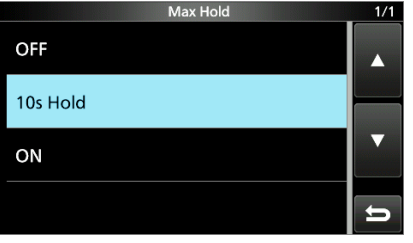

5. Per uscire dalla schermata SPECTRUM SCOPE, premere EXIT più volte.

SUGGERIMENTO: come ripristinare all'impostazione predefinita

Toccare l'elemento o la sua opzione per 1 secondo per visualizzare il menu Rapido, quindi toccare "Default" per ripristinare all'impostazione predefinita.

## Trattieni max(Predefinito: trattieni 10 sec)

Selezionare la funzione di mantenimento livello di picco.

- OFF: disattiva la funzione di mantenimento livello di picco.
- Trattieni 10 sec: mantiene lo spettro del picco per 10 secondi.
- ON: attiva lo spettro del picco.

**Display tipo CENTER** (Predefinito: centro filtro)

Selezionare la frequenza centrale della schermata SPECTRUM SCOPE. (solo in modalità Centro)

- Centro filtro: visualizza la frequenza centrale del filtro selezionato al centro della schermata SPECTRUM SCOPE.
- Centro punto portante:
  - Visualizza la frequenza punto portante della modalità operativa selezionata al centro della schermata SPECTRUM SCOPE.
- Centro punto portante (Fre. Ass.\*): Oltre all'impostazione del centro punto portante di cui sopra, la frequenza attuale è visualizzata nella parte inferiore del monitor.

\*Fre. Ass. : frequenza assoluta

## Posizione marcatore (tipo fisso)

(Predefinito: punto portante)

Selezionare la posizione del marcatore sulla schermata SPECTRUM SCOPE. (solo in modalità Fissa)

- Centro filtro: visualizza il Marcatore sulla frequenza centrale del filtro selezionato.
- Punto portante: visualizza il Marcatore sulla frequenza punto portante della modalità operativa selezionata.

#### VBW

```
(Predefinito: stretto)
```

Selezionare la Larghezza di banda video (VBW).

- Stretto: imposta VBW su stretto.
- Ampio: imposta VBW su ampio.
- ①Se viene selezionato "Ampio", la linea tracciata sullo spettro di ricezione diventa ampia. Tuttavia, il bordo piccolo non può essere disegnato.

## Calcolo della media

(Predefinito: OFF)

Impostare la funzione di calcolo della media della forma d'onda monitor FFT su un valore compreso tra 2 e 4, oppure OFF.

- OFF: la schermata monitor FFT si aggiorna ogni volta che si effettua una scansione. Questa impostazione visualizza la vista critica dello spettro.
- 2, 3, 4: la schermata monitor FFT in media effettua da 2 a 4 scansioni per visualizzare in modo regolare lo spettro.

#### Schermata di impostazione monitor (Continua)

#### Tipo forma d'onda

(Predefinito: pieno)

Selezionare il display del contorno della forma d'onda per la schermata monitor FFT.

- Pieno: la forma d'onda viene tracciata solo a colori.
- Pieno + Linea: La forma d'onda viene tracciata a colori con un contorno.

#### Colore forma d'onda (corrente)

(Predefinito: (R) 172 (G) 191 (B) 191)

Impostare il colore della forma d'onda per i segnali attualmente ricevuti.

Toccare e selezionare la scala colori, quindi ruotare (DIAL C).

## Colore forma d'onda (linea)

(Predefinito: (R) 56 (G) 24 (B) 0)

Impostare il colore del contorno della forma d'onda per i segnali attualmente ricevuti.

① Toccare e selezionare la scala colori, quindi ruotare DIAL C.

## Colore forma d'onda (Trattieni max)

#### (Predefinito: (R) 45 (G) 86 (B) 115)

Impostare il colore della forma d'onda per il livello massimo dei segnali ricevuti.

① Toccare e selezionare la scala colori, quindi ruotare DIAL C.

## Colore marcatore (RX)

(Predefinito: (R) 0 (G) 180 (B) 0)

Impostare il colore del puntatore per il Marcatore RX nella modalità Fissa.

①Toccare e selezionare la scala colori, quindi ruotare DIAL C.

## Colore marcatore (picco)

(Predefinito: (R) 238 (G) 17 (B) 34)

Impostare il colore del puntatore per il Marcatore picco.

①Toccare e selezionare la scala colori, quindi ruotare (DIAL C).

## **Display cascata**

(Predefinito: ON)

Attivare o disattivare il display Cascata per le schermate monitor normale o monitor Mini.

- OFF: disattiva il display Cascata.
- ON: attiva il display Cascata.
- ①Nella schermata Monitor esteso, la Cascata viene sempre visualizzata.

#### Velocità cascata

(Predefinito: medio)

Selezionare la velocità Cascata.

- Lento: imposta la velocità cascata su Lento.
- · Medio: imposta la velocità cascata su Medio.
- Rapido: imposta la velocità cascata su Rapido.

## Dimensioni cascata (schermata estesa)

(Predefinito: medio)

Selezionare l'altezza Cascata per la schermata Monitor esteso.

- Piccolo: la stessa altezza della schermata monitor Normale, solo il monitor FFT si espande.
- Medio: l'altezza Cascata si espande con lo stesso rapporto del monitor FFT.
- Grande: solo l'altezza Cascata si espande.

## Livello colore picco cascata (Predefinito: griglia 8)

Selezionare il livello di segnale per cui la Cascata visualizza un colore di picco. I livelli di segnale più alti sono Rosso, Giallo, Verde, Azzurro chiaro, Blu e Nero, in quest'ordine.

Opzione: griglia 1 ~ griglia 8

## Nascondi automaticamente marcatore cascata

(Predefinito: ON)

Impostare automaticamente la funzione Nascondi marcatore cascata su attivato o disattivato.

- OFF: il marcatore nella zona Cascata rimane acceso.
- ON: il marcatore nella zona Cascata viene nascosto 2 secondi dopo averlo fermato in posizione.

#### Escursione picco

(Predefinito: 6 dB)

Impostare la differenza di ampiezza tra il segnale di picco e i segnali nelle vicinanze che determina che cosa è considerato un "picco".

Intervallo impostabile: 0 dB ~ +60 dB

## Soglia di picco

(Predefinito: -70 dB)

Impostare il livello di soglia per il rilevamento del segnale di Picco.

Intervallo impostabile: –80 dB ~ 0 dB

## Tipo destinazione ricerca picco

(Predefinito: corrente)

Selezionare il tipo di forma d'onda dello spettro per la ricerca.

- Corrente: ricerca i segnali nella forma d'onda corrente.
- Trattieni max: ricerca segnali nella forma d'onda di mantenimento picco.

# ALTRE FUNZIONI

## Informazioni sulla schermata Funzione

Nella schermata Funzione, è possibile configurare le impostazioni di varie funzioni per ciascuna modalità di ricezione.

- 1. Premere **FUNCTION** per aprire la schermata Funzione.
- 2. Toccare (o toccare per 1 secondo) un tasto funzione.
  - Ciascun tocco attiva o disattiva la funzione.
  - Ciascun tocco prolungato seleziona un'opzione per la funzione.

Le funzioni utilizzabili variano a seconda della modalità di ricezione.

3. Premere EXIT per chiudere la schermata Funzione.

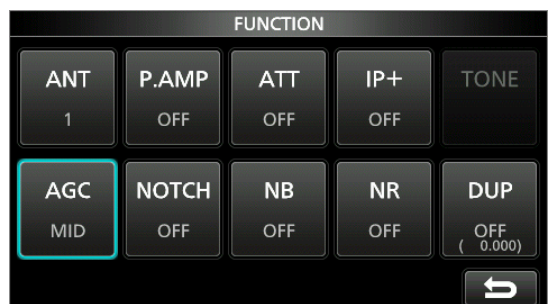

Esempio di schermata Funzione (nella modalità CW)

# Preamplificatore

Un preamplificatore viene utilizzato quando si ricevono segnali deboli.

①Ciascuna banda memorizza l'impostazione del preamplificatore.

• Premere [P.AMP] sulla schermata Funzione. ①Ciascun tocco attiva o disattiva il preamplificatore.

## NOTA:

Il guadagno del preamplificatore è di circa 20 dB sulle bande HF, 14 dB sulle bande VHF e UHF.

Quando si utilizza il preamplificatore mentre si riceve un segnale forte, il segnale di ricezione potrebbe essere distorto. Se ciò accade, spegnere il preamplificatore.

# Attenuatore

L'Attenuatore impedisce che un segnale desiderato diventi distorto quando un segnale molto forte si trova vicino alla frequenza, o in presenza di un campo elettrico molto forte.

①Ciascuna banda memorizza l'impostazione dell'Attenuatore.

- Toccare [ATT] sulla schermata Funzione per attivare l'Attenuatore.
- ①Ciascun tocco cambia l'attenuazione tra 10 dB (ATT10), 20 dB (ATT20), 30 dB (ATT30) e OFF (nessuna indicazione).
- ①Se viene ricevuto un segnale forte e appare OVF (Eccedenza), ridurre il guadagno RF o attivare l'attenuatore finché OVF non scompare.

# Selezione dell'antenna

È possibile utilizzare ANT1, ANT2 o ANT3 per la ricezione sotto 30 MHz.

- 1. Ruotare (MAIN DIAL) per impostare una frequenza inferiore a 30 MHz (10 kHz–29,999999 MHz).
- 2. Toccare l'indicatore del connettore dell'antenna.
   Ciascun tocco cambia il connettore dell'antenna selezionato.
   ①La prossima volta che si imposterà la stessa frequenza, lo stesso connettore antenna verrà selezionato automaticamente.

# **Controllo funzione AGC**

L'AGC (Controllo automatico guadagno) produce un livello di uscita audio costante, anche quando la potenza del segnale ricevuto varia di molto. Il ricevitore dispone di 3 impostazioni di preselezione AGC (costanti tempo: FAST, MID e SLOW) per tutte le modalità tranne le modalità FM e DIGITAL.

- 1. Selezionare la modalità di funzionamento. (Esempio: SSB)
- 2. Premere FUNCTION per aprire la schermata FUNCTION.
- Toccare [AGC] per selezionare un'impostazione AGC.
   Ciascun tocco cambia l'attenuazione tra FAST ("AGC-F"), MID e SLOW.
- ①L'AGC è fissato su "FAST" in modalità FM, WFM o Digitale.
- 4. Per chiudere la schermata FUNCTION, EXIT.

# È possibile cambiare la costante di tempo AGC preselezionata:

- 1. Nella schermata FUNCTION, toccare [AGC] per 1 secondo.
- 2. Toccare FAST, MID o SLOW.
- Toccare una preselezione AGC per la quale si desidera modificare la costante di tempo. (Esempio: MID)

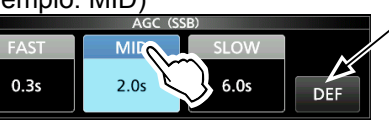

È possibile ripristinare ai valori predefiniti toccando questo tasto per 1 secondo.

Schermata AGC (nella modalità SSB)

- 4. Ruotare (MAIN DIAL) per impostare la costante di tempo. (i) Le costanti di tempo regolabili sono descritte nella tabella sottostante.
- 5. Per chiudere la schermata AGC, premere EXIT.

## · Costante di tempo AGC selezionabile (unità: secondi)

| Modalità           | Pre | definito | Costante di tempo regolabile                                           |  |  |
|--------------------|-----|----------|------------------------------------------------------------------------|--|--|
|                    | 0,3 | (FAST)   |                                                                        |  |  |
| SSB                | 2,0 | (MID)    | 0FF, 0,1, 0,2, 0,3, 0,5, 0,8, 1,2, 16, 20, 25, 30, 40, 50, 60          |  |  |
|                    | 6,0 | (SLOW)   | 1,0, 2,0, 2,0, 3,0, 4,0, 5,0 0 0,0                                     |  |  |
|                    | 0,1 | (FAST)   |                                                                        |  |  |
| CW/FSK             | 0,5 | (MID)    | 0FF, 0, 1, 0, 2, 0, 3, 0, 5, 0, 8, 1, 2,<br>16, 20, 25, 30, 40, 50, 60 |  |  |
|                    | 1,2 | (SLOW)   | 1,0, 2,0, 2,0, 3,0, 4,0, 5,0 0 0,0                                     |  |  |
|                    | 3,0 | (FAST)   |                                                                        |  |  |
| AM                 | 5,0 | (MID)    | 0FF, 0,3, 0,5, 0,8, 1,2, 1,6, 2,0,<br>25 30 40 50 60 70 080            |  |  |
|                    | 7,0 | (SLOW)   | 2,0, 0,0, 4,0, 0,0, 0,0, 7,0 0 0,0                                     |  |  |
| FM/WFM/<br>DIGITAL | 0,1 | (FAST)   | Fisso                                                                  |  |  |

**NOTA**: quando si ricevono dei segnali deboli, e viene ricevuto momentaneamente un segnale forte, la funzione AGC riduce rapidamente il guadagno del ricevitore. Quando quel segnale scompare, il ricevitore potrebbe non ricevere il segnale debole a causa dell'azione di AGC. In tal caso, selezionare FAST oppure disattivare la funzione AGC.

5-1

# **Funzione IP Plus**

La funzione IP Plus migliora la qualità della Distorsione dell'intermodulazione (IMD) ottimizzando le prestazioni del sistema di campionamento diretto. Questa funzione ottimizza il Convertitore Analogico/ Digitale (ADC) contro la distorsione quando si ricevono forti segnali in ingresso. Inoltre migliora il Punto di intercettazione di terzo-ordine (IP3) mentre minimizza la riduzione della sensibilità di ricezione. ①Ciascuna banda memorizza l'impostazione ON/OFF.

 Toccare [IP+] sulla schermata FUNCTION.
 ①Ciascun tocco attiva o disattiva la funzione IP Plus.
 ①Selezionare ON per dare la priorità alla qualità IP, OFF per dare la priorità alla sensibilità di ricezione.

# **Filtro Notch**

Il filtro notch sopprime le interferenze.

Il Notch automatico attenua automaticamente i toni del ritmo, i segnali di sintonizzazione, ecc.

Il Notch manuale attenua i toni del ritmo, i segnali di sintonizzazione e così via, regolando l'ampiezza e la frequenza di notch.

Notch auto: usato nelle modalità SSB, AM e FM. Notch manuale: usato nelle modalità SSB, CW, FSK e AM.

- Toccare [NOTCH] sulla schermata FUNCTION.
  - A ciascun tocco si passa da "AN (Notch auto)" a "MN (Notch manuale)" e a OFF.
  - ①Nelle modalità CW o FSK, solo Notch manuale (MN) può essere selezionato.
  - Delle modalità FM o DIGITAL, solo Notch auto (AN) può essere selezionato.

## Impostazione di ampiezza e frequenza di notch

- Toccare [NOTCH] per 1 secondo.
   Il menu di impostazione Notch viene visualizzato.
- 2. Ruotare lentamente (<u>DIAL C</u>) per regolare la freguenza di notch sulla scala POSITION.
- 3. Toccare [WIDTH] per selezionare l'ampiezza del filtro Notch manuale da "WIDE", "MID" o "NAR".

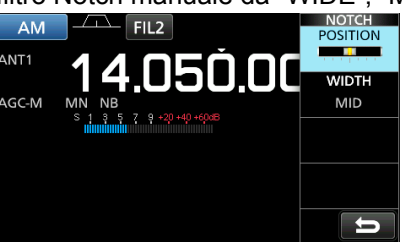

**NOTA**: durante la regolazione, si potrebbe udire del rumore.Questo proviene dall'unità DSP e non indica un malfunzionamento dell'apparecchiatura.

# Uso di PBT doppio digitale

## Modalità SSB, CW, FSK e AM

PBT doppio digitale (sintonizzazione banda passante) restringe elettronicamente la banda passante IF con l'avvolgimento maggiore delle gamme di frequenza della banda passante di 2 filtri PBT (PBT1 e PBT2), per rifiutare le interferenze. L'IC-R8600 utilizza DSP per la funzione PBT.

- 1. Premere (DIAL C).
- 2. Toccare [PBT1] o [PBT2].
- 3. Ruotare (DIAL C) per regolare la larghezza della banda passante.
  - Vengono visualizzate la larghezza (BW) e la frequenza deviazione (SFT) correnti della banda passante.
    ①Un punto che viene visualizzato a destra sotto la frequenza di deviazione indica che la frequenza della banda passante è stata spostata.

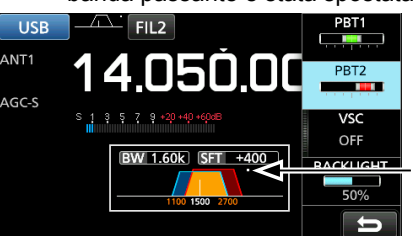

Viene visualizzato un – punto quando la frequenza del filtro viene spostata.

- Per restringere la larghezza della banda passante IF, ruotare (<u>DIAL</u>C) per spostare la larghezza della banda passante in direzioni opposte tra loro.
- Per spostare la gamma di frequenza della banda passante, far corrispondere [PBT1] e [PBT2].
- II PBT è regolabile in passi di 50 Hz nelle modalità SSB, CW e FSK, e di 200 Hz nella modalità AM. In questo caso, la frequenza centrale di deviazione varia in passi di 25 Hz nelle modalità SSB, CW e FSK, e di 100 Hz nella modalità AM.
- Toccare [PBT1] o [PBT2] per 1 secondo per cancellare l'impostazione PBT.
- 4. Premere **EXIT** per chiudere il menu di impostazione.

**NOTA**: durante la regolazione, si potrebbe udire del rumore. Questo proviene dall'unità DSP e non indica un malfunzionamento dell'apparecchiatura.

# Selezione del filtro IF digitale

L'IC-R8600 ha 3 larghezze di banda passante del filtro IF digitale per ciascuna modalità di ricezione.

• Toccare l'icona del filtro varie volte per selezionare FIL 1 (largo), FIL 2 (medio) o FIL 3 (stretto).

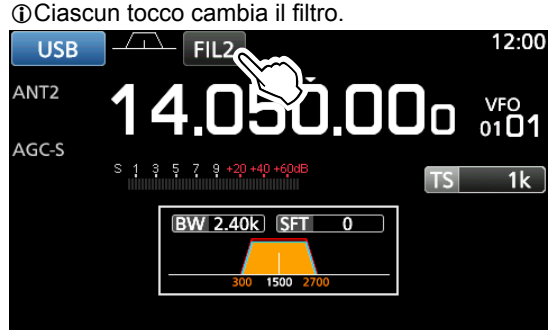

## ♦ Regolazione della larghezza di banda passante

- 1. Toccare l'icona del filtro per 1 secondo.
- 2. Toccare [BW].
  - Seleziona la modalità di larghezza della banda passante.

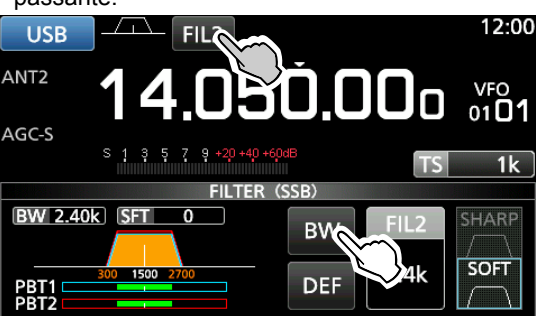

①Non è possibile modificare la larghezza della banda passante nelle modalità FM, WFM o DIGITAL.

- 3. Ruotare (MAIN DIAL) per regolare la larghezza della banda passante.
  - ①Quando si modifica la larghezza della banda passante, l'impostazione di PBT doppio viene ripristinata alla posizione centrale.

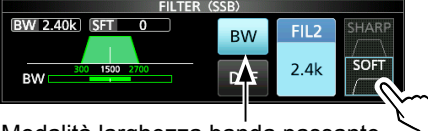

Modalità larghezza banda passante

- 4. Nella modalità SSB o CW, è possibile cambiare la forma del filtro toccando [SHARP] o [SOFT].
   ①Vedere "Selezione della forma del filtro" a destra.
- 5. Per chiudere la schermata FILTER, premere **EXIT** diverse volte.

## [Receiving mode and the IF filter]

| Modalità | Filtro IF<br>(predefinito) | Intervallo selezionabile<br>(passi) |  |  |  |
|----------|----------------------------|-------------------------------------|--|--|--|
|          | FIL 1 (3,0 kHz)            | Da 50 Hz a 500 Hz (50 Hz)/          |  |  |  |
| SSB      | FIL 2 (2,4 kHz)            | Da 600 Hz a 3,6 kHz (100            |  |  |  |
|          | FIL 3 (1,8 kHz)            | Hz)                                 |  |  |  |
|          | FIL 1 (1,2 kHz)            | Da 50 Hz a 500 Hz (50 Hz)/          |  |  |  |
| CW       | FIL 2 (500 Hz)             | Da 600 Hz a 3,6 kHz (100            |  |  |  |
|          | FIL 3 (250 Hz)             | Hz)                                 |  |  |  |
|          | FIL 1 (2,4 kHz)            | Da 50 Hz a 500 Hz (50 Hz)           |  |  |  |
| FSK      | FIL 2 (500 Hz)             | Da 600 Hz a 2,7 kHz (100            |  |  |  |
|          | FIL 3 (250 Hz)             | Hz)                                 |  |  |  |
| AM       | FIL 1 (9,0 kHz)            |                                     |  |  |  |
|          | FIL 2 (6,0 kHz)            | Da 200 Hz a 10,0 kHz (200           |  |  |  |
| S-AIVI   | FIL 3 (3,0 kHz)            |                                     |  |  |  |
|          | FIL 1 (50 kHz)             |                                     |  |  |  |
| FM       | FIL 2 (15 kHz)             | Fisso                               |  |  |  |
|          | FIL 3 (7,0 kHz)            |                                     |  |  |  |
| WFM      | FIL 1 (200 kHz)            | Fisso                               |  |  |  |
| D-STAR   | FIL 1 (15 kHz)             |                                     |  |  |  |
| P25      | FIL 2 (10 kHz)             | Fisso                               |  |  |  |
| NXDN-N   | FIL 3 (7,0 kHz)            |                                     |  |  |  |
| dPMR     | FIL 1 (10 kHz)             |                                     |  |  |  |
| NXDN-VN  | FIL 2 (7,0 kHz)            | Fisso                               |  |  |  |
| DCR      | FIL 3 (5,0 kHz)            |                                     |  |  |  |

## ♦ Selezione della forma del filtro

Nella modalità SSB o CW, è possibile impostare in modo indipendente la forma del filtro DSP su morbida o nitida per ciascuna modalità operativa.

## SHARP

Questa selezione serve a enfatizzare la larghezza della banda passante del filtro. Il filtro ha una fattore di forma quasi ideale. I segnali che provengono dalla banda passante vengono estremamente filtrati e ciò conferisce una migliore qualità all'audio.

## SOFT

Le spalle del filtro sono rotonde come nei filtri analogici. Ciò diminuisce le componenti di rumore nelle frequenze alte e basse della banda passante del filtro e aumenta il rapporto S/N del segnale di destinazione. Queste caratteristiche giocano un ruolo efficace nel prelevare segnali molto deboli. La forma filtro viene mantenuta e la nitidezza della banda passante è eccellente.

# Soppressore di rumore (NB)

## Modalità SSB, CW, FSK e AM

Il Soppressore di rumore elimina il rumore di tipo pulsante, come il rumore proveniente dalle accensioni delle automobili.

- Nella schermata FUNCTION, toccare [NB].
   ①Ciascun tocco attiva o disattiva la funzione Soppressore rumore.
- 2. Per cambiare il livello, la profondità o l'ampiezza NB, toccare [NB] per 1 secondo.

• Attiva il Soppressore di rumore e apre il menu NB.

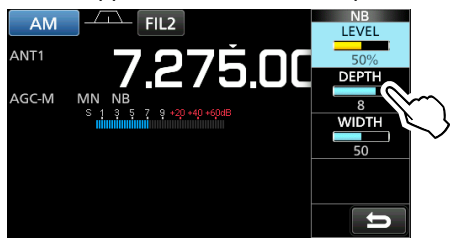

- 3. Toccare l'elemento da regolare. (Esempio: DEPTH)
- 4. Ruotare (DIAL C) per regolare il livello.

**NOTA**: quando si utilizza il Soppressore di rumore, i segnali ricevuti potrebbero essere distorti se sono eccessivamente forti o se il rumore non è di tipo pulsante. In questo caso, disattivare il Soppressore di rumore o ridurre DEPTH nel menu NB.

Soppressore di rumore disattivato

#### Soppressore di rumore attivato

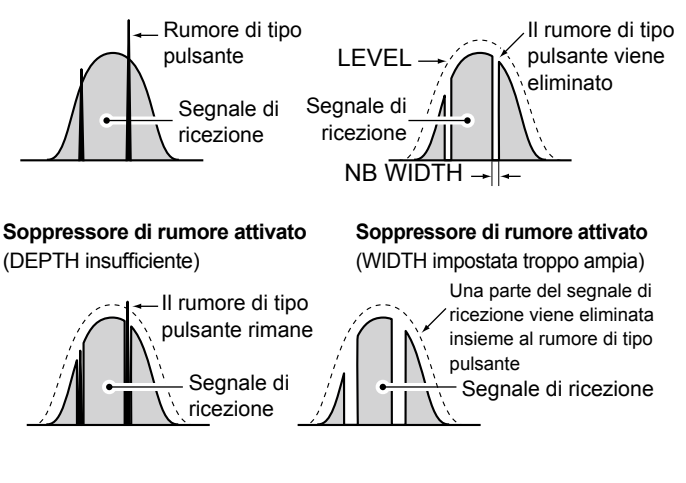

## LEVEL

(Predefinito: 50%)

Impostare il livello di attivazione del Soppressore di rumore tra 0 e 100%.

## DEPTH

(Predefinito: 8)

Regolare il livello di attenuazione del rumore tra 1 e 10.

## WIDTH (Predefinito: 50)

Regolare la durata della soppressione tra 1 e 100.

# **Riduzione del rumore**

La funzione Riduzione del rumore riduce digitalmente le componenti casuali del rumore e rinforza i segnali desiderati che sono coperti dal rumore. ①La funzione è attiva nelle modalità SSB, AM e CW.

- Nella schermata FUNCTION, toccare [NR].
   ①Ciascun tocco attiva o disattiva la funzione Riduzione del rumore.
- 2. Per modificare il livello di Riduzione del rumore, toccare [NR] per 1 secondo.
- Attiva la Riduzione del rumore e apre il menu NR.
- Impostare il livello di Riduzione del rumore tra 0 e 15.
   Regolare il livello di Riduzione del rumore in modo tale che il rumore sia ridotto e che il segnale ricevuto non sia distorto.
   Impostare su un livello più alto per aumentare il livello
  - di riduzione, su un livello più basso per diminuirlo.

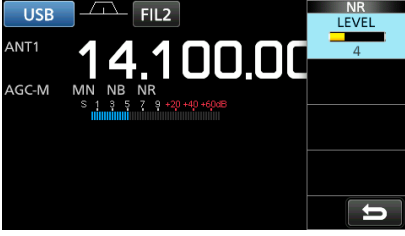

# **Funzionamento duplex**

È possibile ricevere una comunicazione che utilizza frequenze diverse per la trasmissione e la ricezione (Duplex), impostando l'offset di frequenza e la direzione di deviazione.

- Nella schermata FUNCTION, toccare [DUP].
   A ciascun tocco si passa da [DUP–] a [DUP+] e a [OFF].
- 2. Per modificare l'offset della frequenza o la direzione di deviazione, toccare [DUP] per 1 secondo.
- 3. Toccare i tasti numerici o ruotare (DIAL C) per impostare l'offset di frequenza.
  - Intervallo impostabile: 0,000 ~ 200,000 MHz (passi di 1 kHz) Frequenza di ricezione

Offset di frequenza (Quando la funzione Monitor è attivata.)

| V Offset Frequency V |    |         |              |          |
|----------------------|----|---------|--------------|----------|
| DUP-                 | 5. | 000 MHz | ( 434.010.00 | 00 MHz ) |
| 1                    |    | 2       | 3            | DUP      |
| 4                    |    | 5       | 6            | ∣₽       |
| 7                    |    | 8       | 9            | ENT      |
| •                    |    | 0       | CE           | :>       |

Schermata OFFSET FREQUENCY

Toccare per cambiare la direzione di Deviazione

- Tenere premuto (DIAL B) per attivare la funzione Monitor.
   La frequenza di ricezione si sposta in base all'offset e alla direzione della frequenza impostata, mentre si tiene premuto (DIAL B).
  - [DUP–] o [DUP+] lampeggia quando il valore della frequenza spostata è al di fuori della gamma delle frequenze di ricezione.
  - L'offset e la direzione della frequenza sono memorizzati in ciascun canale di memoria.
  - Quando l'offset di frequenza viene impostato su 0,000 MHz, la frequenza di ricezione non viene spostata.

# **Funzione AFC**

## Modalità FM, WFM e DIGITAL

La funzione AFC (controllo frequenza automatico) sintonizza la frequenza di ricezione nel segnale in ingresso. ①Questa funzione si attiva indipendentemente dallo stato dello squelch. ①Nella modalità WFM, la frequenza di ricezione potrebbe non sintonizzarsi sulla frequenza centrale.

- 1. Premere DIAL C).
- 2. Toccare [AFC].
- Ciascun tocco attiva o disattiva la funzione AFC.
- 3. Per chiudere la schermata MENU, premere EXIT.

# Ricezione nella modalità CW

## Impostazione del controllo di passo CW

È possibile impostare il passo audio CW ricevuto e il tono laterale CW senza modificare la frequenza di funzionamento.

- 1. Premere DIAL C).
- 2. Toccare [CW PITCH].
- Ruotare (DIAL C) per regolare il passo.
   Intervallo impostabile: 300 ~ 900 Hz

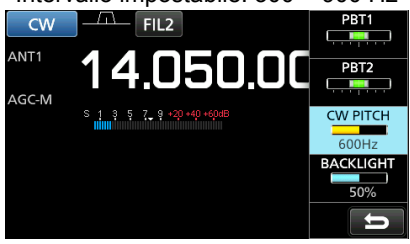

## Informazioni sulla modalità CW inverso

La modalità CW-R (CW inverso) si inverte per ricevere l'Oscillatore di frequenza di battito (BFO).

Utilizzare quando i segnali di interferenza sono vicini al segnale desiderato e si desidera ridurre l'interferenza. Modalità CW (lato LSB) Modalità CW-R (lato USB)

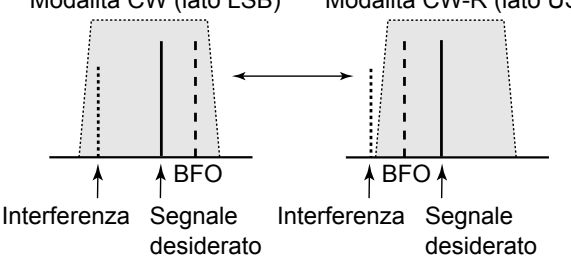

| SUGGERIMENTO: inversione del punto portante            |  |  |  |
|--------------------------------------------------------|--|--|--|
| Il punto portante predefinito della modalità CW è LSB. |  |  |  |
| È possibile modificarlo a USB nella voce "CW Normal    |  |  |  |
| Side" della schermata di impostazione OTHERS.          |  |  |  |
| MENU » SET > Function > CW Normal Side                 |  |  |  |

# Ricezione del segnale FSK (RTTY)

## Oisplay dati FSK decodificati

L'IC-R8600 decodifica i segnali FSK con un decodificatore incorporato. I caratteri decodificati saranno visualizzati sulla schermata FSK DECODE.

Aprire la schermata FSK DECODE in modalità FSK.
 MENU » DECODE

Indicatore di sintonizzazione

Decodifica di baud rate

Quando c<sup>i</sup> si sintonizza su un segnale FSK, i caratteri decodificati vengono visualizzati qui.

## ♦ Decodifica del segnale FSK

- 1. Impostare la frequenza Marcatore e l'ampiezza di Deviazione nella schermata FUNCTION.
- 2. Ruotare (MAIN DIAL) per regolare la forma d'onda sulla schermata monitor FFT.

## Informazioni

- Puntare a una forma d'onda simmetrica, e assicurarsi che i punti di picco si allineino con la marcatura e le linee di frequenza di deviazione nella schermata monitor FFT.
- Il misuratore-S visualizza la potenza del segnale ricevuto, quando viene ricevuto un segnale.
- Se non è possibile decodificare correttamente, provare in modalità FSK-R (Inversa).
- Sintonizzarsi sul punto dove sia "◄" sia "▶" vengono visualizzati nell'indicatore di sintonizzazione.
- La Marcatura e la frequenza Deviazione variano a seconda della banda di frequenza.

#### Modalità Normale FSK Modalità FSK-R Modalità FSK-R 1615 Hz 170 Hz 170 Hz 170 Hz 1615 Hz 1615 Hz 1615 Hz 1615 Hz 1615 Hz 1615 Hz 1615 Hz 1615 Hz 1615 Hz 1615 Hz BFO Frequenza visualizzata Frequenza

③ Sulla banda radio amatoriale, posizionare la frequenza della Marcatura su 2125 Hz e la frequenza di deviazione su 170 Hz nella modalità FSK-R.

## Ricezione del segnale FSK (RTTY) (Continua)

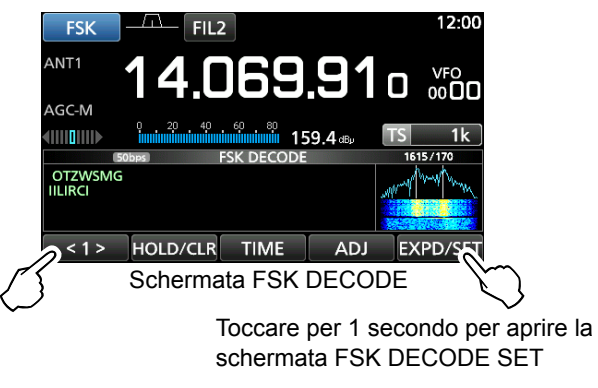

Toccare <1> per passare al Menu 2.

 AUD LOG LOG VIEW EXPD/SET
 FUNCTION MENU2

#### [Function Menu Items]

| Tasto      | Azione                                                                                                    |                                                                                                    |  |  |
|------------|----------------------------------------------------------------------------------------------------|----------------------------------------------------------------------------------------------------|--|--|
| <1><br><2> | Commuta il menu Funzione tra Menu 1 e<br>Menu 2.                                                                                                 |                                                                                                    |  |  |
| HOLD/CLR   | Toccare                                                                                                    | Attiva o disattiva la funzione<br>Trattieni.<br>() "(HOLD)" viene visualizzato e<br>la schermata FSK DECODE si<br>chiude. |  |  |
|            | Toccare<br>per<br>1Cancella i caratteri visualizzati.①Se la funzione Trattieni è su<br>ciò cancella i caratteri e annu<br>la funzione Trattieni. |                                                                                                    |  |  |
| TIME       | Toccare per inserire un timbro data/ora nei contenuti decodificati.                                                                              |                                                                                                    |  |  |
| ADJ        | Toccare per aprire la schermata<br>THRESHOLD per impostare il livello di soglia.                                                                 |                                                                                                    |  |  |
| DEF        | Toccare per 1 secondo per ripristinare il livello<br>di soglia predefinito.                                                                      |                                                                                                    |  |  |
| EXPD/SET   | Toccare                                                                                                    | Seleziona la schermata Espansa o<br>Normale.                                                                              |  |  |
|            | Toccare<br>per<br>1<br>secondo                                                                                                    | Apre la schermata FSK DECODE<br>SET.                                                                                      |  |  |
| BAUD       | Toccare per commutare il baud rate di<br>decodifica FSK tra 45 bps e 50 bps.                                                                     |                                                                                                    |  |  |
| LOG        | Apre la schermata FSK DECODE LOG.<br>①Avvia/Arresta la registrazione o seleziona il<br>tipo di file.                                             |                                                                                                    |  |  |
| LOG VIEW   | Apre la schermata FSK DECODE LOG VIEW.<br>①È possibile controllare i file di registro<br>salvati                                                 |                                                                                                    |  |  |

## ♦ Attivazione del registro FSK

Attivare il registro FSK per salvare i registri del segnale FSK ricevuto su una scheda SD (fornita dall'utente). ①Inserire una scheda SD prima di cercare di salvare i registri.

1. Aprire la schermata FSK DECODE LOG in modalità FSK.

| <u>menu</u> »  DECODE > <1> > LOC | G |
|-----------------------------------|---|
|-----------------------------------|---|

2. Selezionare "Decode Log".

|            | FSK DECODE LOG | 1/ |
|------------|----------------|----|
| Decode Log |                |    |
|            | OFF            |    |
| File Type  |                |    |
|            | Text           |    |

3. Selezionare "ON".

| Decode Log | 1/1 |
|------------|-----|
| OFF        |     |
| ON         |     |

- 4. Premere **EXIT**.
  - "•" viene visualizzato sulla schermata FSK DECODE quando la voce Registro di decodifica è impostata su "ON".

| MY RTTY EQUIPMENT IS INTERNAL FSK UNIT & D<br>EMODULATOR OF THE IC-7300. |          |      | Malpart Contraction |          |
|--------------------------------------------------------------------------|----------|------|---------------------|----------|
| <1>                                                                      | HOLD/CLR | TIME | ADJ                 | EXPD/SET |

5. Per disattivare il registro FSK, selezionare "OFF" al passaggio 3.

## ③Informazioni:

Nel passaggio 2 della procedura descritta sopra, è possibile selezionare il tipo di file per salvare un registro su una scheda SD tra Testo e HTML (predefinito: Testo).

ONon è possibile modificare il tipo di file durante la registrazione.

# SUGGERIMENTO: come ripristinare all'impostazione predefinita

Toccare l'elemento o la sua opzione per 1 secondo per visualizzare il menu Rapido, quindi toccare "Default" per ripristinare all'impostazione predefinita.
#### Ricezione del segnale FSK (RTTY) (Continua)

#### Visualizzazione dei contenuti del registro FSK

È possibile controllare i contenuti del registro FSK salvati su una scheda SD.

- Aprire la schermata FSK DECODE LOG VIEW nella modalità FSK.
   MENU » DECODE > <1> > LOG VIEW
- Selezionare il file di registro desiderato da visualizzare.
   Il file con "•" è in fase di registrazione. Non è possibile controllare i contenuti del registro.
  - ③Per chiudere la schermata FSK DECODE, premere EXIT diverse volte.

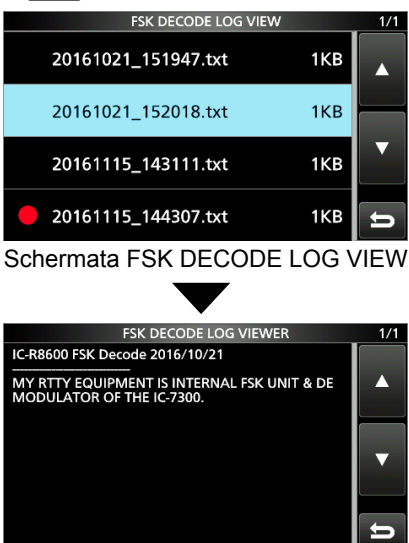

Esempio di un registro salvato nel formato di testo.

#### ♦ Filtro picco doppio

Il Filtro picco doppio (TPF) modifica la risposta di frequenza audio aumentando le frequenze di Marcatura e Spazio per una migliore ricezione dei segnali FSK.

- 1. Quando ci si trova in modalità FSK, premere (DIAL C).
- 2. Toccare [TPF].
  - Ciascun tocco attiva o disattiva la funzione.

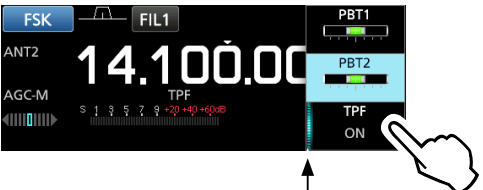

Si illumina quando TPF è attivato

3. Per chiudere la schermata MENU, premere EXIT.

**NOTA**: quando si utilizza il Filtro picco doppio, l'uscita audio ricevuta potrebbe aumentare. Non si tratta di un malfunzionamento.

#### Impostazione tono e deviazione FSK

È possibile modificare la frequenza RX FSK, le frequenze di tono e deviazione sulla schermata [FSK TONE/SHIFT].

- 1. Toccare [TONE/SHIFT] nella schermata funzione.
- Toccare la voce desiderata. (Esempio: frequenza RX FSK)

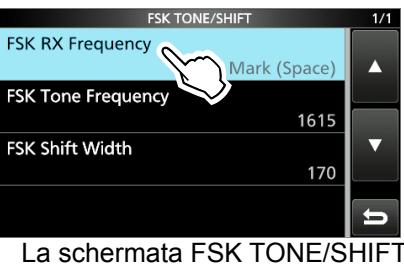

3. Selezionare l'opzione desiderata. (Esempio: marcatura (spazio))

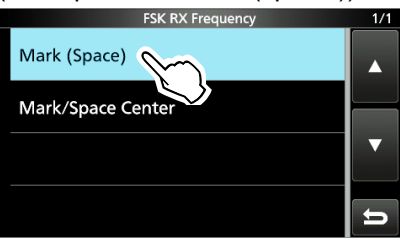

4. Per chiudere la schermata FSK TONE/SHIFT, premere **EXIT** più volte.

#### Frequenza RX FSK (Predefinito: marcatura/spazio centrale)

Seleziona la frequenza RX FSK.

- Marcatura (spazio): Visualizza la frequenza più alta nella frequenza di Marcatura o Spazio.
- Marcatura/Spazio centrale: Visualizza la frequenza centrale tra le frequenze Marcatura e di Spazio.

#### Frequenza tono FSK (Pr

(Predefinito: 1615)

Seleziona la frequenza di marcatura FSK. • Opzioni: 1275, 1500, 1615 o 2125 (Hz)

#### Larghezza deviazione FSK (Predefinito: 170)

Seleziona la larghezza deviazione FSK tra le frequenze di Marcatura e di Spazio. • Opzioni: 170, 200, 425, 800 o 850 (Hz) J

#### Ricezione del segnale FSK (RTTY) (Continua)

#### ♦ Informazioni sulla schermata FSK DECODE SET

È possibile modificare le impostazioni relative alla decodifica del segnale FSK.

- 1. Toccare [DECODE] sulla schermata MENU.
- 2. Toccare [EXPD/SET] per 1 secondo.

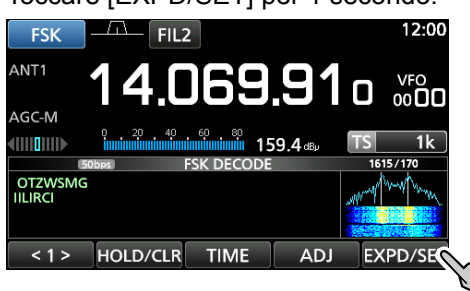

3. Ruotare (<u>DIAL</u>C) e toccare l'elemento desiderato. (Esempio: calcolo media monitor FFT)

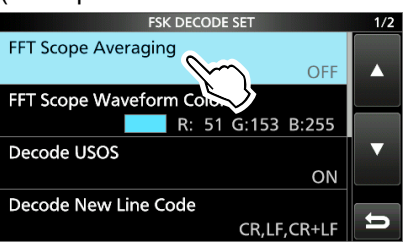

4. Ruotare (DIALC) e toccare l'opzione desiderata. (Esempio: 2)

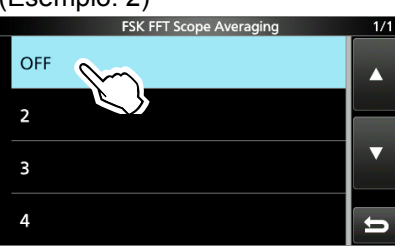

5. Per chiudere la schermata FSK DECODE, premere **EXIT** diverse volte.

# SUGGERIMENTO: come ripristinare all'impostazione predefinita

Toccare l'elemento o la sua opzione per 1 secondo per visualizzare il menu Rapido, quindi toccare "Default" per ripristinare all'impostazione predefinita.

#### Calcolo media monitor FFT (Predefinito: OFF)

Impostare la funzione calcolo media forma d'onda monitor FFT (riduzione disturbo eseguendo un calcolo della media della forma d'onda) tra 2 e 4 o su OFF.
Impostare il valore predefinito o un numero inferiore per sintonizzare sulla forma d'onda monitor FFT.

#### Colore forma d'onda monitor FFT (Predefinito: R: 51, G: 153, B: 255)

Impostare il colore della forma d'onda monitor FFT. () Toccare e selezionare la scala R (rosso), G (verde) o B (blu), quindi ruotare (DIAL C) per regolare il rapporto tra 0 e 255. () Il colore è visualizzato nella casella sopra la scala RGB.

#### Decodificare USOS

(Predefinito: ON)

- Attivare o disattivare la funzione di Decodifica codice lettera.
- ON: decodifica come codice lettera dopo aver ricevuto uno "spazio".
- · OFF: decodifica come un codice carattere.
- ①USOS è l'acronimo della funzione UnShift On Space (non spostare su spazio).

#### Decodificare Codice nuova linea

#### (Predefinito: CR, LF, CR+LF)

Selezionare il codice nuova linea decodificatore FSK.

- CR,LF,CR+LF: crea una nuova linea con qualunque codice.
- CR+LF: crea una nuova linea solo con il codice CR+LF.
- ①CR è l'acronimo di Ritorno carrello e LF di Avanzamento linea.

#### Timbro data/ora (Ora) (Pr

#### (Predefinito: locale)

Selezionare l'ora locale o l'ora UTC per la memorizzazione sul registro ricezione FSK.

- Locale: nell'ora locale
- UTC: nell'ora UTC

#### Timbro data/ora (Frequenza)(Predefinito: ON)

Selezionare se memorizzare o meno i dati frequenza sul registro ricezione FSK.

- OFF: non memorizza
- ON: memorizza i dati frequenza

#### Colore font (Ricezione)

#### (Predefinito: R: 128, G: 255, B: 128)

Impostare il colore dei font di testo per i caratteri ricevuti. Toccare e selezionare la scala R (rosso), G (verde) o B (blu),

quindi ruotare (DIAL C) per regolare il rapporto tra 0 e 255. ①Il colore è visualizzato nella casella sopra la scala RGB.

#### Colore font (Timbro data/ora)

#### (Predefinito: R: 0, G: 155, B: 189)

Impostare il colore dei font di testo per i caratteri del Timbro data/ora.

- ① Toccare e selezionare la scala R (rosso), G (verde) o B (blu), quindi ruotare (DIAL C) per regolare il rapporto tra 0 e 255.
- ①Il colore è visualizzato nella casella sopra la scala RGB.

# Funzione di Squelch tono

#### Modalità FM

Lo Squelch tono si apre solo quando si riceve un segnale che comprende un tono subaudio corrispondente.

- Toccare [TONE] sulla schermata FUNCTION.
   A ciascun tocco si passa da [TSQL] a [DTCS] e a [OFF].
- 2. Per cambiare la frequenza Tono o il codice DTCS, premere [TONE] per 1 secondo.
- Apre la schermata TONE FREQUENCY.
  Toccare [T-SQL TONE] o [DTCS CODE], quindi ruotare (MAIN DIAL) per cambiare la frequenza o il codice.

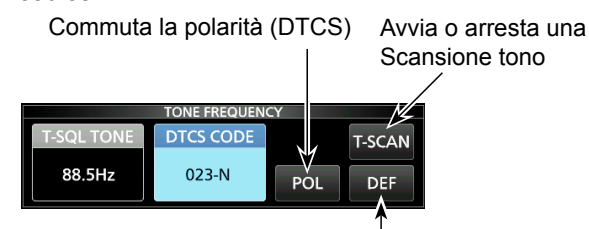

Toccare per 1 secondo per ripristinare l'impostazione predefinita.

- Toccare [POL] per commutare la polarità DTCS.
- Le impostazioni vengono memorizzate in ciascun canale di memoria.
- 4. Per chiudere la schermata TONE FREQUENCY, premere EXIT.

#### Frequenze di tono selezionabili (Hz)

| 67,0 | 88,5  | 114,8 | 151,4 | 177,3 | 203,5 | 250,3 |
|------|-------|-------|-------|-------|-------|-------|
| 69,3 | 91,5  | 118,8 | 156,7 | 179,9 | 206,5 | 254,1 |
| 71,9 | 94,8  | 123,0 | 159,8 | 183,5 | 210,7 | 150,0 |
| 74,4 | 97,4  | 127,3 | 162,2 | 186,2 | 218,1 |       |
| 77,0 | 100,0 | 131,8 | 165,5 | 189,9 | 225,7 |       |
| 79,7 | 103,5 | 136,5 | 167,9 | 192,8 | 229,1 |       |
| 82,5 | 107,2 | 141,3 | 171,3 | 196,6 | 233,6 |       |
| 85,4 | 110,9 | 146,2 | 173,8 | 199,5 | 241,8 |       |

#### Codici DTCS selezionabili

| 023 | 054 | 125 | 165 | 245 | 274 | 356 | 445 | 506 | 627 | 732 |
|-----|-----|-----|-----|-----|-----|-----|-----|-----|-----|-----|
| 025 | 065 | 131 | 172 | 246 | 306 | 364 | 446 | 516 | 631 | 734 |
| 026 | 071 | 132 | 174 | 251 | 311 | 365 | 452 | 523 | 632 | 743 |
| 031 | 072 | 134 | 205 | 252 | 315 | 371 | 454 | 526 | 654 | 754 |
| 032 | 073 | 143 | 212 | 255 | 325 | 411 | 455 | 532 | 662 |     |
| 036 | 074 | 145 | 223 | 261 | 331 | 412 | 462 | 546 | 664 |     |
| 043 | 114 | 152 | 225 | 263 | 332 | 413 | 464 | 565 | 703 |     |
| 047 | 115 | 155 | 226 | 265 | 343 | 423 | 465 | 606 | 712 |     |
| 051 | 116 | 156 | 243 | 266 | 346 | 431 | 466 | 612 | 723 |     |
| 053 | 122 | 162 | 244 | 271 | 351 | 432 | 503 | 624 | 731 |     |

# Funzione D.SQL (Squelch digitale)

#### ♦ Squelch codice digitale Modalità D-STAR

Lo squelch si apre solo quando si riceve un segnale D-STAR che comprende un CSQL (Squelch codice) corrispondente.

Intervallo impostabile: 00 ~ 99

- Toccare [D.SQL] sulla schermata FUNCTION.
   Ciascun tocco attiva o disattiva la funzione.
- Per modificare il codice digitale, toccare [D.SQL] per 1 secondo.
- Si apre la schermata DIGITAL SQL (D-STAR).
- 3. Ruotare (MAIN DIAL) per impostare il codice. () L'impostazione viene memorizzata in ciascun canale

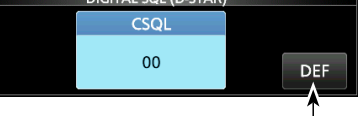

Toccare per 1 secondo per ripristinare l'impostazione predefinita.

#### ①Informazioni

Quando si riceve il segnale di comunicazione dati, i dati sono ripristinati, indipendentemente dall'impostazione del codice digitale.

#### ♦ Codice di accesso rete (NAC) Modalità P25

Lo squelch si apre solo quando si riceve un segnale APCO P25 che comprende un NAC corrispondente. • Intervallo impostabile: 000 ~ FFF (in esadecimale)

- Toccare [D.SQL] sulla schermata FUNCTION.
   Ciascun tocco attiva o disattiva la funzione.
- 2. Per modificare il NAC, toccare [D.SQL] per 1 secondo.
  - Si apre la schermata DIGITAL SQL (P25).
- Ruotare (MAIN DIAL) per impostare il codice.
   Toccare [EDIT] per inserire mediante il tastierino.
   L'impostazione viene memorizzata in ciascun canale di memoria.

Inserire usando il tastierino

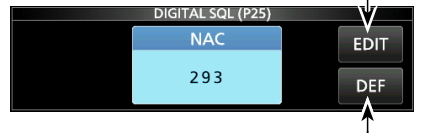

Ripristina all'impostazione predefinita.

#### D.SQL (Squelch digitale) (Continua)

#### ♦ Codice gruppo (COM ID) e CC Modalità dPMR

Lo squelch si apre solo quando si riceve un segnale dPMR che comprende un COM ID (ID comune) o CC corrispondente. • Intervallo impostabile:  $1 \sim 255$  (COM ID),  $0 \sim 63$  (CC)

- Toccare [D.SQL] sulla schermata FUNCTION.
   A ciascun tocco si passa da [COM ID] a [CC] o a [OFF].
- 2. Per cambiare COM ID o CC, toccare [D.SQL] per 1 secondo.
- Si apre la schermata DIGITAL SQL (dPMR).
  Toccare [COM ID] o [CC] quindi ruotare
- MAIN DIAL) per impostare l'ID o il codice.
   ①Le impostazioni vengono memorizzate in ciascun canale di memoria.

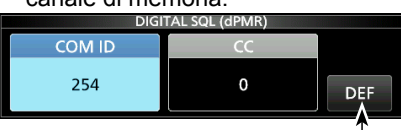

Toccare per 1 secondo per ripristinare l'impostazione predefinita.

#### ◇ Numero di accesso radio (RAN) Modalità NXDN-vN e NXDN-N

Lo squelch si apre solo quando si riceve un segnale NDXN che comprende un RAN corrispondente. • Intervallo impostabile: 0 ~ 63

- Toccare [D.SQL] sulla schermata FUNCTION.
   Ciascun tocco attiva o disattiva la funzione.
- Per modificare il numero, toccare [D.SQL] per 1 secondo.
   Si apre la schermata DIGITAL SQL (NXDN).
- Ruotare (MAIN DIAL) per impostare RAN.
   L'impostazione viene memorizzata in ciascun canale di memoria.

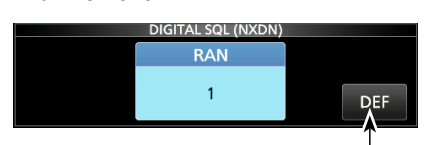

Toccare per 1 secondo per ripristinare l'impostazione predefinita.

#### ♦ Codice utente (UC) Modalità DCR

Lo squelch si apre solo quando si riceve un segnale DCR che comprende un UC corrispondente. • Intervallo impostabile: 1 ~ 511

- Toccare [D.SQL] sulla schermata FUNCTION.
   Ciascun tocco attiva o disattiva la funzione.
- Per modificare il numero, toccare [D.SQL] per 1 secondo.
   Si apre la schermata DIGITAL SQL (DCR).
- Ruotare (MAIN DIAL) per impostare UC.
   ①L'impostazione viene memorizzata in ciascun canale di memoria.

# **Funzione Decodificatore**

#### Modalità dPMR

È possibile decodificare le comunicazioni dPMR codificate (Tire2) inserendo la chiave corretta. • Intervallo impostabile: 1 ~ 32767

- Toccare [SCRAM] sulla schermata FUNCTION.
   Ciascun tocco attiva o disattiva la funzione.
- 2. Per cambiare la chiave di decodifica, toccare [SCRAM] per 1 secondo.
  - Apre la schermata SCRAMBLER (dPMR).
- Ruotare (MAIN DIAL) per impostare la chiave.
   Toccare [EDIT] per inserire mediante il tastierino.
   L'impostazione viene memorizzata in ciascun canale di memoria.

Inserire usando il tastierino

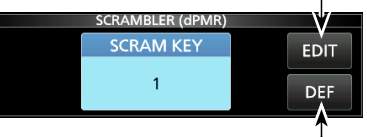

Ripristina all'impostazione predefinita.

# Funzione di Decrittazione

#### Modalità NXDN-vn, NXDN-n e DCR

È possibile decrittare le comunicazioni NXDN o DCR criptate inserendo la chiave corretta. • Intervallo impostabile: 1 ~ 32767

- Toccare [ENCRYP] sulla schermata FUNCTION.
   Ciascun tocco attiva o disattiva la funzione.
- 2. Per cambiare la chiave di decrittazione, toccare [ENCRYP] per 1 secondo.
- Apre la schermata ENCRYPTION.
  Ruotare (MAIN DIAL) per impostare la chiave.
  Toccare [EDIT] per inserire mediante il tastierino.
  ①L'impostazione viene memorizzata in ciascun canale di memoria.

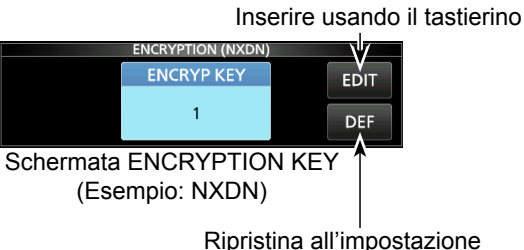

predefinita.

# Registro cronologia di ricezione

#### Modalità DIGITAL

Quando viene ricevuto un segnale digitale, i segnali chiamata, gli ID e così via vengono memorizzati nella cronologia RX. Fino a 50 voci di registro possono essere memorizzate.

Quando si riceve la 51ª chiamata, la cronologia più vecchia verrà eliminata.
Anche se il ricevitore viene spento, il registro RX non sarà eliminato.

- 1. Toccare [HISTORY] sulla schermata MENU.
  - (MENU) » HISTORY
- 2. Ruotare (<u>DIAL C</u>), quindi toccare un registro da visualizzare.

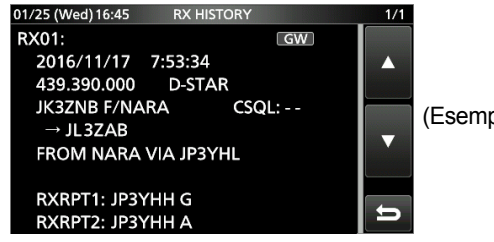

(Esempio: D-STAR)

3. Per chiudere la schermata RX HISTORY, premere EXIT.

#### [RX history items]

| • Comune                                   |       |                                                                                                    |  |  |
|--------------------------------------------|-------|----------------------------------------------------------------------------------------------------|--|--|
| Frequenza                                  | Frequ | uenza                                                                                                    |  |  |
| Modalità                                   | Moda  | alità segnale                                                                                            |  |  |
| Ora                                        | Data  | e ora di ricezione della chiamata.                                                                       |  |  |
| • D-STAR                                   |       |                                                                                                    |  |  |
| Indicativo di<br>chiamata del<br>chiamante |       | L'indicativo di chiamata della stazione del<br>chiamante.                                                |  |  |
| Indicativo di<br>chiamata chiamato         |       | L'indicativo di chiamata della stazione chiamata.                                                        |  |  |
| Messaggio                                  |       | Qualsiasi messaggio incluso nella chiamata ricevuta, se programmato.                                     |  |  |
| RXRPT1<br>(Ripetitore FROM)                |       | L'indicativo di chiamata del ripetitore al quale si è effettuato l'accesso dalla stazione del chiamante. |  |  |
| RXRPT2<br>(Ripetitore TO)                  |       | L'indicativo di chiamata del ripetitore dal quale<br>si è ricevuta la chiamata.                          |  |  |
| CSOL                                       |       | Codice squelch digitale.                                                                                 |  |  |

#### • P25 (Fase 1)

| ID<br>chiamante | L'ID della stazione del chiamante. |  |  |
|-----------------|------------------------------------|--|--|
| ID chiamato     | L'ID della stazione chiamata.      |  |  |
| NAC             | Codice di accesso rete             |  |  |
| Tipo di         | ALL (Tutte), GRP (Gruppo) o IND    |  |  |
| chiamata        | (Individuale)                      |  |  |
|                 |                                    |  |  |

# COM ID –

#### dPMR (Tier2)

|                  | =/                                                         |
|------------------|------------------------------------------------------------|
| ID chiamante     | L'ID della stazione del chiamante.                         |
| ID chiamato      | L'ID della stazione chiamata.                              |
| CC               | -                                                          |
| Tipo di chiamata | Tutte (Visualizzato solo se il segnale è un Chiama tutti.) |
|                  |                                                            |

#### • NXDN-VN, NXDN-N e DCR

| ID chiamante     | L'ID della stazione del chiamante.            |
|------------------|-----------------------------------------------|
| ID chiamato      | L'ID della stazione chiamata.                 |
| RAN/UC*          | Numero di accesso radio/Codice utente*        |
| Tipo di chiamata | ALL (Tutte), GRP (Gruppo) o IND (Individuale) |
| ***              |                                               |

#### \*Per DCR.

①Se quella ricevuta non è una Chiamata individuale o il produttore del ricetrasmettitore DCR non è Icom, solo il Codice utente viene visualizzato.

# Funzione Cattura schermata

È possibile catturare la schermata del ricevitore su una scheda SD. ①Alcuni display non possono essere catturati.

#### ♦ Cattura di una schermata

1. Aprire la schermata "Screen Capture [POWER] Switch".

MENU » SET > Function > Interruttore [POWER] Cattura schermata

- 2. Toccare "ON".
- 3. Per chiudere la schermata Interruttore [POWER] cattura schermata, premere **EXIT** diverse volte.
- 4. Disporre la schermata che si desidera catturare.
- 5. Premere **POWER** per catturare la schermata.
  La schermata catturata viene salvata sulla scheda SD.
  DÈ possibile modificare il formato file dell'immagine.

#### ♦ Visualizzazione della schermata catturata

- 1. Aprire la schermata SCREEN CAPTURE VIEW. MENU » SET > SD Card > Screen Capture View
  - L'elenco di cattura viene visualizzato.
- Ruotare e premere (DIAL C) per selezionare e aprire la schermata di cattura desiderata.
   SCREEN CAPTURE VIEW 1/5

| 20161215_133452.bmp |    |
|---------------------|----|
| 20161215_133513.bmp |    |
| 20161215_133537.bmp | ▼  |
| 20161215_133739.bmp | IJ |

- La schermata di cattura selezionata viene visualizzata. ①Mentre una schermata di cattura viene visualizzata.
- è possibile scorrere tutte le schermate catturate ruotando (DIAL C).
- 3. Premere EXIT per chiudere e ritornare alla schermata SCREEN CAPTURE VIEW.

#### Altre opzioni nell'elenco di cattura

- 1. Quando l'elenco di cattura è visualizzato, premere QUICK per aprire QUICK MENU.
- 2. <u>Selezionare l'opzione desiderata.</u>

|      | QUICK MENU       | 1/1 | 1/5 |
|------|------------------|-----|-----|
| 2016 | File Information |     |     |
| 2016 | Delete           |     |     |
| 2016 | Delete All       | ▼   | ▼   |
| 2016 |                  | D   | ŋ   |

- Informazioni file: visualizza il nome, la dimensione e la data di cattura della schermata selezionata.
- Elimina: nella finestra di conferma, selezionare [YES] per eliminare.
- Elimina tutto: sulla finestra di conferma, selezionare [YES] per eliminare tutto.

# Registrazione

È possibile registrare l'audio ricevuto su una scheda SD.

#### ♦ Registrazione rapida

È possibile avviare rapidamente la registrazione dell'audio ricevuto.

- 1. Premere QUICK.
- 2. Toccare [<<REC Start>>].
  - La registrazione ha inizio, "Recording started." viene visualizzato brevemente e il LED della scheda SD inizia a lampeggiare.

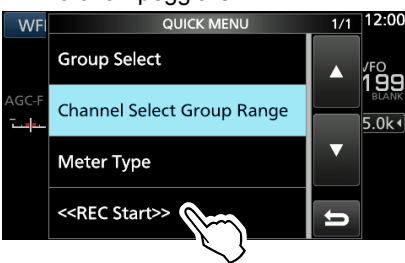

- 3. Premere nuovamente QUICK.
- 4. Toccare "<<REC Stop>>".
  - Arresta la registrazione e "Recording stopped." viene visualizzato brevemente.

#### ♦ Registrazione normale

È possibile iniziare a registrare dopo aver configurato le impostazioni di registrazione.

- 1. Aprire la schermata RECORD. MENU » RECORD
- 2. Se si desidera modificare l'impostazione del registratore, toccare [Recorder Set].
- 3. Toccare "<<REC Start>>".

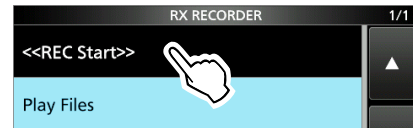

- La registrazione ha inizio.
- 4. Toccare "<<REC Stop>>".
  - Arresta la registrazione e "Recording stopped." viene visualizzato brevemente.
- 5. Per chiudere la schermata RX RECORDER, premere **EXIT**.

#### ①Informazioni: indicazione registrazione

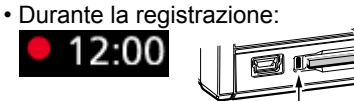

• Mentre la registrazione è in pausa:

II 12:00

# Riproduzione

- 1. Aprire la schermata PLAY FILES. MENU » RECORD > Play Files
- 2. Selezionare una cartella contenente il file che si desidera riprodurre.

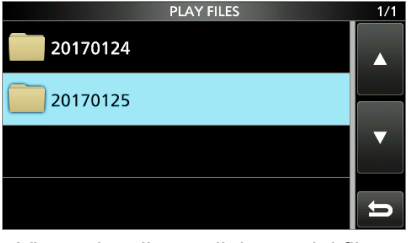

Viene visualizzato l'elenco dei file.

- Selezionare il file desiderato.
   Si avvia la riproduzione.
  - La riproduzione continua al file successivo e si arresta quando l'ultimo file nella cartella è stato riprodotto.

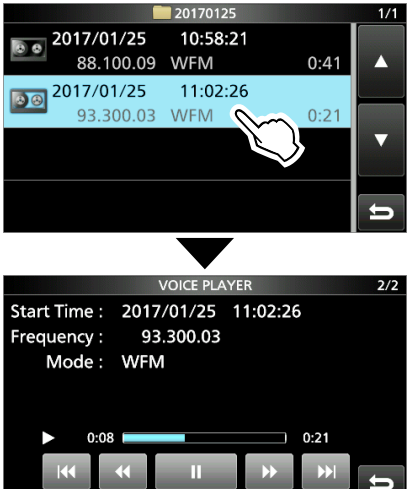

4. Per chiudere la schermata PLAY FILES premere **EXIT** diverse volte.

#### NOTA:

- Una scheda SD (fornita dall'utente) è richiesta.
- Come impostazione predefinita, la registrazione viene messa in pausa quando lo squelch è chiuso e riprende quando si riceve un segnale. È possibile continuare a registrare indipendentemente dalle presenza del segnale.
- Se la scheda SD non dispone di una cartella "IC-R8600", eseguire il backup dei dati sulla scheda SD, inserirla nello slot per schede del ricevitore e quindi formattarla utilizzando la funzione di formattazione integrata. Vedere "Formattazione di una scheda SD" per i dettagli.
- Quando inizia la registrazione, questa continua, anche se il ricevitore viene spento e quindi riacceso.
- La registrazione continua finché non si tocca <<REC Stop>> o lo spazio libero sulla scheda SD non si è esaurito.
- Quando il contenuto del file di registrazione diventa 2 GB, il ricevitore continua a registrare, ma in un nuovo file.

## Funzionamento durante la riproduzione

Operazioni sulla schermata Riproduzione.

| Tasto | Funzionamento                                                                                                    |
|-------|----------------------------------------------------------------------------------------------------|
| 144   | Toccare per riprodurre il file precedente.<br>(1) Se ci sono altri file nella cartella, mentre il file più<br>vecchio è in riproduzione, toccare questo tasto<br>per avviare la riproduzione all'inizio del file.                              |
| •••   | Toccare per riprodurre il file successivo.<br>(1) Se ci sono altri file nella cartella, mentre<br>il file più recente è in riproduzione,<br>toccare questo tasto per interrompere la<br>riproduzione.                                          |
| **    | <ul> <li>Toccare per riavvolgere al punto del tempo di salto.</li> <li>(Predefinito: 10 secondi)</li> <li>(Des si tocca questo tasto entro il primo 1 secondo dei file, la fine del file registrato in precedenza verrà riprodotta.</li> </ul> |
| *     | Toccare per riavvolgere rapidamente al<br>punto del tempo di salto. (Predefinito:<br>10 secondi)                                                                                                    |
| n     | Toccare per mettere in pausa durante<br>la riproduzione.<br>① ► viene visualizzato durante la pausa.<br>① Per annullare la pausa, toccare ►.                                                                                                   |
| •     | Toccare per riprodurre il file.<br>①   viene visualizzato durante la pausa.                                                                                                    |

#### Indicativo di chiamata del Processo di riproduzione chiamante Il numero del file Informazioni sulla in fase di riproduzione registrazione e il numero totale di Ora di inizio della file registrati. registrazione, frequenza e modalità di ricezione. 1/1 Start Time : 2017/03/08 6:07:36 439.390.00 (RPT: JP3YHH A) Frequency : Mode : D-STAR Caller : Called : 0:08 0.0 Tempo di riproduzione trascorso Icona di riproduzione ONon visualizzata durante la pausa. Indicativo di chiamata Tempo di registrazione totale della stazione chiamata

# **Riproduzione su un PC**

- È inoltre possibile effettuare la riproduzione su un PC. ()La informazioni registrate (frequenza, data e così via) non sono visualizzate.
- 1. Inserire la scheda SD nello slot per scheda SD del PC.

IC-R8600

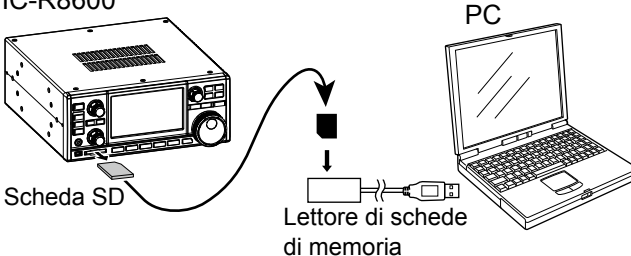

2. Fare doppio clic sulla cartella "Voice".

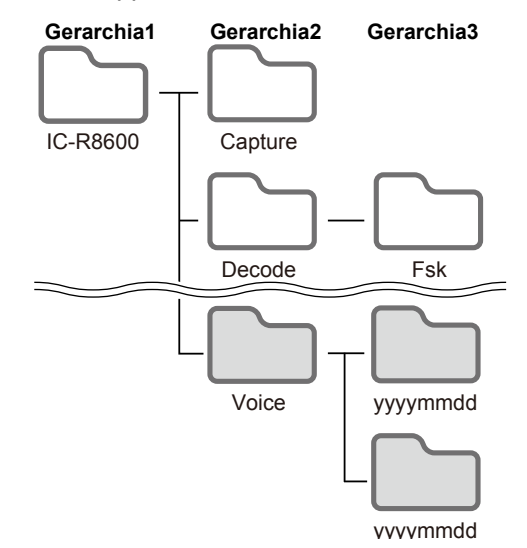

- 3. Fare doppio clic sulla cartella in cui è salvato il file che si desidera riprodurre.
- 4. Fare doppio clic sul file per riprodurlo.

#### NOTA:

- Le operazioni durante la riproduzione potrebbero variare a seconda dell'applicazione. Fare riferimento al manuale di istruzioni dell'applicazione per i dettagli.
- Quando il file non viene riprodotto, anche se si fa doppio clic sul file, scaricare un'applicazione software adatta. (Esempio: Windows Media<sup>®</sup> Player)

# Controllo delle informazioni file

L'IC-R8600 può visualizzare la frequenza di funzionamento, la modalità operativa, la data e così via del file registrato.

- 1. Aprire la schermata PLAY FILES. MENU » RECORD > Play Files
- 2. Selezionare una cartella contenente il file che si desidera controllare.

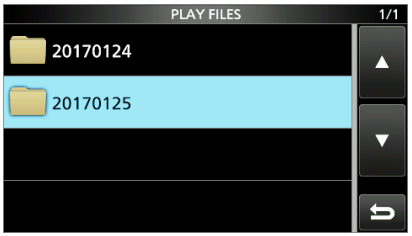

Viene visualizzato l'elenco dei file.

①Toccare una cartella per 1 secondo per controllare le informazioni della cartella.

3. Toccare per 1 secondo il file che si desidera controllare.

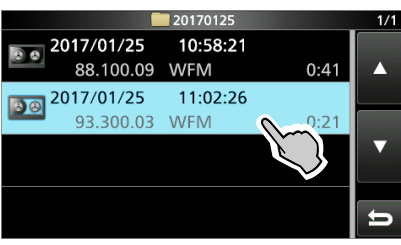

· Si apre la schermata QUICK MENU.

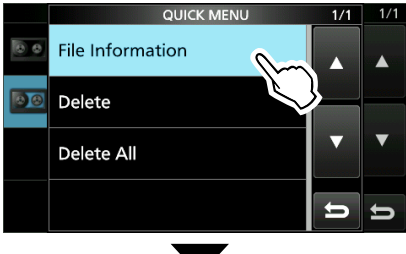

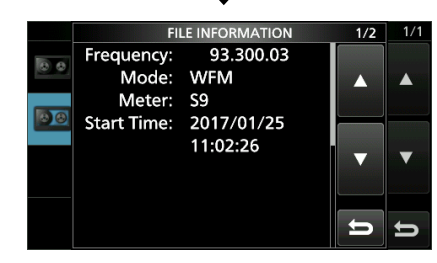

- 4. Toccare "File Information".
- 5. Per chiudere la schermata PLAY FILES premere **EXIT** diverse volte.

# Eliminazione di un file

È possibile eliminare il file audio registrato.

- 1. Aprire la schermata PLAY FILES. MENU » RECORD > Play Files
- 2. Selezionare una cartella contenente il file che si desidera eliminare.

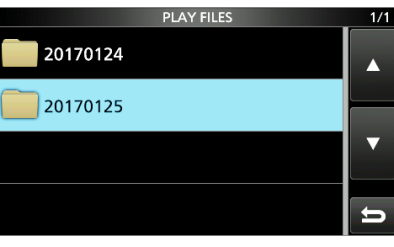

• Viene visualizzato l'elenco dei file.

 Toccare il file che si desidera eliminare per 1 secondo.

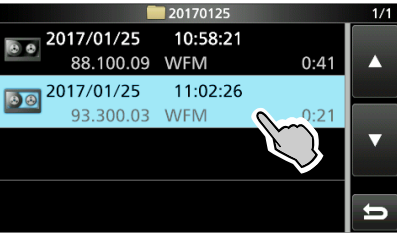

- Si apre la schermata QUICK MENU.
- 4. Toccare "Delete".
  - Toccare "Delete All" per eliminare tutti i file contenuti nella cartella.

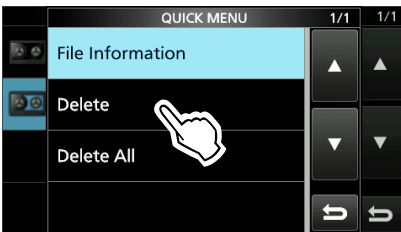

5. Toccare [YES] nella finestra di conferma.

|      |              | 20170125 |          | 1/2 |
|------|--------------|----------|----------|-----|
| 10.0 | 2017/01/25   | 10:58:21 |          |     |
| 6.4  | Delete file? |          |          |     |
| 00   |              |          |          |     |
| 0 0  |              | YES      | NO       | ▼   |
| 0.0  | 2017/01/25   | TT:20.   | $\gamma$ |     |
|      | 90.600.00    | WFM      | 0:08     | Ŋ   |

• Il file selezionato viene eliminato.

6. Per chiudere la schermata PLAY FILES premere **EXIT** diverse volte.

# Eliminazione di una cartella

È possibile eliminare la cartella audio registrata.

#### **NOTA:** anche tutti i file nella cartella vengono eliminati.

- Aprire la schermata PLAY FILES.
   MENU » RECORD > Play Files
- 2. Toccare la cartella da eliminare per 1 secondo.

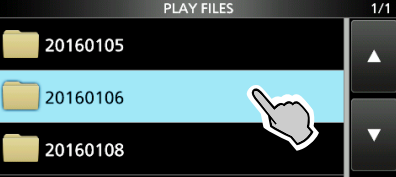

- 3. Toccare "Delete".
  - Toccare "Delete All Folders" per eliminare tutte le cartelle in una sola volta.

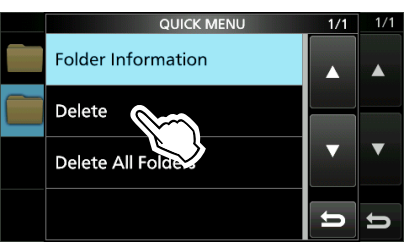

- 4. Toccare [YES] nella finestra di conferma.
   La cartella selezionata viene eliminata.
- 5. Per chiudere la schermata PLAY FILES premere **EXIT** diverse volte.

# Schermata PLAYER SET

È possibile modificare il tempo di salto di avanzamento rapido o riavvolgimento nella schermata PLAYER SET.

- 1. Aprire la schermata RX RECORDER. MENU » RECORD
- 2. Selezionare "Player Set".

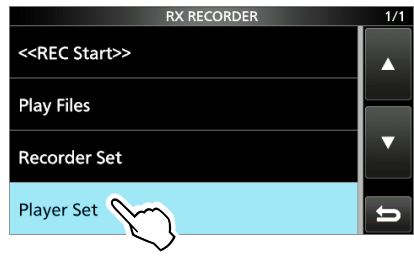

3. Toccare "Skip Time".

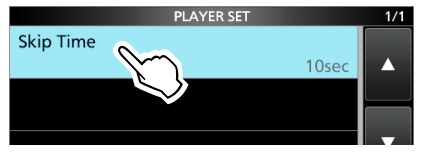

- 4. Selezionare un'opzione.
- 5. Per chiudere la schermata RECORDER SET, premere **EXIT** diverse volte.

# Schermata RECORDER SET

È possibile modificare le impostazioni di RECORDER SET.

- 1. Aprire la schermata RX RECORDER. MENU » RECORD
- 2. Selezionare "Recorder Set".

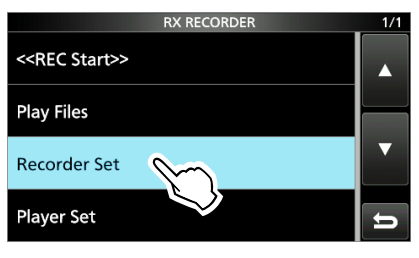

3. Selezionare una voce.

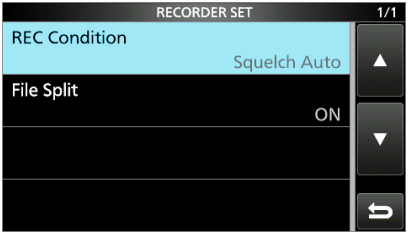

- 4. Selezionare l'opzione o il valore desiderati.
- 5. Per chiudere la schermata RECORDER SET, premere **EXIT** diverse volte.

#### **Condizione REC** (Predefinito: squelch automatico)

Selezionare le condizioni di registrazione per la ricezione.

- Sempre: registra anche se non viene ricevuto alcun segnale.
- · Squelch automatico:

registra solo quando si apre lo squelch. (La registrazione verrà messa in pausa quando lo squelch si chiude durante la registrazione.)

#### Separazione file

(Predefinito: ON)

Attiva o disattiva la funzione Separazione file.

• OFF: l'audio viene registrato continuamente nel file anche se lo stato dello squelch cambia tra aperto e chiuso.

Quando le dimensioni del file di registrazione diventano

2 GB, l'IC-R8600 continua a registrare, ma in un nuovo file.

• ON: durante la registrazione, e se lo stato dello squelch cambia tra aperto e chiuso, un nuovo file viene creato automaticamente nella stessa cartella e l'audio viene salvato nel nuovo file.

# SUGGERIMENTO: come ripristinare all'impostazione predefinita

6-4

Toccare l'elemento o la sua opzione per 1 secondo per visualizzare il menu Rapido, quindi toccare "Default" per ripristinare all'impostazione predefinita.

# Informazioni sulla scheda SD

Le schede SD e SDHC non sono fornite da Icom. Sono a carico dell'utente.

È possibile utilizzare una scheda SD di un massimo di 2 GB o una SDHC di un massimo di 32 GB. Icom ha controllato la compatibilità con le seguenti schede SD e SDHC.

(a agosto 2017)

- Marca: SanDisk<sup>®</sup>
- Tipo: SD (2 GB) e SDHC (4, 8, 16 e 32 GB)

①L'elenco sopra riportato non garantisce le prestazioni della scheda. ①Nel resto di guesto documento, le schede SD e SDHC

verranno semplicemente chiamate schede SD o schede.

#### NOTA:

- Prima di utilizzare la scheda SD, leggere tutte le istruzioni della scheda.
- Se si esegue una delle seguenti azioni, i dati della scheda potrebbero essere corrotti o eliminati.
  - Rimuovere la scheda dal ricevitore mentre si sta accedendo alla scheda.
  - Mentre si sta accedendo alla scheda, si verifica un'interruzione di corrente o il cavo di alimentazione viene scollegato.
  - La scheda è soggetta a caduta, urti o vibrazioni.
- Non toccare i contatti della scheda.
- · Il ricevitore richiede più tempo per riconoscere una scheda di grande capacità.
- · La scheda si riscalda se viene utilizzata continuamente per un lungo periodo di tempo.
- · La scheda ha una certa durata, quindi la lettura e la scrittura dei dati potrebbero non essere più possibili dopo l'uso per un periodo molto lungo.

Quando non è più possibile leggere e scrivere i dati, la vita utile della scheda è terminata. Se ciò accade, utilizzarne una nuova.

Raccomandiamo di creare un file di backup separato dei dati importanti sul PC.

 Icom non è responsabile per qualsiasi danno causato dalla corruzione di dati su una scheda.

#### Contenuto delle cartelle della scheda SD Gerarchia2 Gerarchia3

a

Le seguenti cartelle Gerarchia1 vengono create nella scheda SD. 1 Tutte le cartelle sono

- contenute in questa cartella. 2 I dati della schermata
- catturata ('.png' o '.bmp'). 3 La cartella registro
- decodifica FSK viene creata.
- I dati di registro decodifica FSK ricevuti ('.txt' o '.html').
- I dati di registro cronologia di ricezione ('.csv').
- 6 I dati di impostazione del ricevitore ('.icf').
- Vengono create le cartelle dei dati audio registrati.
- 8 File audio registrati ('.wav'). Il nome della cartella viene creato automaticamente nel seguente formato: yyyymmdd (yyyy:anno, mm:mese, dd:giorno)

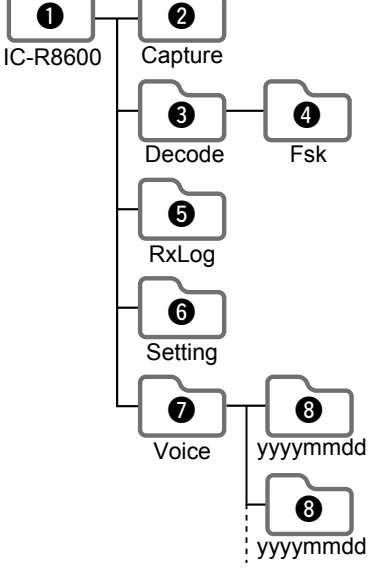

### Salvataggio dei dati sulla scheda SD

- È possibile salvare sulla scheda i seguenti dati:
- · Impostazioni dei dati del ricevitore
- Contenuti del canale di memoria salvati nel ricevitore. Contenuti di comunicazione
- L'audio registrato.
- Registro comunicazioni
- Il registro cronologia di ricezione.
- Registro di decodifica FSK (RTTY)
- Il registro cronologia di decodifica FSK.
- Schermate catturate

SUGGERIMENTO: Icom raccomanda di salvare i dati predefiniti di fabbrica del ricevitore per il backup.

# Inserimento o rimozione della scheda SD

NOTA: formattare tutte le schede SD da utilizzare con il ricevitore con la funzione integrata Formatta. Formattare anche le schede preformattate per PC o altri usi.

#### ♦ Inserimento

Inserire la scheda nell'alloggiamento finché non si blocca in posizione con un suono di 'clic'.

• Visualizza l'icona della scheda SD guando la scheda SD è inserita. ①Assicurarsi dell'orientamento della scheda.

#### ♦ Rimozione (quando il ricevitore è spento)

Premere all'interno la scheda SD finché non si sente un clic. · La scheda si sblocca ed è possibile estrarla.

③Se si rimuove la scheda SD mentre l'alimentazione del ricevitore è accesa, assicurarsi di spegnerla.

Inserimento

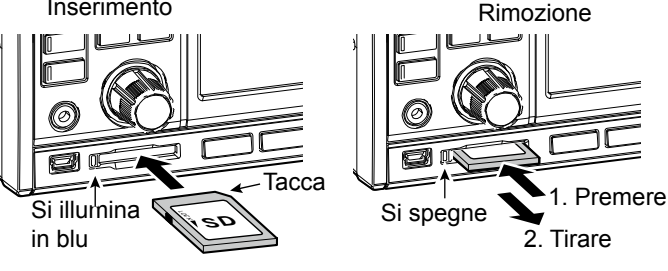

#### Rimozione (quando il ricevitore è acceso)

Procedere allo smontaggio come mostrato di seguito, altrimenti i dati potrebbero essere corrotti o cancellati. 1. Aprire la schermata SD CARD.

2. Toccare [Unmount].

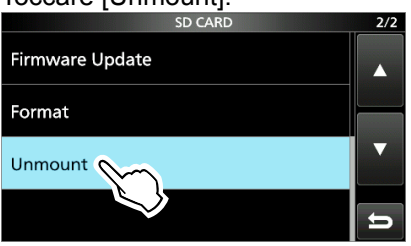

- · Appare la finestra di conferma smontaggio. 3. Toccare [YES].
- · Viene visualizzato "Unmount is completed.".
- 4. Premere la scheda SD, guindi estrarla.

# Formattazione di una scheda SD

Prima di utilizzare una scheda SD con il ricevitore, assicurarsi di formattare tutte le schede SD con la funzione Formatta integrata. Questo crea una speciale cartella sulla scheda, necessaria per operazioni come l'aggiornamento del firmware. Formattare tutte le schede, incluse le schede SD nuove, e anche le schede preformattate per PC o altri usi.

**NOTA:** formattando una scheda si cancellano tutti i dati. Prima di formattare una scheda usata, effettuare il backup dei dati sul PC.

**IMPORTANTE:** anche se si formatta la scheda SD, alcuni dati potrebbero rimanere sulla scheda. Quando si smaltisce la scheda, assicurarsi di distruggerla fisicamente, per evitare l'accesso non autorizzato ai dati residui.

- 1. Inserire una scheda SD nello slot per la scheda.
- Aprire la schermata di impostazione SD CARD.
   MENU » SET > SD Card
- 3. Toccare [Format].

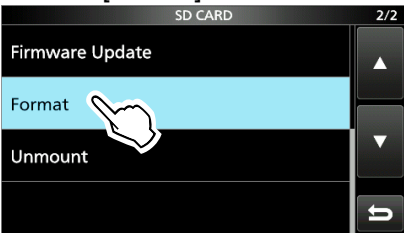

- Appare la finestra di conferma formattazione.
- 4. Toccare [YES] per iniziare la formattazione.
  Dopo la formattazione, si ritorna alla schermata SD CARD.
- 5. Per chiudere la schermata SD CARD, premere **EXIT** diverse volte.

# Salvataggio nel formato precedente

Dopo aver aggiornato il firmware del ricevitore, la voce "Save Form" viene aggiunta alla schermata SD CARD. MENU » SET > SD Card > Save Form

Con questa voce, è possibile selezionare la versione firmware per salvare i dati di impostazione su una scheda SD. È possibile scrivere il file di impostazione che è salvato in una versione precedente in un IC-R8600 con precedente versione firmware.

①A seconda della versione firmware del ricevitore, questa voce potrebbe non essere visualizzata. In tal caso, salvare il file nella versione corrente.

# Salvataggio dei dati di impostazione

È possibile salvare i canali di Memoria e le impostazioni del ricevitore su una scheda SD.

- 1. Inserire una scheda SD nello slot per la scheda.
- Aprire la schermata SAVE SETTING.
   MENU » SET > SD Card > Save Setting
- 3. Selezionare "<<New File>>".

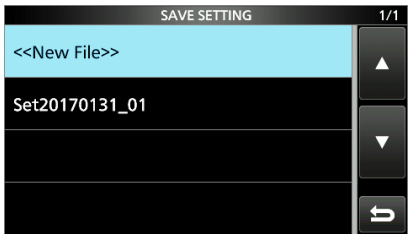

Il nome del file viene impostato automaticamente nel seguente formato: Setyyyymmdd\_xx (yyyy: anno, mm: mese, dd: giorno, xx: numero di serie)

**SUGGERIMENTO:** dopo aver aggiornato il firmware del ricevitore, la voce "Save Form" viene aggiunta sulla schermata di impostazione SD CARD. Se questa voce è impostata sulla versione precedente del firmware, viene visualizzata la finestra di conferma. Per salvare i dati nella precedente versione firmware, toccare [YES].

4. Toccare [ENT].

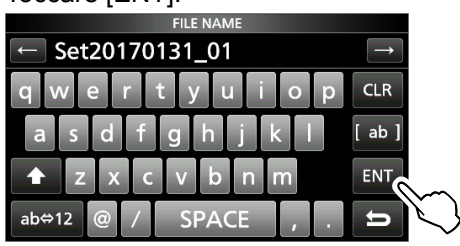

5. Toccare [YES].

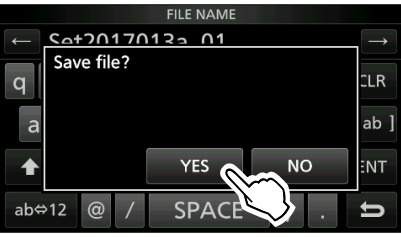

Salva le impostazioni dei dati.

Durante il salvataggio sulla scheda, l'icona della scheda SD lampeggia.

- Dopo il salvataggio, si ritorna alla schermata SD CARD.
- 6. Per chiudere la schermata SD CARD, premere **EXIT** diverse volte.

# Caricamento dei file dati

È possibile caricare i canali di Memoria e le impostazioni del ricevitore dalla scheda al ricevitore.

**SUGGERIMENTO:** si consiglia di salvare i dati correnti prima di caricare altri dati nel ricevitore.

- Aprire la schermata LOAD SETTING.
   MENU » SET > SD Card > Load Setting
- 2. Selezionare il file che si desidera caricare.

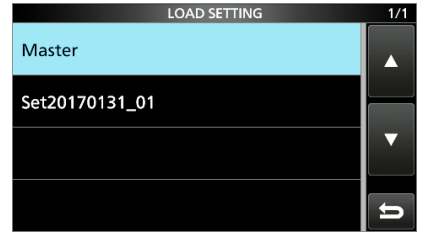

 Selezionare un'opzione di caricamento.
 Scegliere "ALL" per caricare tutte le impostazioni del ricevitore.

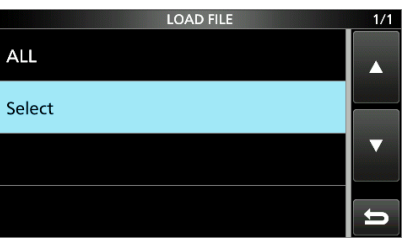

4. Toccare le voci di caricamento desiderate.

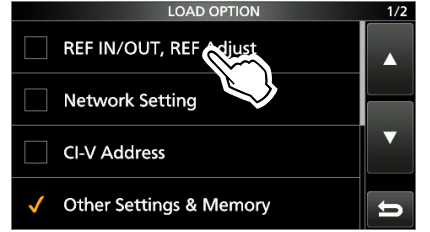

• "" viene visualizzato sul lato sinistro dell'opzione selezionata.

①Le impostazioni della modalità Impostazione e i contenuti del canale di Memoria sono sempre caricati.

5. Toccare "<<Load>>".

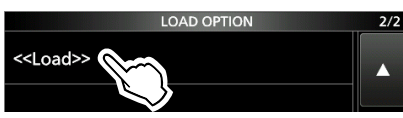

- Appare la finestra di conferma caricamento.
- 6. Toccare [YES].
  - · Inizia il caricamento file.
  - ①Quando si seleziona "REF IN/OUT, REF Adjust" al passaggio 4, viene visualizzato "The new 'REF IN/ OUT, REF Adjust' setting will be saved".
- Quando il caricamento è stato completato, viene visualizzato "Restart the IC-R8600".
  ①Spegnere l'alimentazione del ricevitore, quindi riaccenderla.

# Eliminazione di un file dati

**NOTA:** i dati eliminati da una scheda non possono essere richiamati. Prima di eliminare i dati, eseguire il backup dei dati della scheda sul PC.

- Aprire la schermata SAVE SETTING.
   MENU » SET > SD Card > Save Setting
- 2. Toccare il file che si desidera eliminare per 1 secondo.

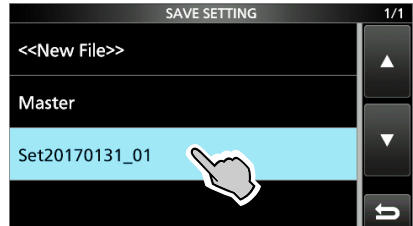

3. Toccare "Delete".

①Per eliminare tutti i file, toccare "Delete All".
①Per annullare l'eliminazione, premere EXIT.

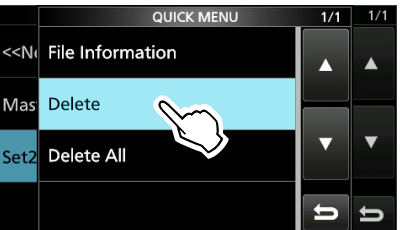

- Appare la finestra di conferma eliminazione.
- 4. Toccare [YES].
  - Elimina il file selezionato.
  - Dopo l'eliminazione, si ritorna alla schermata SAVE SETTING.
- 5. Per chiudere la schermata SD CARD, premere **EXIT** diverse volte.

## Controllo delle informazioni della scheda SD

- 1. Aprire la schermata SD CARD. MENU » SET > SD Card
- 2. Toccare per selezionare "SD Card Info".

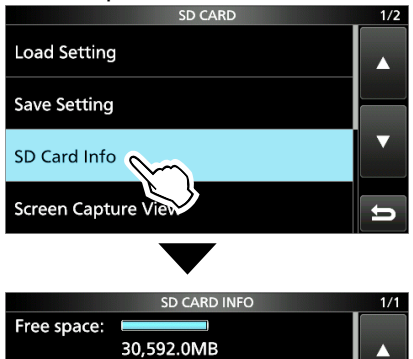

• Apre la schermata SD CARD INFO.

(REC:278h27m)

. 30,599.9MB

Capacity:

3. Per chiudere la schermata SD CARD, premere **EXIT** diverse volte.

8

# Canali di Memoria

| GRUPPI                                    | CANALI<br>MEMORIA                          | UTILIZZO                                                                                                    |
|-------------------------------------------|--------------------------------------------|----------------------------------------------------------------------------------------------------|
| Gruppo 00 ~<br>99<br>(100 gruppi)         | 00 ~ 99                                    | Ha 100 gruppi di memoria.<br>(1) Fino a 2000 canali possono<br>essere memorizzati<br>separatamente nei 100<br>gruppi di canali di memoria.                                                                                                    |
| Canali scrittura<br>memoria<br>automatica | A000 ~ A199<br>(200 canali)                | Memorizza automaticamente le<br>frequenze in ciascuno dei 200<br>canali quando viene ricevuto<br>un segnale selezionato durante<br>una scansione Scrittura<br>memoria automatica.                                                                                                    |
| Canali di Salto<br>scansione              | S00 ~ S99<br>(100 canali)                  | 100 canali di salto scansione<br>possono essere memorizzati nei<br>canali di memoria. Questi canali<br>di salto scansione sono utilizzati<br>per Scansione programmabile,<br>Scansione fine programmabile,<br>Scansione memoria scrittura<br>automatica, Scansione $\Delta$ F,<br>Scansione $\Delta$ F fine e Scansione<br>salto programmabile. |
| Limiti<br>scansione<br>programmi          | P00A/P00B<br>~<br>P49A/P49B<br>(50 coppie) | <ul> <li>50 coppie di limiti di scansione<br/>per i limiti di frequenza<br/>superiore e inferiore possono<br/>essere programmate.</li> <li>①La stessa coppia di frequenze<br/>viene scritta come predefinita.</li> <li>①Non è possibile cancellare<br/>né lasciarli vuoti.</li> </ul>                                                           |

#### [Memory channel tree view]

Gruppo

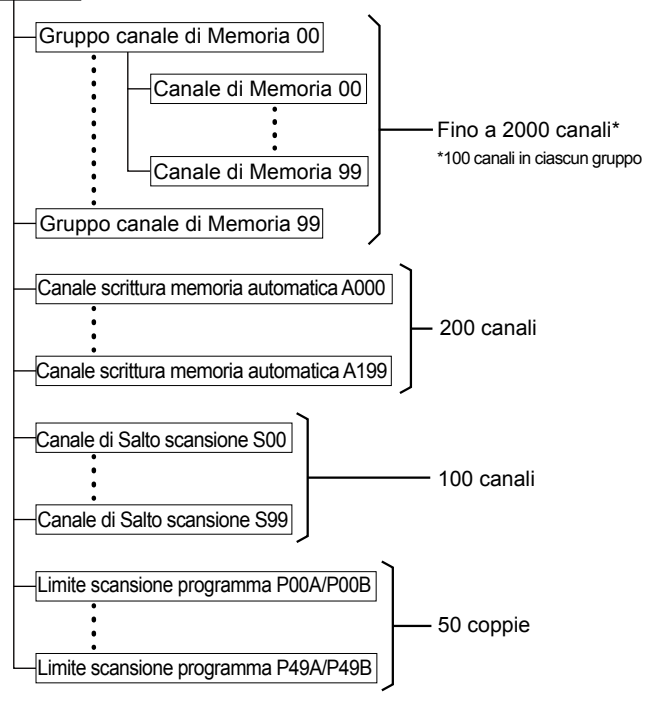

# Selezione di un gruppo canali

#### ♦ Selezione con ▲GRP/▼GRP

- 1. Premere WM per selezionare la modalità Memoria.
- Premere ▲GRP o ▼GRP per selezionare il gruppo.
   ①È possibile selezionare solo i gruppi che contengono un canale.

①Nella modalità VFO, è possibile selezionare gruppi vuoti.

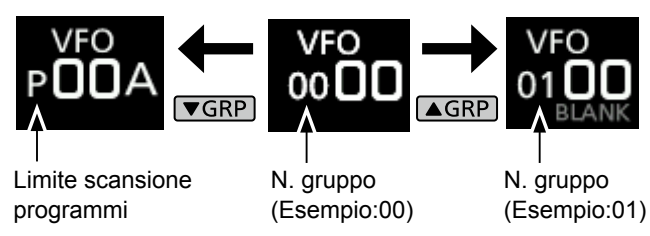

### ♦ Selezione sulla schermata GROUP SELECT

1. Toccare il numero del canale di Memoria.

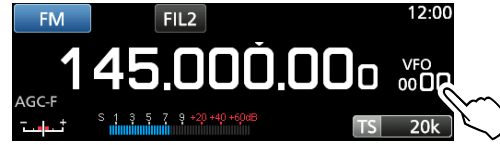

2. Toccare [GROUP].

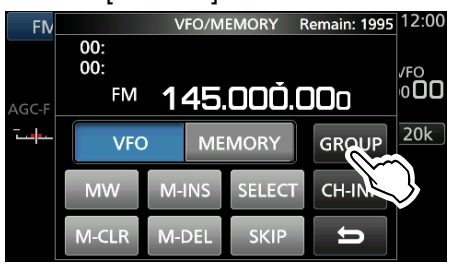

3. Ruotare (DIAL C) e toccare per selezionare un gruppo di memoria (00 ~ 99, A, S o P).

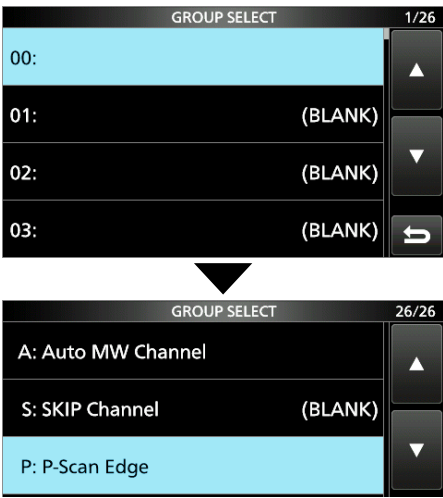

4. Premere EXIT per chiudere la schermata VFO/ MEMORY.

# Selezione di un canale di memoria

 Ruotare (DIAL C) o (MAIN DIAL) per selezionare il canale di memoria desiderato. Solo i canali Memoria che dispongono di contenuti

vengono visualizzati. Modalità Memoria -MEMO Numero gruppo -Numero canale

(Esempio: canale di Memoria 04)

#### ♦ Selezione con (DIAL C)

- 1. Premere VM per selezionare la modalità Memoria.
- 2. Ruotare (DIAL C) per selezionare il canale di memoria desiderato.

#### ♦ Selezione con (MAIN DIAL)

- 1. Premere VM per selezionare la modalità Memoria.
- 2. Premere M-CH DIAL. • II LED sul tasto M-CH DIAL si illumina.
- 3. Ruotare (MAIN DIAL) per selezionare un canale di memoria.

#### Selezione tramite il tastierino

1. Toccare il numero del canale di Memoria.

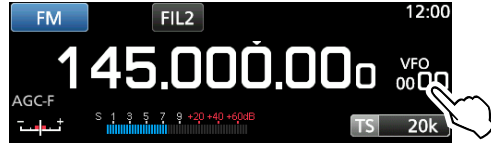

- · Viene visualizzata la schermata VFO/MEMORY.
- 2. Premere ▲GRP o ▼GRP per selezionare il gruppo.
- Toccare [CH-INP]. 3.

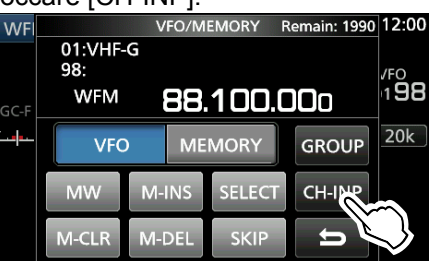

- 4. Toccare i tasti numerici per immettere il numero del canale di memoria desiderato.
- Toccare [ENT] per impostare il canale di memoria 5. immesso.
- Premere **EXIT** per chiudere la schermata VFO/MEMORY. 6.

Scrittura di un canale di memoria

Un singolo canale di memoria memorizza la frequenza. la modalità di ricezione e la larghezza del filtro IF oltre alle seguenti voci.

- · Passo di sintonizzazione · Direzione DUP Impostazione TSQL/DTCS
- P.AMP ON/OFF
- Impostazione ATT
- Impostazione antenna
- IP+ ON/OFF
- Impostazione SKIP
- Modalità DUP
- Impostazione SELECT
- 1. Impostare la freguenza, la modalità di ricezione e così via.
- Premere MW. 2.
- 3. Toccare per selezionare l'opzione di scrittura memoria desiderata.

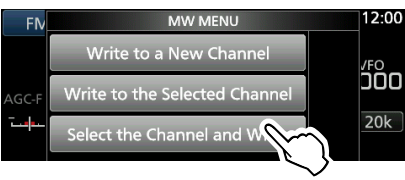

Opzioni di scrittura memoria

#### [Write to a New Channel]:

- I contenuti, come la freguenza e la modalità di funzionamento, sono scritti su un canale vuoto nel gruppo selezionato.
- [Write to the Selected Channel]:
- Il canale selezionato viene sovrascritto.
- [Select the Channel and Write]:
- · Il canale viene scritto sul canale selezionato sulla schermata CH SELECT.

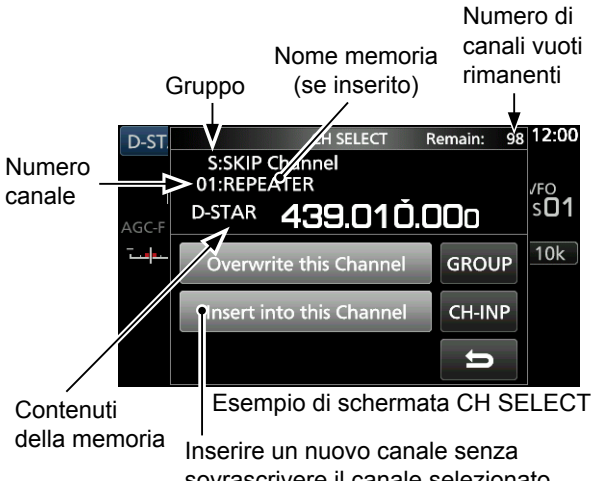

sovrascrivere il canale selezionato.

Informazioni: selezione di un canale di memoria in un gruppo diverso È possibile selezionare il canale di Memoria desiderato memorizzato in tutti i gruppi di canali di memoria.

- 1. Premere QUICK, quindi toccare [Channel Select Group Range].
- 2. Toccare [All Groups].
- Ruotare (DIAL C) per selezionare continuamente un canale di memoria 3 in tutti i gruppi di canali di memoria.

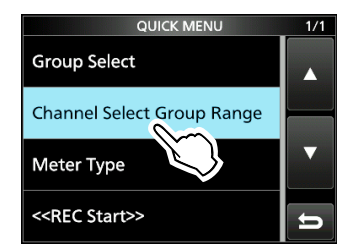

- Impostazioni squelch DIGITAL Nome memoria

# Copia dei contenuti della memoria

È possibile copiare i contenuti della memoria sul VFO.

- 1. Premere WM per selezionare la modalità Memoria.
- 2. Selezionare il canale di memoria da copiare.
- 3. Tenere premuto WM per 1 secondo.

#### · Viene emesso un segnale acustico e i contenuti della memoria vengono copiati nel VFO.

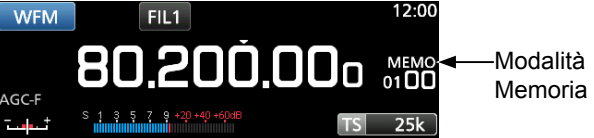

4. Premere WM per selezionare la modalità VFO per confermare che i contenuti della memoria sono stati copiati con successo.

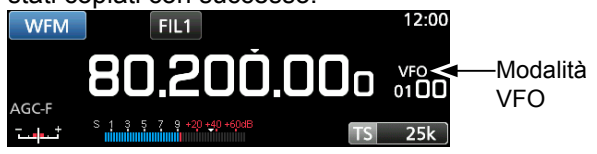

# Inserimento di un canale vuoto

È possibile inserire un canale vuoto tra 2 canali di Memoria. ①Questa funzione è utile per organizzare i canali di memoria.

- Toccare il numero del canale di Memoria. 1
  - · Si apre la schermata VFO/MEMORY.

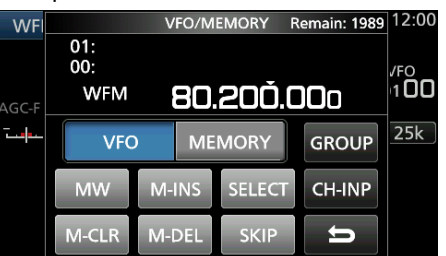

- 2. Selezionare il canale sotto il quale viene inserito un canale vuoto.
- 3. Toccare [M-INS] per 1 secondo. · Viene emesso un segnale acustico e un canale vuoto viene inserito sotto il canale di memoria selezionato.

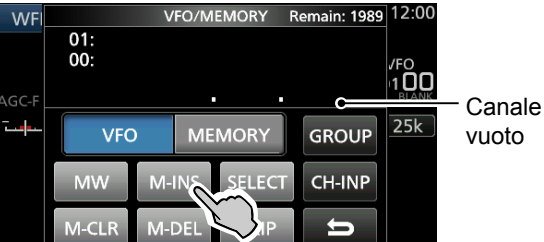

4. Premere EXIT per chiudere la schermata VFO/ MEMORY.

#### Cancellazione di un canale di memoria

Quando si cancella un canale di memoria, è possibile scegliere se lasciare il canale cancellato vuoto come segnaposto o mantenere il numero canale eliminato. ①Non è possibile cancellare i canali limite di scansione programma.

1. Toccare il numero del canale di Memoria.

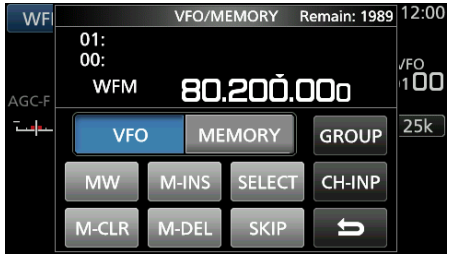

- Viene visualizzata la schermata VFO/MEMORY.
- 2. Ruotare (DIAL C) per selezionare il canale che si desidera cancellare.
- 3. Quando si cancellano i contenuti del canale di memoria:
  - Toccare [M-CLR] (Cancellazione Memoria) per 1 secondo.
  - Viene emesso un segnale acustico e i contenuti della memoria selezionata vengono cancellati, ma il canale di memoria rimane come un canale vuoto.

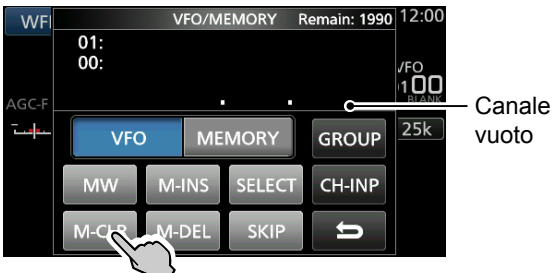

#### Quando si elimina il canale:

- Toccare [M-DEL] (Eliminazione Memoria) per 1 secondo.
- Viene emesso un segnale acustico e il canale di memoria viene completamente eliminato.

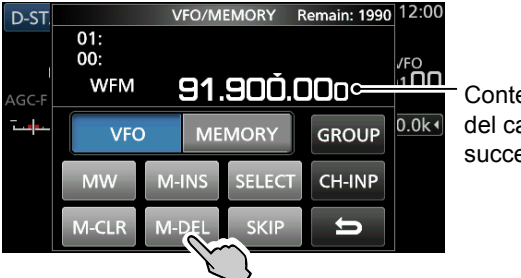

- Contenuti del canale successivo
- 4. Premere EXIT per chiudere la schermata VFO/ MEMORY.

# Inserimento di un nomegruppo/memoria

È possibile assegnare un nome fino a 16 caratteri a ciascun gruppo di canali (00 ~ 99) e al canale di memoria.

• Non è possibile cambiare il nome del gruppo dei canali MW auto, Salto e dei canali di scansione (Gruppi "A", "S" e "P").

#### ♦ Inserimento di un nome gruppo

1. Toccare il numero del canale di Memoria.

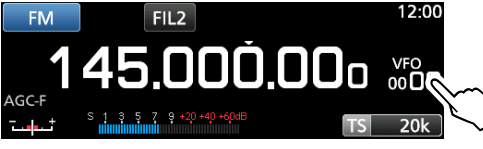

• Si apre la schermata VFO/MEMORY.

2. Toccare [GROUP].

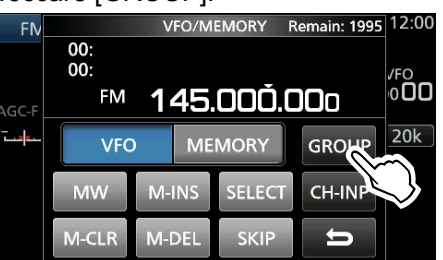

- 3. Selezionare il gruppo di canali per inserire un nome.
- 4. Quando il gruppo di canali è selezionato, toccare QUICK.
- 5. Toccare "Edit Name".

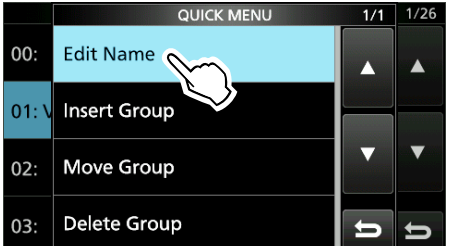

- Viene visualizzata la schermata di modifica "GROUP NAME".
- 6. Immettere un nome con un massimo di 10 caratteri.

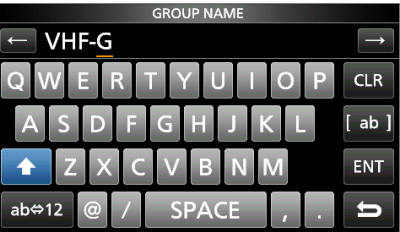

- ①Vedere "Immissione e modifica tastiera" per i dettagli.
- Toccare [ENT] per salvare il nome immesso.
   La schermata MEMORY NAME si chiude e si torna alla schermata GROUP SELECT.

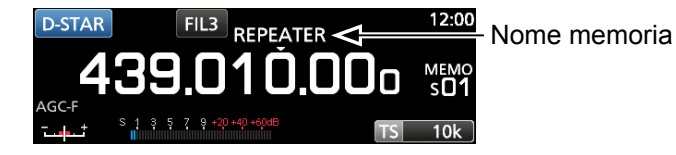

#### Inserimento di un nome memoria

- 1. Aprire la schermata MEMORY. MENU » MEMORY
- Premere ▲GRP o ▼GRP per selezionare il gruppo.
- 3. Ruotare (<u>DIAL</u>C) per selezionare il canale per cui inserire un nome.

|            | M           | EMORY | 1/25 |
|------------|-------------|-------|------|
| 00-00<br>★ | 145.000.000 | FM    |      |
| 00-01<br>★ | 144.900.000 | FM    |      |
| 00-02      | 145 100 000 | EM    | V    |

- 4. Toccare QUICK.
- 5. Toccare "Edit Name".

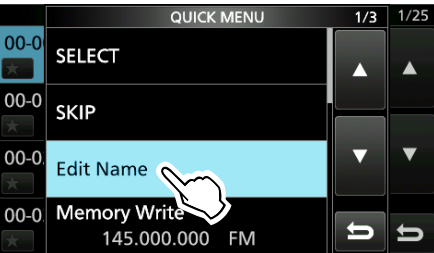

- Viene visualizzata la schermata di modifica "MEMORY NAME".
- Immettere un nome con un massimo di 10 caratteri.

• Vedere "Immissione e modifica tastiera" per i dettagli.

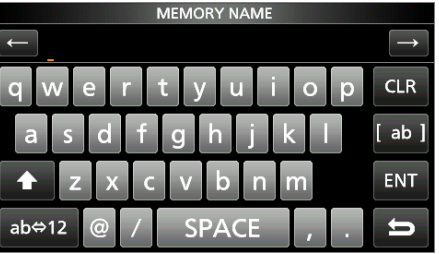

 Toccare [ENT] per salvare il nome immesso.
 La schermata MEMORY NAME si chiude e si torna alla schermata MEMORY.

# Informazioni sulla schermata MEMORY

È possibile modificare i contenuti dei canali di Memoria su questa schermata.

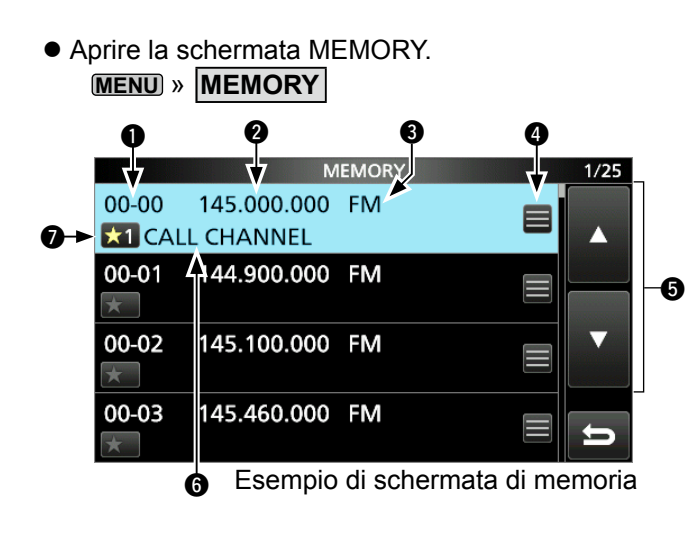

#### Gruppo canale di Memoria e numero canale

Visualizza il gruppo di Memoria (00 ~ 99, A, S e P) e il numero canale di Memoria (00 ~ 99, A000 ~ A199, S00 ~ S99 e P00A/P00B ~ P49A/P49B) in ciascun gruppo.

#### Prequenza

Visualizza la frequenza immessa.

#### Modalità di ricezione

Visualizza la modalità di ricezione selezionata.

#### 4 Menu Memoria

#### GTasto [▲]/[▼]

Toccare per scorrere l'elenco dei canali di memoria.

#### 6 Nome memoria

Visualizza il nome memoria, se inserito.

#### Icona di selezione memoria

Toccare questa icona per impostare il numero di Selezione su " $\star$ 1" ~ " $\star$ 9" o OFF.

①Per cancellare l'impostazione di Selezione memoria, toccare questa icona per 1 secondo, quindi selezionare un'opzione di cancellazione.

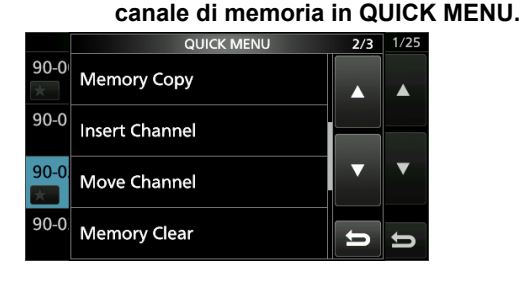

() Informazioni: è anche possibile modificare il

# Esempio: spostamento o copia di un canale di memoria

- 1. Premere QUICK per aprire QUICK MENU.
- 2. Selezionare il canale che si desidera spostare o copiare.
- 3. Aprire QUICK MENU nella schermata MEMORY.
- 4. Toccare [Move Channel] o [Memory Copy].
- 5. Ruotare (DIAL C) per selezionare il canale di destinazione.
- 6. Premere (DIAL C).
- 7. Premere EXIT per chiudere QUICK MENU.

# Tipi di scansione

| T                              | IPO DI SCANSIONE                          | DETTAGLI SCANSIONE                                                                                                    |
|--------------------------------|-------------------------------------------|----------------------------------------------------------------------------------------------------|
| S                              | CANSIONE VFO                              |                                                                                                    |
|                                | SCANSIONE<br>PROGRAMMATA                  | Esegue ripetutamente la scansione tra 2 frequenze di Limite scansione dei canali di memoria<br>Limite scansione programma. La scansione viene avviata dalla frequenza del limite inferiore.                               |
|                                | SCANSIONE<br>PROGRAMMATA FINE             | Durante una Scansione programmata, la velocità di scansione diminuisce quando lo squelch si apre, ma il ricevitore continua la scansione. Il passo di sintonizzazione scansione cambia a 10 Hz quando lo squelch si apre. |
|                                | SCANSIONE ⊿F                              | Esegue ripetutamente la scansione all'interno dell'area dell'estensione ⊿F. La scansione inizia dalla frequenza centrale, quindi dal limite superiore e da quello inferiore.                                              |
|                                | SCANSIONE ⊿F FINE                         | Durante una scansione $\Delta$ F, la velocità di scansione diminuisce quando lo squelch si apre, ma il ricevitore continua la scansione. Il passo di sintonizzazione scansione cambia a 10 Hz quando lo squelch si apre.  |
|                                | SCANSIONE SCRITTURA<br>MEMORIA AUTOMATICA | Durante una Scansione programmata, e quando viene ricevuto un segnale, la frequenza viene automaticamente memorizzata in un gruppo di canali Scrittura memoria automatica.                                                |
| S                              | CANSIONE MEMORIA                          |                                                                                                    |
|                                | SCANSIONE MEMORIA                         | Esegue ripetutamente la scansione dei canali di memoria, compresi i canali di memoria<br>Salto e Scrittura automatica. È possibile selezionare il gruppo e il canale limite di scansione.                                 |
| SCANSIONE SELEZIONE<br>MEMORIA |                                           | Esegue ripetutamente le scansioni di tutti o di uno dei 9 canali di Selezione memoria.                                                                                                    |
|                                | SCANSIONE MEMORIA<br>SELEZIONE MODALITÀ   | Esegue ripetutamente la scansione dei canali di memoria con la modalità di ricezione selezionata (ignorando altre modalità di ricezione).                                                                                 |
| S                              | CANSIONE PRIORITARIA                      | Controlla periodicamente un canale di memoria selezionato durante la ricezione di un segnale su VFO.                                                                                                    |

# Scansione di base

Premere **SCAN** per avviare o interrompere una scansione, quindi toccare il tipo di scansione desiderato.

Vedere le pagine seguenti per i dettagli di impostazione Scansione.

### ♦ Scansione VFO e scansione Memoria

- 1. Premere SCAN.
  - Se si è avviata una scansione dello stesso tipo della scansione precedente, tenere premuto SCAN per un secondo per avviare la stessa scansione.
- 2. Toccare il tipo di scansione desiderato.

|       |      | SCAN START |      |   | 000 |
|-------|------|------------|------|---|-----|
| AGC-F | PROG | ⊿F         | AUTO |   | 20k |
|       | MEMO | SEL        | MODE | U |     |

La schermata SCAN si apre e la scansione inizia.
Ruotando (MAIN DIAL) si cambia la direzione di scansione: ruotare a destra per la scansione verso l'alto, ruotare a sinistra per la scansione verso il basso.
Per annullare la scansione, premere SCAN.

DÈ possibile nascondere la schermata SCAN durante una scansione. Impostare la voce [Display SCAN Screen (at SCAN START)] su "OFF" sulla schermata SCAN SETTING.

#### ♦ Scansione prioritaria

Seguire la procedura descritta di seguito per avviare o interrompere una Scansione prioritaria.

- 1. Premere PRIO.
  - Viene visualizzato "PRIO".
  - ①Tenere premuto PRIO per 1 secondo per monitorare il canale prioritario.
- 2. Premere PRIO di nuovo per annullare la scansione.

# Regolazione della velocità di scansione

Regolare le velocità di scansione per scansioni più lente o più veloci.

Premere (DIAL A).
 Si apre il menu impostazione.

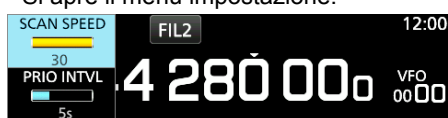

- 2. Toccare [SCAN SPEED].
- 3. Ruotare (DIALA).
  - Intervallo di impostazione: 1 (lenta) ~ 30 (veloce)

     Non è possibile modificare la velocità di scansione durante una Scansione programma fine o una Scansione ⊿F fine.

# Impostazione della funzione di **Ripresa scansione**

#### Impostazione del timer di pausa di scansione

È possibile impostare il tempo di ritardo della ripresa della scansione.

• Ruotare (DIAL A) per impostare il tempo di pausa. I valori impostabili vengono visualizzati durante la rotazione del DIAL. FIL2

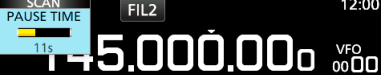

• 1s ~ 30s: La scansione si interrompe per il tempo di pausa impostato, quindi riprende. (Anche mentre si riceve un segnale) · HOLD: La scansione si interrompe fino a quando il segnale scompare, quindi riprende dopo che il tempo di ritardo impostato è scaduto.

#### Impostazione del timer di ritardo di ripristino

È possibile impostare il tempo di ritardo per la ripresa della scansione dopo che il segnale scompare.

- 1. Premere (DIAL A).
- 2. Toccare "RESUME TIME." .300.00n
- 3 Ruotare (DIAL A) per impostare il tempo di ritardo.
  - La scansione riprende dopo il tempo di ritardo impostato. • 0s ~ 5s • HOLD: La scansione rimane in pausa in base al timer di pausa, anche se il segnale scompare.
    - Ruotare (MAIN DIAL) per riprendere la scansione.
    - Quando PAUSE TIME è impostato tra 1 e
    - 30 secondi, la scansione riprende in base all'impostazione del tempo di pausa.

#### Impostazione della condizione di ripristino scansione È possibile impostare le opzioni di ripristino della scansione guando

- viene ricevuto un segnale. Tenere premuto DIAL A) per 1 secondo. 1.
- Tocca un'opzione di ripristino. 2.

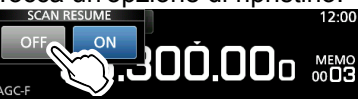

- [OFF]: Quando viene ricevuto un segnale, la scansione viene annullata.
- [ON]: Quando viene ricevuto un segnale, la scansione si interrompe per il tempo di pausa predefinito, quindi riprende. (Impostare il tempo di pausa in PAUSE TIME e RESUME TIME.)

# Impostazione dell'intervallo priorità

La scansione prioritaria controlla il canale prioritario in base all'intervallo impostato.

- Premere (DIAL A). 1.
- · Si apre il menu impostazione. 2.

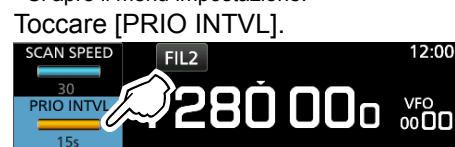

- Ruotare (DIAL A). 3.
  - Intervallo di impostazione: 1 ~ 15 secondi

# Scansione prioritaria

(Esempio)

145 MHz (canale di 90.6 MHz (VFO) Memoria)

Una scansione prioritaria controlla periodicamente un canale di memoria selezionato\* durante la ricezione su una frequenza VFO.

\*Canale di Memoria, canale Scrittura memoria automatica, canale di Salto scansione o canale Limite scansione programma.

#### Funzionamento della scansione prioritaria

- 1. Aprire la schermata SCAN. MENU » SCAN
- Toccare [TYPE/SET]. 2.

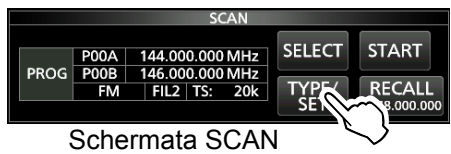

Toccare [PRIO]. 3.

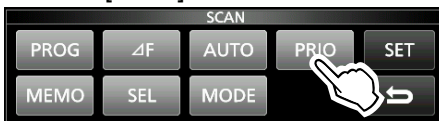

- 4 Toccare [SELECT] per selezionare la voce da cambiare.
  - No.: numero preimpostato memoria prioritaria (0 ~ 9) (è possibile salvare fino a 10 coppie di Gruppi e Ch.)
  - Group: numero gruppo di Memoria
  - Ch: numero canale di Memoria.

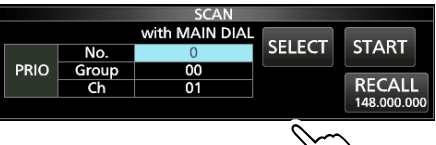

- 5. Ruotare (MAIN DIAL) per candiare l'impostazione. ①Non è possibile selezionare i canali vuoti.
- 6. Toccare [SELECT] più volte per uscire dalla modalità di modifica, quindi toccare [START] o premere PRIO. Ha inizio una Scansione prioritaria.

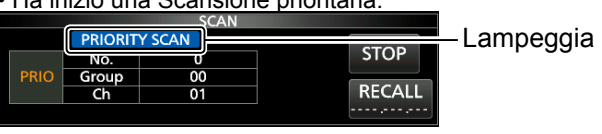

- Per annullare la scansione, premere PRIO o toccare [STOP].
- 7. Per chiudere la schermata SCAN, premere EXIT.

### ♦ Monitoraggio del canale prioritario

- Durante una Scansione prioritaria, tenere premuto PRIO per 1 secondo per monitorare il canale prioritario. • "PRIO" viene visualizzato durante il monitoraggio.
  - Premere PRIO per annullare il monitoraggio.

9-2

# Schermata Impostazione scansione

Configurare la Scansione nella schermata di Impostazione scansione.

- 1. Aprire la schermata SCAN. MENU » SCAN
- 2. Toccare [TYPE/SET].

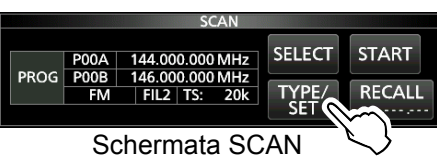

3. Toccare [SET].

|      |     | SCAN |      |     |
|------|-----|------|------|-----|
| PROG | ⊿F  | AUTO | PRIO | SET |
| MEMO | SEL | MODE |      | 5   |

4. Toccare per selezionare l'elemento desiderato.

| SCAN SET                            | 1/2 |
|-------------------------------------|-----|
| Temporary Skip Timer                |     |
| 5min                                |     |
| SKIP Function                       |     |
| ON                                  |     |
| Auto MW SCAN Memory Clear           |     |
| Display Dialog                      |     |
| Display SCAN Screen (at SCAN START) |     |
| ON                                  | ŋ   |

 Toccare per selezionare l'opzione desiderata.
 Vedere la colonna a destra per le voci e le opzioni di impostazione.

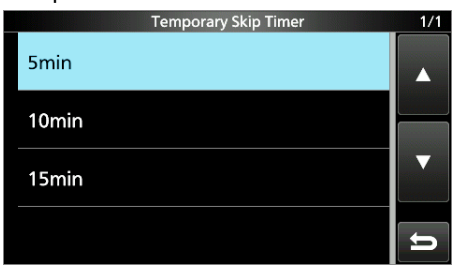

# SUGGERIMENTO: come ripristinare all'impostazione predefinita

Toccare l'elemento o la sua opzione per 1 secondo per visualizzare il menu Rapido, quindi toccare "Default" per ripristinare alle impostazioni predefinite.

6. Per chiudere la schermata SCAN SET, premere **EXIT**.

#### Timer salto temporaneo

(Predefinito: 5 min)

Imposta il periodo di tempo del timer Salto temporaneo. Il timer di Salto ignora il segnale di Salto temporaneo per il periodo di tempo impostato.

• Opzioni: 5, 10 e 15 minuti

#### Funzione SKIP(Predefinito: ON)

- Impostare la funzione Salto (SKIP o PSKIP).
- OFF: disattiva la funzione.
  - (Si può usare la funzione di Salto temporaneo.)
- ON: la scansione salta i canali di memoria programmati come canali da saltare.

#### Cancellazione memoria SCAN (Scrittura memoria) MW auto (Predefinito: dialog display)

Seleziona l'opzione per l'avvio di una Scansione scrittura memoria automatica.

- OFF: avvia una scansione MW senza cancellare i canali di memoria Scrittura automatica (A000 ~ A199).
- Dialog display:

chiede se cancellare o meno i canali di memoria Scrittura automatica (A000 ~ A199) prima di iniziare una scansione MW.

 ON: cancella automaticamente i canali di memoria Scrittura automatica (A000 ~ A199) prima di iniziare una scansione MW.

#### Schermata SCAN display (a SCAN START)

(Predefinito: ON)

Seleziona se visualizzare o meno la schermata SCAN quando si preme SCAN per avviare una scansione (tranne Scansione prioritaria).

- OFF: non visualizza la schermata SCAN.
- ON: visualizza la schermata SCAN.

#### Funzionamento MAIN DIAL (SCAN)

(Predefinito: Up/Down)

Seleziona l'operazione di scansione quando si ruota (MAIN DIAL) durante una scansione.

- Stop: annulla la scansione.
- Up/Down: cambia la direzione di scansione. Ruotare a destra per una scansione verso l'alto, ruotare a sinistra per una scansione verso il basso.

# Scansione programmata e Scansione programmata fine

#### Scansione programmata e Scansione

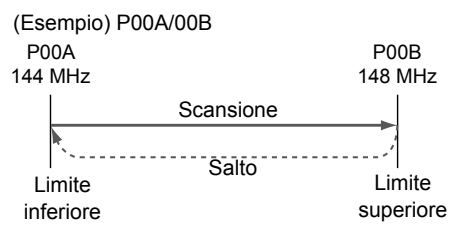

#### programmata fine

Esegue ripetutamente le scansioni tra due frequenze Limite scansione (P00A/P00B ~ P49A/P49B).

#### ♦ Funzionamento della scansione programmata

- 1. Aprire la schermata SCAN. MENU » SCAN
- Toccare [TYPE/SET]. 2.

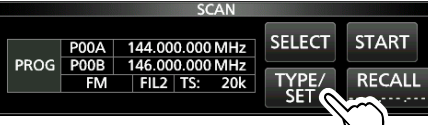

3. Toccare [PROG].

|        | SCAN |      |     |
|--------|------|------|-----|
| PROG⊿F | AUTO | PRIO | SET |
|        | MODE |      | Ú   |

4. Toccare [SELECT] per selezionare la voce\* da cambiare,

\*Numero canale limite scansione (Esempio: P00A/P00B), limiti scansione (frequenze superiore e inferiore), modalità di ricezione, filtro e passo di sintonizzazione (TS).

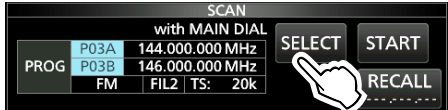

5. Ruotare (MAIN DIAL) o toccare [EDIT] per cambiare l'impostazione. ①Le impostazioni modificate vengono memorizzate nel

canale Limite scansione programma.

6. Toccare [SELECT] più volte per uscire dalla modalità di modifica, quindi toccare [START] o tenere premuto SCAN per 1 secondo.

La Scansione programmata inizia.

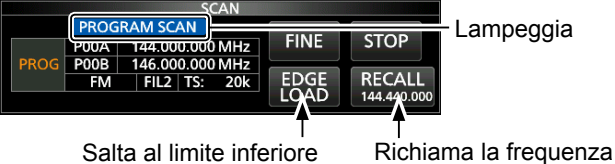

Salta al limite inferiore

VFO prima

dell'avvio della scansione

①Toccare [STOP] o premere SCAN per annullare la scansione.

7. Per chiudere la schermata SCAN, premere EXIT.

- ①Per modificare i canali Memoria limite scansione, vedere "Scrittura di un canale di memoria" per i dettagli.
- ③Se entrambi i Limiti di scansione sono le stesse frequenze, la Scansione programmata non si avvia
- ①Nella Scansione programmata fine, la velocità di scansione diminuisce quando lo squelch si apre, ma il ricevitore continua la scansione. Il passo di sintonizzazione scansione cambia a 10 Hz guando lo squelch si apre.

#### Funzionamento della Scansione programmata fine

- 1. Avviare una Scansione programmata. ③Vedere i passaggi 1 ~ 6 in "Funzionamento della scansione programmata" a sinistra per i dettagli.
- 2. Durante la Scansione programmata, toccare [FINE].
  - ①Ciascun tocco commuta tra Scansione programmata e Scansione programmata fine.

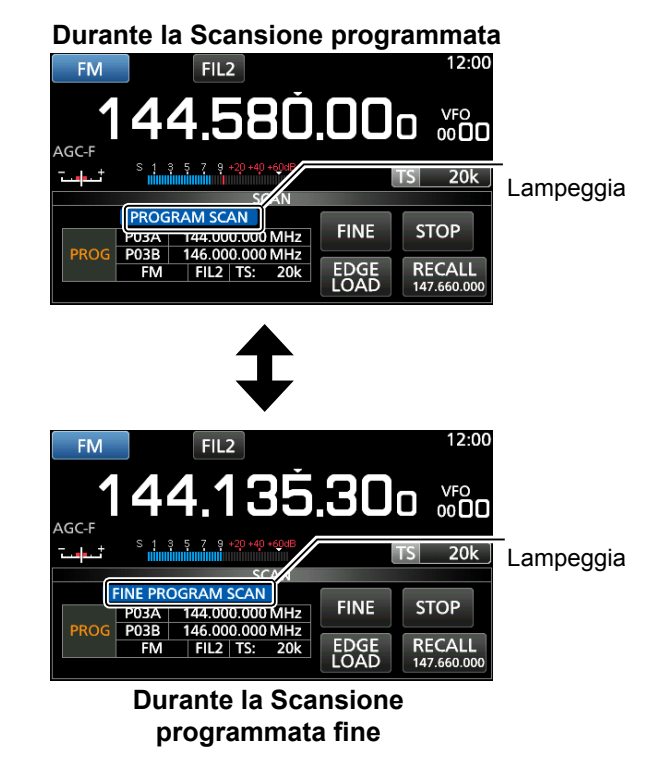

①Per annullare la scansione, toccare [STOP] o premere SCAN.

# Scansione ⊿F

# Scansione *Δ*F e Scansione *Δ*F fine

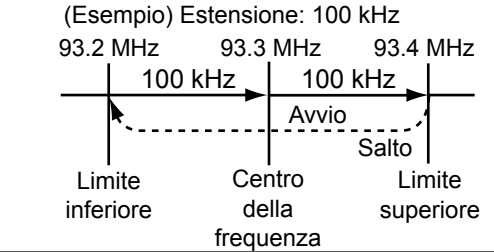

#### ♦ Funzionamento della scansione ⊿F

- Selezionare la modalità VFO o la modalità Memoria, quindi impostare la frequenza centrale della scansione.
- 2. Aprire la schermata SCAN. MENU » SCAN
- 3. Toccare [TYPE/SET].

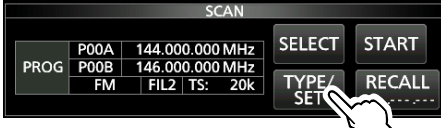

- 4. Toccare [⊿F].
- 5. Toccare [SELECT] per selezionare la voce, quindi ruotare (MAIN DIAL) per modificare l'impostazione.

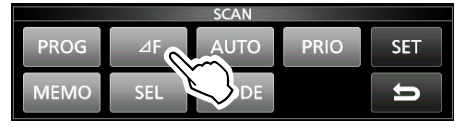

• Impostare la frequenza centrale e l'estensione.

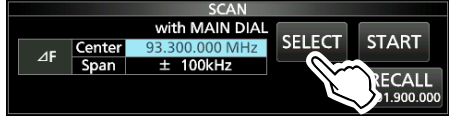

①La scansione non si avvia quando il passo di sintonizzazione è maggiore dell'estensione.

 Toccare [SELECT] più volte per uscire dalla modalità di modifica, quindi toccare [START] o tenere premuto SCAN per 1 secondo. per avviare la scansione ⊿F.

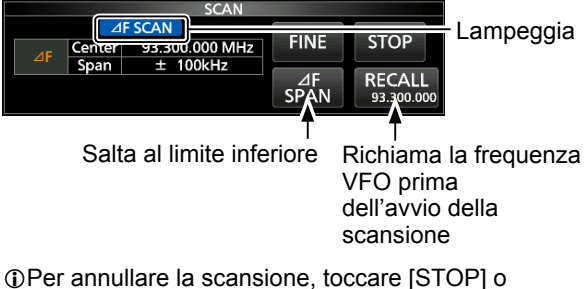

premere SCAN

7. Per chiudere la schermata SCAN, premere EXIT.

Esegue ripetutamente la scansione all'interno dell'area dell'estensione  $\Delta F$ . La scansione ha inizio dalla frequenza centrale di VFO o dal canale di memoria selezionato.

① In una Scansione ⊿F fine, la velocità di scansione diminuisce quando lo squelch si apre, ma il ricevitore continua la scansione. Il passo di sintonizzazione scansione cambia a 10 Hz quando lo squelch si apre.

#### ♦ Funzionamento della Scansione ⊿F fine

- Avviare la scansione ⊿F.
   ①Vedere i passaggi 1 ~ 6 in "Funzionamento della scansione⊿F" a sinistra per i dettagli.
- 2. Durante la Scansione ⊿F, toccare [FINE].
  - Ciascun tocco commuta tra Scansione  $\Delta F$  e Scansione  $\Delta F$  fine.

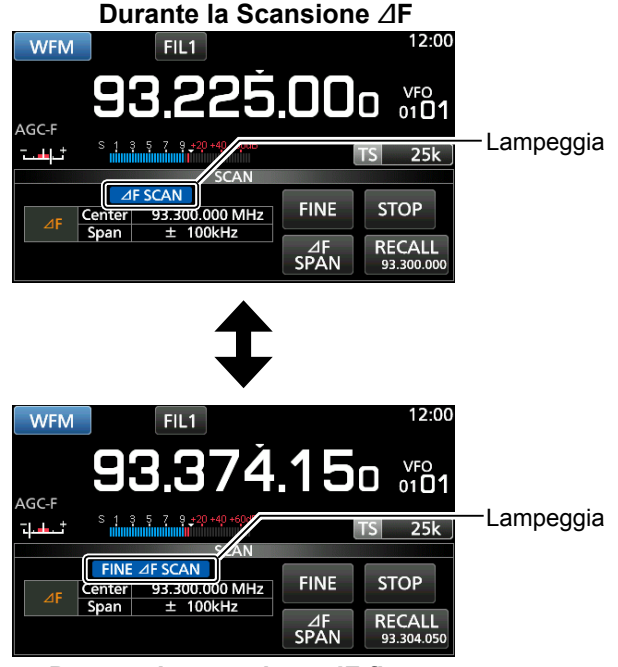

#### Durante la scansione $\ensuremath{\varDelta}\ensuremath{\mathsf{F}}$ fine

①Per annullare la scansione, toccare [STOP] o premere SCAN.

# Scansione Scrittura memoria automatica

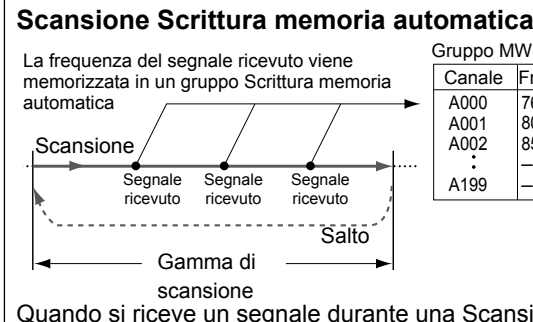

 Gruppo MW CH automatico

 Canale
 Frequenza

 A000
 76.500

 A001
 80.200

 A002
 85.100

 .
 -- 

 A199
 --

Quando si riceve un segnale durante una Scansione programmata, la frequenza viene automaticamente memorizzata in un gruppo di canali Scrittura memoria automatica (A000 ~ A199).

# Funzionamento della scansione Scrittura memoria automatica

- 1. Aprire la schermata SCAN. MENU » SCAN
- 2. Toccare [TYPE/SET].

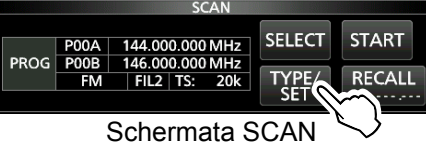

3. Toccare [AUTO].

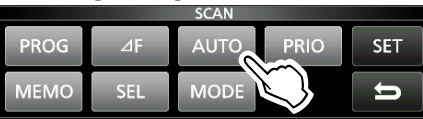

4. Toccare [SELECT] per selezionare la voce\*, quindi ruotare (MAIN DIAL) per cambiare l'impostazione.

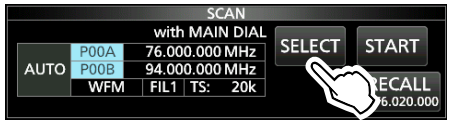

\*Numero Limite scansione programma (Esempio: P00A/P00B), limiti scansione (frequenze superiore e inferiore), modalità di ricezione, filtro e passo di sintonizzazione (TS).

①Le impostazioni modificate vengono memorizzate nel canale Limite scansione programma.

- Quando nessun canale vuoto rimane nel gruppo A (A000 ~ A199), la scansione Scrittura memoria automatica viene automaticamente annullata.
  - È possibile cancellare tutti i canali nel gruppo A (A000
  - ~ A199) ogni volta che si avvia una scansione Scrittura memoria automatica.
- ①I canali nel gruppo A (A000 ~ A199) vengono automaticamente allineati in alto e tutti i canali vuoti vengono rimossi (A000 ~ A199).
- Toccare [SELECT] più volte per uscire dalla modalità di modifica, quindi toccare [START].

| AGC-F | Clean<br>grou<br>(The<br>start | Clear All memories in the A<br>group?<br>(The Auto MW Scan will then<br>start.)<br>YES NO 3T |    | иемо<br>0 <b>01</b><br>20k |
|-------|--------------------------------|----------------------------------------------------------------------------------------------|----|----------------------------|
| MEN   |                                | YES                                                                                          | NO | RT                         |

• Viene visualizzata la finestra di conferma.

- 6. Toccare [YES].
  - La scansione Scrittura memoria automatica ha inizio.
     Se non si desidera cancellare i canali di memoria nel gruppo A (A000 ~ A199), toccare [NO].
  - Per annullare la scansione, toccare [STOP] o premere SCAN.

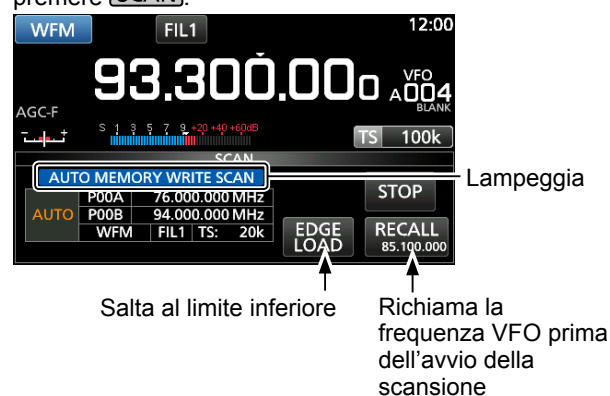

# Scansione Memoria e Scansione selezione memoria

#### Scansione memoria

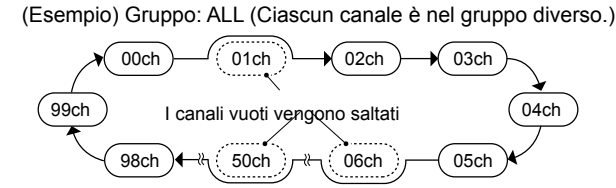

Esegue ripetutamente la scansione di tutti i canali Memoria tranne Limiti scansione programma. ①È possibile eseguire la scansione dei canali di memoria solo nel gruppo desiderato.

I canali vuoti vengono saltati.

①Se due o più canali di Memoria non sono stati immessi, la scansione Memoria non si avvia.

#### ♦ Funzionamento della Scansione memoria

- 1. Aprire la schermata SCAN. MENU » SCAN
- 2. Toccare [TYPE/SET].

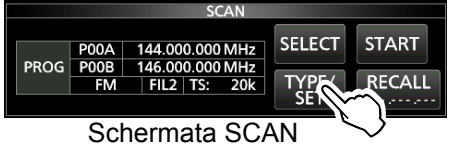

3. Toccare [MEMO].

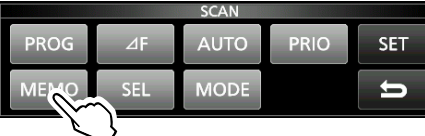

4. Toccare [SELECT] per selezionare la voce, quindi ruotare (MAIN DIAL) per modificare l'impostazione.
Impostazione del gruppo di canali\* e dei canali limite.

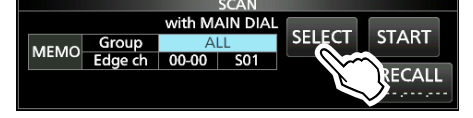

\*Se non si specifica il gruppo, impostare [Group] su "ALL".

 Toccare [SELECT] più volte per uscire dalla modalità di modifica, quindi toccare [START].
 La Scansione memoria ha inizio.

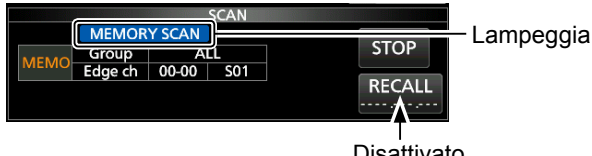

Disattivato durante una Scansione memoria

①Per annullare la scansione, toccare [STOP] o premere SCAN.

6. Per chiudere la schermata SCAN, premere EXIT.

#### Scansione selezione memoria

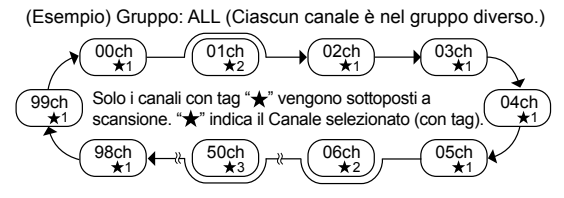

Esegue ripetutamente la scansione di tutti o di uno dei 9 canali di Selezione memoria (★1 ~ ★9) che sono assegnati come canali di Selezione memoria.
①È possibile eseguire la scansione dei canali di Selezione memoria solo nel gruppo desiderato.

①Se due o più canali di Memoria non sono assegnati come canali Selezione memoria, la Scansione selezione memoria non si avvia.

#### Funzionamento della Scansione selezione memoria

- 1. Aprire la schermata SCAN. MENU » SCAN
- 2. Toccare [TYPE/SET]

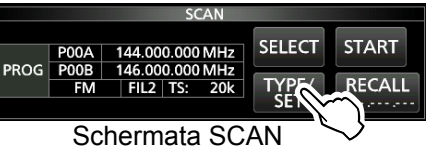

3. Toccare [SEL].

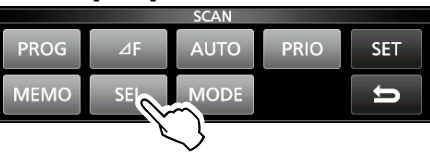

- 4. Toccare [SELECT] per selezionare la voce, quindi ruotare (MAIN DIAL) per modificare l'impostazione.
  - Impostare il gruppo canali\*, i canali limite e il numero di Selezione scansione (N. sel).

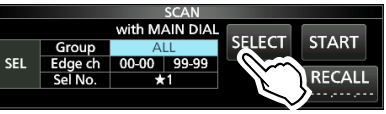

\*Se non si specifica il gruppo, impostare [Group] su "ALL".
5. Toccare [SELECT] più volte per uscire dalla modalità di modifica, quindi toccare [START] per avviare la Scansione selezione memoria.

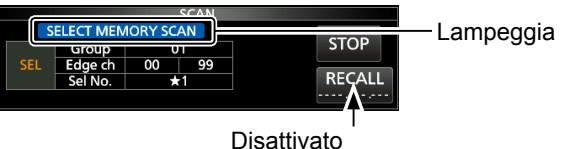

durante una Scansione memoria

①Per annullare la scansione, toccare [STOP] o premere SCAN.

#### Scansione Memoria e Scansione selezione memoria (Continua)

# Impostazione dei canali di Selezione memoria

Esegue ripetutamente la scansione solo dei canali Memoria che sono assegnati come canali di Selezione memoria ( $\star$ 1 ~  $\star$ 9).

- ①Non è possibile assegnare i canali Limite scansione programmata (P00A/P49A ~ P00B/P49B) come canali di Selezione memoria.
- 1. Toccare il numero del canale di Memoria.

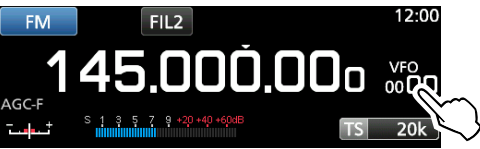

2. Toccare [GROUP].

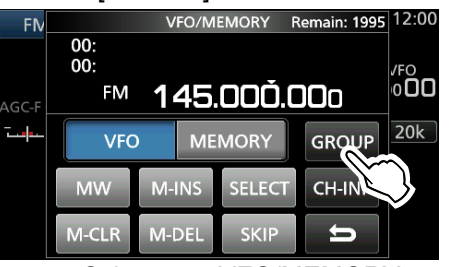

Schermata VFO/MEMORY

3. Ruotare (DIAL C), quindi toccare per selezionare il gruppo.

| GROUP SELECT | 1/26 |
|--------------|------|
| 00:          |      |
| 01: (BLANK)  |      |
| 02: (BLANK)  |      |
| 03: (BLANK)  | ŋ    |

- Ruotare (<u>DIAL C</u>) per selezionare il canale di Memoria che si desidera assegnare come canale di Selezione memoria.
- 5. Toccare [SELECT] per impostare il numero di Selezione scansione.

①A ciascun tocco si passa da "★1" a "★9" e a "(no icon)".

 WE
 VFO/MEMORY
 Remain: 1987
 12:00

 Remain:
 1987
 12:00
 12:00

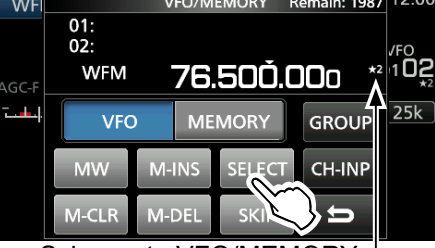

Schermata VFO/MEMORY

Visualizzato

6. Per chiudere la schermata VFO/MEMORY, premere **EXIT**.

#### Annullamento delle impostazioni dei canali di Selezione memoria

È possibile annullare l'impostazione di selezione memoria rimuovendo l'assegnazione del canale di Selezione memoria ( $\star$ 1 ~  $\star$ 9).

1. Toccare il numero del canale di Memoria.

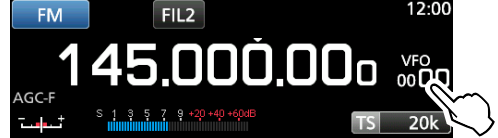

2. Toccare [SELECT] per 1 secondo.

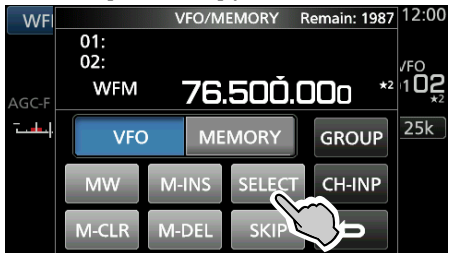

 Toccare l'opzione desiderata per annullare l'impostazione Selezione.
 Toccare [All] per annullare tutte le impostazioni

Selezione ( $\star$ 1 ~  $\star$ 9) in una volta.

| WFI   |            | SELECT ALL CLEAR | 1/3 | 12:00       |
|-------|------------|------------------|-----|-------------|
|       | <b>★</b> 1 |                  |     | SKIP<br>/FO |
| AGC-F | ★2         |                  |     | 00k         |
|       | ★3         |                  |     |             |
|       | ★4         |                  | Û   |             |

4. Toccare [YES] per annullare l'impostazione Selezione.

| WFI   | VI F          | IL1               |       | 12:00              |
|-------|---------------|-------------------|-------|--------------------|
| AGC-F | <u>↓</u> Sele | -<br>CT(★2) All C | lear? | SKIP<br>102<br>102 |
|       |               | YES               | NO    |                    |
|       |               |                   |       |                    |

①L'impostazione Selezione selezionata viene annullata e si ritorna al display precedente.

9-8

## Scansione memoria selezione modalità

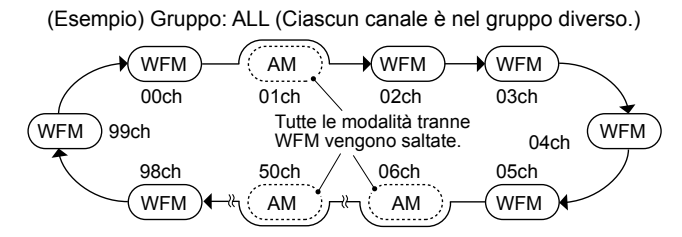

Esegue ripetutamente la scansione della modalità di ricezione selezionata (ignorando altre modalità) durante la scansione della memoria, tranne i canali Limite scansione programmata (P00A/P49A ~ P00B/P49B).

#### Impostazione della modalità di ricezione

- 1. Selezionare la modalità di ricezione.
- 2. Aprire la <u>schermata SCAN</u>.
  - MENU » SCAN
- 3. Toccare [TYPE/SET].

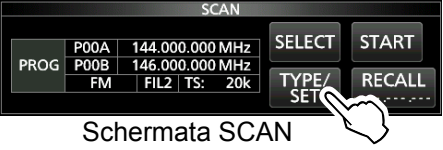

4. Toccare [MODE].

|      |     | SCAN |                   |     |
|------|-----|------|-------------------|-----|
| PROG | ⊿F  | AUTO | PRIO              | SET |
| MEMO | SEL | MODE |                   | U   |
|      |     |      | $\langle \rangle$ |     |

 Toccare [SELECT] per selezionare la voce, quindi ruotare (MAIN DIAL) per modificare l'impostazione.
 Impostare il gruppo di canali e i canali limite.

①Non è possibile modificare la modalità di ricezione su questa schermata.

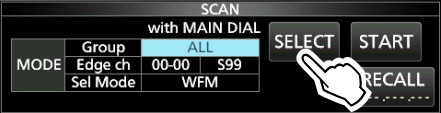

6. Toccare [SELECT] più volte per uscire dalla modalità di modifica, quindi toccare [START].

La scansione della memoria selezione modalità ha inizio.

① "MODE SELECT MEMORY SCAN" e i punti decimali lampeggiano durante la scansione.

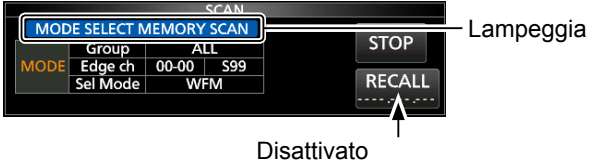

durante una Scansione memoria

- Toccare [STOP] per annullare la scansione.
- 7. Per chiudere la schermata SCAN, premere EXIT.

## Impostazione della frequenza di salto

È possibile impostare una frequenza come una frequenza di salto che viene saltata (ignorata) durante una scansione VFO\*.

\*Scansione programmata, Scansione programmata fine, Scansione memoria scrittura automatica, Scansione  $\Delta$ F e Scansione  $\Delta$ F fine

#### ♦ Impostazione della frequenza di salto

- Tenere premuto MW per 1 secondo mentre viene ricevuto un segnale e la scansione è in pausa.
  - La frequenza viene memorizzata come canale Salto scansione (S00 ~ S99).
  - ① "PSKIP (Program SKIP)" viene visualizzato sul canale di salto.
  - Durante una scansione VFO, la frequenza di salto non viene saltata.

#### ♦ Annullamento della frequenza di salto

1. Toccare il numero del canale di Memoria.

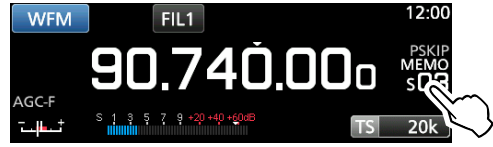

2. Toccare [SKIP].

①A ciascun tocco si passa da "SKIP" a "PSKIP" e a "(no icon)".

| WFI   |               | VFO/N | IEMORY | Remain:        | 93 12:00      |
|-------|---------------|-------|--------|----------------|---------------|
|       | S:SKIP<br>03: | СН    |        |                | PSKIP<br>MEMO |
| AGC-F | WFM           | 90    | .74Ŏ.  | <b>00</b> 0 ps | s <b>CI3</b>  |
| ┖┤┻┷╍ | VFC           | ME    | MORY   | GROU           | JP 20k        |
|       | MW            | M-INS | SELECT | CH-IN          | 1P            |
|       | M-CLR         | M-DEL | SKIP   |                |               |

Schermata VFO/MEMORY

PSKIP" scompare e l'impostazione di salto viene annullata.

3. Per chiudere la schermata VFO/MEMORY, premere **EXIT**.

# Impostazione del Salto temporaneo

È possibile impostare una frequenza come frequenza di salto temporaneo che viene saltata (ignorata) durante una scansione VFO\* o una scansione della memoria, per un certo periodo di tempo (predefinito: 5 minuti). \*Scansione programmata, Scansione programmata fine, Scansione memoria scrittura automatica, Scansione ⊿F e Scansione ⊿F fine.

- 1. Avviare una scansione VFO o della memoria. MENU » MEMORY
- 2. Premere QUICK.

Viene visualizzato QUICK MENU.

 Quando la scansione è messa in pausa e se si desidera saltare il segnale ricevuto, toccare [Temporary Skip].

 Se si tocca durante una scansione, viene emesso un segnale acustico e QUICK MENU si chiude.

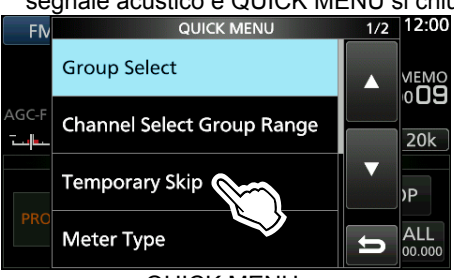

QUICK MENU

• Il Salto temporaneo è impostato, quindi la scansione riprende.

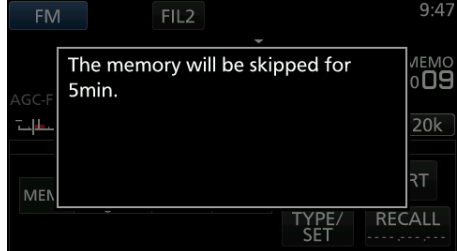

# SUGGERIMENTO: informazioni sul Salto temporaneo

• È possibile impostare fino a 5 frequenze di salto. Quando si imposta la 6ª frequenza, la frequenza più vecchia verrà eliminata.

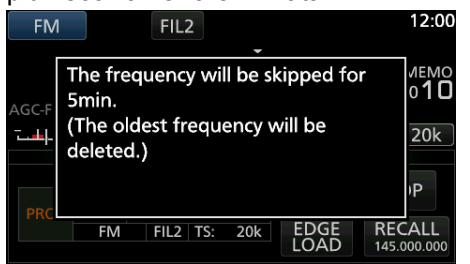

- Il Salto temporaneo viene annullato quando:
  - Il tempo che è impostato per la voce Timer salto temporaneo è trascorso.
  - Si spegne l'alimentazione del ricevitore.
  - Si annulla la scansione.

## Canale di salto per la scansione della memoria

È possibile impostare un canale di memoria selezionato come un canale di Salto (SKIP o PSKIP) che viene saltato durante una scansione della memoria.
①Non è possibile assegnare i canali Limite scansione programmata (P00A/P49A ~ P00B/P49B) come canali di salto.

- 1. Aprire la Schermata MEMORY. MENU » MEMORY
- Ruotare (DIAL C) e toccare per selezionare il canale di memoria che si desidera impostare o per cancellare l'impostazione di salto.
   () Premere ▲GRP o ▼GRP per cambiare il gruppo.

|            | N           | IEMORY  | 9/25 |
|------------|-------------|---------|------|
| 01-32<br>★ | 136.000.000 | NXDN-VN |      |
| 01-33<br>★ | 151.000.000 | NXDN-VN |      |
| 01-34<br>★ | 155.000.000 | NXDN-VN |      |
| 01-35<br>★ | 173.900.000 | NXDN-VN | ŋ    |
|            | 0 1         |         |      |

- Schermata MEMORY
- 3. Premere QUICK.

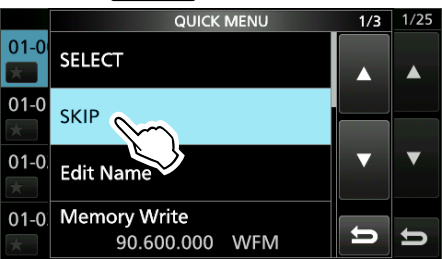

- 4. Toccare [SKIP].
  - Viene visualizzata la schermata SKIP.
- 5. Toccare l'opzione desiderata.
  - OFF: cancella l'impostazione di salto.
     SKIP: saltato durante una scansione della

memoria.

- (Non saltato durante una scansione VFO.)PSKIP: saltato durante una scansione VFO o
- della memoria.

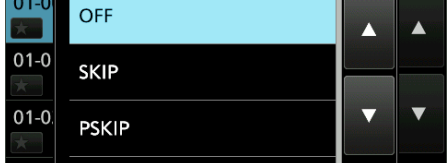

- Viene visualizzato "SKIP".
- 6. Per chiudere la schermata MEMORY, premere EXIT.

|            | MEMORY         |      | 1/25 |
|------------|----------------|------|------|
| 01-00<br>★ | 80.200.000 WFM |      |      |
| 01 01      | 95 100 000 WEM | CKID |      |

# Funzione di Controllo squelch voce

#### Modalità FM, WFM, AM e SSB

La funzione Controllo squelch voce (VSC) apre lo squelch o arresta la scansione solo quando componenti vocali sono rilevati nel segnale. ①È utile per ricevere solo comunicazioni vocali.

- 1. Premere (DIAL C).
- 2. Toccare [VSC].
  - Ciascun tocco attiva o disattiva la funzione VSC.
    "VSC" appare quando la funzione è attiva.

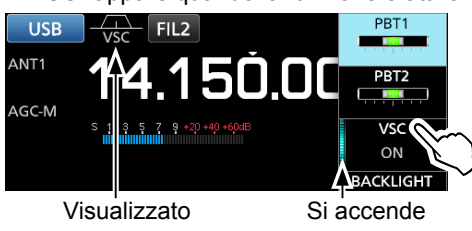

3. Per chiudere il menu impostazioni, premere EXIT.

#### NOTA:

La funzione VSC è progettata per non rilevare un segnale audio continuo. Quando si riceve un segnale come un programma di trasmissione radio che contiene un audio continuo, l'audio ricevuto potrebbe essere spezzato. Se ciò accade, disattivare la funzione VSC.

#### Funzionamento della scansione tono

#### Modalità FM

L'IC-R8600 è in grado di rilevare la frequenza di toni subaudio o il codice DTCS in un segnale ricevuto. È possibile determinare la frequenza del tono o il codice DTCS necessario per aprire lo squelch.

- 1. Nella schermata FUNCTION, toccare [TONE] per 1 secondo.
- Toccare [T-SQL TONE] o [DTCS CODE]. (Esempio: T-SQL TONE)

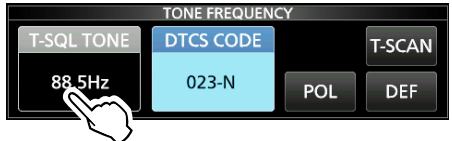

3. Toccare [T-SCAN].

| TONE FREQUENCY |           |     |        |
|----------------|-----------|-----|--------|
| T-SQL TONE     | DTCS CODE |     | T-SCAN |
| 88.5Hz         | 023-N     | POL | DEF    |

· La scansione Tono si avvia.

#### ①Informazioni

- Le frequenze di tono o i codici selezionati vengono sottoposti a scansione e "SCAN" lampeggia sotto la lettura della frequenza.
- · L'audio è silenziato.
- La velocità di scansione è lenta quando lo squelch è aperto ed è rapida quando lo squelch è chiuso.
- 4. Quando la frequenza del tono o il codice vengono rilevati, la scansione del tono va in pausa.

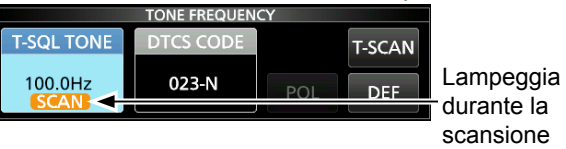

- La frequenza o il codice rilevati vengono impostati automaticamente.
- 5. Per annullare la scansione, toccare [T-SCAN] nuovamente.

①Vengono visualizzati l'ultima frequenza del tono o l'ultimo codice di scansione.

 Per chiudere la schermata TONE FREQUENCY, premere EXIT.

# Impostazione di data e ora

Impostare manualmente la data e l'ora senza accedere al server di gestione orario.

#### ♦ Impostazione data

- 1. Aprire la schermata Data. (MENU) » SET > Time Set > Date/Time > Date
- 2. Toccare [+] o [-] per impostare la data.
- 3. Toccare [SET] per memorizzare il dato inserito.

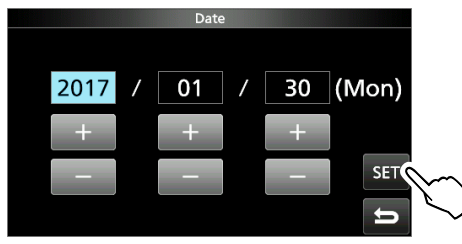

4. Per chiudere la schermata Data premere EXIT diverse volte.

#### ♦ Impostazione ora

- 1. Aprire la schermata Ora. MENU » SET > Time Set > Date/Time > Time
- Toccare [+] o [-] per impostare l'ora attuale. 2.
- 3. Toccare [SET] per memorizzare il dato inserito.

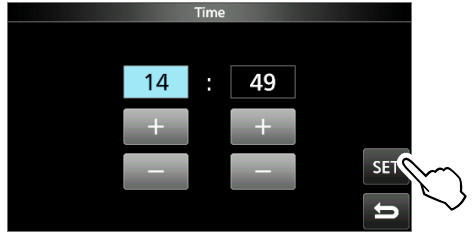

4. Per chiudere la schermata Ora, premere EXIT diverse volte.

NOTA: la batteria di riserva dell'orologio interno L'IC-R8600 è dotato di una batteria al litio ricaricabile come riserva per l'orologio interno. Se si collega il ricevitore a una fonte di alimentazione, la batteria viene caricata e mantiene la corretta impostazione dell'orologio. Tuttavia, se non si collega il ricevitore a una fonte di alimentazione per un lungo periodo di tempo, la batteria si scaricherà. In tal caso, il ricevitore ripristina l'orologio interno. Se non si usa il ricevitore per un lungo periodo di tempo, si consiglia di collegare il ricevitore a una fonte di alimentazione almeno una volta al mese. Il periodo di carica è di due giorni se l'alimentazione del ricevitore è accesa o spenta.

# Server orario NTP

La funzione NTP sincronizza periodicamente l'orologio interno con il server di gestione orario. ①Per utilizzare guesta funzione, è necessario un

collegamento a Internet.

server".

#### Eseguire la sincronizzazione dell'ora

L'IC-R8600 accede all'indirizzo del server NTP che è impostato nella voce "NTP Server Address".

- 1. Aprire la schermata DATE/TIME. MENU » SET> Time Set > Date/Time
- 2. Toccare <<NTP TIME SYNC>>

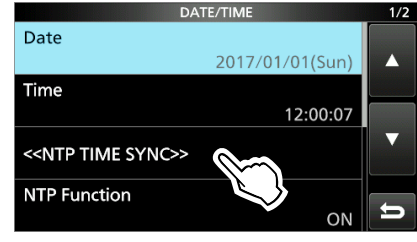

- Viene visualizzata la finestra "Connecting to the NTP
- 3. Quando viene visualizzata la finestra "Succeed", toccare [OK].
- 4. Per chiudere la schermata DATE/TIME, premere **EXIT** diverse volte.

#### Impostazione dell'indirizzo del server NTP

- 1. Aprire la schermata DATE/TIME. MENU » SET > Time Set > Date/Time
- 2. Toccare [NTP Server Address].
- 3. Immettere l'indirizzo utilizzando il tastierino, quindi toccare [ENT].
- 4. Per chiudere la schermata DATE/TIME, premere **EXIT** diverse volte.

# Timer

#### Impostazione del timer Sospendi

Il timer Sospendi spegne automaticamente l'alimentazione del ricevitore quando il periodo di tempo impostato termina.

- Intervallo impostabile: 5 ~ 120 minuti (in passi di 5 minuti)
- 1. Tenere premuto TIMER per 1 secondo.
- 2. Toccare [Sleep Timer].

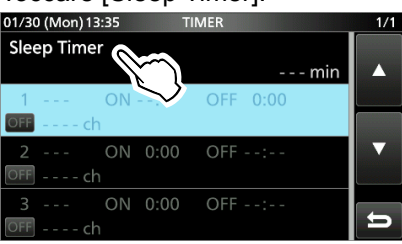

3. Ruotare (DIAL C) per impostare la durata di tempo desiderata.

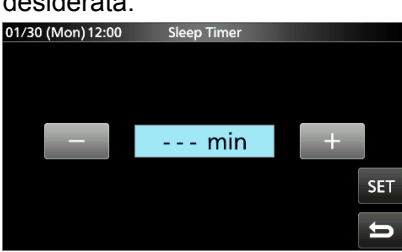

- 4. Toccare [SET].
  - II LED del timer TIMER si accende in arancione.
  - 10 secondi prima che termini il periodo del timer Sospendi, il ricevitore inizia a emettere un segnale acustico e a far lampeggiare il LED del timer, quindi si spegne.

①Quando il timer Sospendi termina, il periodo di tempo impostato al passaggio 3 viene cancellato.

Ociascuna pressione di TIMER arresta e riprende il timer.

5. Per chiudere la schermata TIMER, premere **EXIT** diverse volte.

**NOTA: informazioni sulla precisione del timer** Dal momento che il timer Sospendi conteggia in passi di 'minuti' (non in passi di 'secondi'), potrebbe avere un errore massimo di 59 secondi.

#### ♦ Impostazione del timer Giornaliero

L'IC-R8600 si attiva o disattiva automaticamente al giorno e all'ora specificati.

DÈ possibile impostare fino a 3 slot del timer per le impostazioni diverse del timer.

- 1. Tenere premuto TIMER per 1 secondo.
- 2. <u>Toccare per selezionare uno slot del timer</u>.

| 01/30 (Mon) 13:35 TIMER | 1/1 |
|-------------------------|-----|
| Sleep Timer             |     |
| min                     |     |
| 1 ON: OFF 0:00          |     |
| OFF ch                  |     |
| 2 ON 0:00 OFF:          | ▼   |
| OFF ch                  |     |
| 3 ON 0:00 OFF:          |     |
| OFF ch                  | Ð   |
|                         |     |

Schermata TIMER

 Ruotare (DIAL C) per impostare ciascuna voce per lo slot del timer. (Esempio: TIMER1).
 Premere QUICK per ripristinare l'impostazione predefinita o annullare.

| 1                        |      |     |
|--------------------------|------|-----|
| 01/30 (Mon) 13:36 TIMER1 |      | 1/2 |
| Timer Status             |      |     |
|                          | OFF  |     |
| Reservation Timer        |      |     |
| -                        | -:   |     |
| Power OFF Timer          |      | ▼   |
|                          | 0:00 |     |
| Reservation Channel      |      |     |
|                          | ch 📗 | 5   |

4. Dopo aver configurato il Timer, toccare [<<Set>>].

| Day of the Week   |   |
|-------------------|---|
| Mon               |   |
| Repeat Setting    |   |
| OFF               |   |
| < <set>&gt;</set> | ▼ |
|                   |   |

- Appare la finestra di dialogo "Set Timer?".
- 5. Toccare [YES].

• II LED del timer TIMER si accende in arancione.

 ① Quando il Timer di spegnimento è impostato:
 10 secondi prima che il periodo del timer Sospendi termini, il ricevitore inizia a emettere un segnale acustico e a far lampeggiare il LED, quindi si spegne.
 ① Ciascuna pressione di TIMER arresta e riprende il timer.

6. Per chiudere la schermata TIMER, premere **EXIT** diverse volte. Tempo di accensione

Giorno della settimana Ripetizione attivata

Timer attivato Tempo di spegnimento Canale riservato

## Timer (Continua)

#### Voci di impostazione timer

#### Stato del timer

(Predefinito: OFF)

Attiva o disattiva questo slot del timer. Impostare su attivato per attivare il Timer.

① ov viene visualizzato nello slot mentre il Timer è attivato.

#### **Timer prenotazione**

#### (Predefinito: 00:00)

Imposta il tempo di accensione dell'alimentazione nell'orologio a 24 ore.

③Se si utilizza il Timer per spegnere l'alimentazione, premere QUICK, quindi toccare [Clear] per cancellare il Timer prenotazione.

#### Timer di spegnimento

(Predefinito: --:--)

Imposta il tempo di spegnimento dell'alimentazione nell'orologio a 24 ore.

①Se si utilizza il timer per accendere l'alimentazione, premere QUICK, quindi toccare [Clear] per cancellare il Timer di spegnimento.

#### NOTA:

Se si imposta il Timer spegnimento prima del Timer prenotazione, il ricevitore non si spegne automaticamente.

Per esempio, se il Timer prenotazione è impostato su "8:00" e il timer spegnimento è impostato su "7:30", il ricevitore non si spegne automaticamente.

#### Canale di prenotazione

(Predefinito: ----)

Seleziona il numero del canale di memoria visualizzato all'avvio. Quando il Timer prenotazione è impostato su attivato,

- l'IC-R8600 si avvia con il canale di memoria selezionato.
- DÈ possibile selezionare qualsiasi canale di memoria tranne uno vuoto.
- (1) Se si desidera avviare con il canale di memoria attualmente selezionato, premere QUICK, quindi toccare [Clear].
- ①Anche se l'alimentazione del ricevitore è accesa, il canale di memoria attualmente selezionato viene automaticamente cambiato al canale di memoria selezionato.

#### Giorno della settimana (Predefinito: ---)

Seleziona il giorno della settimana per attivare il Timer ogni settimana.

• Se si desidera attivare il Timer giornaliero, premere QUICK, quindi toccare [Clear].

#### Impostazione ripetizione (Predefinito: OFF)

Seleziona l'opzione di ripetizione del timer.

- OFF: il timer si attiva solo una volta. (La voce Stato timer viene reimpostata automaticamente su "OFF", dopo che il Timer è stato attivato.)
- ON: il Timer si attiva ogni giorno, o ogni settimana se è selezionato un giorno della settimana.
- ① viene visualizzato nello slot quando è selezionato "ON".

#### <<Set>>

Toccare per memorizzare le impostazioni del timer e avviare il Timer.

#### ♦ Informazioni sulla registrazione con Timer

- È possibile avviare la registrazione usando il Timer.
- Avviare la registrazione, quindi disattivare l'alimentazione.
- Quando l'IC-R8600 viene attivato dal Timer, la registrazione si avvia automaticamente, in base all'impostazione di registrazione preimpostata.

# 10

# 11 MODALITÀ DI IMPOSTAZIONE

# Descrizione della modalità di Impostazione

È possibile utilizzare la modalità di Impostazione per impostare valori o funzioni raramente modificati.

SUGGERIMENTO: la modalità di Impostazione è

costituita da una struttura ad albero.

È possibile andare al livello successivo della

struttura ad albero o tornare indietro di un livello, a seconda dell'elemento selezionato.

#### Accesso alla modalità di Impostazione

- 1. Premere MENU.
- Apre la Schermata MENU.
- 2. Toccare [SET].

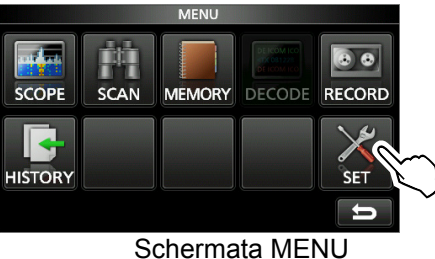

3. Ruotare (DIALC) per selezionare l'elemento desiderato.

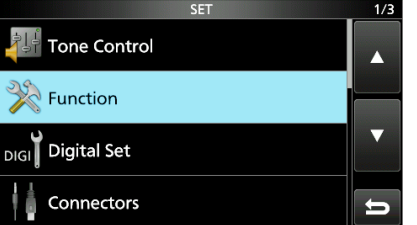

- 4. Premere (DIAL C) per andare al livello successivo della struttura ad albero.
  - ①È possibile andare al livello successivo della struttura ad albero anche toccando direttamente l'elemento desiderato sullo schermo.
  - ①Per tornare indietro al livello precedente della struttura ad albero, premere EXIT.
- 5. Ripetere i passaggi 3 e 4 per aprire la schermata di impostazione dell'elemento desiderato.

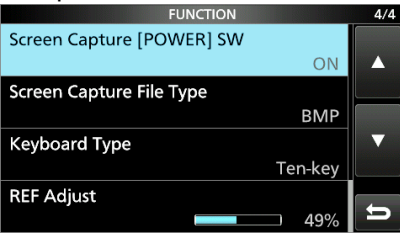

6. Ruotare (DIAL C) per selezionare l'opzione desiderata, quindi premere (DIAL C) per impostarla.

#### ①Informazioni

- È possibile selezionare l'opzione anche toccando direttamente l'opzione oppure [▲/+] o [▼/–] sulla schermata.
- Per continuare l'impostazione di altri elementi nello stesso livello dell'albero, ripetere il passaggio 6.
- Per continuare l'impostazione di altri elementi in un livello diverso dell'albero, premere **EXIT** per tornare indietro al livello precedente dell'albero.

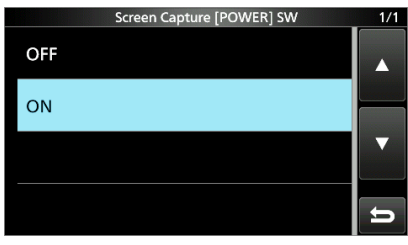

7. Per chiudere la schermata SET, premere **EXIT** diverse volte.

# SUGGERIMENTO: come ripristinare all'impostazione predefinita

Premendo QUICK si apre il menu Rapido, quindi toccare "Default" per ripristinare le impostazioni predefinite.

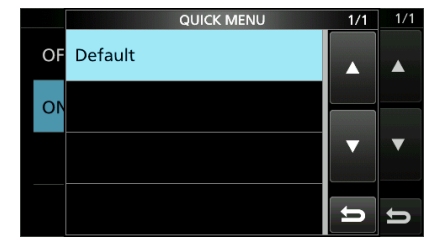

# **Tone Control**

| SET > Tone Control > <b>FM</b> |
|--------------------------------|
|--------------------------------|

**HPF/LPF** (Predefinito: ---- - ----) Imposta le frequenze di taglio del filtro passa alto e del filtro passa basso audio di ricezione in passi di 100 Hz.

#### Gamme selezionabili:

- HPF: 100 ~ 2000 Hz
- LPF: 500 ~ 2400 Hz

#### Bass

| Treble | (Predefinito: 0) |
|--------|------------------|

(Predefinito: 0)

Imposta il livello dei bassi o degli alti dell'audio di ricezione.

• Gamma: -15 ~ +15

| De-Emphasis (50k) | (Predefinito: OFF) |
|-------------------|--------------------|
| De-Emphasis (15k) | (Predefinito: ON)  |
| De-Emphasis (7k)  | (Predefinito: ON)  |
|                   |                    |

Attiva o disattiva il circuito di de-enfasi per ciascuna larghezza di banda del filtro (50k/15k/7k).

• OFF: il circuito di de-enfasi viene disattivato.

• ON: il circuito di de-enfasi viene attivato per la larghezza di banda selezionata.

| MENU » SET > Tone Control > W | FM |
|-------------------------------|----|
|-------------------------------|----|

| Bass | (Predefinito: 0) |
|------|------------------|
|      |                  |

| Treble | (Predefinito: 0) |
|--------|------------------|
|        |                  |

Imposta il livello dei bassi o degli alti dell'audio di ricezione. • Gamma:  $-15 \sim +15$ 

#### MENU » SET > Tone Control > AM/SSB/CW/FSK/ D-STAR/P25/dPMR/NXDN/DCR

HPF/LPF

(Predefinito: ---- - - ---)

Imposta le frequenze di taglio del filtro passa alto e del filtro passa basso audio di ricezione in passi di 100 Hz. Gamme selezionabili:

- HPF: 100 ~ 2000 Hz
- LPF: 500 ~ 2400 Hz

#### Bass Treble

(Predefinito: 0)

(Predefinito: 0)

Imposta il livello dei bassi o degli alti dell'audio di ricezione.

• Gamma: -15 ~ +15

# Function

#### MENU » SET > FUNCTION

# Beep Level (Predefinito: 50%) Imposta il livello di uscita del segnale acustico. • Gamma: 0 ~ 100% ① Se la voce "Beep (Confirmation)" è impostata su "OFF", non vengono emessi segnali acustici. Beep Level Limit (Predefinito: ON) Seleziona se limitare o meno il volume fino al livello specificato. • OFF: non limita il livello del volume. • ON: limita il livello del volume. L'ulteriore rotazione di (DIAL B) non aumenta il livello.

Attiva o disattiva il segnale acustico di Conferma.

- OFF: non viene emesso un segnale acustico.
- ON: viene emesso un segnale acustico quando si preme un tasto.
- ①Se la voce "Beep Level" è impostata su "0%", non viene emesso alcun segnale acustico.

#### SPEECH > SPEECH Language (Predefinito: English)

Seleziona la lingua del parlato.

- English: parlato in inglese.
- Japanese: parlato in giapponese.

#### SPEECH > SPEECH Speed

Seleziona la velocità del parlato.

- Slow: la velocità del parlato è lenta.
- Fast: la velocità del parlato è rapida.

#### SPEECH > S-Level SPEECH (Predefinito: ON)

Attiva o disattiva l'annuncio di livello S-meter.

- OFF: quando si preme **met**, vengono annunciate la frequenza e la modalità di ricezione.
- ON: quando si preme **()**, il livello S-meter, la frequenza e la modalità di ricezione vengono annunciate.

#### SPEECH > MODE SPEECH (Predefinito: OFF)

Attiva o disattiva l'annuncio della modalità di ricezione.

- OFF: la modalità di ricezione non viene annunciata.
- ON: la modalità di ricezione viene annunciata quando si cambia la modalità di ricezione.

#### SPEECH > SCAN SPEECH (at Receive Pause)

(Predefinito: OFF)

(Predefinito: Fast)

- Attiva o disattiva l'annuncio della frequenza.
- OFF: la frequenza non viene annunciata.
- ON: quando si riceve un segnale durante una scansione, la frequenza e la modalità di ricezione vengono annunciate.
- ①Se la voce "S-Level SPEECH" è impostata su "On", anche il livello S-meter viene annunciato.

#### Function (Continua)

#### SPEECH > **SPEECH Output for Ext connectors** (Predefinito: All) Selezionare la condizione dell'annuncio da emettere dai terminali esterni (USB, LAN, AF/IF e EXT-SP). • OFF: l'annuncio non viene emesso. • Push/Touch: l'annuncio viene emesso quando si preme I o si tocca la schermata. • All: l'annuncio viene emesso quando si

preme : o si tocca la schermata, o quando viene ricevuto un segnale durante una scansione. ①L'annuncio non viene emesso se [S-Level SPEECH],

[MODE SPEECH] o [SCAN SPEECH] sono impostati su "OFF".

#### SPEECH > SPEECH Output for Recording

(Predefinito: tutti)

- Seleziona la condizione di registrazione dell'annuncio. • OFF: l'annuncio non viene registrato.
- Push/Touch: l'annuncio viene registrato quando si preme registrato quando si tocca la schermata.
- All: l'annuncio viene registrato quando si preme registrato quando si preme o si tocca la schermata, o quando viene ricevuto un segnale durante una scansione.

①L'annuncio non viene registrato se [S-Level SPEECH], [MODE SPEECH] o [SCAN SPEECH] sono impostati su "OFF".

#### SPEECH > SPEECH Level (Predefinito: 50%)

Imposta il livello di uscita dell'annuncio.

• Gamma: 0 ~ 100%

#### [SPEECH/LOCK] Switch

(Predefinito: SPEECH/LOCK)

Seleziona l'azione del tasto

• SPEECH/LOCK: premendo **E Securita de Securita de Sec** 

Tenendo premuto **EEE** si attiva o disattiva la funzione Blocco.

• LOCK/SPEECH: premendo 📷 si attiva o disattiva la funzione Blocco. Tenendo premuto 📷 si attiva la funzione Parlato.

#### [P.LOCK] Switch

(Predefinito: ALL)

## Seleziona l'azione del tasto P.LOCK.

POWER e PLOCK non sono bloccati.

- ALL: tutti i controlli sono disattivati.
- KEY: tutti i controlli tranne (DIAL A) e (DIAL B) sono disattivati.
- Quando si tiene premuto PLOCK per 1 secondo, la retroilluminazione del display viene spenta.
- ①Quando "KEY" è selezionato e mentre il Blocco pannello è attivato, la rotazione di (DIAL A) o (DIAL B) attiva la retroilluminazione del display.

#### MAIN DIAL Auto TSL

(Predefinito: High)

Imposta la funzione Passo di sintonizzazione automatica per (MAIN DIAL).

Quando si ruota rapidamente (MAIN DIAL), il passo di sintonizzazione cambia automaticamente in base alla velocità di rotazione.

- OFF: passo di sintonizzazione automatica disattivato.
- LOW: circa 2 volte più rapido.
- HIGH: circa 5 volte più rapido quando il passo di sintonizzazione è impostato su passi di 1 kHz o più piccoli. Circa 2 volte più rapido quando il passo di sintonizzazione è impostato su passi di 5 kHz o più grandi.

AFC Limit

(Predefinito: ON)

Seleziona se limitare o meno la gamma deviazione frequenza per la funzione AFC.

- OFF: non limita la gamma deviazione frequenza.
- ON: limita la gamma deviazione frequenza in base alla tabella di seguito.

| Modalità di<br>ricezione | Ampiezza del<br>filtro | Limite gamma AFC |  |
|--------------------------|------------------------|------------------|--|
|                          | 5 kHz                  | ±3,5 kHz         |  |
| DIGITAL                  | 10 kHz                 | ±7 kHz           |  |
|                          | 7 kHz                  | ±5 kHz           |  |
|                          | 15 kHz                 | ±10 kHz          |  |
| FM                       | 50 kHz                 | ±25 kHz          |  |
| WFM                      | 200 kHz                | ±100 kHz         |  |

#### [NOTCH] Switch (AM) (Predefinito: Auto/Manual)

[NOTCH] Switch (SSB) (Predefinito: Auto/Manuale)

Seleziona il tipo di funzione Notch nella modalità SSB o AM.

- Auto: solo il filtro notch Automatico (AN).
- Manual: solo il filtro notch Manuale (MN).
- Auto/Manual: filtri notch sia Auto sia Manuale.

SSB/CW Synchronous Tuning (Predefinito: OFF)

Attiva o disattiva la funzione di Deviazione frequenza visualizzata.

Questa funzione sposta automaticamente la frequenza per corrispondere al passo CW quando la modalità di funzionamento viene commutata tra SSB e CW.

- OFF: rimane sulla frequenza anche quando la modalità di funzionamento viene commutata tra SSB e CW.
- ON: sposta la frequenza quando la modalità di funzionamento viene commutata tra SSB e CW, per mantenere la ricezione del segnale.

#### CW Normal Side

Seleziona il punto portante in modalità Normale CW.

(Predefinito: LSB)

(Predefinito: OFF)

- LSB: il lato LSB.
- USB: il lato USB.

#### Screen Capture [POWER] Switch

Assegna la funzione Cattura schermata a POWER.

- OFF: **POWER** non funziona come tasto di Cattura schermata.
- ON: **POWER** funziona come tasto di Cattura schermata.

11-3

#### Function (Continua)

#### Screen Capture File Type (Predefinito: PNG)

Seleziona il formato file per la funzione Cattura schermata. Opzioni: BMP o PNG

#### **Keyboard Type** (Predefinito:Full Keyboard)

Imposta il tipo di inserimento da tastiera su Dieci-tasti o Tastiera completa.

- Dieci-tasti: tipo tastierino a dieci tasti
- Tastiera completa: tipo tastiera completa
  - Ocon questo tipo è possibile immettere lettere maiuscole, lettere minuscole, numeri, alcuni simboli e spazi.
- ①Quando viene visualizzata la schermata di modifica, premere QUICK per aprire il menu QUICK, quindi selezionare il tipo di tastiera desiderato.

#### Full Keyboard Layout

(Predefinito: English)

È possibile scegliere il tipo di tastiera in base alla lingua. Opzioni: English, German o French

#### **REF Adjust**

Calibra la freguenza di riferimento interna (10 MHz). • Gamma: 0 ~ 100%

# **Digital Set**

MENU » SET > Digital Set

**Digital Monitor** 

(Predefinito: Auto)

Seleziona la modalità di ricezione guando (DIAL B) viene premuto in modalità DIGITAL.

- Auto: riceve nella modalità DIGITAL o nella modalità FM, a seconda del segnale ricevuto.
- Digital: riceve in modalità DIGITAL.
- Analog: riceve in modalità FM.

#### **Digital Mode Select**

(Predefinito: (All modes selected))

Seleziona le opzioni della modalità DIGITAL. Solo le modalità selezionate vengono visualizzate come opzione sulla schermata [MODE].

Opzioni: D-STAR, P25, dPMR, NXDN-N, NXDN-VN e DCR

RX History Log > **RX History Log** (Predefinito: OFF)

È possibile memorizzare i registri delle Chiamate ricevute su una scheda SD in formato CSV.

- OFF: non memorizza il registro.
- ON: memorizza i registri.

#### Digital Set (Continua)

RX History Log > CSV Format > Separator/Decimal (Predefinito: Sep [,] Dec [.])

Seleziona il carattere separatore e decimale per il formato CSV.

- Sep [,] Dec [.]: separatore è "," e decimale è "."
  Sep [;] Dec [.]: separatore è ";" e decimale è "."
- Sep [;] Dec [,]: separatore è ";" e decimale è ","

①Il valore predefinito varia a seconda della versione del ricevitore.

RX History Log > Date > **Date** (Predefinito: yyyy/mm/dd)

Seleziona il formato data tra "yyyy/mm/dd", "mm/dd/ yyyy" e "dd/mm/yyyy". (y: anno, m: mese, d: giorno) ①\* Il valore predefinito potrebbe essere diverso, a seconda della versione del ricevitore.

#### **D-STAR Standby Beep** (Predefinito: ON)

Attiva o disattiva la funzione Beep di standby.

- OFF: disattiva la funzione.
- ON: emette un segnale acustico guando un segnale ricevuto scompare, nella modalità DV (D-STAR).

#### **D-STAR Auto Detect** (Predefinito: OFF)

Attiva o disattiva la funzione Rilevamento automatico della modalità DV (D-STAR).

- OFF: disattiva la funzione. La modalità di ricezione è fissata sulla modalità DV.
- ON: passa automaticamente e temporaneamente alla modalità FM, guando viene ricevuto un segnale FM in modalità DV.

#### **RX Record (D-STAR RPT)** (Predefinito: ALL)

Registra la cronologia delle chiamate ricevute guando viene ricevuto un segnale DV (D-STAR).

- registra fino a 50 chiamate. • AI I ·
- Latest Only: registra solo l'ultima chiamata.

#### D-STAR EMR AF Level

(Predefinito: 20%)

Impostare il livello di uscita audio quando un segnale di comunicazione EMR (richiesta monitoraggio avanzato) viene ricevuto nella modalità DV (D-STAR). Gamma: 0 ~ 100%

- ①Quando viene ricevuto un segnale EMR, l'audio verrà ascoltato al livello impostato o al livello [AF GAIN], a seconda di quale dei
- due è più alto. ①Per disattivare l'impostazione, impostarla su "0%".

#### Fast Unmute (NXDN)

(Predefinito: ON)

Seleziona lo stato silenziato della funzione Crittografia nella modalità NXDN. Questa funzione annulla il silenziamento senza confermare se la chiave di crittografia corrisponda o meno.

- OFF: rilascia il silenziamento dopo aver confermato che la chiave di crittografia corrisponda.
- rilascia il silenziamento senza confermare se la • ON: chiave di cifratura corrisponda o meno.
- ①Se si desidera evitare il taglio della parte iniziale dell'audio ricevuto, impostare su "ON".

# Connectors

| MENU » SET > Connectors                                                                           | USB (Front) > <b>AF SQL</b> (Predefinito: OFF (OPEN))                              |
|---------------------------------------------------------------------------------------------------|------------------------------------------------------------------------------------|
| Phones Level Ratio (Predefinito: 1.00)                                                            | Seleziona se emettere o meno l'audio da [USB] sul pannello                         |
| Imposta il rapporto di usoita tra il livollo di usoita dogli                                      | anteriore, a seconda dei livelli di squelch e segnale.                             |
| altonarlanti e il livello di uscita degli auricolari                                              | OFF(OPEN): lo squeicn e sempre aperto     indipondentemente dei livelli di aqueleb |
| • Gamma: 0.40 ~ 2.00                                                                              |                                                                                    |
|                                                                                                   | • ON: Io squelch si anre e si chiude in base ai                                    |
| AF/IF > <b>Output Select</b> (Predefinito: AF)                                                    | livelli di squelch e di segnale.                                                   |
| Seleziona l'uscita del segnale da [AF/IE]                                                         |                                                                                    |
| • AF: viene emesso il segnale AF demodulato                                                       | USB (Front) > AF Beep/Speech Output (Predefinito: OFF)                             |
| • IF: viene emesso un segnale IF 12 kHz.                                                          | Impostare lo stato di uscita audio di Been e Parlato di                            |
| ①È possibile ascoltare la trasmissione della Radio                                                | [USB] sul pannello anteriore                                                       |
| digitale mondiale (DRM) con un ricevitore con                                                     | • OFF: l'audio del segnale acustico e del parlato non                              |
| un'applicazione software se è installata nel PC.                                                  | viene emesso da [USB] sul pannello anteriore.                                      |
|                                                                                                   | • ON: l'audio del segnale acustico e del parlato viene                             |
| AF/IF > <b>AF Output Level</b> (Predefinito: 50%)                                                 | emesso da [USB] sul pannello anteriore.                                            |
| Imposta il livello di uscita AF di [AF/IF].                                                       |                                                                                    |
| • Gamma: 0 ~ 100%                                                                                 | USB (Front) > <b>IF Output Level</b> (Predefinito: 50%)                            |
| (DA 50% (predefinito), il livello di uscità e 200 mV (RIVIS).                                     | Imposta il livello di uscita IF (12 kHz) di [USB] sul                              |
| AFUE > AF COL (Prodofinito: OFF (OPEN))                                                           | pannello anteriore.                                                                |
| AF/IF > AF SQL (FIEdeminito. OFF (OFEIN))                                                         | • Gamma: 0 ~ 100%                                                                  |
| Seleziona se emettere o meno l'audio da [AF/IF], a                                                |                                                                                    |
| seconda dei livelli di squeich è segnale.                                                         | USB (Front) > Serial Function (Predefinito: FSK Decode)                            |
| indipendentemente dai livelli di squelch                                                          | Seleziona l'uscita del segnale da [USB] sul pannello                               |
| e di segnale                                                                                      | anteriore.                                                                         |
| • ON: lo squelch si apre e si chiude in base ai                                                   | Decodifica FSK: viene emesso un segnale                                            |
| livelli di squelch e di segnale.                                                                  | FSK decodificato.                                                                  |
|                                                                                                   | • Dali D-STAR. Vengono emessi dali D-STAR.                                         |
| AF/IF > AF Beep/Speech Output (Predefinito: OFF)                                                  | USB (Front) > <b>FSK Decode Baud Rate</b> (Predefinito: 9600)                      |
| Imposta lo stato di uscita audio di Beep e Parlato [AF/                                           | Seleziona la velocità di trasferimento dati (baud rate) dei                        |
| IF].                                                                                              | segnali ESK decodificati da [USB] sul pannello anteriore                           |
| • OFF: l'audio del segnale acustico e del parlato non                                             | • Opzioni: 4800, 9600, 19200 o 38400 (bps)                                         |
| viene emesso da [AF/IF].                                                                          |                                                                                    |
| • ON: Taudio del segnale acustico e del panato<br>viene emesso da [AE/IE]                         | USB (Front) > D-STAR Data Baud Rate (Predefinito: 9600)                            |
|                                                                                                   | Seleziona la velocità di trasferimento dati (baud rate) dei                        |
| AF/IF > <b>IF Output Level</b> (Predefinito: 50%)                                                 | dati D-STAR decodificati da [USB] sul pannello anteriore.                          |
| Imposta il livello di uscita IE di [AE/IE]                                                        | • Opzioni: 4800 o 9600 (bps)                                                       |
| • Gamma: $0 \sim 100\%$                                                                           |                                                                                    |
| ①A 50% (predefinito), il livello di uscita è 200 mV (RMS).                                        | USB (Rear) > <b>Output Select</b> (Predefinito: AF)                                |
|                                                                                                   | Seleziona l'uscita del segnale da [USB] sul pannello                               |
| USB (Front) > <b>Output Select</b> (Predefinito: AF)                                              | posteriore.                                                                        |
| Seleziona l'uscita del segnale da [USB] sul pannello                                              | • AF: viene emesso il segnale AF demodulato.                                       |
| anteriore.                                                                                        | • IF: viene emesso un segnale IF 12 kHz.                                           |
| <ul> <li>AF: viene emesso il segnale AF demodulato.</li> </ul>                                    | digitale mondiale (DRM) con un ricevitore con                                      |
| IF: viene emesso un segnale IF 12 kHz.                                                            | un'applicazione software che è installata nel PC.                                  |
| ①È possibile ascoltare la trasmissione della Radio                                                | ••                                                                                 |
| digitale mondiale (DRM) con un ricevitore con<br>un'applicazione software che è installata nel PC | USB (Rear) > AF Output Level (Predefinito: 50%)                                    |
| un applicazione soltware one e installata nel FO.                                                 | Imposta il livello di uscita AF di [USB] sul pannello posteriore.                  |

USB (Front) > **AF Output Level** (Predefinito: 50%)

Imposta il livello di uscita AF [USB] sul pannello anteriore.  $\bullet$  Gamma: 0 ~ 100% • Gamma: 0 ~ 100%

①A 50% (predefinito), il livello di uscita è 200 mV (RMS).
### Connectors (Continua)

### USB (Rear) > AF SQL (Predefinito: OFF (OPEN))

Seleziona se emettere o meno l'audio da [USB] sul pannello posteriore, a seconda dei livelli di squelch e segnale.

- OFF(OPEN): lo squelch è sempre aperto indipendentemente dai livelli di squelch e di segnale.
- ON: lo squelch si apre e si chiude in base ai livelli di squelch e di segnale.

USB (Rear) > AF Beep/Speech... Output (Predefinito: OFF)

Impostare lo stato di uscita audio di Beep e Parlato di [USB] sul pannello posteriore.

- OFF: l'audio del segnale acustico e del parlato non viene emesso da [USB] sul pannello posteriore.
- ON: l'audio del segnale acustico e del parlato viene emesso da [USB] sul pannello posteriore.

### USB (Rear) > IF Output LevelI (Predefinito: 50%)

Imposta il livello di uscita IF (12 kHz) di [USB] sul pannello posteriore.

• Gamma: 0 ~ 100%

### USB (Rear) > Serial Function (Predefinito: FSK Decode)

Seleziona l'uscita del segnale da [USB] sul pannello posteriore.

| <ul> <li>Decodifica FSK:</li> </ul> | viene emesso un segnale     |
|-------------------------------------|-----------------------------|
|                                     | FSK decodificato.           |
| • Dati D-STAR:                      | vengono emessi dati D-STAR. |

USB (Rear) > **FSK Decode Baud Rate** (Predefinito: 9600) Seleziona la velocità di trasferimento dati (baud rate) dei segnali FSK decodificati da [USB] sul pannello posteriore. • Opzioni: 4800, 9600, 19200 o 38400 (bps)

### USB (Rear) > D-STAR Data Baud Rate (Predefinito: 9600)

Seleziona la velocità di trasferimento dati (baud rate) dei dati D-STAR decodificati da [USB] sul pannello posteriore. • Opzioni: 4800 e 9600 (bps)

### LAN > Output Select

(Predefinito: AF)

Seleziona l'uscita del segnale da [LAN].

- AF: viene emesso il segnale AF demodulato.
- IF: viene emesso un segnale IF 12 kHz.
   ①È possibile ascoltare la trasmissione della Radio digitale mondiale (DRM) con un ricevitore con un'applicazione software che è installata nel PC.

### LAN > AF SQL

(Predefinito: OFF (OPEN))

Seleziona se emettere o meno l'audio da [LAN], a seconda dei livelli di squelch e segnale.

- OFF(OPEN): lo squelch è sempre aperto indipendentemente dai livelli di squelch e di segnale.
- ON: lo squelch si apre e si chiude in base ai livelli di squelch e di segnale.

### LAN > AF Speech Output

(Predefinito: OFF)

(Predefinito: Auto)

(Predefinito: 96h)

- Imposta lo stato di uscita audio di Parlato di [LAN].
- OFF: l'audio del parlato non viene emesso da [LAN].
- ON: l'audio del parlato viene emesso da [LAN].
- ③Si consiglia di impostare la voce "AF SQL" su "AF".

### CI-V > CI-V Baud Rate

Seleziona il tasso di trasferimento dati CI-V.

- Opzioni: 4800, 9600, 19200 (bps) o Auto
- ①Quando è selezionato "Auto", il baud rate viene impostato automaticamente a seconda della velocità dati del controller collegato.

### CI-V > CI-V Address

Seleziona l'indirizzo CI-V.

- Gamma: 02h ~ 96h ~ DFh
- ① "96h" è l'indirizzo predefinito di IC-R8600.

### CI-V > CI-V Transceive

(Predefinito: ON)

- Attiva o disattiva la funzione Ricetrasmissione.
- OFF: lo stato non viene emesso.
- ON: lo stato viene emesso.

### CI-V > USB/LAN → REMOTE Transceive Address

(Predefinito: 00h)

Imposta l'indirizzo utilizzato per il telecomando del ricevitore tramite RS-R8600 opzionale (prodotto futuro), attraverso la porta [USB] o [LAN]. Il segnale di controllo dell'apparecchiatura esterna viene emesso dalla porta [REMOTE].

• Gamma: 00h ~ DFh

# SUGGERIMENTO: quando sono collegati più dispositivi.

L'indirizzo di ricetrasmissione predefinito è "00h". Per controllare l'apparecchiatura dedicata quando sono collegati più dispositivi, impostare lo stesso indirizzo CI-V.

### CI-V > CI-V USB (Front) Baud Rate (Predefinito: Auto)

Seleziona la velocità di trasferimento dati CI-V per [USB] sul pannello anteriore.

- Opzioni: 4800, 9600, 19200, 38400, 57600, 115200 (bps) o Auto
- Quando è selezionato "Auto", il baud rate viene impostato automaticamente a seconda della velocità dati del controller collegato.

### CI-V > CI-V USB (Front) Echo Back (Predefinito: OFF)

Attiva o disattiva la funzione Riecheggio dati, quando si controlla da remoto attraverso la porta CI-V [USB].

- OFF: disattiva la funzione.
- ON: attiva la funzione.

### Connectors (Continua)

### CI-V > CI-V USB (Rear)

(Predefinito: Unlink from [REMOTE])

Seleziona il tipo di connessione interna tra la porta [USB] sul pannello posteriore e la porta CI-V [REMOTE].

- Collegamento a [REMOTE]:
  - La porta [USB] sul pannello posteriore e la porta CI-V [REMOTE] sono collegate internamente.
- Scollegamento da [REMOTE]:

La porta [USB] sul pannello posteriore e la porta CI-V [REMOTE] non sono collegate internamente. Ciascuna porta funziona in modo indipendente. (La comunicazione duplex può essere effettuata.)

#### CI-V > CI-V USB (Rear) Baud Rate (Predefinito: Auto)

Seleziona la velocità di trasferimento dati CI-V (bps) per [USB] sul pannello posteriore.

Opzioni: 4800, 9600, 19200, 38400, 57600, 115200 o Auto

- ①Quando è selezionato "Auto", il baud rate viene impostato automaticamente a seconda della velocità dati del controller collegato.
- ①Questa impostazione è valida solo guando la voce "CI-V USB Port" è impostata su "Unlink from [REMOTE]".

#### CI-V > CI-V USB (Rear) Echo Back (Predefinito: OFF)

Attiva o disattiva la funzione Riecheggio dati, quando si controlla da remoto attraverso la porta CI-V [USB].

- OFF: disattiva la funzione.
- ON: attiva la funzione.

①Questa impostazione è valida solo guando la voce "CI-V USB Port" è impostata su "Unlink from [REMOTE]".

#### **External Meter Output** (Predefinito: Signal)

Seleziona l'uscita del segnale da [METER].

· Signal: potenza del segnale.

• Signal+SQL: potenza del segnale e livello di squelch.

### **External Meter Level**

(Predefinito: 50%) Imposta l'uscita del livello tensione da [METER].

• Gamma: 0 ~ 100%

③8 V CC vengono emessi a piena scala (50%). (in un carico di 10 kΩ)

#### **REF IN/OUT** (Predefinito: OFF)

Seleziona la sorgente del segnale della freguenza di riferimento del ricevitore.

- IN: utilizza un segnale di riferimento esterno. NOTA: SELEZIONARE "OFF" o "OUT" se non si utilizza una sorgente esterna di segnale affidabile. Quando il livello della sorgente del segnale in ingresso è troppo basso o la precisione della freguenza non è alta, la lettura della frequenza lampeggia e il ricevitore non funziona in modo corretto.
- OFF: non mette in ingresso/uscita il segnale di riferimento.
- OUT: mette in uscita il segnale di riferimento interno.

### **Network**

MENU » SET > Network

### **DHCP (Valid after Restart))**

Attiva o disattiva la funzione DHCP.

- OFF: utilizza l'indirizzo IP statico.
- utilizza la funzione DHCP. • ON· Se il server DHCP è nel proprio ambiente di rete, l'indirizzo IP viene ottenuto automaticamente.

①Questa impostazione ha effetto dopo il riavvio.

### IP Address (Valid after Restart)

(Predefinito: 192.168.0.10)

(Predefinito: ON)

Imposta l'indirizzo IP statico.

①Questa impostazione è valida quando "OFF" viene selezionato per la voce [DHCP (Valid after Restart)].

①Questa impostazione ha effetto dopo il riavvio.

### Subnet Mask (Valid after Restart)

(Predefinito: 255.255.255.0 (24 bit))

Imposta una subnet mask per collegare al PC o alla LAN (Local Area Network) attraverso la rete Ethernet. Ruotare (DIAL C) per impostare.

• Gamma: 128.0.0.0 (1 bit) ~ 255.255.255.252 (30 bit) ①Questa impostazione ha effetto dopo il riavvio.

### **Default Gateway (Valid after Restart)**

(Predefinito: . . .

Quando si controlla in remoto l'IC-R8600 usando RS-8600 opzionale (prodotto futuro), è necessario impostare un gateway predefinito.

①Questa impostazione è valida guando "OFF" viene

selezionato per la voce [DHCP (Valid after Restart)]. ①Questa impostazione ha effetto dopo il riavvio.

### Primary DNS Server (Valid after Restart)

(Predefinito: Se ci sono due indirizzi server DNS, immettere l'indirizzo del server DNS primario.

①Questa impostazione ha effetto dopo il riavvio.

### 2nd DNS Server (Valid after Restart)

(Predefinito:

Se ci sono due indirizzi server DNS, immettere l'indirizzo del server DNS secondario. ①Questa impostazione ha effetto dopo il riavvio.

### Network (Continua)

### **Network Name**

Quando si controlla in remoto l'IC-R8600 usando RS-R8600 opzionale (prodotto futuro), immettere un nome di rete.

①"." (punto) non può essere usato per il primo carattere.
 ⑦Premere QUICK per cambiare il tipo di tastiera.
 ③Fare riferimento a pagina 1-7 per l'inserimento caratteri.

### Network Control (Valid after Restart) (Predefinito: OFF)

Quando si controlla in remoto l'IC-R8600 usando RS-R8600 opzionale (prodotto futuro), selezionare "ON".

• OFF: disattiva la funzione.

• ON: attiva la funzione.

①Questa impostazione ha effetto dopo il riavvio.

### Power OFF Setting (for Remote Control)

(Predefinito: Shutdown only)

Quando si controlla in remoto l'IC-R8600 usando RS-R8600 opzionale (prodotto futuro), selezionare "ON".

- Shutdown only: si spegne immediatamente.
- Standby/Shutdown: visualizza la finestra SHUTDOWN prima dello spegnimento.

### Control Port (UDP) (Valid after Restart)

(Predefinito: 50001)

Quando si controlla in remoto l'IC-R8600 usando RS-R8600 opzionale (prodotto futuro), impostare un numero di porta per i trasferimenti del segnale di controllo tra IC-R8600 e la stazione remota.

• Impostare lo stesso numero di porta per il PC.

①Questa impostazione ha effetto dopo il riavvio.

### Serial Port (UDP) (Valid after Restart)

(Predefinito: 50002)

Quando si controlla in remoto l'IC-R8600 usando RS-R8600 opzionale (prodotto futuro), impostare un numero di porta per i trasferimenti dei dati seriali tra IC-R8600 e la stazione remota.

①Questa impostazione ha effetto dopo il riavvio.

### Audio Port (UDP) (Valid after Restart)

(Predefinito: 50003)

Quando si controlla in remoto l'IC-R8600 usando RS-R8600 opzionale (prodotto futuro), impostare un numero di porta per i trasferimenti del segnale audio tra IC-R8600 e la stazione remota.

①Questa impostazione ha effetto dopo il riavvio.

### Internet Access Line (Valid after Restart)

(Predefinito: FTTH)

Quando si controlla in remoto l'IC-R8600 usando RS-R8600 opzionale (prodotto futuro), impostare il numero di porta per i trasferimenti del segnale audio tra IC-R8600 e la stazione remota.

Impostare lo stesso numero di porta per la stazione
remota

①Questa impostazione ha effetto dopo il riavvio.

### Utente1 rete > Network User1 ID

#### Utente2 rete > Network User2 ID

Quando si controlla in remoto l'IC-R8600 usando RS-R8600 opzionale (prodotto futuro), immettere un nome utente.

③ Premere QUICK per cambiare il tipo di tastiera.
 ④ Fare riferimento a pagina 1-7 per l'inserimento caratteri.

### Utente1 rete > Password utente1 rete

### Utente2 rete > Password utente2 rete

Inserire una password per ciascun utente. ①Premere QUICK per cambiare il tipo di tastiera. ①Fare riferimento a pagina 1-7 per l'inserimento caratteri.

### Utente1 rete > Network User1 Password

### Utente2 rete > Network User2 Password

(Predefinito: NO)

Imposta l'utente come amministratore. Solo gli utenti autorizzati possono scollegare la comu-

nicazione tra IC-R8600 remoto e RS-R8600 opzionale (prodotto futuro).

NO: non autorizzato.

• YES: autorizzato.

**Network Radio Name** 

#### (Predefinito: IC-R8600)

Quando si controlla in remoto l'IC-R8600 usando RS-R8600 opzionale (prodotto futuro), immettere un nickname.

①Premere QUICK per cambiare il tipo di tastiera.

③Fare riferimento a pagina 1-7 per l'inserimento caratteri.

### Display

MENU » SET > Display LCD Backlight (Predefinito: 50%) Imposta la luminosità della retroilluminazione LCD. Gamma: 0 (scuro) ~ 100% (luminoso) LED Bright (Predefinito: 80%) Imposta la luminosità dei LED. Gamma: 0 (scuro) ~ 100% (luminoso) **Display Type** (Predefinito: A) Imposta il tipo di sfondo del display su A o B. A: il colore di sfondo del display è nero. • B: il colore di sfondo del display è blu. **Meter Peak Hold** (Predefinito: ON) Attiva o disattiva la funzione Trattieni picco misuratore. • OFF: non trattiene il livello di picco. • ON: trattiene il livello di picco sul display misuratore segnale per 0,5 secondi. Memory Name (Predefinito: ON) Attiva o disattiva il display del nome Memoria in modalità Memoria. • OFF: il nome Memoria non viene visualizzato, anche se è stato inserito. • ON: il nome Memoria inserito viene visualizzato sopra il display della frequenza. **Group Name Popup** (Predefinito: ON) Selezionare se visualizzare o meno il nome gruppo quando si cambia il gruppo canale di memoria. • OFF: il nome gruppo non viene visualizzato. • ON: il nome gruppo viene visualizzato. MN-Q Popup (MN OFF→ON) (Predefinito: ON) Seleziona se visualizzare o meno la larghezza del filtro Notch manuale quando si seleziona il Notch manuale. • OFF: la larghezza del filtro Notch manuale non viene visualizzata.

• ON: la larghezza del filtro Notch manuale viene visualizzata.

### **BW Popup (PBT)**

(Predefinito: ON)

Seleziona se visualizzare o meno il valore di deviazione PBT TWIN digitale durante la rotazione di (TWIN PBT CER).

- OFF: il valore PBT e il valore di deviazione centro non vengono visualizzati.
- ON: il valore PBT e il valore di deviazione centro sono visualizzati.

### BW Popup (FIL)

### (Predefinito: ON)

Seleziona se visualizzare o meno la larghezza del filtro digitale IF e il valore di deviazione quando si cambia il filtro IF.

- OFF: la larghezza del filtro IF e il valore di deviazione non vengono visualizzati.
- ON: la larghezza del filtro IF e il valore di deviazione vengono visualizzati.

| RX |  | P | Popu |  |  |  |  |  |
|----|--|---|------|--|--|--|--|--|
| ~  |  |   |      |  |  |  |  |  |

(Predefinito: Normal)

Seleziona se visualizzare o meno le informazioni incluse nel segnale digitale ricevuto, quali indicativo di chiamata, ID chiamante, codice e così via, quando si riceve un segnale digitale.

- OFF: le informazioni non vengono visualizzate.
- Normale: le informazioni vengono visualizzate per circa 3 secondi.
- RX Hold: le informazioni vengono visualizzate fino a quando non viene eseguita un'operazione.
- Hold: le informazioni vengono visualizzate e rimangono, anche quando viene eseguita un'operazione.

P25 RX ID Display

(Predefinito: Dec)

Seleziona il tipo di display dell'ID Gruppo di conversazione P25.

- Dec: in decimale.
- Hex: in esadecimale.

### Screen Saver

(Predefinito: 60 min)

Imposta la funzione Salvaschermo. Questa funzione attiva o disattiva automaticamente la schermata\* quando non viene eseguita alcuna

operazione per il periodo di tempo preimpostato.

- OFF: disattiva la funzione.
- 15 min:si attiva dopo 15 minuti, se non si esegue alcuna operazione.
- 30 min:si attiva dopo 30 minuti, se non si esegue alcuna operazione.
- 60 min:si attiva dopo 60 minuti, se non si esegue alcuna operazione.
- \*L'indicatore POWER lampeggia.

### (Predefinito: ON)

Seleziona se visualizzare o meno il messaggio di apertura (compreso il commento di apertura) all'accensione.

• OFF: il messaggio di apertura non è visualizzato.

• ON: il messaggio di apertura viene visualizzato.

### **Opening Comment**

**Opening Message** 

Inserire il commento di apertura visualizzato con il messaggio di apertura all'accensione. <sup>(1)</sup>Premere **QUICK** per cambiare il tipo di tastiera.

### Display Language

(Predefinito: English)

(Predefinito: English)

- Imposta la lingua del display.
- English: visualizza in inglese.
- Japanese: visualizza in giapponese.
- ①Questa voce non è visualizzata quando "English" è selezionato nella voce "System Language".

### System Language

Imposta la lingua del sistema.

- English: visualizza in inglese.
- Japanese: visualizza in giapponese.
- ①Se si imposta la lingua su Inglese, tutti i caratteri giapponesi (come i nomi memoria) immessi diventano confusi. Tuttavia, il display torna alla visualizzazione normale quando si passa di nuovo a giapponese.

## Time Set

MENU » SET > Time Set

Date/Time > Date

(Predefinito: 2000/01/01)

Imposta la data\* (Anno/Mese/Giorno).

• Intervallo impostabile: 2000/01/01 ~ 2099/12/31 ①Il giorno della settimana viene impostato automaticamente.

①Se la funzione NTP è attivata e il ricevitore è collegato a Internet, queste voci vengono impostate automaticamente.

Date/Time > Time

(Predefinito: 0:00)

Imposta l'ora attuale.

Intervallo impostabile: 0:00 ~ 23:59

①L'ora è visualizzata nel formato 24 ore.

③Se la funzione NTP è attivata e il ricevitore è collegato a Internet, queste voci vengono impostate automaticamente.

Date/Time > <<NTP TIME SYNC>>

Toccare per sincronizzare l'orologio interno con il server NTP. • Acquisisce automaticamente l'ora attuale dal server NTP.

Date/Time > **NTP Function** 

### > NTP Function (Predefinito: ON)

Acquisisce automaticamente l'ora attuale dal server NTP.

- OFF: disattiva la funzione.
- ON: utilizza la funzione. (È richiesto un accesso a Internet.)

### Date/Time> NTP Server Address (Predefinito: time.nist.gov)

Imposta l'indirizzo del server NTP.

①Non modificare questa impostazione, a meno che non sia necessario.

③Fare riferimento a pagina 1-7 per l'inserimento caratteri.

### UTC Offset

(Predefinito: + 0:00)

Imposta l'ora di offset UTC.

Intervallo: -14:00 ~ +14:00 (in passi di 5 minuti)

### SD Card

MENU » SET > Time Set

### Load Setting

Seleziona il file dei dati salvati da caricare. ①Vedere "Utilizzo di una scheda SD" alla Sezione 7 per i dettagli di caricamento dati.

### **Save Setting**

Salva i dati di impostazione su una scheda SD. ①Vedere "Utilizzo di una scheda SD" alla Sezione 7 per i dettagli di scrittura dati.

### Save Form

(Default: Now Ver)

Seleziona il formato della versione di salvataggio per salvare i canali di Memoria, le impostazioni delle voci della schermata MENU e così via in una scheda SD.

- Now Ver: salva i dati di impostazione nel formato versione corrente.
- Old Ver (1.00 1.02):
- salva i dati di impostazione nel formato versione precedente (da 1.00 a 1.02).

### SD Card (Continua)

### NOTA:

- Se si seleziona "Old Ver (xxx xxx)", una funzione che è stata aggiunta
- quando il formato firmware del ricevitore è stato aggiornato non sarà salvata. • Non è possibile scrivere un file di impostazione che è salvato nel formato
- della versione corrente in un IC-R8600 con precedente versione firmware.

### SD Card Info

Visualizza la capacità della scheda SD e il tempo rimanente per la registrazione.

### **Screen Capture View**

Visualizza la cattura schermata selezionata. <sup>(D)</sup>Vedere "Funzione Cattura schermata" per i dettagli.

### **Firmware Update**

Entra nella modalità Aggiornamento firmware. <sup>①</sup>Vedere "Aggiornamento del firmware" per i dettagli.

### Format

Formatta la scheda SD. <sup>①</sup>Vedere "Formattazione di una scheda SD" per i dettagli.

### Unmount

Smonta la scheda SD.

### NOTA:

Prima di rimuovere una scheda con il ricevitore acceso, assicurarsi di smontarla elettricamente. Altrimenti i dati potrebbero essere corrotti o cancellati.

### Others

MENU » SET > Other

Information > Version

Visualizza la versione del firmware.

### Clone > Clone Mode

Toccare per entrare nella modalità clonazione. ①La modalità clonazione viene annullata al riavvio.

### Touch Screen Calibration

Toccare per regolare il touch screen.

①Toccare i punti bianchi che appaiono sullo schermo in modo sequenziale.

### <<BER Measurement Start/Stop>>

Toccare per entrare o uscire dalla modalità di Misurazione BER.

- "BER" viene visualizzato nella modalità di misurazione.
- Premere QUICK per selezionare il tipo di segnale di test (Orologio/Dati o UART) e la modalità di misurazione (Generale o specifica per P25).

### Reset > Partial Reset

Toccare per riportare tutte le impostazioni ai valori predefiniti di fabbrica, tranne i canali di memoria. ①Vedere "Ripristino" per i dettagli.

### Reset > All Reset

11-10

Toccare per riportare tutte le impostazioni ai valori predefiniti di fabbrica e cancellare tutti i canali di memoria. ①Vedere "Ripristino" per i dettagli.

# 12 MANUTENZIONE

# Pulizia

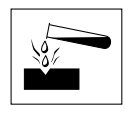

NON utilizzare solventi aggressivi come la benzina per smacchiare o l'alcol per la pulizia, poiché danneggeranno le superfici del ricevitore.

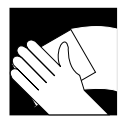

Se il ricevitore è polveroso o sporco, pulirlo con un panno asciutto e morbido.

# Sostituzione dei fusibili

Se un fusibile si brucia, o il ricevitore smette di funzionare, trovare e risolvere la causa del problema. Quindi sostituire il fusibile danneggiato con un fusibile nuovo, di capacità nominale corretta.

I fusibili sono installati nel cavo di alimentazione CC e nei circuiti del corpo, per proteggere il ricevitore.

- Fusibile circuito .....ATC 3 A/32 V

### **AVVERTENZA!**

- Scollegare il cavo di alimentazione CC dal ricevitore prima di sostituire il fusibile.
- MAI utilizzare fusibili che non sono specificati.

**ATTENZIONE:** quando si rimuove un fusibile, usare pinze a becchi lunghi per proteggere le dita e i supporti fusibili.

### ♦ Fusibili cavo di alimentazione CC

Vedere l'illustrazione seguente per sostituire il fusibile bruciato del cavo di alimentazione CC.

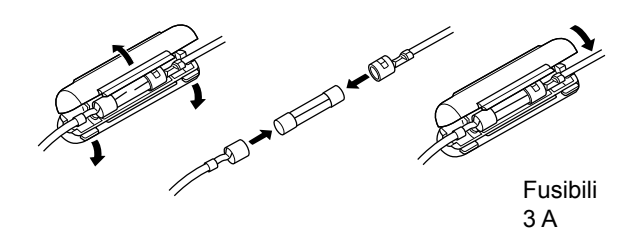

### ♦ Fusibile circuito

1. Rimuovere le 10 viti, quindi rimuovere il coperchio.

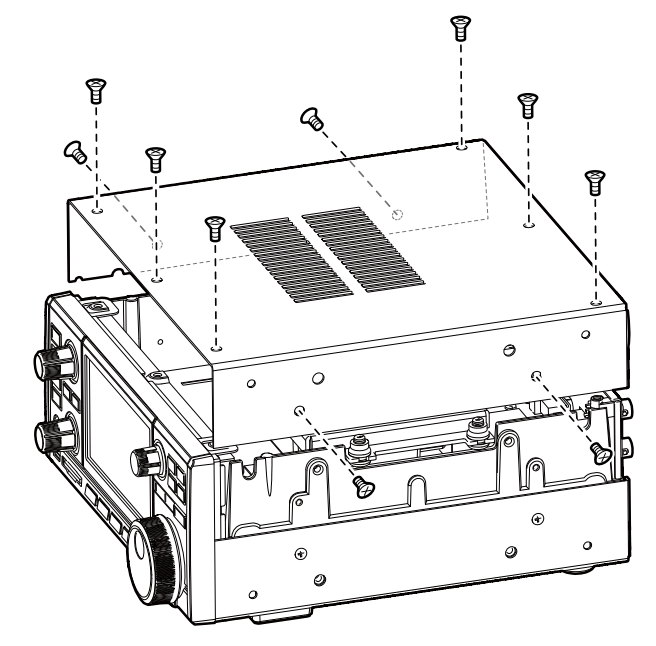

2. Sostituire il fusibile del circuito come indicato di seguito.

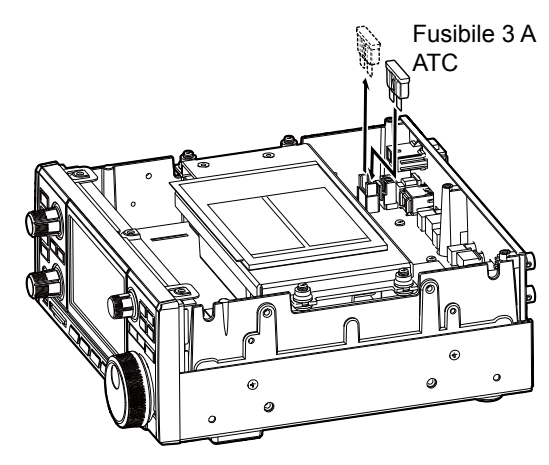

3. Riposizionare il coperchio e le viti.

### Ripristino

Occasionalmente potrebbero essere visualizzate informazioni errate. Ciò potrebbe essere causato dall'elettricità statica o da altri fattori.

Se si verifica questo problema, spegnere il ricevitore. Dopo aver atteso qualche secondo, accendere il ricevitore.

Se il problema persiste, eseguire un Ripristino parziale come descritto di seguito.

Se il problema persiste dopo un Ripristino parziale, eseguire un Ripristino totale come descritto a destra.

**NOTA:** un Ripristino totale cancella tutti i dati e riporta tutte le impostazioni ai valori predefiniti di fabbrica. Salvare il contenuto del canale di memoria, lo stato di impostazione e così via su una scheda SD prima di eseguire un Ripristino totale.

### ♦ Ripristino parziale

Un Ripristino parziale ripristina le impostazioni operative ai valori predefiniti (impostazione Timer, Indirizzo server NTP, Limite inferiore e superiore del monitor di spettro, voci relative alla modalità Impostazione).

Dimpostazioni di rete, frequenza di Riferimento, canali di Memoria e Commenti di apertura non sono riportati al valore predefinito.

- 1. Aprire la schermata RESET. MENU » SET > Others > Reset
- 2. Toccare "Partial reset".
  - Viene visualizzata la schermata di conferma.

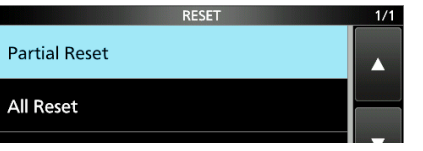

3. Toccare [Yes].

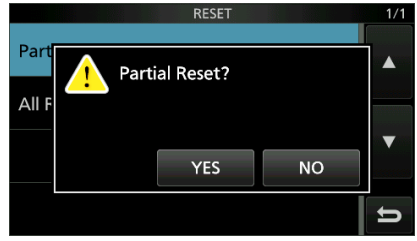

Dopo il ripristino, l'IC-R8600 si riavvierà automaticamente.

### ♦ Ripristino totale

Il Ripristino totale cancella tutti i dati e riporta tutte le impostazioni ai valori predefiniti di fabbrica.

- 1. Aprire la schermata RESET. MENU » SET > Others > Reset
- Toccare "All reset".
   Viene visualizzata la schermata di conferma.

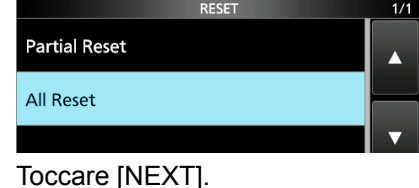

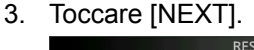

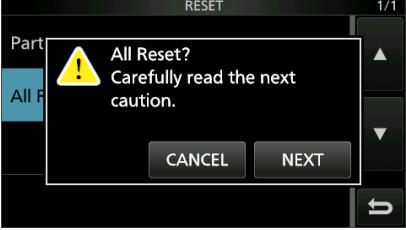

 Dopo aver letto attentamente il messaggio visualizzato, toccare [YES] per eseguire il Ripristino totale.

① Dopo il ripristino, l'IC-R8600 si riavvierà automaticamente.

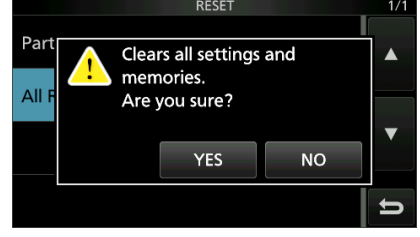

### SUGGERIMENTO: quando non è possibile eseguire operazioni sulla schermata

Se si verifica un errore di funzionamento o un funzionamento inaspettato del touch screen, non è possibile accedere alla modalità Impostazione. In questo caso, eseguire il Ripristino totale come descritto di seguito:

- 1. Spegnere l'alimentazione del ricevitore.
- 2. Tenendo premuti V/M e MW, premere POWER.
  - "ALL RESET" viene visualizzato sulla schermata di apertura.

③Se "ALL RESET" non viene visualizzato, ripetere nuovamente la procedura sopra.

### Calibrazione del touch screen

Quando non si verificano azioni sulla schermata, o una funzione diversa viene attivata dopo aver toccato lo schermo, il punto toccato e il punto rilevato potrebbero essere diversi.

In questo caso, la funzione di Calibrazione del touch screen aiuta a correggere la precisione di rilevamento del touch screen.

- 1. Aprire la schermata OTHERS. MENU » SET > Others
- 2. Toccare "Touch Screen Calibration".

| Officia                                   | 1/2 |
|-------------------------------------------|-----|
| Information                               |     |
| Clone                                     |     |
| Touch Screen Calibration                  |     |
| < <ber measurement="" start="">&gt;</ber> | IJ  |

- Un punto appare sullo schermo.
- Toccare il punto che appare sullo schermo.
   Un nuovo punto appare in un'altra posizione. punto

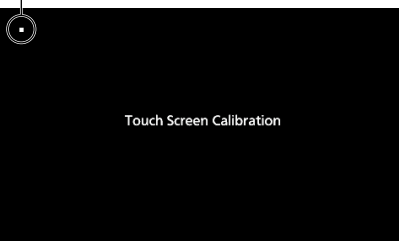

- 4. Ripetere il passaggio 3.
  ①Quando la calibrazione è completa, il ricevitore torna alla schermata OTHERS.
- 5. Toccare la lettura della frequenza o il tasto sullo schermo per controllare che la precisione di rilevamento sia stata corretta.

### SUGGERIMENTO: quando il touch screen non è accurato e non è possibile accedere alla schermata OTHERS.

Procedere come segue per correggere la precisione di rilevamento del touch screen.

- 1. Spegnere l'alimentazione del ricevitore.
- Mentre si tengono premuti MENU e EXIT, premere POWER per visualizzare la schermata "Touch Window Calibration", quindi rilasciare MENU e EXIT.
- 3. Ripetere la procedura di calibrazione del touch screen di cui sopra.

# Risoluzione dei problemi

La tabella che segue è progettata per aiutare l'utente a correggere problemi che non sono malfunzionamenti dell'apparecchio.

Se non si riesce a individuare la causa del problema, o a risolverlo, mediante l'uso di questa tabella, rivolgersi al più vicino rivenditore o centro di assistenza Icom.

| PROBLEMA                                                                          | POSSIBILE CAUSA                                                                                     | SOLUZIONE                                                                                          |
|-----------------------------------------------------------------------------------|----------------------------------------------------------------------------------------------------|----------------------------------------------------------------------------------------------------|
| L'alimentazione non si accende quando viene                                       | Il cavo di alimentazione è collegato<br>in modo errato.                                             | Ricollegare il cavo di alimentazione<br>correttamente.                                             |
| premuto (POWER).                                                                  | La fonte di alimentazione esterna è spenta.                                                         | Accendere la fonte di alimentazione esterna.                                                       |
|                                                                                   | I fusibili del cavo di alimentazione<br>CC o il fusibile del circuito si sono<br>bruciati.          | Trovare e riparare la causa del problema, quindi sostituire il fusibile danneggiato con uno nuovo. |
|                                                                                   | AD-55NS o SP-39AD opzionali sono<br>in uso, ma il connettore corto in<br>dotazione non è collegato. | Collegare il connettore corto dell'alimentazione<br>CC in dotazione a [DC 13.8 V].                 |
| Non si sente alcun                                                                | Il livello audio è troppo basso o 0%.                                                               | Impostare il livello audio su un livello più alto.                                                 |
| suono dall'altoparlante.                                                          | Lo squelch è troppo stretto.                                                                        | Impostare il livello di squelch per aprire lo squelch.                                             |
|                                                                                   | Lo squelch Tono/Codice o lo squelch<br>Digitale (D.SQL) sono attivati.                              | Disattivare lo squelch Tono o Digitale.                                                            |
|                                                                                   | Gli auricolari sono collegati a [EX-<br>SP] o [PHONES].                                             | Scollegare gli auricolari.                                                                         |
|                                                                                   | Il cavo dell'altoparlante esterno è scollegato.                                                     | Controllare il cavo dell'altoparlante esterno e ripararlo.                                         |
| La sensibilità è troppo<br>bassa e solo i segnali                                 | L'attenuatore è attivato.                                                                           | Disattivare l'attenuatore nella schermata FUNCTION.                                                |
| forti possono essere sentiti.                                                     | Il guadagno RF è ridotto. ("RFG" viene visualizzato.)                                               | Impostare [RF GAIN] su 100%. ("RFG" scompare.)                                                     |
|                                                                                   | L'antenna è difettosa o il cavo<br>coassiale è in cortocircuito o<br>disconnesso.                   | Riparare il problema, quindi ricollegare il connettore dell'antenna.                               |
|                                                                                   | Si sta utilizzando un'antenna non adatta per la banda selezionata.                                  | Collegare un'antenna adatta per la frequenza di funzionamento.                                     |
|                                                                                   | Il connettore dell'antenna selezionato non è corretto.                                              | Selezionare il connettore dell'antenna corretto.                                                   |
|                                                                                   | Lo squelch è troppo stretto.                                                                        | Impostare il livello di squelch per aprire lo squelch.                                             |
| L'audio ricevuto nella<br>modalità SSB è poco                                     | È selezionata la banda laterale<br>errata.                                                          | Commutare tra USB e LSB.                                                                           |
| nitido o distorto.                                                                | La funzione TWIN PBT digitale è attivata.                                                           | Toccare [PBT1] o [PBT2] per 1 secondo per cancellare le impostazioni.                              |
| La frequenza<br>visualizzata non cambia<br>correttamente ruotando<br>(MAIN DIAL). | La funzione Blocco manopola<br>è attivata. (La spia [LOCK] si<br>accende.)                          | Tenere premuto <b>E Tenere</b> premuto <b>Per</b> disattivare la funzione Blocco.                  |

### 12 MANUTENZIONE

### Risoluzione dei problemi (Continua)

| PROBLEMA                                                                                                 | POSSIBILE CAUSA                                                                        | SOLUZIONE                                                                                          |
|----------------------------------------------------------------------------------------------------|----------------------------------------------------------------------------------------|----------------------------------------------------------------------------------------------------|
| La retroilluminazione è disattivata.                                                                     | L'indicatore <u>PLOCK</u> si illumina. (La funzione Blocco pannello è attivata.)       | Premere <b>PLOCK</b> per disattivare la funzione Blocco pannello.                                  |
| Il pannello touch non funziona.                                                                          |                                                                                        |                                                                                                    |
| Una Scansione<br>programmata non si<br>avvia.                                                            | Le stesse frequenze sono state<br>impostate nei canali di memoria<br>limite scansione. | Impostare frequenze diverse nei canali di<br>memoria limite scansione (P00A/P00B ~ P49A/<br>P49B). |
| La Scansione memoria non si avvia.                                                                       | Non c'è un canale di memoria inserito.                                                 | Inserire almeno 2 canali di memoria.                                                               |
|                                                                                                    | In modalità Memoria, "BLANK" è visualizzato invece della frequenza.                    | Scrivere una frequenza nel canale vuoto.                                                           |
| La scansione Selezione memoria non si avvia.                                                             | 0 o solo 1 canale di memoria è stato assegnato come canale di selezione.               | Assegnare almeno 2 canali di memoria come canali di selezione.                                     |
| Impossibile sentire<br>il parlato dopo aver<br>premuto .                                                 | Il livello del parlato è troppo basso.                                                 | Regolare il livello del parlato in modalità<br>Impostazione.                                       |
| La lettura della<br>frequenza lampeggia.                                                                 | Non è stato immesso alcun segnale<br>di riferimento esterno.                           | Controllare l'impostazione del connettore [REF<br>I/O 10MHz] o la fonte di segnale esterna.        |
| "OVF" viene                                                                                              | Viene ricevuto un segnale                                                              | Impostare [RF GAIN] su un livello inferiore.                                                       |
| visualizzato.                                                                                            | eccessivamente forte.                                                                  | Spegnere il Preamplificatore.                                                                      |
|                                                                                                    |                                                                                        | Accendere l'attenuatore.                                                                           |
| Il touch screen non funziona correttamente.                                                              | Il punto toccato e il punto rilevato potrebbero essere diversi.                        | Calibrare il touch screen.                                                                         |
| La sensibilità del<br>monitor di spettro è<br>troppo bassa e solo<br>segnali forti sono<br>visualizzati. | Il livello di riferimento è troppo basso.                                              | Impostare il livello di riferimento su un livello più<br>alto.                                     |
| Quando si seleziona un file firmware, "- No File                                                         | Non è stato trovato alcun file<br>firmware sulla scheda SD.                            | Copiare il file firmware sulla scheda SD.                                                          |
| -" viene visualizzato.                                                                                   | La scheda SD inserita non è<br>formattata.                                             | Formattare la scheda SD con la funzione di formattazione integrata.                                |
|                                                                                                    | Il nome del file firmware è stato<br>cambiato.                                         | Scaricare di nuovo il firmware.                                                                    |
| Il segnale FSK (RTTY)<br>non è demodulato.                                                               | La frequenza di Marcatura o di<br>Spazio non è corretta.                               | Impostare le frequenze corrette di Marcatura e di Spazio.                                          |
| Il segnale FSK (RTTY)<br>viene ricevuto ma non<br>decodificato.                                          | L'impostazione deviazione è invertita.                                                 | Selezionare la modalità FSK-R (Inversa).                                                           |

### Generale

### Informazioni sull'aggiornamento del firmware

È possibile aggiornare il firmware dell'IC-R8600 utilizzando una scheda SD. L'aggiornamento del firmware potrebbe aggiungere nuove funzioni e migliora i parametri delle prestazioni.

È possibile scaricare il firmware più recente dal sito web di lcom. http://www.icom.co.jp/world/index.html

### Controllo della versione firmware

È possibile controllare la versione del firmware sulla schermata di apertura quando si accende il ricevitore.

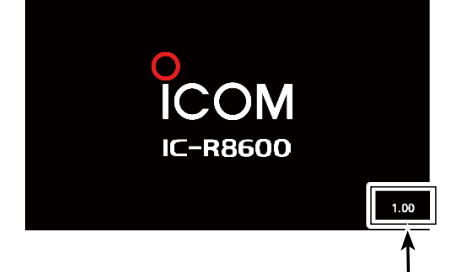

La versione del firmware della CPU principale viene visualizzata.

| SUGGERIMENTO: è possibile controllare la    |  |  |  |  |  |
|---------------------------------------------|--|--|--|--|--|
| versione del firmware anche                 |  |  |  |  |  |
| sulla schermata INFORMATION.                |  |  |  |  |  |
| MENU » SET > Others > Information > Version |  |  |  |  |  |

### Preparazione

### ♦ Scaricamento del file del firmware

Accedere al seguente URL e e scaricare il file firmware. http://www.icom.co.jp/world/index.html

① Queste istruzioni sono basate su Microsoft<sup>®</sup> Windows<sup>®</sup> 7.

1. Fare clic su [Support].

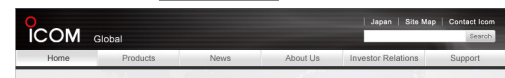

2. Fare clic su "Firmware Updates/Software Downloads".

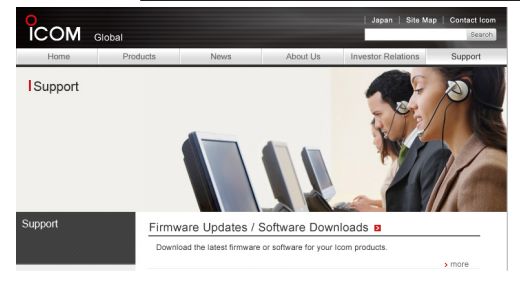

- 3. Fare clic sul link del file firmware desiderato.
- 4. Leggere "Regarding this Download Service" attentamente, quindi fare clic su [Agree].

| When using this download service, the implementation, use and/or results of use are<br>the sole responsibility of the person making the download.                                                                                                    | ^ |
|----------------------------------------------------------------------------------------------------|---|
| Firmware is important data for the basic system control dy usu explorment. An<br>interruption drug downloading or antafniction may cause a failure in the data re-<br>writing, and your explorment may stop functioning normally. If such a failure of the<br>firmware re-writing results in your explorment for functioning normally. If such a failure of the<br>expressly denies and is free from any and all responsibility arising from the result of<br>damage from such an event.<br>I fully understand the above, and agree not to hold from (inc. responsible for any<br>damage to me explorent operation or loss of data as a result of this download. |   |
|                                                                                                    | ~ |
| Agree                                                                                                    |   |
|                                                                                                    |   |

- 5. Fare clic su <u>"Save as"</u> nella finestra di scaricamento file visualizzata.
- Selezionare la posizione in cui si desidera salvare il firmware, quindi fare clic su [Save] nella finestra di dialogo di scaricamento file visualizzata.
  - Viene avviato lo scaricamento del file.
  - Il firmware e l'utility firmware sono compressi in una cartella con formato "zip". Decomprimere prima dell'uso.

### ♦ Decompressione della cartella firmware

- Fare clic con il tasto destro del mouse sulla cartella del firmware scaricato (formato zip).
   Viene visualizzato il menu del tasto destro.
- 2. Fare clic su "Extract All ... "
  - Dopo la decompressione, viene creata una cartella nella stessa posizione

della cartella scaricata.

| 1    |                           |
|------|---------------------------|
| R860 | Open                      |
|      | Extract All               |
|      | Open with                 |
|      | Share with                |
|      | Restore previous versions |

Nella cartella "R8600\_X\*", viene creato "8600XXXX.dat\*".
 \* X indica il numero di rilascio.

13-1

### Aggiornamento del firmware

**IMPORTANTE:** per aggiornare il firmware, prima formattare la scheda SD mediante l'IC-R8600. Quindi, copiare i dati del firmware scaricato dal PC nella cartella dell'IC-R8600 creata sulla scheda SD.

**ATTENZIONE: MAI** spegnere il ricevitore mentre si aggiorna il firmware.

Se si spegne il ricevitore, o se si verifica un'interruzione di corrente durante l'aggiornamento, il firmware sarà danneggiato e si dovrà inviare il ricevitore al più vicino distributore Icom per la riparazione. Questo tipo di riparazione è fuori garanzia, anche se il periodo di garanzia del ricevitore è ancora valido.

**SUGGERIMENTO: ASSICURARSI** di decomprimere il file scaricato. Vedere "Decompressione del file firmware" per i dettagli.

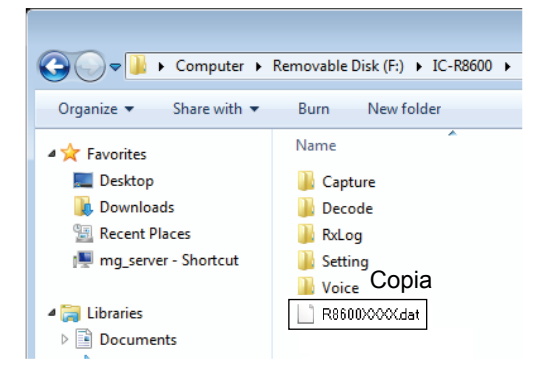

- 1. Copiare i dati del firmware scaricato nella cartella dell'IC-R8600 sulla scheda SD.
- 2. Inserire la scheda SD nello slot [SD CARD] del ricevitore.
- Sulla schermata menu modalità Impostazione, visualizzare la schermata SD CARD.
   MENU » SET > SD card
- 4. Selezionare "Firmware Update".

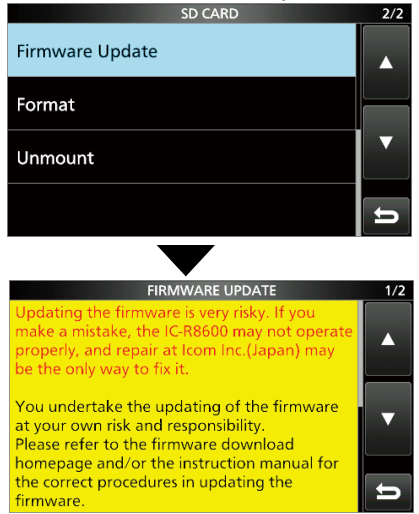

Schermata Accettazione aggiornamento firmware

- 5. Toccare [▲] o [▼] per scorrere la schermata.
   ① Leggere attentamente tutte le precauzioni visualizzate.
- 6. Dopo aver letto e accettato tutte le precauzioni, toccare [YES].
  - Viene visualizzata la schermata di selezione file.

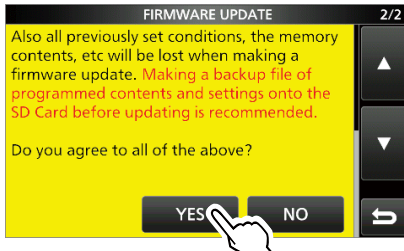

③Se si desidera annullare l'aggiornamento, toccare [NO].

7. Toccare il firmware (Esempio: 8600XXXX.dat\*).
• Viene visualizzata la schermata di conferma finale.
①Leggere attentamente tutte le precauzioni visualizzate.

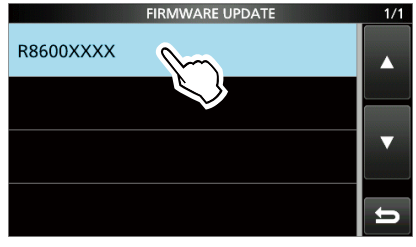

- \* X indica il numero di rilascio.
- 8. Dopo aver letto e accettato tutte le precauzioni, toccare [YES] per 1 secondo.
  - L'aggiornamento si avvia.
- ③Se si desidera annullare l'aggiornamento, toccare [NO].
  9. "Firmware updating has completed." viene
- visualizzato nella finestra di dialogo.

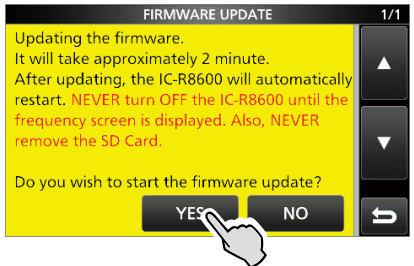

- L'IC-R8600 si riavvierà automaticamente.
- ①Quando l'aggiornamento termina, viene visualizzata la schermata di funzionamento.

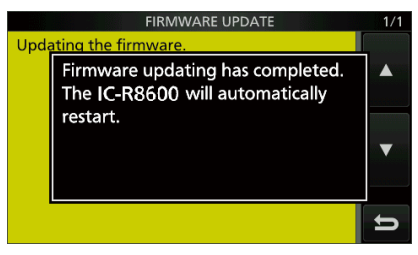

**SUGGERIMENTO:** per controllare la versione firmware dopo l'aggiornamento, vedere "Controllo della versione firmware" per i dettagli.

13-2

♦ Generale

| <ul> <li>Copertura frequenze:</li> </ul>                                                                      |                                                                                                  |                                                                     |                                      |                                             |                                                  |                                       |                  |
|----------------------------------------------------------------------------------------------------|--------------------------------------------------------------------------------------------------|---------------------------------------------------------------------|--------------------------------------|---------------------------------------------|--------------------------------------------------|---------------------------------------|------------------|
| USA                                                                                                    |                                                                                                  |                                                                     |                                      |                                             |                                                  |                                       |                  |
|                                                                                                    | 0.010000 ~ 8                                                                                     | 821.999999                                                          | MHz*                                 |                                             |                                                  |                                       |                  |
|                                                                                                    | 851.000000 ~ 8                                                                                   | 366.999999 I                                                        | MHz                                  |                                             |                                                  |                                       |                  |
|                                                                                                    | 896.000000 ~ 30                                                                                  | 000000.000 I                                                        | MHz                                  |                                             |                                                  |                                       |                  |
| Francia                                                                                                    |                                                                                                  |                                                                     |                                      |                                             |                                                  |                                       |                  |
|                                                                                                    | 0.135700 ~                                                                                       | 0.137800 l                                                          | MHz                                  |                                             |                                                  |                                       |                  |
|                                                                                                    | 1.810000 ~                                                                                       | 1.850000 I                                                          | MHz                                  |                                             |                                                  |                                       |                  |
|                                                                                                    | 3.500000 ~                                                                                       | 3.800000 I                                                          | MHz                                  |                                             |                                                  |                                       |                  |
|                                                                                                    | 7.000000 ~                                                                                       | 7.200000 I                                                          | MHz                                  |                                             |                                                  |                                       |                  |
|                                                                                                    | 10.100000 ~                                                                                      | 10.150000 I                                                         | MHz                                  |                                             |                                                  |                                       |                  |
|                                                                                                    | 14.000000 ~                                                                                      | 14.350000 I                                                         | MHz                                  |                                             |                                                  |                                       |                  |
|                                                                                                    | 18.068000 ~                                                                                      | 18.168000 I                                                         | MHz                                  |                                             |                                                  |                                       |                  |
|                                                                                                    | 21.000000 ~                                                                                      | 21.450000 I                                                         | MHz                                  |                                             |                                                  |                                       |                  |
|                                                                                                    | 24.890000 ~                                                                                      | 24.990000 I                                                         | MHz                                  |                                             |                                                  |                                       |                  |
|                                                                                                    | 28.000000 ~                                                                                      | 29.700000 I                                                         | MHz                                  |                                             |                                                  |                                       |                  |
|                                                                                                    | 50.000000 ~                                                                                      | 52.000000 I                                                         | MHz                                  |                                             |                                                  |                                       |                  |
|                                                                                                    | 144.000000 ~ 1                                                                                   | 146.000000                                                          | MHz                                  |                                             |                                                  |                                       |                  |
|                                                                                                    | 430.000000 ~ 4                                                                                   | 440.000000 I                                                        | MHz                                  |                                             |                                                  |                                       |                  |
|                                                                                                    | 1240.000000 ~ 13                                                                                 | 300.000000                                                          | MHz                                  |                                             |                                                  |                                       |                  |
|                                                                                                    | 2300.000000 ~ 24                                                                                 | 450.000000                                                          | MHz                                  |                                             |                                                  |                                       |                  |
| Diversi da quelli ripo                                                                                        | ortati sopra                                                                                     |                                                                     |                                      |                                             |                                                  |                                       |                  |
|                                                                                                    | 0.010000 ~ 3000                                                                                  | 000000 MH                                                           | <u>z</u> *                           |                                             |                                                  |                                       |                  |
|                                                                                                    | *Alcune gamme di                                                                                 | frequenza no                                                        | n sono g                             | arantite.                                   |                                                  |                                       |                  |
| <ul> <li>Modalità di ricezione:</li> </ul>                                                                    | SSB. CW. FSK, A                                                                                  | M. FM. WFI                                                          | MeDIO                                | GITAL (D-                                   | STAR, I                                          | P25, I                                | NXDN.            |
|                                                                                                    | ••=, - , .                                                                                       | ••••,••,                                                            |                                      | dP                                          | MR e E                                           | DCR)                                  | · · · · · ,      |
| <ul> <li>Numero di canali di memoria:</li> </ul>                                                              | 2000 (in 100 grup                                                                                | (iqc                                                                |                                      |                                             |                                                  | ,                                     |                  |
|                                                                                                    | + 400 (Limiti scans                                                                              | sione: 100 (50                                                      | (eiggo)                              | . Scrittura                                 | memoria                                          | a auto                                | matica: 200      |
|                                                                                                    | e Salto scansione:                                                                               | 100)                                                                | ,                                    |                                             |                                                  |                                       |                  |
| <ul> <li>Requisiti di alimentazione:</li> </ul>                                                               | 13,8 V CC (±15%                                                                                  | <b>b</b> )                                                          |                                      |                                             |                                                  |                                       |                  |
| Sistema di messa a terra:                                                                                     | negativo                                                                                         | ,                                                                   |                                      |                                             |                                                  |                                       |                  |
| <ul> <li>Campo della temperatura operativa:</li> </ul>                                                        | da –10°C a +60°                                                                                  | C, da +14°F                                                         | a +140                               | °F                                          |                                                  |                                       |                  |
| Stabilità di frequenza:                                                                                       | minore di ±0,5 pp                                                                                | om                                                                  |                                      |                                             |                                                  |                                       |                  |
| Connettori antenna:                                                                                           |                                                                                                  | [ANT1]                                                              | 1                                    | ΓΑΝΤ                                        | 21                                               |                                       | ANT31            |
|                                                                                                    | Gamma di frequenza                                                                               | 10 kHz ~ 300                                                        |                                      | 10 kHz ~ 3                                  |                                                  | 10 kL                                 | 17 ~ 30 MH7      |
|                                                                                                    |                                                                                                  | FO O non bile                                                       |                                      | 10 KHZ * 3                                  |                                                  |                                       | nan hilanaiata   |
|                                                                                                    | Impedenza                                                                                        |                                                                     | anciato                              |                                             | lanciato                                         | 500 Ω                                 | non bilanciato   |
|                                                                                                    | Connettore                                                                                       | lipo N                                                              |                                      | SO-23                                       | 39                                               |                                       | RCA              |
| <ul> <li>Risoluzione frequenza:</li> </ul>                                                                    | 1 Hz (minimo)                                                                                    |                                                                     |                                      |                                             |                                                  |                                       |                  |
| <ul> <li>Consumo energetico:</li> </ul>                                                                       | standby                                                                                          | 1,8 A                                                               |                                      |                                             |                                                  |                                       |                  |
|                                                                                                    | Audio massimo                                                                                    | 2,0 A                                                               |                                      |                                             |                                                  |                                       |                  |
| <ul> <li>Dimensioni (sporgenze non incluse):</li> </ul>                                                       | 220 (L) × 90 (A)                                                                                 | × 230 mm (F                                                         | P), 8,7 (l                           | L) × 3,5 (/                                 | A) × 9,1                                         | (P) ii                                | n                |
| Peso (approssimativo):                                                                                        | 4,3 kg                                                                                           |                                                                     |                                      |                                             |                                                  |                                       |                  |
|                                                                                                    | -                                                                                                |                                                                     |                                      |                                             |                                                  |                                       |                  |
|                                                                                                    |                                                                                                  |                                                                     |                                      |                                             |                                                  |                                       |                  |
|                                                                                                    |                                                                                                  |                                                                     |                                      |                                             |                                                  |                                       |                  |
| · Sistema di ricaziona:                                                                                       | 0.010000                                                                                         | 20,00000                                                            |                                      | omnionar                                    | monto o                                          | liratta                               |                  |
| Sistema di ricezione:                                                                                         | 0,010000 ~                                                                                       | 29,999999                                                           |                                      | ampionar                                    | nento c                                          | liretto                               |                  |
| Sistema di ricezione:                                                                                         | 0,010000 ~<br>30,000000 ~ 1                                                                      | 29,999999<br>.099,999999                                            | MHz C<br>MHz S                       | ampionar<br>Supereter                       | mento c<br>odina d                               | liretto<br>oppia                      | I                |
| Sistema di ricezione:                                                                                         | 0,010000 ~<br>30,000000 ~ 1<br>1100,000000 ~ 3                                                   | 29,999999<br>.099,999999<br>.000,000000                             | MHz C<br>9 MHz S<br>MHz S            | ampionar<br>Supereter<br>Supereterc         | nento c<br>odina d<br>odina tri                  | liretto<br>oppia<br>pla               | I                |
| Sistema di ricezione:     Frequenza di campionamento:     Froquenzo intermedia:                               | 0,010000 ~<br>30,000000 ~ 1<br>1100,000000 ~ 3<br>122,88 MHz                                     | 29,999999<br>.099,999999<br>3000,000000                             | MHz C<br>9 MHz S<br>MHz S            | ampionar<br>Supereter<br>Supereter          | mento c<br>odina d<br>odina tri                  | liretto<br>oppia<br>pla               |                  |
| <ul> <li>Sistema di ricezione:</li> <li>Frequenza di campionamento:</li> <li>Frequenze intermedie:</li> </ul> | 0,010000 ~<br>30,000000 ~ 1<br>1100,000000 ~ 3<br>122,88 MHz<br>Frequenza di rice:               | 29,999999<br>.099,999999<br>3000,000000<br>zione (MHz)              | MHz C<br>9 MHz S<br>MHz S<br>1° IF ( | ampionar<br>Supereter<br>Supereterc<br>MHz) | mento c<br>odina d<br>odina tri<br>2° IF (M      | liretto<br>oppia<br>pla<br><b>Hz)</b> | 3° IF (MHz)      |
| <ul> <li>Sistema di ricezione:</li> <li>Frequenza di campionamento:</li> <li>Frequenze intermedie:</li> </ul> | 0,010000 ~<br>30,000000 ~ 1<br>1100,000000 ~ 3<br>122,88 MHz<br>Frequenza di ricea<br>0.010000 ~ | 29,999999<br>.099,999999<br>3000,000000<br>zione (MHz)<br>29.999999 | MHz C<br>MHz S<br>MHz S<br>1° IF (   | ampionar<br>Supereter<br>Supereterc<br>MHz) | mento c<br>odina d<br>odina tri<br>2° IF (M<br>– | liretto<br>oppia<br>pla<br><b>Hz)</b> | 3° IF (MHz)<br>_ |

500.000000 ~ 1099.999999

1500.000000 ~ 3000.000000

1100.000000 ~ 1499.999999 900 ~ 500,00001

278,7

1000 ~ 500

46,35

278,7

278,7

\_

46,35

46,35

# 14 SPECIFICHE

♦ Ricevitore (continua)

Sensibilità:

|                                    | SSB/CW/FSK (BW: SSB         | /FSK=2.4 kHz, (                 | CW=5            | 00 Hz)             |                 |                                      |                  |                                        |                  |
|------------------------------------|-----------------------------|---------------------------------|-----------------|--------------------|-----------------|--------------------------------------|------------------|----------------------------------------|------------------|
|                                    | ·                           | 0.100000 ~                      | 1.              | 799999             | ) MHz           | 10 dB S/N                            | –6 dBµ           | (P.AMF                                 | ' ON)            |
|                                    |                             | 1.800000 ~                      | 29              | 999999             | ) MHz           | 10 dB S/N                            | –14 dBµ          | (P.AMP                                 | ' ON)            |
|                                    |                             | 30.000000 ~                     | 1099            | .9999999           | ) MHz           | 10 dB S/N                            | –10 dBµ          | (P.AMP                                 | ' ON)            |
|                                    |                             | 1100.000000 ~                   | 1999            | 9999999            | ) MHz           | 10 dB S/N                            | –10 dBµ          | (P.AMP                                 | 'ON)             |
|                                    |                             | 2000.000000 ~                   | 3000            | .000000            | ) MHZ           | 10 dB S/N                            | –8 aBh           | (P.AMP                                 | ' ON)            |
|                                    | AM (BW=6 KHZ)               | 0 100000 ~                      | 1               | 700000             | ง เงเป⇒         |                                      | 16 dBu           |                                        |                  |
|                                    |                             | 0.100000 ~                      | 20              | 000000             |                 |                                      | то ири<br>8 dBu  |                                        |                  |
|                                    |                             | 30 000000 ~                     | 1000            | .9999999<br>000000 | MH <sub>7</sub> | 10 dB S/N                            | 15 dBu           |                                        |                  |
|                                    |                             | 1100.000000 ~                   | 1999            | 9999999            | ) MHz           | 10 dB S/N                            | 15 dBu           | (P.AMF                                 | 2 ON)            |
|                                    |                             | 2000.000000 ~                   | 3000            | .000000            | ) MHz           | 10 dB S/N                            | 15 dBu           | (P.AMF                                 | <sup>2</sup> ON) |
|                                    | FM (BW=15 kHz)              |                                 |                 |                    |                 |                                      | •                | ,                                      | ,                |
|                                    |                             | 28.000000 ~                     | 29              | 999999             | ) MHz           | 12 dB SINA                           | D –6 dBµ         | (P.AMF                                 | ' ON)            |
|                                    |                             | 30.000000 ~                     | 1099            | 999999             | ) MHz           | 12 dB SINA                           | D –6 dBµ         | (P.AMF                                 | ' ON)            |
|                                    |                             | 1100.000000 ~                   | 1999            | 999999             | ) MHz           | 12 dB SINA                           | D –6 dBµ         | (P.AMF                                 | ' ON)            |
|                                    |                             | 2000.000000 ~                   | 3000            | .000000            | ) MHz           | 12 dB SINA                           | D –4 dBµ         | (P.AMF                                 | ' ON)            |
|                                    | WFM (BW=180 kHz)            |                                 |                 |                    |                 |                                      |                  | ( <b>D</b>                             |                  |
|                                    |                             | 30.000000 ~                     | 1099            | .9999999           | ) MHZ           | 12 dB SINA                           | D 3dBµ           | (P.AMP                                 | 'ON)             |
|                                    |                             | 1100.000000 ~                   | 1999.           | .9999999           |                 | 12 dB SINA                           | о завн           |                                        | $^{\prime}$ ON)  |
|                                    |                             | ~ 2000.000000 ~<br>N_dPMP and D | 3000.<br>CD1    | .000000            |                 | 12 UD SINA                           | эчын             | (P.AIVIP                               | ON)              |
|                                    | DIGITAL (D-STAIN, NAD       | 28 000000 ~                     | 1099            | 999999             | MH7             | 1% BER                               | –2 dBu           |                                        | NO VI            |
|                                    |                             | 1100 000000 ~                   | 1999            | 999999             | ) MHz           | 1% BER                               | –2 dBµ           |                                        | 2 ON)            |
|                                    |                             | 2000.000000 ~                   | 3000            | .000000            | ) MHz           | 1% BER                               | 0 dBu            | (P.AMF                                 | <sup>2</sup> ON) |
|                                    | DIGITAL (P25)               |                                 |                 |                    |                 |                                      |                  | ,                                      | - /              |
|                                    |                             | 28.000000 ~                     | 1099            | 999999             | ) MHz           | 5% BER                               | –5 dBµ           | (P.AMF                                 | , ON)            |
|                                    |                             | 1100.000000 ~                   | 1999            | 999999             | ) MHz           | 5% BER                               | –5 dBµ           | (P.AMF                                 | ' ON)            |
|                                    |                             | 2000.000000 ~                   | 3000            | 000000             | ) MHz           | 5% BER                               | –3 dBµ           | (P.AMF                                 | ' ON)            |
| <ul> <li>Sensibilità V</li> </ul>  | ersione europea (Banda a    | matoriale):                     |                 |                    |                 |                                      |                  |                                        |                  |
|                                    | SSB (BW=2.4 KHZ)            | 0 100000                        | 2               | 000000             | N / I I         |                                      | 10 40.01/4       |                                        |                  |
|                                    |                             | 0.100000 ~                      | 20              | 000000             |                 |                                      |                  | mf (P.AIV                              |                  |
|                                    |                             | 30 000000 ~                     | 3000            | 000000             | ) MH7           | 12 dB SINAD                          | –6 dBuV e        | mf (PAN)                               |                  |
|                                    | AM (BW=4 kHz)               | 00.000000                       | 0000            |                    | / 1011 12       |                                      | υαργια           | ,,,,,,,,,,,,,,,,,,,,,,,,,,,,,,,,,,,,,, |                  |
|                                    | / (                         | 0.100000 ~                      | 2               | 999999             | ) MHz           | 12 dB SINAD                          | 16 dBµV e        | emf (P.AN                              | 1P ON)           |
|                                    |                             | 3.000000 ~                      | 29              | 999999             | ) MHz           | 12 dB SINAD                          | 6 dBμV ε         | emf (P.AM                              | 1P ON)           |
|                                    |                             | 30.000000 ~                     | 3000            | .000000            | ) MHz           | 12 dB SINAD                          | 0 dBµV e         | mf (P.AN                               | 1P ON)           |
|                                    | FM (BW=7 kHz)               |                                 |                 |                    |                 |                                      |                  |                                        |                  |
|                                    |                             | 3.000000 ~                      | 29              | 999999             | ) MHz           | 12 dB SINAD                          | 0 dBµV e         | emf (P.AN                              | IP ON)           |
|                                    |                             | 30.000000 ~                     | 3000            | .000000            | ) MHz           | 12 dB SINAD                          | –6 dBµV e        | emf (P.AN                              | IP ON)           |
| • Selettività:                     |                             |                                 |                 |                    |                 |                                      |                  |                                        |                  |
|                                    | SSB/FSK (BW=2,4 KHZ)        |                                 | -2 0B           |                    | Mono            |                                      | 60 dB            |                                        |                  |
|                                    |                             |                                 | - 3 9 P         |                    | Meno            | di 15 0 kHz/-                        | -00 UD<br>60 dB  |                                        |                  |
|                                    | FM (BW=0 KHZ)               |                                 | –5 ub<br>z/_6 d | R                  | Meno            | di 25.0 kHz/                         | -00 dB<br>-60 dB |                                        |                  |
|                                    | WFM                         | Più di 180 kHz                  | 2/0 u<br>∕/6 dF | 3                  | WICHO           |                                      | -00 UD           |                                        |                  |
| <ul> <li>Rifiuto spurie</li> </ul> | o e di immagine:            |                                 |                 | -                  |                 |                                      |                  |                                        |                  |
| 0,100                              | 0000 ~ 29,9999999 MHz       | Più di 70 dB                    |                 |                    |                 |                                      |                  |                                        |                  |
| 30,000                             | 0000 ~ 1099,999999 MHz      | Più di 50 dB                    |                 |                    |                 |                                      |                  |                                        |                  |
| 1100,000                           | 0000 ~ 2499,9999999 MHz     | Più di 40 dB*                   |                 |                    |                 |                                      |                  |                                        |                  |
| 2500,000                           | 0000 ~ 3000,000000 MHz      | Più di 40 dB*                   |                 |                    |                 |                                      |                  | o                                      |                  |
|                                    |                             | *Nelle frequenze *              | 1100 MI         | Hz e supe          | eriori, il '    | 1° IF passante è<br>rifiuto immagino | superiore a      | 35 dB.                                 | ) dB             |
| • Potenza di u                     | iscita audio:               | più di 2 W (car                 | ico 8           | $\Omega$ . disto   | rsione          | 10%)                                 | i ii e supe      |                                        | uD.              |
| <ul> <li>Impedenza di</li> </ul>   | d'uscita AF:                | 8 Ω                             |                 | .,                 |                 |                                      |                  |                                        |                  |
| Tutte le specifiche                | possono variare senza alcun | avviso o obbligo.               |                 |                    |                 |                                      |                  |                                        |                  |

### Opzioni

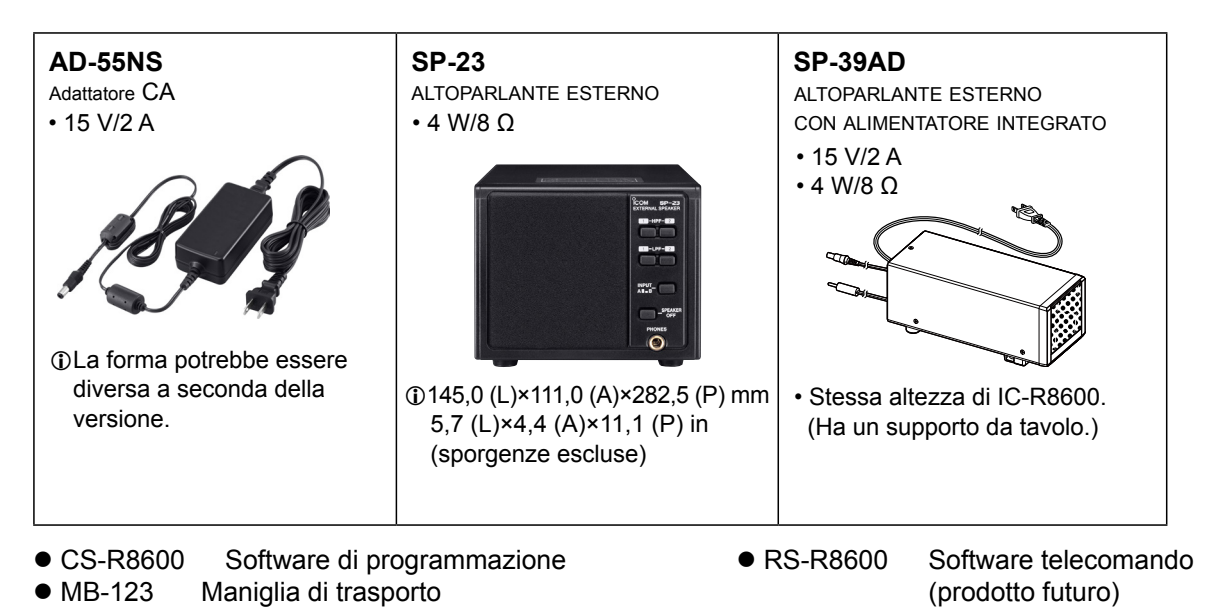

# Montaggio di MB-123

La maniglia di trasporto MB-123 opzionale con i piedini in gomma è utile per il trasporto del ricevitore.

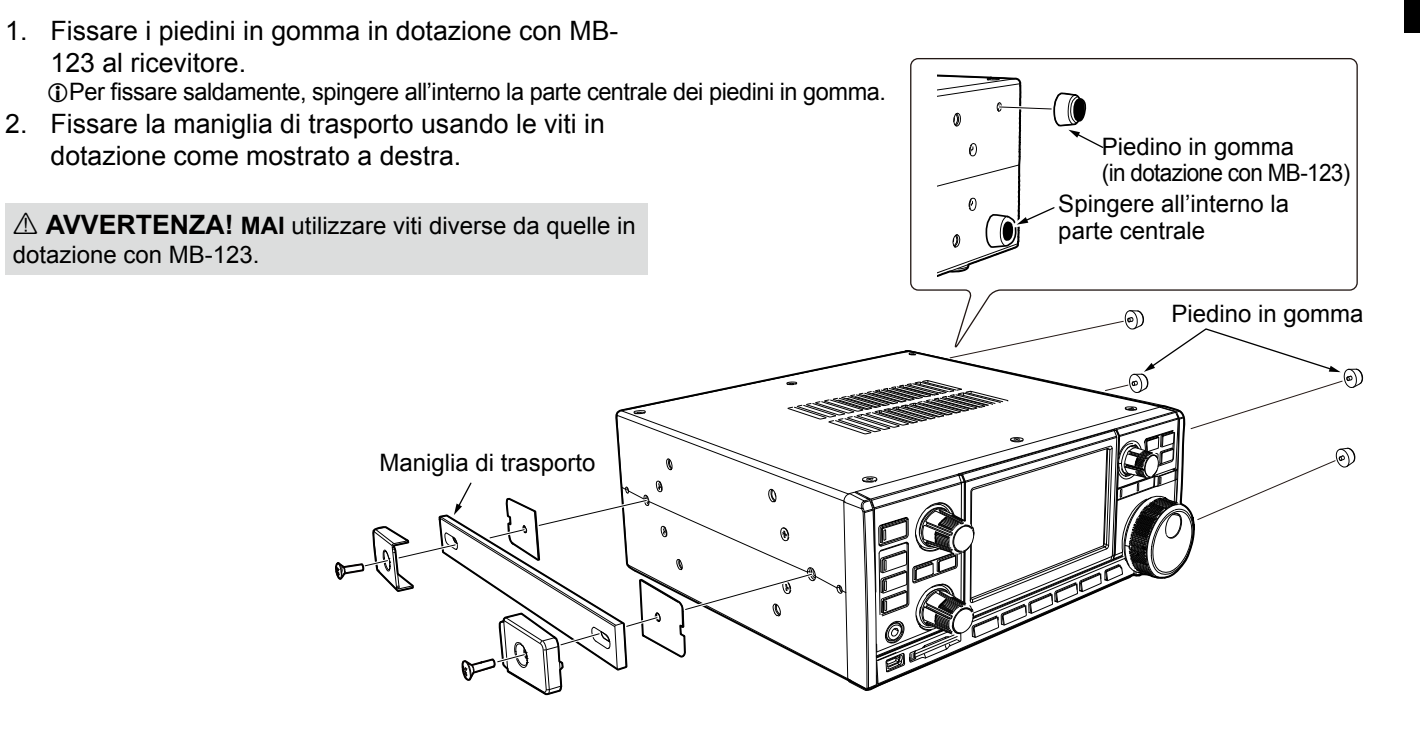

# 16 INFORMAZIONI SUI CONNETTORI

| [10.7 MHz OUT]         Emette il segnale IF 10,7 MHz per<br>un circuito sensore/demodulatore esterno.         Image: Sensore demodulatore esterno.         Image: Sensore demodulatoresterno.         Image: Senso                                                                                                    | • Frequenza centrale:10,7 MHz• Ampiezza di banda*:10 MHz• Impedenza:50 Ω (non bilanciato)• Livello di uscita massimo: $-10 \text{ dBm (circa)}$ *L'ampiezza di banda è fissata indipendentemente dall'impostazione del filtro<br>digitale PBT.• Frequenza centrale:10 MHz• Impedenza:50 Ω (non bilanciato)• Livello ingresso/uscita: $-10 \text{ dBm (circa)}$ • Stabilità di frequenza:±0,5 ppm (-10°C ~ +60°C, +14°F ~ +140 °F)                                                                                                    |
|----------------------------------------------------------------------------------------------------|----------------------------------------------------------------------------------------------------|
| [I/Q OUT]<br>Emette i dati Fase/Quadratura che sono<br>elaborati da FPGA.<br>Collegare a una porta USB del PC per demodulare la<br>trasmissione DMR o SDR radio definito dal software.                                                                                                    | <ul> <li>Interfaccia: USB (1.1/2.0), tipo B</li> <li>Icom non fornisce alcun supporto relativamente alla tecnologia SDR e al relativo software, fatta eccezione per il controllo della normalità del segnale di uscita.</li> <li>Il driver IQ e la guida istruzioni verranno rilasciati sul sito web di lcom nel prossimo futuro.<br/>http://www.icom.co.jp/world/index.html</li> </ul>                                                                                                    |
| [AF/IF]       AF/IF         Emette il segnale audio demodulato o il segnale       Image: Comparison of the segnale         IF 12 kHz (non filtrato). Il livello d'uscita è fissato       Image: Comparison of the segnale         indipendentemente dalla posizione di controllo del volume.       (3,5 mm, 1/8 in (d))         [USB]       2 porte USB: tipo B mini e tipo B.         Sul pannello anteriore       Sul pannello posteriore                                                                                                    | <ul> <li>Impedenza: 4,7 kΩ</li> <li>Livello di uscita: 100 ~ 300 mV (RMS)</li> <li>DÈ possibile selezionare il segnale d'uscita dai segnali AF o IF.</li> <li>MENU » SET &gt; Connectors &gt; AF/IF</li> <li>①Il segnale viene emesso anche da [USB] (anteriore o posteriore) o [LAN].</li> <li>Emette il segnale decodificato FSK (RTTY) o i dati D-STAR.</li> <li>Emette il segnale demodulato o il segnale IF 12 kHz.</li> <li>Interfaccia del telecomando per RS-R8600 opzionale (prodotto speciale).</li> <li>Interfaccia di programmazione per CS-R8600 opzionale.</li> </ul> |
| Tipo miniB Tipo B<br>Tipo scaricare il driver USB e la guida<br>all'installazione dal sito web Icom.<br>http://www.icom.co.jp/world/support/download/firm                                                                                                    | (DE possibile modificare le impostazioni delle porte (dati decodifica<br>FSK/dati D-STAR, AF/IF, baud rate e livello di uscita)<br>(MENU) » SET > Connectors > USB (Front)<br>(MENU) » SET > Connectors > USB (Rear)                                                                                                    |
| [LAN]       1 2         Indicazione LED:       1 LINK/ACT Si accende: cavo collegato.         1 LINK/ACT Si accende: cavo non collegato.       1 2         2 Velocità       Si accende: cavo non collegato.         1 00BASE-TX       Non si accende: comunicazione in 10BASE-T o non collegato.                                                                                                    | <ul> <li>Sincronizzazione orano da un server NTP.</li> <li>Emette il segnale demodulato o il segnale IF 12 kHz.</li> <li>Interfaccia del telecomando per RS-R8600 opzionale (prodotto futuro).</li> <li>DÈ possibile selezionare il segnale d'uscita dai segnali AF e IF.</li> <li>MENU » SET &gt; Connectors &gt; LAN</li> </ul>                                                                                                    |
| Image: Constraint of the second state of the second state of the second sta | Quando [MUTE] viene fatto scorrere a sinistra:         Quando questo terminale è collegato a terra, il circuito è spento.         ①Utilizzare questa funzione quando si utilizza l'IC-R8600 con un ricetrasmettitore.         ①La corrente di caduta è di circa 1 mA con ingresso 8 V.                                                                                                    |
| destra, il ricevitore entra nella modalità Misurazione         cadenza errore bit (BER) ai fini della manutenzione.         IMETER1                                                                                                    | Collegare un contatore BER. In modalità Misurazione BER,<br>il flusso di bit PN9 viene emesso da questo terminale.                                                                                                    |
| Connette a un misuratore esterno.<br>Emette l'intensità del segnale ricevuto<br>o il livello squelch.<br>(3,5 mm, 1/8 in (d))                                                                                                    | <ul> <li>Impedenza d'uscita: 10 kΩ</li> <li>Î È possibile selezionare il segnale di uscita dalla potenza del segnale ricevuto e dai livelli di squelch.</li> <li>MENU » SET &gt; Connectors</li> </ul>                                                                                                    |

| [REMOTE]                                                                                                    | REMOTE               | Nella modalità telecomano                                                                                                    | do, premere [LOCAL] per tornare alla                                                                                                   |
|----------------------------------------------------------------------------------------------------|----------------------|----------------------------------------------------------------------------------------------------|----------------------------------------------------------------------------------------------------|
| i dati formato CI-V.(3,5 mm, 1/8 in (d))                                                                                                | to con               | *Tranne (LOCAL), (POWER                                                                                                    | R e (P.LOCK).                                                                                                    |
| ①È possibile scaricare il driver USB e la<br>all'installazione dal sito web Icom.<br>http://www.icom.co.jp/world/support/do             | guida<br>wnload/firm |                                                                                                    |                                                                                                    |
| IFXT-SP1                                                                                                    | EXT-SP               | Impedenza d'uscita:                                                                                                    | 4~8Ω                                                                                                    |
| Connette a un altoparlante esterno come<br>un SP-39AD opzionale. (3,5 mm, 1/8 in (                                                      | e ())                | • Livello di uscita: più di 2                                                                                                    | W a distorsione 10% in un carico di 8 $\Omega.$                                                                                        |
|                                                                                                    | DC IN                | Quando sono collegati SP                                                                                                    | P-39AD o AD-55NS,                                                                                                    |
| Connette a un SP-39AD opzionale.                                                                                                    | ()<br>• • •          | collegare il connettore cor                                                                                                    | to CC in dotazione a [DC13.8V].                                                                                                    |
| [DC13.8V]                                                                                                    |                      |                                                                                                    |                                                                                                    |
| Accetta l'alimentazione CC regolata per 13,8 V DC ( $\pm$ 15%), attraverso il <sub>DC 13</sub> . cavo di alimentazione CC in dotazione. | 8 V [ • • ]          | AVVERTENZA! MAI in di alimentazione CC (Ro                                                                                                    | vertire le polarità del cavo<br>osso= ⊕, Nero= ⊝).                                                                                     |
| Vista                                                                                                    | dal lato posteriore  |                                                                                                    |                                                                                                    |
| [ANT 1]                                                                                                    | Tipo N<br>ANT 1      | <ul> <li>Gamma di frequenza:</li> <li>Impedenza in ingresso:</li> <li>Quando la frequenza di<br/>compreso tra 10 kHz e i<br/>l'antenna su [ANT 1] ~ [</li> </ul> | 10 kHz ~ 3000 MHz<br>50 Ω (non bilanciato)<br>ricezione è impostata su un valore<br>29,9999999 MHz, è possibile selezionare<br>ANT 3]. |
| 0.                                                                                                    | 01-3000 MHz          |                                                                                                    |                                                                                                    |
| [ANT 2]                                                                                                    | SO-239               | <ul> <li>Gamma di frequenza:</li> <li>Impedenza in ingresso:</li> </ul>                                                                                          | 10 kHz ~ 30 MHz<br>50 Ω (non bilanciato)                                                                                               |
| 0                                                                                                    | .01-30 MHz           |                                                                                                    |                                                                                                    |
| [ANT 3]<br>①Per un'antenna a cavo lungo.                                                                                                |                      | <ul><li>Gamma di frequenza:</li><li>Impedenza in ingresso:</li></ul>                                                                                             | 10 kHz ~ 30 MHz<br>400 ~ 500 Ω (non bilanciato)                                                                                        |
| <b>[AUX]</b><br>Un terminale riservato.<br>Nessun collegamento interno.                                                                 | Tipo RCA             |                                                                                                    |                                                                                                    |
| [PHONES]<br>Connette ad auricolari stereo standard.<br>(3,5 mm, 1/8 in (d))                                                             | PHONES               | <ul><li>Impedenza d'uscita:</li><li>Livello di uscita:</li></ul>                                                                                                 | 8 ~ 16 Ω<br>più di 50 mW (in un carico 8 Ω)                                                                                            |

## ABOUT THE LICENSES

Information on the open source software being used by this product.

COPYRIGHT NOTICE, DISCLAIMER, and LICENSE:

If you modify libpng you may insert additional notices immediately following this sentence.

This code is released under the libpng license.

libpng versions 1.2.6, August 15, 2004, through 1.6.12, June 12, 2014, are Copyright (c) 2004, 2006-2014 Glenn Randers-Pehrson, and are distributed according to the same disclaimer and license as libpng-1.2.5 with the following individual added to the list of Contributing Authors:

#### Cosmin Truta

libpng versions 1.0.7, July 1, 2000, through 1.2.5, October 3, 2002, are Copyright (c) 2000-2002 Glenn Randers-Pehrson, and are distributed according to the same disclaimer and license as libpng-1.0.6 with the following individuals added to the list of Contributing Authors:

Simon-Pierre Cadieux Eric S. Raymond Gilles Vollant

and with the following additions to the disclaimer:

There is no warranty against interference with your enjoyment of the library or against infringement. There is no warranty that our efforts or the library will fulfill any of your particular purposes or needs. This library is provided with all faults, and the entire risk of satisfactory quality, performance, accuracy, and effort is with the user.

libpng versions 0.97, January 1998, through 1.0.6, March 20, 2000, are Copyright (c) 1998, 1999, 2000 Glenn Randers-Pehrson, and are distributed according to the same disclaimer and license as libpng-0.96, with the following individuals added to the list of Contributing Authors:

Tom Lane Glenn Randers-Pehrson Willem van Schaik

libpng versions 0.89, June 1996, through 0.96, May 1997, are Copyright (c) 1996, 1997 Andreas Dilger Distributed according to the same disclaimer and license as libpng-0.88, with the following individuals added to the list of Contributing Authors:

John Bowler Kevin Bracey Sam Bushell Magnus Holmgren Greg Roelofs Tom Tanner

libpng versions 0.5, May 1995, through 0.88, January 1996, are Copyright (c) 1995, 1996 Guy Eric Schalnat, Group 42, Inc.

For the purposes of this copyright and license, "Contributing Authors" is defined as the following set of individuals:

Andreas Dilger Dave Martindale Guy Eric Schalnat Paul Schmidt Tim Wegner

The PNG Reference Library is supplied "AS IS". The Contributing Authors and Group 42, Inc. disclaim all warranties, expressed or implied, including, without limitation, the warranties of merchantability and of fitness for any purpose. The Contributing Authors and Group 42, Inc. assume no liability for direct, incidental, special, exemplary, or consequential damages, which may result from the use of the PNG Reference Library, even if advised of the possibility of such damage.

Permission is hereby granted to use, copy, modify, and distribute this source code, or portions hereof, for any purpose, without fee, subject to the following restrictions:

- 1. The origin of this source code must not be misrepresented.
- 2. Altered versions must be plainly marked as such and must not be misrepresented as being the original source.
- This Copyright notice may not be removed or altered from any source or altered source distribution.

The Contributing Authors and Group 42, Inc. specifically permit, without fee, and encourage the use of this source code as a component to supporting the PNG file format in commercial products. If you use this source code in a product, acknowledgment is not required but would be appreciated.

A "png\_get\_copyright" function is available, for convenient use in "about" boxes and the like:

printf("%s", png\_get\_copyright(NULL)); Also, the PNG logo (in PNG format, of course) is supplied in the files "pngbar.png" and "pngbar.jpg (88x31) and "pngnow.png" (98x31).

Libpng is OSI Certified Open Source Software. OSI Certified is a certification mark of the Open Source Initiative.

The contributing authors would like to thank all those who helped with testing, bug fixes, and patience. This wouldn't have been possible without all of you.

Thanks to Frank J. T. Wojcik for helping with the documentation.

License for CMSIS-RTOS RTX Implementation

Copyright (c) 1999-2009 KEIL, 2009-2013 ARM Germany GmbH All rights reserved.

Redistribution and use in source and binary forms, with or without modification, are permitted provided that the following conditions are met:

- Redistributions of source code must retain the above copyright notice, this list of conditions and the following disclaimer.
- Redistributions in binary form must reproduce the above copyright
- notice, this list of conditions and the following disclaimer in the documentation and/or other materials provided with the distribution.
- Neither the name of ARM nor the names of its contributors may be used to endorse or promote products derived
- from this software without specific prior written permission.

THIS SOFTWARE IS PROVIDED BY THE COPYRIGHT HOLDERS AND CONTRIBUTORS "AS IS" AND ANY EXPRESS OR IMPLIED WARRANTIES, INCLUDING, BUT NOT LIMITED TO, THE IMPLIED WARRANTIES OF MERCHANTABILITY AND FITNESS FOR A PARTICULAR PURPOSE ARE DISCLAIMED. IN NO EVENT SHALL COPYRIGHT HOLDERS AND CONTRIBUTORS BE LIABLE FOR ANY DIRECT, INDIRECT, INCIDENTAL, SPECIAL, EXEMPLARY, OR CONSEQUENTIAL DAMAGES (INCLUDING, BUT NOT LIMITED TO, PROCUREMENT OF SUBSTITUTE GOODS OR SERVICES; LOSS OF USE, DATA, OR PROFITS; OR BUSINESS INTERRUPTION) HOWEVER CAUSED AND ON ANY THEORY OF LIABILITY, WHETHER IN CONTRACT, STRICT LIABILITY, OR TORT (INCLUDING NEGLIGENCE OR OTHERWISE) ARISING IN ANY WAY OUT OF THE USE OF THIS SOFTWARE, EVEN IF ADVISED OF THE POSSIBILITY OF SUCH DAMAGE.

ZLIB DATA COMPRESSION LIBRARY

zlib 1.2.8 is a general purpose data compression library. All the code is thread safe. The data format used by the zlib library is described by RFCs (Request for Comments) 1950 to 1952 in the files http:// tools.ieft.org/html/rfc1950 (zlib format), rfc1951 (deflate format) and rfc1952 (gzip format).

All functions of the compression library are documented in the file zlib.h (volunteer to write man pages welcome, contact zlib@ gzip.org). A usage example of the library is given in the file test/example.c which also tests that the library is working correctly. Another example is given in the file test/ minigzip.c. The compression library itself is composed of all source files in the root directory.

To compile all files and run the test program, follow the instructions given at the top of Makefile.in. In short "./configure; make test", and if that goes well, "make install" should work for most flavors of Unix. For Windows, use one of the special makefiles in win32/ or contrib/vstudio/. For VMS, use make\_ vms.com.

Questions about zlib should be sent to <zlib@gzip.org>, or to Gilles Vollant <info@ winimage.com> for the Windows DLL version. The zlib home page is http://zlib. net/. Before reporting a problem, please check this site to verify that you have the latest version of zlib; otherwise get the latest version and check whether the problem still exists or not.

PLEASE read the zlib FAQ http://zlib.net/ zlib\_faq.html before asking for help.

Mark Nelson <markn@ieee.org> wrote an article about zlib for the Jan. 1997 issue of Dr. Dobb's Journal; a copy of the article is available at http://marknelson. us/1997/01/01/zlib-engine/.

The changes made in version 1.2.8 are documented in the file ChangeLog. Unsupported third party contributions are provided in directory contrib/.

zlib is available in Java using the java. util.zip package, documented at http:// java.sun.com/developer/technicalArticles/ Programming/compression/.

A Perl interface to zlib written by Paul Marquess <pmqs@cpan.org> is available at CPAN (Comprehensive Perl Archive Network) sites, including http://search.cpan. org/~pmqs/IO-Compress-Zlib/.

A Python interface to zlib written by A.M. Kuchling <amk@amk.ca> is available in Python 1.5 and later versions, see http:// docs.python.org/library/zlib.html .

zlib is built into tcl: http://wiki.tcl.tk/4610 .

An experimental package to read and write files in .zip format, written on top of zlib by Gilles Vollant <info@winimage.com>, is available in the contrib/minizip directory of zlib.

Notes for some targets:

- For Windows DLL versions, please see win32/DLL\_FAQ.txt
- For 64-bit Irix, deflate.c must be compiled without any optimization. With
- O, one libping test fails. The test works in

32 bit mode (with the -n32 compiler flag). The compiler bug has been reported to SGI.

- zlib doesn't work with gcc 2.6.3 on a DEC 3000/300LX under OSF/1 2.1 it works when compiled with cc.
- On Digital Unix 4.0D (formely OSF/1) on AlphaServer, the cc option -std1 is necessary to get gzprintf working correctly. This is done by configure.
- zlib doesn't work on HP-UX 9.05 with some versions of /bin/cc. It works with other compilers. Use "make test" to check your compiler.
- gzdopen is not supported on RISCOS or BEOS.
- For PalmOs, see http://palmzlib. sourceforge.net/

#### Acknowledgments:

The deflate format used by zlib was defined by Phil Katz. The deflate and zlib specifications were written by L. Peter Deutsch. Thanks to all the people who reported problems and suggested various improvements in zlib; they are too numerous to cite here.

#### Copyright notice:

(C) 1995-2013 Jean-loup Gailly and Mark Adler

This software is provided 'as-is', without any express or implied warranty. In no event will the authors be held liable for any damages arising from the use of this software.

Permission is granted to anyone to use this software for any purpose, including commercial applications, and to alter it and redistribute it freely, subject to the following restrictions:

- The origin of this software must not be misrepresented; you must not claim that you wrote the original software. If you use this software in a product, an acknowledgment in the product documentation would be appreciated but is not required.
- Altered source versions must be plainly marked as such, and must not be misrepresented as being the original software.
- 3. This notice may not be removed or altered from any source distribution.
- Jean-loup Gailly Mark Adler jloup@gzip.org madler@alumni.caltech.edu If you use the zlib library in a product, we would appreciate \*not\* receiving lengthy legal documents to sign. The sources are provided for free but without warranty of any kind. The library has been entirely written by Jean-loup Gailly and Mark Adler; it does not include third-party code.

If you redistribute modified sources, we would appreciate that you include in the file ChangeLog history information documenting your changes. Please read the FAQ for more information on the distribution of modified source versions.

| <br> |  |
|------|--|
|      |  |
|      |  |
| <br> |  |
| <br> |  |
|      |  |
|      |  |
| <br> |  |
| <br> |  |
|      |  |
| <br> |  |
| <br> |  |
|      |  |
|      |  |
|      |  |
|      |  |
|      |  |
|      |  |

| IC-R8600 #03 | < Intended Country of Use >                                                                           |
|--------------|----------------------------------------------------------------------------------------------------|
| (Europe)     | AT BE CY CZ DK EE<br>FI FR DE GR HU IE<br>IT LV LT LU MT NL<br>PL PT SK SI ES SE<br>GB IS LI NO CH BG |
|              |                                                                                                    |

IC-R8600 #06 (France)

| < Intended Country of Use > |
|-----------------------------|
|                             |
|                             |
|                             |
|                             |
|                             |
|                             |